IBM System Storage SAN ボリューム・コントローラー

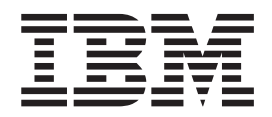

# ホスト・アタッチメント・ユーザーズ・ガイド

バージョン 5.1.0

IBM System Storage SAN ボリューム・コントローラー

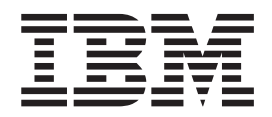

# ホスト・アタッチメント・ユーザーズ・ガイド

バージョン 5.1.0

- お願い: 一

本書および本書で紹介する製品をご使用になる前に、特記事項に記載されている情報をお読みください。

本製品およびオプションに電源コード・セットが付属する場合は、それぞれ専用のものになっていますので他の電気機器には 使用しないでください。

本書は、IBM System Storage SAN ボリューム・コントローラーのバージョン 5.1.0 および新しい版で明記されてい ない限り、以降のすべてのリリースおよびモディフィケーションに適用されます。本書は SC88-4127-04 の改訂版で す。

お客様の環境によっては、資料中の円記号がバックスラッシュと表示されたり、バックスラッシュが円記号と表示さ れたりする場合があります。

- 原典: SC26-7905-06 IBM System Storage SAN Volume Controller Host Attachment User's Guide Version 5.1.0
- 発行: 日本アイ・ビー・エム株式会社
- 担当: トランスレーション・サービス・センター
- 第1刷 2009.11
- © Copyright International Business Machines Corporation 2003, 2009.

# 目次

|           | 表                                                                                                    |
|-----------|----------------------------------------------------------------------------------------------------|
| <br> <br> | 本書について       xiii         本書の対象読者       xiii         変更の要約       xiii         「SAN ボリューム・コントローラー ホスト・ア       タッチメント・ユーザーズ・ガイド」         (SC88-4127-05)の変更の要約       xiii         「SAN ボリューム・コントローラー: ホスト・ア       アタッチメント・ユーザーズ・ガイド」         (SC88-4127-04)の変更の要約       xiv         強調       xiv         公園       エーム・コントローラーのライブラリーお         よび関連資料       xv         IBM 資料の注文方法       xx |
|           | 第 1 部 ホスト・アタッチメントの概<br>要                                                                                                    |
|           | 第1章 IBM System Storage SAN ボリ<br>ューム・コントローラーのホスト・アタッ<br>チメントの概要                                                                                                    |
| I         | コピー・サービス・サポート                                                                                                    |
| 1         | コピー・サービス・サポート                                                                                                    |

| 物理ボリューム・タイムアウトの構成 .             |     |   |   | 21 |
|---------------------------------|-----|---|---|----|
| 既知の問題および制限                      |     |   |   | 22 |
| オフラインとして表示されるアダプター.             |     |   |   | 22 |
| ドメイン ID の設定                     |     |   |   | 22 |
| HP ホストのクラスターへの接続                |     |   |   | 23 |
| 劣化した仮想ディスクをもつ ServiceGuard      | パ   | ツ | ケ |    |
| ージの開始                           |     |   |   | 23 |
| クラスター・ロック・ディスクとしての V            | Dis | k |   |    |
| の使用..............               |     |   |   | 23 |
| HP-UX 11.31 0709 および 0803 ホストへの | 刀仮  | 想 |   |    |
| ディスク (VDisk) のマッピング             |     |   |   | 24 |

## 第3章 HP AlphaServer ホストへの接

| 続                                       | 25 |
|-----------------------------------------|----|
| HP AlphaServer ホストのための接続要件              | 25 |
| HP AlphaServer ホストの環境                   | 25 |
| HP ホスト用のホスト・バス・アダプター (HBA)              | 25 |
| HP ホスト用のドライバーおよびファームウェア                 | 26 |
| HP AlphaServer ホストのアダプター・ドライバーの         |    |
| インストール                                  | 26 |
| HP AlphaServer ホスト上の Tru64 UNIX の構成要件   | 27 |
| カーネル SCSI パラメーターの構成                     | 28 |
| AdvFS パラメーターの構成                         | 30 |
| HP AlphaServer および HP Integrity サーバー・ホス |    |
| トでの OpenVMS の構成要件                       | 31 |
| OpenVMS による VDisk のディスカバーと割り当           |    |
| τ                                       | 32 |
| OpenVMS での LUN 0 の定義                    | 34 |
| HP AlphaServer ホストのためのマルチパス・サポー         |    |
|                                         | 35 |
| HP AlphaServer ホストの最大マルチパス構成            | 35 |
| HP AlphaServer ホストのためのクラスタリング・サ         |    |
| ポート                                     | 35 |
| HP AlphaServer ホストのための SAN ブート・サポ       |    |
|                                         | 36 |
| 既存の SAN ブート・イメージのマイグレーショ                |    |
| ン                                       | 36 |
| HP AlphaServer ホスト用の FlashCopy サポート     | 37 |

#### 第4章 IBM System p AIX ホストへの <sup>按結</sup>

| 接続................             | 39 |
|--------------------------------|----|
| IBM System p ホストの接続要件          | 39 |
| IBM System p ホスト用の AIX 環境      | 39 |
| IBM System p ホスト用のホスト・バス・アダプ   |    |
| $\mathscr{P}$ – (HBA)          | 39 |
| IBM System p ホスト用のドライバーとファーム   |    |
| ウェア                            | 40 |
| IBM System p ホストへのホスト接続スクリプトのイ |    |
| ンストール                          | 40 |
| AIX オペレーティング・システムの構成           | 40 |

|   | fast fail および動的トラッキングのための構成                                                                                                    | 41                                                                                                    |
|---|----------------------------------------------------------------------------------------------------|----------------------------------------------------------------------------------------------------|
|   | IBM System p ホスト用のマルチパス・サポート                                                                                                    | 41                                                                                                    |
|   | IBM System p ホスト用のクラスタリング・サポ                                                                                                    |                                                                                                    |
|   |                                                                                                    | 43                                                                                                    |
|   | IBM System p ホスト用の SAN ブート・サポー                                                                                                    |                                                                                                    |
|   | ト                                                                                                    | 43                                                                                                    |
|   | 仮想ディスク・サイズの動的な増加                                                                                                    | 43                                                                                                    |
|   | IBM System p ホスト用の仮想入出力.                                                                                                    | 43                                                                                                    |
|   | AIX の既知の問題と制約                                                                                                    | 44                                                                                                    |
|   | サンプル AIX エラー・ログ                                                                                                    | 44                                                                                                    |
|   |                                                                                                    |                                                                                                    |
| I | 第5章 Virtual I/O Server を使用し                                                                                                    |                                                                                                    |
| i |                                                                                                    | 17                                                                                                    |
|   |                                                                                                    | 47                                                                                                    |
|   | IBM 1 ホストのための接続要件                                                                                                    | 47                                                                                                    |
| 1 |                                                                                                    | 47                                                                                                    |
| I | IBM i ホスト用のホスト・バス・アタフター                                                                                                    | 48                                                                                                    |
| I | IBM i クライアントがある Virtual I/O Server ホ                                                                                                    |                                                                                                    |
| I | スト用のドライバーおよびファームウェア                                                                                                    | 48                                                                                                    |
| I | IBM i オペレーティング・システムの構成                                                                                                    | 48                                                                                                    |
| I | IBM i クライアントがある Virtual I/O Server の                                                                                                    |                                                                                                    |
| L | ためのマルチパス・サポート                                                                                                    | 49                                                                                                    |
| L | IBM i ホストの最大マルチパス指定構成                                                                                                    | 49                                                                                                    |
| L | IBM i ホストのためのクラスタリング・サポート                                                                                                    | 49                                                                                                    |
| L | 既知の IBM i の問題および制限                                                                                                    | 50                                                                                                    |
|   |                                                                                                    |                                                                                                    |
|   | 第6章 Linux オペレーティング・シス                                                                                                    |                                                                                                    |
|   |                                                                                                    |                                                                                                    |
|   | テムが稼働する IBM System p および                                                                                                    | I                                                                                                    |
|   | テムが稼働する IBM System p および<br>BladeCenter JS ホストへの接続                                                                                                    | ∣<br>51 ∣                                                                                                    |
|   | テムが稼働する IBM System p および<br>BladeCenter JS ホストへの接続                                                                                                    | 1<br>51                                                                                                    |
|   | テムが稼働する IBM System p および<br>BladeCenter JS ホストへの接続<br>System p ホストおよび BladeCenter JS ホストのた<br>めの接続専件                                                                                                    | <br>51  <br>51                                                                                                    |
|   | テムが稼働する IBM System p および<br>BladeCenter JS ホストへの接続<br>System p ホストおよび BladeCenter JS ホストのた<br>めの接続要件                                                                                                    | 51  <br>51  <br>51                                                                                                    |
|   | テムが稼働する IBM System p および<br>BladeCenter JS ホストへの接続<br>System p ホストおよび BladeCenter JS ホストのた<br>めの接続要件<br>System p および BladeCenter JS ホスト用の<br>Linux ディストルビューション                                                                                                    | <br>51  <br>51  <br>51                                                                                                    |
|   | テムが稼働する IBM System p および<br>BladeCenter JS ホストへの接続<br>System p ホストおよび BladeCenter JS ホストのた<br>めの接続要件.<br>System p および BladeCenter JS ホスト用の<br>Linux ディストリビューション.                                                                                                    | <br>51  <br>51  <br>51  <br>51                                                                                                    |
|   | テムが稼働する IBM System p および<br>BladeCenter JS ホストへの接続<br>System p ホストおよび BladeCenter JS ホストのた<br>めの接続要件<br>System p および BladeCenter JS ホスト用の<br>Linux ディストリビューション<br>Linux オペレーティング・システムが稼働する<br>System p および BladeCenter JS ホスト用の LIDA                                                                                                    | <br>51  <br>51  <br>51  <br>51                                                                                                    |
|   | テムが稼働する IBM System p および<br>BladeCenter JS ホストへの接続<br>System p ホストおよび BladeCenter JS ホストのた<br>めの接続要件<br>System p および BladeCenter JS ホスト用の<br>Linux ディストリビューション<br>Linux オペレーティング・システムが稼働する<br>System p および BladeCenter JS ホスト用の HBA                                                                                                    | 51  <br>51  <br>51  <br>51  <br>52                                                                                                    |
|   | <b>テムが稼働する IBM System p および</b><br><b>BladeCenter JS ホストへの接続</b><br>System p ホストおよび BladeCenter JS ホストのた<br>めの接続要件<br>System p および BladeCenter JS ホスト用の<br>Linux ディストリビューション<br>Linux オペレーティング・システムが稼働する<br>System p および BladeCenter JS ホスト用の HBA<br>Linux オペレーティング・システムが稼働する                                                                                                    | 51  <br>51  <br>51  <br>51  <br>52  <br>1                                                                                                    |
|   | テムが稼働する IBM System p および<br>BladeCenter JS ホストへの接続<br>System p ホストおよび BladeCenter JS ホストのた<br>めの接続要件                                                                                                    | 51  <br>51  <br>51  <br>51  <br>52  <br>1                                                                                                    |
|   | <b>テムが稼働する IBM System p および</b><br><b>BladeCenter JS ホストへの接続</b><br>System p ホストおよび BladeCenter JS ホストのた<br>めの接続要件<br>System p および BladeCenter JS ホスト用の<br>Linux ディストリビューション<br>Linux オペレーティング・システムが稼働する<br>System p および BladeCenter JS ホスト用の HBA<br>Linux オペレーティング・システムが稼働する<br>System p および BladeCenter JS ホスト用の HBA                                                                                                    | 51                   51                   51                   51                   52                   52                   52                   52                                                                                                    |
|   | <ul> <li>テムが稼働する IBM System p および</li> <li>BladeCenter JS ホストへの接続</li> <li>System p ホストおよび BladeCenter JS ホストのた</li> <li>めの接続要件</li> <li>System p および BladeCenter JS ホスト用の</li> <li>Linux ディストリビューション</li> <li>Linux オペレーティング・システムが稼働する</li> <li>System p および BladeCenter JS ホスト用の HBA</li> <li>Linux オペレーティング・システムが稼働する</li> <li>System p および BladeCenter JS ホスト用の HBA</li> <li>Linux オペレーティング・システムが稼働する</li> <li>System p および BladeCenter JS ホスト用のドラ</li> <li>イバーとファームウェア</li> <li>Linux オペレーティング・システムを実行するホス</li> </ul>                                                                                                    | I       51       I       51       I       51       I       51       I       52       I       52       I       52       I       52       I                                                                                                    |
|   | <ul> <li>テムが稼働する IBM System p および</li> <li>BladeCenter JS ホストへの接続</li> <li>System p ホストおよび BladeCenter JS ホストのた</li> <li>めの接続要件</li> <li>System p および BladeCenter JS ホスト用の</li> <li>Linux ディストリビューション</li> <li>Linux オペレーティング・システムが稼働する</li> <li>System p および BladeCenter JS ホスト用の HBA</li> <li>Linux オペレーティング・システムが稼働する</li> <li>System p および BladeCenter JS ホスト用の HBA</li> <li>Linux オペレーティング・システムが稼働する</li> <li>System p および BladeCenter JS ホスト用のドラ</li> <li>イバーとファームウェア</li> <li>Linux オペレーティング・システムを実行するホス</li> <li>トへの HBA のインストール</li> </ul>                                                                                                    | I       51       I       51       I       51       I       51       I       52       I       52       I       52       I       52       I       52       I       52       I       52       I       52                                                                                                    |
|   | <ul> <li>テムが稼働する IBM System p および</li> <li>BladeCenter JS ホストへの接続</li> <li>System p ホストおよび BladeCenter JS ホストのた</li> <li>めの接続要件</li> <li>System p および BladeCenter JS ホスト用の</li> <li>Linux ディストリビューション</li> <li>Linux オペレーティング・システムが稼働する</li> <li>System p および BladeCenter JS ホスト用の HBA</li> <li>Linux オペレーティング・システムが稼働する</li> <li>System p および BladeCenter JS ホスト用の HBA</li> <li>Linux オペレーティング・システムが稼働する</li> <li>System p および BladeCenter JS ホスト用のドラ</li> <li>イバーとファームウェア</li> <li>Linux オペレーティング・システムを実行するホス</li> <li>トへの HBA のインストール</li> <li>QLogic HBA ドライバーのインストール</li> </ul>                                                                                                    | Image: 1         51         1         51         1         51         1         51         1         51         1         51         1         52         1         52         1         52         1         52         1         52         1         52         1         52         1         52         1         52         1         52         1         52         1         52         1         52         1         52         1         52         1         52         1         52         1         52         1         52         1         52         1         52         1         5 |
|   | <ul> <li>テムが稼働する IBM System p および</li> <li>BladeCenter JS ホストへの接続</li> <li>System p ホストおよび BladeCenter JS ホストのための接続要件</li> <li>System p および BladeCenter JS ホスト用のLinux ディストリビューション</li> <li>Linux オペレーティング・システムが稼働するSystem p および BladeCenter JS ホスト用の HBA</li> <li>Linux オペレーティング・システムが稼働するSystem p および BladeCenter JS ホスト用のドライバーとファームウェア</li> <li>Linux オペレーティング・システムが稼働するSystem p および BladeCenter JS ホスト用の</li> <li>Linux オペレーティング・システムが稼働するSystem p および BladeCenter JS ホスト用の</li> <li>Linux オペレーティング・システムが稼働するSystem p および BladeCenter JS ホスト用のドライバーとファームウェア</li> <li>Linux オペレーティング・システムを実行するホストへの HBA のインストール</li> <li>QLogic HBA ドライバーのインストール</li> </ul>                                                                                                    | Image: 1         51         1         51         1         51         1         51         1         51         1         51         1         52         1         52         1         52         1         52         1         52         1         52         1         52         1         52         1         52         1         52         1         52         1         53                                                                                                    |
| I | テムが稼働する IBM System p および<br>BladeCenter JS ホストへの接続<br>System p ホストおよび BladeCenter JS ホストのた<br>めの接続要件<br>System p および BladeCenter JS ホスト用の<br>Linux ディストリビューション<br>Linux オペレーティング・システムが稼働する<br>System p および BladeCenter JS ホスト用の HBA<br>Linux オペレーティング・システムが稼働する<br>System p および BladeCenter JS ホスト用の HBA<br>Linux オペレーティング・システムが稼働する<br>System p および BladeCenter JS ホスト用のドラ<br>イバーとファームウェア<br>Linux オペレーティング・システムが稼働する<br>System p および BladeCenter JS ホスト用のドラ<br>イバーとファームウェア<br>Linux オペレーティング・システムが稼働する<br>System p および BladeCenter JS ホスト用のドラ<br>イバーとファームウェア<br>Linux オペレーティング・システムを実行するホス<br>トへの HBA のインストール<br>Emulex HBA ドライバーのインストール<br>Brocade HBA ドライバーのインストール                                                                                                    | Image: 1         51         1         51         1         51         1         51         1         51         1         51         1         52         1         52         1         52         1         52         1         52         1         52         1         52         1         52         1         52         1         52         1         52         1         52         1         53         54                                                                                                    |
| 1 | <ul> <li>テムが稼働する IBM System p および</li> <li>BladeCenter JS ホストへの接続</li> <li>System p ホストおよび BladeCenter JS ホストのための接続要件</li> <li>System p および BladeCenter JS ホスト用のLinux ディストリビューション</li> <li>Linux オペレーティング・システムが稼働するSystem p および BladeCenter JS ホスト用の HBALinux オペレーティング・システムが稼働するSystem p および BladeCenter JS ホスト用のドライバーとファームウェア</li> <li>Linux オペレーティング・システムが稼働するSystem p および BladeCenter JS ホスト用の</li> <li>Linux オペレーティング・システムが稼働するSystem p および BladeCenter JS ホスト用のドライバーとファームウェア</li> <li>Linux オペレーティング・システムを実行するホストへの HBA のインストール</li> <li>QLogic HBA ドライバーのインストール</li> <li>Brocade HBA ドライバーのインストール</li> <li>Linux オペレーティング・システムの構成</li> </ul>                                                                                                    | I         51         I         51         I         51         I         51         I         52         I         52         I         52         I         52         I         52         I         52         I         52         I         52         I         52         I         52         I         52         I         52         I         53         54         55                                                                                                    |
| 1 | テムが稼働する IBM System p および<br>BladeCenter JS ホストへの接続<br>System p ホストおよび BladeCenter JS ホストのた<br>めの接続要件<br>System p および BladeCenter JS ホスト用の<br>Linux ディストリビューション<br>Linux オペレーティング・システムが稼働する<br>System p および BladeCenter JS ホスト用の HBA<br>Linux オペレーティング・システムが稼働する<br>System p および BladeCenter JS ホスト用の HBA<br>Linux オペレーティング・システムが稼働する<br>System p および BladeCenter JS ホスト用のドラ<br>イバーとファームウェア<br>Linux オペレーティング・システムを実行するホス<br>トへの HBA のインストール<br>Emulex HBA ドライバーのインストール<br>Emulex HBA ドライバーのインストール<br>Brocade HBA ドライバーのインストール<br>Linux オペレーティング・システムの構成<br>System p および BladeCenter JS ホストのための                                                                                                    | I         51         I         51         I         51         I         51         I         52         I         52         I         52         I         52         I         52         I         52         I         52         I         52         I         52         I         52         I         52         I         53         I         54         55                                                                                                    |
| 1 | テムが稼働する IBM System p および<br>BladeCenter JS ホストへの接続<br>System p ホストおよび BladeCenter JS ホストのた<br>めの接続要件                                                                                                    | I         51         I         51         I         51         I         51         I         51         I         51         I         52         I         52         I         52         I         52         I         52         I         52         I         52         I         52         I         52         I         53         I         55                                                                                                    |
| I | テムが稼働する IBM System p および<br>BladeCenter JS ホストへの接続<br>System p ホストおよび BladeCenter JS ホストのた<br>めの接続要件<br>System p および BladeCenter JS ホスト用の<br>Linux ディストリビューション<br>Linux オペレーティング・システムが稼働する<br>System p および BladeCenter JS ホスト用の HBA<br>Linux オペレーティング・システムが稼働する<br>System p および BladeCenter JS ホスト用の HBA<br>Linux オペレーティング・システムが稼働する<br>System p および BladeCenter JS ホスト用のドラ<br>イバーとファームウェア<br>Linux オペレーティング・システムを実行するホス<br>トへの HBA のインストール<br>QLogic HBA ドライバーのインストール<br>Emulex HBA ドライバーのインストール<br>Brocade HBA ドライバーのインストール<br>Linux オペレーティング・システムの構成<br>System p および BladeCenter JS ホストのための<br>マルチパス・サポート<br>Linux オペレーティング・システムを実行するホ                                                                                                    | I         51         1         51         1         51         1         51         1         51         1         51         1         52         1         52         1         52         1         52         1         52         1         52         1         52         1         52         1         52         1         53         55                                                                                                    |
| 1 | テムが稼働する IBM System p および<br>BladeCenter JS ホストへの接続<br>System p ホストおよび BladeCenter JS ホストのた<br>めの接続要件<br>System p および BladeCenter JS ホスト用の<br>Linux ディストリビューション<br>Linux オペレーティング・システムが稼働する<br>System p および BladeCenter JS ホスト用の HBA<br>Linux オペレーティング・システムが稼働する<br>System p および BladeCenter JS ホスト用の HBA<br>Linux オペレーティング・システムが稼働する<br>System p および BladeCenter JS ホスト用のドラ<br>イバーとファームウェア<br>Linux オペレーティング・システムを実行するホス<br>トへの HBA のインストール<br>QLogic HBA ドライバーのインストール<br>Emulex HBA ドライバーのインストール<br>Brocade HBA ドライバーのインストール<br>Linux オペレーティング・システムの構成<br>System p および BladeCenter JS ホストのための<br>マルチパス・サポート<br>Linux オペレーティング・システムを実行するホ<br>スト上でのクラスタリング・サポート                                                                                                    | I         51         I         51         I         51         I         51         I         51         I         52         I         52         I         52         I         52         I         52         I         52         I         52         I         52         53         54         55         55         56                                                                                                    |
| I | テムが稼働する IBM System p および<br>BladeCenter JS ホストへの接続<br>System p ホストおよび BladeCenter JS ホストのた<br>めの接続要件<br>System p および BladeCenter JS ホスト用の<br>Linux ディストリビューション<br>Linux オペレーティング・システムが稼働する<br>System p および BladeCenter JS ホスト用の HBA<br>Linux オペレーティング・システムが稼働する<br>System p および BladeCenter JS ホスト用の HBA<br>Linux オペレーティング・システムが稼働する<br>System p および BladeCenter JS ホスト用のドラ<br>イバーとファームウェア<br>Linux オペレーティング・システムを実行するホス<br>トへの HBA のインストール<br>QLogic HBA ドライバーのインストール<br>Emulex HBA ドライバーのインストール<br>Brocade HBA ドライバーのインストール<br>Linux オペレーティング・システムの構成<br>System p および BladeCenter JS ホストのための<br>マルチパス・サポート<br>Linux オペレーティング・システムを実行するホ<br>スト上でのクラスタリング・サポート<br>System p および BladeCenter JS ホストでの SAN                                                                                                    | I         51         1         51         1         51         1         51         1         51         1         51         1         52         1         52         1         52         1         52         1         52         1         52         1         52         1         52         53         55         55         56                                                                                                    |
| I | テムが稼働する IBM System p および<br>BladeCenter JS ホストへの接続<br>System p ホストおよび BladeCenter JS ホストのた<br>めの接続要件.<br>System p および BladeCenter JS ホスト用の<br>Linux ディストリビューション.<br>Linux オペレーティング・システムが稼働する<br>System p および BladeCenter JS ホスト用の HBA<br>Linux オペレーティング・システムが稼働する<br>System p および BladeCenter JS ホスト用の HBA<br>Linux オペレーティング・システムが稼働する<br>System p および BladeCenter JS ホスト用のドラ<br>イバーとファームウェア.<br>Linux オペレーティング・システムを実行するホス<br>トへの HBA のインストール<br>QLogic HBA ドライバーのインストール.<br>Emulex HBA ドライバーのインストール.<br>Brocade HBA ドライバーのインストール.<br>Linux オペレーティング・システムの構成.<br>System p および BladeCenter JS ホストのための<br>マルチパス・サポート.<br>Linux オペレーティング・システムを実行するホ<br>スト上でのクラスタリング・サポート.<br>System p および BladeCenter JS ホストでの SAN<br>ブート・サポート.                                                                                                    | I         51         I         51         I         51         I         51         I         51         I         52         I         52         I         52         I         52         I         52         I         52         I         52         I         52         53         54         55         56         56                                                                                                    |
| I | テムが稼働する IBM System p および<br>BladeCenter JS ホストへの接続<br>System p ホストおよび BladeCenter JS ホストのた<br>めの接続要件<br>System p および BladeCenter JS ホスト用の<br>Linux ディストリビューション<br>Linux オペレーティング・システムが稼働する<br>System p および BladeCenter JS ホスト用の HBA<br>Linux オペレーティング・システムが稼働する<br>System p および BladeCenter JS ホスト用の HBA<br>Linux オペレーティング・システムが稼働する<br>System p および BladeCenter JS ホスト用のドラ<br>イバーとファームウェア<br>Linux オペレーティング・システムを実行するホス<br>トへの HBA のインストール<br>QLogic HBA ドライバーのインストール<br>Emulex HBA ドライバーのインストール<br>Brocade HBA ドライバーのインストール<br>Linux オペレーティング・システムの構成<br>System p および BladeCenter JS ホストのための<br>マルチパス・サポート<br>Linux オペレーティング・システムを実行するホ<br>スト上でのクラスタリング・サポート<br>System p および BladeCenter JS ホストでの SAN<br>ブート・サポート<br>System p および BladeCenter JS ホストアのディ                                                                                                    | I         51         1         51         1         51         1         51         1         51         1         51         1         52         1         52         1         52         1         52         1         52         1         52         1         52         1         52         53         55         56         56                                                                                                    |
| 1 | テムが稼働する IBM System p および<br>BladeCenter JS ホストへの接続<br>System p ホストおよび BladeCenter JS ホストのた<br>めの接続要件<br>System p および BladeCenter JS ホスト用の<br>Linux ディストリビューション<br>Linux オペレーティング・システムが稼働する<br>System p および BladeCenter JS ホスト用の HBA<br>Linux オペレーティング・システムが稼働する<br>System p および BladeCenter JS ホスト用の HBA<br>Linux オペレーティング・システムが稼働する<br>System p および BladeCenter JS ホスト用のドラ<br>イバーとファームウェア<br>Linux オペレーティング・システムを実行するホス<br>トへの HBA のインストール<br>QLogic HBA ドライバーのインストール<br>Emulex HBA ドライバーのインストール<br>Brocade HBA ドライバーのインストール<br>Linux オペレーティング・システムの構成<br>System p および BladeCenter JS ホストのための<br>マルチパス・サポート<br>Linux オペレーティング・システムを実行するホ<br>スト上でのクラスタリング・サポート<br>System p および BladeCenter JS ホストでの SAN<br>ブート・サポート<br>System p および BladeCenter JS ホスト下の SAN                                                                                                    | I         51         I         51         I         51         I         51         I         51         I         52         I         52         I         52         I         52         I         52         I         52         I         52         I         52         I         52         53         55         56         56         57                                                                                                    |
| I | テムが稼働する IBM System p および<br>BladeCenter JS ホストへの接続<br>System p ホストおよび BladeCenter JS ホストのた<br>めの接続要件<br>System p および BladeCenter JS ホスト用の<br>Linux ディストリビューション<br>Linux オペレーティング・システムが稼働する<br>System p および BladeCenter JS ホスト用の HBA<br>Linux オペレーティング・システムが稼働する<br>System p および BladeCenter JS ホスト用のドラ<br>イバーとファームウェア<br>Linux オペレーティング・システムが稼働する<br>System p および BladeCenter JS ホスト用のドラ<br>イバーとファームウェア<br>Linux オペレーティング・システムを実行するホス<br>トへの HBA のインストール<br>QLogic HBA ドライバーのインストール<br>Emulex HBA ドライバーのインストール<br>Brocade HBA ドライバーのインストール<br>Linux オペレーティング・システムの構成<br>System p および BladeCenter JS ホストのための<br>マルチパス・サポート<br>Linux オペレーティング・システムを実行するホ<br>スト上でのクラスタリング・サポート<br>System p および BladeCenter JS ホストでの SAN<br>ブート・サポート<br>System p および BladeCenter JS ホスト下の SAN<br>ブート・サポート<br>System p および BladeCenter JS ホスト用のディ<br>スク数の定義<br>QLogic HBA のキュー項目数の設定                        | I         51         I         51         I         51         I         51         I         51         I         52         I         52         I         52         I         52         I         52         I         52         I         52         I         52         I         52         53         55         56         56         57         56         57         57         57          57          57          57          57          57          57          57          57          57          57          57          57          57          57          57                      |
| I | テムが稼働する IBM System p および<br>BladeCenter JS ホストへの接続<br>System p ホストおよび BladeCenter JS ホストのた<br>めの接続要件<br>System p および BladeCenter JS ホスト用の<br>Linux ディストリビューション<br>Linux オペレーティング・システムが稼働する<br>System p および BladeCenter JS ホスト用の HBA<br>Linux オペレーティング・システムが稼働する<br>System p および BladeCenter JS ホスト用のドラ<br>イバーとファームウェア<br>Linux オペレーティング・システムが稼働する<br>System p および BladeCenter JS ホスト用のドラ<br>イバーとファームウェア<br>Linux オペレーティング・システムを実行するホス<br>トへの HBA のインストール<br>QLogic HBA ドライバーのインストール<br>Emulex HBA ドライバーのインストール<br>Brocade HBA ドライバーのインストール<br>Linux オペレーティング・システムの構成<br>System p および BladeCenter JS ホストのための<br>マルチパス・サポート<br>Linux オペレーティング・システムを実行するホ<br>スト上でのクラスタリング・サポート<br>System p および BladeCenter JS ホストのための<br>マルチパス・サポート<br>System p および BladeCenter JS ホストののため<br>ブート・サポート<br>System p および BladeCenter JS ホスト用のディ<br>スク数の定義<br>QLogic HBA のキュー項目数の設定<br>Emulex HBA のキュー項目数の設定 | I         51         I         51         I         51         I         51         I         52         I         52         I         52         I         52         I         52         I         52         I         52         I         52         I         52         I         52         53         55         56         56         57         58                                                                                                    |
| 1 | テムが稼働する IBM System p および<br>BladeCenter JS ホストへの接続<br>System p ホストおよび BladeCenter JS ホストのた<br>めの接続要件<br>System p および BladeCenter JS ホスト用の<br>Linux ディストリビューション<br>Linux オペレーティング・システムが稼働する<br>System p および BladeCenter JS ホスト用の HBA<br>Linux オペレーティング・システムが稼働する<br>System p および BladeCenter JS ホスト用のドラ<br>イバーとファームウェア<br>Linux オペレーティング・システムを実行するホス<br>トへの HBA のインストール<br>QLogic HBA ドライバーのインストール<br>Emulex HBA ドライバーのインストール<br>Brocade HBA ドライバーのインストール<br>Linux オペレーティング・システムの構成<br>System p および BladeCenter JS ホストのための<br>マルチパス・サポート<br>Linux オペレーティング・システムの構成<br>System p および BladeCenter JS ホストのための<br>マルチパス・サポート<br>Linux オペレーティング・システムを実行するホ<br>スト上でのクラスタリング・サポート<br>System p および BladeCenter JS ホストのの SAN<br>ブート・サポート<br>System p および BladeCenter JS ホスト用のディ<br>スク数の定義<br>QLogic HBA のキュー項目数の設定<br>Emulex HBA のキュー項目数の設定                                                       | I         51         I         51         I         51         I         51         I         51         I         52         I         52         I         52         I         52         I         52         I         52         I         52         I         52         I         52         53         54         55         56         56         57         58         58                                                                                                    |

System p および BladeCenter JS ホスト用の SAN ボリューム・コントローラー・ストレージの構成.58

| テムを実行する IBM System z ホストへ                                                                                                    |
|----------------------------------------------------------------------------------------------------|
| の接続 63                                                                                                    |
| Linux オペレーティング・システムを実行する                                                                                                    |
| System z ホストのための接続要件 63                                                                                                    |
| System z ホスト用の Linux ディストリビューシ                                                                                               |
| $\exists \succ \dots \dots \dots \dots \dots \dots \dots \dots \dots \dots \dots \dots \dots \dots \dots \dots \dots \dots $ |
| Linux オペレーティング・システムを実行する                                                                                                    |
| System z ホスト用の HBA 64                                                                                                    |
| System z ホスト用のドライバーとファームウェア 64                                                                                               |
| System z ホストでの HBA のインストールおよび構                                                                                               |
| 成                                                                                                    |
| System z ホスト用の Linux オペレーティング・シス                                                                                             |
| テムの構成                                                                                                    |
| System z ホストのためのマルチパス・サポート 65                                                                                                |
| Linux オペレーティング・システムを実行するホ                                                                                                    |
| スト上でのクラスタリング・サポート 66                                                                                                    |
| System z ホストでの SAN ブート・サポート 66                                                                                               |
| System z ホスト上のディスク数の定義 66                                                                                                    |
| System z ホスト用の SAN ボリューム・コントロ                                                                                                |
| ーラーのストレージ構成 66                                                                                                    |
| System z ホストに関する既知の問題および制限 67                                                                                                |
|                                                                                                    |
| 用 8 草 IBM Z/VSE オペレーティンク・                                                                                                    |
| システムが稼働している IBM System z                                                                                                    |
| サーバーへの接続                                                                                                    |
| z/VSE オペレーティング・システムが稼働している                                                                                                   |
| System z ホストのための接続要件                                                                                                    |
| System z10、System z9、および zSeries ホスト用                                                                                        |
| <i>Ф</i> HBA                                                                                                    |
| System z ホストでの HBA のインストールおよび構                                                                                               |
| 成                                                                                                    |
| z/VSE オペレーティング・システムの構成 70                                                                                                    |
| z/VSE オペレーティング・システムにおけるマル                                                                                                    |
| チパス・サポート                                                                                                    |
| z/VSE オペレーティング・システムが稼働する                                                                                                    |
| IBM System z サーバーのための SAN ブート・                                                                                               |
| サポート                                                                                                    |
| SCSI ディスク数の定義                                                                                                    |

#### 第9章 Linux オペレーティング・シス テムが稼働するホストへの接続

| テムが椓働するホストへの接続             | • | 73 |
|----------------------------|---|----|
| Linux オペレーティング・システムを実行するホス |   |    |
| トのための接続要件                  |   | 73 |
| ホスト用の Linux ディストリビューション. . |   | 73 |
| Linux オペレーティング・システムが稼働するホ  |   |    |
| スト用の HBA                   |   | 74 |
| Linux オペレーティング・システムが稼働するホ  |   |    |
| スト用のドライバーとファームウェア          |   | 74 |
| Linux オペレーティング・システムを実行するホス |   |    |
| トへの HBA のインストール            |   | 74 |
| Linux オペレーティング・システムの構成     |   | 74 |

|   | Linux オペレーティング・システムを実行するホ<br>ストのためのマルチパス・サポート                       |
|---|---------------------------------------------------------------------|
|   | Linux オペレーティング・システムを実行するホ<br>ストでの SAN ブート・サポート                      |
|   | ムトての SAN フート・リホート                                                   |
|   | スト上のディスク数の定義                                                        |
|   | Linux オペレーティング・システムを実行するホ                                           |
|   | ストのための SAN ボリューム・コントローラー                                            |
|   | 構成                                                                  |
|   | LUN のオフライン設定                                                        |
|   | ファイル・システムの最大サイズによる VDisk                                            |
|   | サイズの制限                                                              |
|   | 第 10 章 Microsoft Windows Server                                     |
|   | オペレーティング・システムを実行するホ                                                 |
|   | ストへの接続                                                              |
|   | Windows Server オペレーティンク・ン人テムを実行<br>するホストのための接続更件 85                 |
|   | Windows Server オペレーティング・システムを実                                      |
|   | 行するホスト用のドライバーとファームウェア .86                                           |
|   | Windows Server オペレーティング・システムを実行                                     |
|   | するホスト用の HBA ドフイハーのインストール 86<br>Microsoft Windows Server でのディスク・タイムア |
|   | ウトの変更     ・・・・・・・・・・・・・・・・・・・・・・・・・・・・・・・・・・・・                      |
|   | するホスト用の OLogic HBA の構成                                              |
|   | Windows Server オペレーティング・システムを実行                                     |
|   | するホスト用の Emulex HBA の構成                                              |
| 1 | Windows Server オペレーティンク・ン人テムか稼働<br>するホスト田の Brocade HBA の構成 88       |
| ' | Windows Server オペレーティング・システムの構成 89                                  |
|   | Windows Server オペレーティング・システムを実                                      |
|   | 行するホストのためのマルチパス・サポート 89                                             |
|   | SAN ノート用の Windows Server オペレーティン<br>グ・システムを実行するホストの構成 01            |
|   | Windows Server オペレーティング・システムのた                                      |
|   | めのクラスタリング・サポート                                                      |
|   | 既存の SAN ブート・イメージのマイグレーショ                                            |
|   | ン                                                                   |
|   | するホストの既知の問題および制限                                                    |
|   | 第 11 章 Microsoft Windows NT オペ                                      |
|   | レーティング・システムを実行するホスト                                                 |
|   | への接続                                                                |
|   | Windows NT オペレーティング・システムを実行す                                        |
|   | るホストのための接続要件                                                        |
|   | るホスト用の QLogic HBA の構成                                               |
|   | Windows NT オペレーティング・システムの構成 99                                      |
|   | Windows NT オペレーティング・システムを実行                                         |
|   | 9 るホストのためのマルナバス・サホート 99<br>Windows NT オペレーティング・システムを宝               |
|   | 行するホストのためのクラスタリング・サポート 100                                          |

| SWindows NT オペレーティング・システムを | と実       | ŧ |     |
|----------------------------|----------|---|-----|
| 行するホストのための SAN ブート・サポー     | $\vdash$ |   | 101 |
| 可用性とリカバリーのための構成            |          |   | 101 |
| TimeOutValue レジストリーの設定     |          |   | 101 |

#### 第 12 章 Novell NetWare オペレーテ ィング・システムを実行するホストへの

| 接続                           |
|------------------------------|
| NetWare オペレーティング・システムを実行するホ  |
| ストのための接続要件                   |
| NetWare OS のレベル              |
| NetWare ハードウェア、ファームウェア、およ    |
| びデバイス・ドライバー                  |
| NetWare オペレーティング・システムを実行するホ  |
| ストでの HBA のインストール 104         |
| NetWare オペレーティング・システムを実行するホ  |
| ストでの HBA ドライバーのインストール 104    |
| NetWare オペレーティング・システムの構成.104 |
| NetWare オペレーティング・システムを実行す    |
| るホストのためのマルチパス・サポート 105       |
| NetWare オペレーティング・システムを実行す    |
| るホストのためのクラスタリング・サポート. . 106  |
| NetWare オペレーティング・システムを実行す    |
| るホストの SAN ブート・サポート 107       |

## 第 13 章 IBM N シリーズ、NetApp

| V-Series、または gFiler NAS サーバー          |
|---------------------------------------|
| への接続109                               |
| IBM N シリーズ、NetApp V-Series、または gFiler |
| NAS サーバーの接続要件                         |
| IBM N シリーズ、NetApp V-Series、または gFiler |
| NAS サーバーへの HBA とドライバーのインスト            |
| $-\mathcal{W}$                        |
| IBM N シリーズ、NetApp V-Series、または gFiler |
| NAS サーバー用の Data ONTAP ソフトウェアの構        |
| 成                                     |
| IBM N シリーズ、NetApp V-Series、または gFiler |
| NAS サーバーでの VDisk の管理 110              |
| IBM N シリーズ、NetApp V-Series、または gFiler |
| NAS サーバー使用時の制限と制約事項 111               |
|                                       |

### 第 14 章 IRIX オペレーティング・シス テムが稼働する SGI Origin ホストへの 接続 .....113

| SGI Origin ホストの接続要件             | 113 |
|---------------------------------|-----|
| SGI Origin ホストの環境               | 113 |
| SGI Origin ホスト用の HBA            | 113 |
| SGI Origin ホスト用のドライバーとファームウ     |     |
| х <b>ア</b>                      | 114 |
| SGI Origin ホストへの HBA のインストール    | 114 |
| SGI Origin ホスト用の QLogic HBA の構成 | 114 |
| XVM Volume Manager のフェイルオーバー機能  | 114 |
| SGI Origin ホストの SAN ブート・サポート    | 115 |
|                                 |     |

#### 第 15 章 Sun Solaris ホストへの接続 117

| Sun ホストのための接続要件                                                                                                    | 117 I                                                                                                    |
|----------------------------------------------------------------------------------------------------|----------------------------------------------------------------------------------------------------|
| Sun ホストの環境                                                                                                    | 117 l                                                                                                    |
| Sun ホスト用の HBA                                                                                                    | 118 I                                                                                                    |
| Sun ホスト用のドライバーとファームウェア                                                                                                    | 118 I                                                                                                    |
| Sun ホストでの HBA のインストール                                                                                                    | 118 I                                                                                                    |
| HBA ドライバーのインストール                                                                                                    | 118 I                                                                                                    |
| Sun ホストでの HBA の構成                                                                                                    | 118 I                                                                                                    |
| JNI または AMCC HBA の構成 (SPARC のみ)                                                                                                    | 118 I                                                                                                    |
| Sun SPARC ホスト用の Emulex lpfc ドライバー                                                                                                    | 1                                                                                                    |
| を使用した Emulex HBA の構成                                                                                                    | 120 I                                                                                                    |
| Sun SPARC ホスト用の OLogic gla ドライバー                                                                                                    | 1                                                                                                    |
| を使用した OLogic HBA の構成                                                                                                    | 122 I                                                                                                    |
| Solaris オペレーティング・システムの構成                                                                                                    | 123                                                                                                    |
| IBM SDD および VERITAS DMP と一緒に使用                                                                                                    | 1                                                                                                    |
| するための Sun ホスト・パラメーターの設定                                                                                                    | 123                                                                                                    |
| MPxIO と一緒に使用するための Sun ホスト・                                                                                                    | 1                                                                                                    |
| パラメーターの設定                                                                                                    | 124 I                                                                                                    |
| 新規 LUN のディスカバー                                                                                                    | 125 L                                                                                                    |
| Sun ホストのマルチパス・サポート                                                                                                    | 123  <br>127                                                                                                    |
| Sun ホストのためのクラスタリング・サポート                                                                                                    | 127  <br>128                                                                                                    |
| Sun $\pi$ $7$ $6$ $6$ $8$ $7$ $ 1$ $ 1$ | 120 1                                                                                                    |
|                                                                                                    | 120                                                                                                    |
| 第 16 章 VMware オペレーティング・                                                                                                    |                                                                                                    |
| シフテムを実行するホフトへの接続 1                                                                                                    | 22  <br>                                                                                                    |
| ノスノムと天门 ションガーンフェノを定ててた                                                                                                    | 55 1                                                                                                    |
| VMWare オペレーナインク・システムを美119る小<br>フトのための拉结面供                                                                                                    | 122                                                                                                    |
| へ下のための按枕安住                                                                                                    | 155 1                                                                                                    |
| VMWale オンレーティンク・システムが稼働9                                                                                                    |                                                                                                    |
| るナフト田の理培                                                                                                    | 122 I                                                                                                    |
| るホスト用の環境<br>VMware オペレーティング・システムが時働す                                                                                                    | 133  <br>I                                                                                                    |
| るホスト用の環境<br>VMware オペレーティング・システムが稼働す<br>るホスト田のホスト・バス・アダプター (UPA)                                                                                                    | 133                                                                                                    |
| るホスト用の環境<br>VMware オペレーティング・システムが稼働す<br>るホスト用のホスト・バス・アダプター (HBA).                                                                                                    | 133  <br> <br>133                                                                                                    |
| るホスト用の環境<br>VMware オペレーティング・システムが稼働す<br>るホスト用のホスト・バス・アダプター (HBA)<br>VMware オペレーティング・システムが稼働す<br>スホスト田のドライバーとファームウェア                                                                                                    | 133  <br> <br>133  <br> <br>134                                                                                                    |
| るホスト用の環境<br>VMware オペレーティング・システムが稼働す<br>るホスト用のホスト・バス・アダプター (HBA)<br>VMware オペレーティング・システムが稼働す<br>るホスト用のドライバーとファームウェア.                                                                                                    | 133  <br> <br>133  <br> <br>134                                                                                                    |
| るホスト用の環境.<br>VMware オペレーティング・システムが稼働す<br>るホスト用のホスト・バス・アダプター (HBA).<br>VMware オペレーティング・システムが稼働す<br>るホスト用のドライバーとファームウェア.<br>VMware オペレーティング・システムを実行するホ<br>ストへの HBA のインストール                                                                                                    | 133  <br> <br>133  <br> <br>134  <br> <br>134                                                                                                    |
| るホスト用の環境.<br>VMware オペレーティング・システムが稼働す<br>るホスト用のホスト・バス・アダプター (HBA).<br>VMware オペレーティング・システムが稼働す<br>るホスト用のドライバーとファームウェア.<br>VMware オペレーティング・システムを実行するホ<br>ストへの HBA のインストール                                                                                                    | 133  <br> 133  <br> 133  <br> 134  <br> 134                                                                                                    |
| るホスト用の環境.<br>VMware オペレーティング・システムが稼働す<br>るホスト用のホスト・バス・アダプター (HBA).<br>VMware オペレーティング・システムが稼働す<br>るホスト用のドライバーとファームウェア.<br>VMware オペレーティング・システムを実行するホ<br>ストへの HBA のインストール<br>VMware オペレーティング・システムを実行するホ<br>ストロの HBA ドライバーのインストール                                                                                                    | 133  <br>133  <br>133  <br>134  <br>134  <br>134                                                                                                    |
| るホスト用の環境<br>VMware オペレーティング・システムが稼働す<br>るホスト用のホスト・バス・アダプター (HBA)<br>VMware オペレーティング・システムが稼働す<br>るホスト用のドライバーとファームウェア<br>VMware オペレーティング・システムを実行するホ<br>ストへの HBA のインストール<br>VMware オペレーティング・システムを実行するホ<br>スト用の HBA ドライバーのインストール                                                                                                    | 133  <br> 133  <br> 133  <br> 134  <br> 134  <br> 134                                                                                                    |
| るホスト用の環境<br>VMware オペレーティング・システムが稼働す<br>るホスト用のホスト・バス・アダプター (HBA).<br>VMware オペレーティング・システムが稼働す<br>るホスト用のドライバーとファームウェア<br>VMware オペレーティング・システムを実行するホ<br>ストへの HBA のインストール<br>VMware オペレーティング・システムを実行するホ<br>ストーの HBA ドライバーのインストール<br>VMware オペレーティング・システムを実行するホ<br>スト用の HBA ドライバーのインストール                                                                                                    | 133  <br> 133  <br> 133  <br> 134  <br> 134  <br> 134  <br> 134                                                                                                    |
| るホスト用の環境                                                                                                    | 133  <br>133  <br>133  <br>134  <br>134  <br>134  <br>134  <br>134  <br>134  <br>134  <br>134                                                                                                    |
| るホスト用の環境<br>VMware オペレーティング・システムが稼働す<br>るホスト用のホスト・バス・アダプター (HBA).<br>VMware オペレーティング・システムが稼働す<br>るホスト用のドライバーとファームウェア<br>VMware オペレーティング・システムを実行するホ<br>ストへの HBA のインストール<br>VMware オペレーティング・システムを実行するホ<br>スト用の HBA ドライバーのインストール<br>VMware オペレーティング・システムを実行するホ<br>スト用の HBA ドライバーのインストール<br>VMware オペレーティング・システムを実行するホ<br>スト用の QLogic HBA の構成<br>VMware オペレーティング・システムの構成                                                                                                    | 133  <br>133  <br>133  <br>134  <br>134  <br>134  <br>134  <br>134  <br>134  <br>134  <br>134                                                                                                    |
| るホスト用の環境.<br>VMware オペレーティング・システムが稼働す<br>るホスト用のホスト・バス・アダプター (HBA).<br>VMware オペレーティング・システムが稼働す<br>るホスト用のドライバーとファームウェア.<br>VMware オペレーティング・システムを実行するホ<br>ストへの HBA のインストール<br>VMware オペレーティング・システムを実行するホ<br>スト用の HBA ドライバーのインストール<br>VMware オペレーティング・システムを実行するホ<br>スト用の QLogic HBA の構成.<br>VMware オペレーティング・システムの構成.<br>VMware オペレーティング・システムの構成.<br>VMware オペレーティング・システムの構成.<br>VMware オペレーティング・システムの構成.                                                                                                    | 133  <br> 133  <br> 133  <br> 134  <br> 134  <br> 134  <br> 134  <br> 136  <br> 136                                                                                                    |
| るホスト用の環境.<br>VMware オペレーティング・システムが稼働す<br>るホスト用のホスト・バス・アダプター (HBA).<br>VMware オペレーティング・システムが稼働す<br>るホスト用のドライバーとファームウェア.<br>VMware オペレーティング・システムを実行するホ<br>ストへの HBA のインストール<br>VMware オペレーティング・システムを実行するホ<br>スト用の HBA ドライバーのインストール<br>VMware オペレーティング・システムを実行するホ<br>スト用の QLogic HBA の構成.<br>VMware オペレーティング・システムの構成.<br>VMware オペレーティング・システムを実行す<br>るホストのためのマルチパス・サポート                                                                                                    | 133  <br>133  <br>133  <br>134  <br>134  <br>134  <br>134  <br>134  <br>134  <br>136  <br>136                                                                                                    |
| るホスト用の環境                                                                                                    | 133             133             133             134             134             134             134             134             134             134             134             134             134             134             134             136             137                                                                                                    |
| るホスト用の環境<br>VMware オペレーティング・システムが稼働す<br>るホスト用のホスト・バス・アダプター (HBA).<br>VMware オペレーティング・システムが稼働す<br>るホスト用のドライバーとファームウェア<br>VMware オペレーティング・システムを実行するホ<br>ストへの HBA のインストール<br>VMware オペレーティング・システムを実行するホ<br>スト用の HBA ドライバーのインストール<br>VMware オペレーティング・システムを実行するホ<br>スト用の QLogic HBA の構成<br>VMware オペレーティング・システムを実行するホ<br>スト用の QLogic HBA の構成<br>VMware オペレーティング・システムを実行す<br>るホストのためのマルチパス・サポート<br>VMware オペレーティング・システムを実行す<br>るホストのためのクラスタリング・サポート<br>VMware オペレーティング・システムを実行す                                                                                                    | 133             133             133             134             134             134             134             134             134             134             134             134             134             134             134             136             137                                                                                                    |
| るホスト用の環境<br>VMware オペレーティング・システムが稼働す<br>るホスト用のホスト・バス・アダプター (HBA).<br>VMware オペレーティング・システムが稼働す<br>るホスト用のドライバーとファームウェア<br>VMware オペレーティング・システムを実行するホ<br>ストへの HBA のインストール<br>VMware オペレーティング・システムを実行するホ<br>スト用の HBA ドライバーのインストール<br>VMware オペレーティング・システムを実行するホ<br>スト用の QLogic HBA の構成<br>VMware オペレーティング・システムを実行するホ<br>スト用の QLogic HBA の構成<br>VMware オペレーティング・システムを実行す<br>るホストのためのマルチパス・サポート<br>VMware オペレーティング・システムを実行す<br>るホストのためのクラスタリング・サポート<br>VMware オペレーティング・システムを実行す<br>るホストのためのクラスタリング・サポート                                                                                                    | 133             133             133             134             134             134             134             134             134             134             134             136             137             137                                                                                                    |
| るホスト用の環境.<br>VMware オペレーティング・システムが稼働す<br>るホスト用のホスト・バス・アダプター (HBA).<br>VMware オペレーティング・システムが稼働す<br>るホスト用のドライバーとファームウェア.<br>VMware オペレーティング・システムを実行するホ<br>ストへの HBA のインストール<br>VMware オペレーティング・システムを実行するホ<br>スト用の HBA ドライバーのインストール<br>VMware オペレーティング・システムを実行するホ<br>スト用の QLogic HBA の構成.<br>VMware オペレーティング・システムの構成.<br>VMware オペレーティング・システムを実行するホ<br>スト用の QLogic HBA の構成.<br>VMware オペレーティング・システムを実行す<br>るホストのためのマルチパス・サポート<br>VMware オペレーティング・システムを実行す<br>るホストのためのクラスタリング・サポート.<br>VMware オペレーティング・システムを実行す<br>るホストのための SAN ブート・サポート.                                                                                                    | 133             133             133             134             134             134             134             134             134             134             134             134             134             134             136             137             137                                                                                                    |
| <ul> <li>るホスト用の環境</li></ul>                                                                                                    | 133                 133                 133                 134                 134                 134                 134                 134                 134                 134                 134                 134                 134                 134                 136                 137                 137                                                                                                    |
| <ul> <li>るホスト用の環境</li></ul>                                                                                                    | 133                 133                 133                 134                 134                 134                 134                 134                 134                 134                 134                 134                 136                 137                 137                 1                 1                 1                 1                 1                                                                                                    |
| <ul> <li>るホスト用の環境</li></ul>                                                                                                    | 133                 133                 133                 134                 134                 134                 134                 134                 134                 134                 134                 134                 134                 136                 137                 137                 137                 137                                   39                                                                                                    |
| <ul> <li>るホスト用の環境</li></ul>                                                                                                    | 133                 133                 133                 134                 134                 134                 134                 134                 134                 134                 134                 134                 134                 134                 136                 137                 137                 137                 1                 1                 1                 39                                                                    |
| るホスト用の環境.         VMware オペレーティング・システムが稼働す         るホスト用のホスト・バス・アダプター (HBA).         VMware オペレーティング・システムが稼働す         るホスト用のドライバーとファームウェア.         VMware オペレーティング・システムを実行するホ         ストへの HBA のインストール         VMware オペレーティング・システムを実行するホ         スト用の HBA ドライバーのインストール         VMware オペレーティング・システムを実行するホ         スト用の QLogic HBA の構成.         VMware オペレーティング・システムを実行す         るホストのためのマルチパス・サポート         VMware オペレーティング・システムを実行す         るホストのためのクラスタリング・サポート         VMware オペレーティング・システムを実行す         るホストのためのクラスタリング・サポート         YMware オペレーティング・システムを実行す         ホストのためのクラスタリング・サポート         YMware オペレーティング・システムを実行す         ホストのための SAN ブート・サポート         YMware オペレーティング・システムを実行す         ホストのための SAN ブート・サポート         YMware オペレーティング・システムを実行す         Aホストのための SAN ブート・サポート         YMware オペレーティング・システムが稼働するホストへ                                                                                                    | 133                 133                 133                 134                 134                 134                 134                 134                 134                 134                 134                 134                 134                 134                 134                 134                 136                 137                 137                 137                 137                 137                 137                 138                 139 |
| <ul> <li>るホスト用の環境.</li> <li>VMware オペレーティング・システムが稼働す</li> <li>るホスト用のホスト・バス・アダプター (HBA).</li> <li>VMware オペレーティング・システムが稼働す</li> <li>るホスト用のドライバーとファームウェア.</li> <li>VMware オペレーティング・システムを実行するホ</li> <li>ストへの HBA のインストール</li> <li>VMware オペレーティング・システムを実行するホ</li> <li>スト用の HBA ドライバーのインストール</li> <li>VMware オペレーティング・システムを実行するホ</li> <li>スト用の QLogic HBA の構成.</li> <li>VMware オペレーティング・システムを実行す</li> <li>るホストのためのマルチパス・サポート.</li> <li>VMware オペレーティング・システムを実行す</li> <li>るホストのためのクラスタリング・サポート.</li> <li>YMware オペレーティング・システムを実行す</li> <li>るホストのためのクラスタリング・サポート.</li> <li>YMware オペレーティング・システムを実行す</li> <li>ストのための SAN ブート・サポート.</li> <li>第 17 章 Microsoft Hyper-V オペレー</li> <li>ティング・システムが稼働するホストへ</li> <li>の接続</li> <li>Microsoft Hyper-V オペレーティング・システムが</li> <li>稼働するホストの接続要件.</li> </ul>                                                                                                    | 133                 133                 133                 134                 134                 134                 134                 134                 134                 134                 134                 134                 134                 134                 136                 137                 137                 137                                   137                                   137                 139                                             |
| <ul> <li>るホスト用の環境.</li> <li>VMware オペレーティング・システムが稼働す</li> <li>るホスト用のホスト・バス・アダプター (HBA).</li> <li>VMware オペレーティング・システムが稼働す</li> <li>るホスト用のドライバーとファームウェア.</li> <li>VMware オペレーティング・システムを実行するホ</li> <li>ストへの HBA のインストール</li> <li>VMware オペレーティング・システムを実行するホ</li> <li>スト用の HBA ドライバーのインストール</li> <li>VMware オペレーティング・システムを実行するホ</li> <li>スト用の QLogic HBA の構成.</li> <li>VMware オペレーティング・システムを実行す</li> <li>ホストのためのマルチパス・サポート</li> <li>VMware オペレーティング・システムを実行す</li> <li>るホストのためのクラスタリング・サポート.</li> <li>VMware オペレーティング・システムを実行す</li> <li>ホストのためのクラスタリング・サポート.</li> <li>第 17 章 Microsoft Hyper-V オペレー</li> <li>ティング・システムが稼働するホストへ</li> <li>の接続</li> <li>Microsoft Hyper-V オペレーティング・システムが</li> <li>稼働するホストの接続要件.</li> <li>Microsoft Hyper-V オペレーティング・システム</li> </ul>                                                                                                    | 133                 133                 133                 134                 134                 134                 134                 134                 134                 134                 134                 134                 134                 134                 135                 136                 137                 137                 137                 137                 137                 137                 139                 139                     |
| <ul> <li>るホスト用の環境.</li> <li>VMware オペレーティング・システムが稼働す</li> <li>るホスト用のホスト・バス・アダプター (HBA).</li> <li>VMware オペレーティング・システムが稼働す</li> <li>るホスト用のドライバーとファームウェア.</li> <li>VMware オペレーティング・システムを実行するホ</li> <li>ストの HBA のインストール</li> <li>VMware オペレーティング・システムを実行するホ</li> <li>スト用の HBA ドライバーのインストール</li> <li>VMware オペレーティング・システムを実行するホ</li> <li>スト用の QLogic HBA の構成.</li> <li>VMware オペレーティング・システムの構成.</li> <li>VMware オペレーティング・システムを実行す</li> <li>るホストのためのマルチパス・サポート</li> <li>VMware オペレーティング・システムを実行す</li> <li>るホストのためのクラスタリング・サポート.</li> <li>YMware オペレーティング・システムを実行す</li> <li>るホストのための SAN ブート・サポート.</li> <li>第 17 章 Microsoft Hyper-V オペレー</li> <li>ティング・システムが稼働するホストへ</li> <li>Microsoft Hyper-V オペレーティング・システムが</li> <li>稼働するホストの環境.</li> <li>Microsoft Hyper-V オペレーティング・システム</li> </ul>                                                                                                    | 133                 133                 133                 134                 134                 134                 134                 134                 134                 134                 134                 134                 134                 134                 134                 136                 137                 137                 137                 137                 137                 139                 139                                         |
| <ul> <li>るホスト用の環境.</li> <li>VMware オペレーティング・システムが稼働するホスト用のホスト・バス・アダプター (HBA).</li> <li>VMware オペレーティング・システムが稼働するホスト用のドライバーとファームウェア.</li> <li>VMware オペレーティング・システムを実行するホストへの HBA のインストール</li> <li>VMware オペレーティング・システムを実行するホスト用の HBA ドライバーのインストール</li> <li>VMware オペレーティング・システムを実行するホスト用の QLogic HBA の構成.</li> <li>VMware オペレーティング・システムを実行するホストのためのマルチパス・サポート.</li> <li>VMware オペレーティング・システムを実行するホストのためのクラスタリング・サポート.</li> <li>第 17 章 Microsoft Hyper-V オペレー<br/>ティング・システムが稼働するホストへ</li> <li>の接続.</li> <li>Microsoft Hyper-V オペレーティング・システムが</li> <li>稼働するホストの環境.</li> <li>Microsoft Hyper-V オペレーティング・システムが</li> <li>が稼働するホストの環境.</li> <li>Microsoft Hyper-V オペレーティング・システム</li> <li>が稼働するホストの環境.</li> <li>Microsoft Hyper-V オペレーティング・システム</li> </ul>                                                                                                    | 133                 133                 133                 134                 134                 134                 134                 134                 134                 134                 134                 134                 134                 134                 135                 136                 137                 137                 138                 139                 139                 140                                                             |

| Microsoft Hyper-V オペレーティング・システム<br>が稼働するホスト用のドライバーとファームウェ                                                                                                    |
|----------------------------------------------------------------------------------------------------|
| 7     .     .     .     .     .     .     .     .     .     .     .     .     .     .     .     .     .     .     .     .     .     .     .     .     .     .     .     .     .     .     .     .     .     .     .     .     .     .     .     .     .     .     .     .     .     .     .     .     .     .     .     .     .     .     .     .     .     .     .     .     .     .     .     .     .     .     .     .     .     .     .     .     .     .     .     .     .     .     .     .     .     .     .     .     .     .     .     .     .     .     .     .     .     .     .     .     .     .     .     .     .     .     .     .     .     .     .     .     .     .     .     .     .     .     .     .     .     .     .     .     .     .     .     .     .     .     .     .     .     .     .     .     .     .     . |
| Microsoft Hyper-V オペレーティング・システムが                                                                                                    |
| 稼働するホストへの HBA のインストール 140<br>Microsoft Human V オペレーティング・システレが                                                                                                    |
| 稼働するホスト田の HBA ドライバーのインストー                                                                                                    |
| $\mathcal{W}$                                                                                                    |
| Microsoft Hyper-V オペレーティング・システムが                                                                                                    |
| 稼働するホスト用の QLogic HBA の構成141                                                                                                    |
| Microsoft Hyper-V オペレーティンク・ン人テムか<br>絵価するホフト田の Empley HPA の構成 141                                                                                                    |
| Microsoft Hyper-V オペレーティング・システムの                                                                                                    |
| 構成                                                                                                    |
| Microsoft Hyper-V オペレーティング・システム                                                                                                    |
| が稼働するホスト用のマルチパス・サポート142                                                                                                    |
| Microsoft Hyper-V オハレーナインク・システム<br>が稼働するホスト田のクラスタリング・サポート 144                                                                                                    |
| Microsoft Hyper-V オペレーティング・システム                                                                                                    |
| が稼働するホスト用の SAN ブート・サポート . 144                                                                                                    |
| 笠 10 辛 Citatia VanConstan ナフト ^ の                                                                                                    |
| 第 18 早 CITIX XenServer 小ストへの<br>住住 145                                                                                                    |
| 1女祝                                                                                                    |
| Citrix XenServer ホスト用のホスト・バス・アダ                                                                                                    |
| プター                                                                                                    |
| Citrix XenServer ホスト用のドライバーとファー                                                                                                    |
| ムウェア                                                                                                    |
| Citrix XenServer ホストの構成                                                                                                    |
| - $+$                                                                                                    |
| Citrix XenServer ホストでのクラスタリング・サポ                                                                                                    |
| <u>-</u> b                                                                                                    |
| 既知の問題および制限                                                                                                    |
| リホートさればマルナバス用 SAN ノート・リ<br>ポート 147                                                                                                    |
| SUSE Linux Enterprise Server 9 SP4 VM 関連問                                                                                                    |
| 題147                                                                                                    |
| 複数の仮想 CPU の割り当て                                                                                                    |
| 複数の Citrix XenServer ホスト 148                                                                                                    |
| 第 19 章 Apple ホストへの接続 149                                                                                                    |
| Apple ホストのための接続要件                                                                                                    |
| Apple ホストの環境                                                                                                    |
| Apple ホスト用のホスト・バス・アダプター149                                                                                                    |
| Apple ホスト用のドフイバーおよびファームワェ<br>ア                                                                                                    |
| ATTO の 8-Gbps HBA でのロード・バランシング                                                                                                    |
| を使用可能にする                                                                                                    |
| Apple ホストへの HBA のインストール 151                                                                                                    |
| Apple ホスト用の ATTO HBA の構成 151                                                                                                    |
| Apple ホストの SAN ノート・サホート 151                                                                                                    |
|                                                                                                    |

| Ι     | 第 21 章 QLogic HBA のデフォルト設                                               | l iSC      |
|-------|-------------------------------------------------------------------------|------------|
| I     | 定の復元155                                                                 | AI<br>  AI |
|       | 第 22 章 ファイバー・チャネル・ポー                                                    |            |
|       | ト名の識別157                                                                | I          |
|       | HP ホストの WWPN の検出                                                        | . 44       |
|       | IBM System p、 eServer、または RS/6000 AIX ホ                                 | 5日<br>     |
|       | ストの WWPN の検出                                                            |            |
|       | Linux オペレーティング・システムを実行するホス                                              | 1 50       |
|       | トの WWPN の検出                                                             | 1          |
| 1     | Microsoft Windows オペレーティンク・システムが<br>辞歴まえまえ 日の WWWW の怜田                  | i          |
| I     | 核側9 るホスト用の WWPN の使田                                                     | Ì          |
|       | windows N1 オ $(V - f + f - f + f - f + f - f + f - f + f - f + f - f -$ | I So       |
|       | Sun SPARC ホストの WWPN の検出                                                 | Ι          |
|       | VMware オペレーティング・システムを実行するホ                                              | 1          |
|       | ストの WWPN の検出                                                            |            |
|       | NetApp サーバーの WWPN の検出 159                                               |            |
|       | SGI Origin ホストの WWPN の検出 160                                            | 30<br>  る  |
|       | 笠 0 部 ノーサラット・ナフト培结 161                                                  | So         |
|       | 第3部1-9ネット・ホスト接続 101                                                     | る          |
| I     | 第 23 章 ホスト・サーバーのセットア                                                    | 」笛         |
| I     | ップ                                                                      | 10         |
|       |                                                                         | HF         |
|       |                                                                         | Ⅰ 既        |
|       | $= \gamma \perp - \gamma - 0 \uparrow \gamma \land \flat = \nu$ 165     | HF         |
| 1     | Linux ホストでの認証のセットアッフ                                                    |            |
| Ì     | Linux 小人下 Cマルクバス 指足機能を使用可能に 9<br>ろ 168                                  | 第          |
| İ     | マルチパス・コマンド                                                              | 4          |
|       |                                                                         | נין        |
|       |                                                                         | 特          |
|       | ISCSI イニンエーターのインストール 171                                                | 商          |
|       | iSCSI 修飾名の設定                                                            | 電          |
| 1     | 1SCSI ターケットのティスルハリー                                                     |            |
| ï     | iSCSI ターゲットのディスカバー 172                                                  |            |
| i     | iSOSI シークシークシーク iSOSI ターゲットのディスカ                                        |            |
| I     | バー                                                                      |            |
| I     | ディスカバーされたターゲットへの接続 173                                                  |            |
| I     | ディスカバーされたディスクの表示と管理 173                                                 |            |
| 1     | SAN ボリューム・コントローラーのイニシエータ                                                |            |
| -     | ーを最適化するためのシステム・レジストリーの変更                                                |            |
| 1     | 史 · · · · · · · · · · · · · · · · · · ·                                 |            |
| 1     | Windows ホストでのディスカバリー・ヤッショ                                               |            |
| İ     | ンの認証のセットアップ                                                             |            |
| I     | Windows ホストでの通常セッションの認証のセ                                               |            |
| I     | ットアップ                                                                   |            |
| I     | Windows ホストでの双方向認証のセットアップ 176                                           |            |
| I     | 第 26 章 AIX iSCSI ソフトウェア・イ                                               |            |
| '<br> | ニシエーターの構成 179                                                           | Б          |
|       |                                                                         | Eu         |

| <br> <br> <br> | iSCSI ターゲットの追加                                                                        |
|----------------|---------------------------------------------------------------------------------------|
| Ì              | 筆 27 音 Solaris iSCSI イニシエータ                                                           |
| ì              | $-\pi/2 + \frac{195}{2}$                                                              |
| -              |                                                                                       |
| 1              | Solaris  構成ハフメーター                                                                     |
| !              | Solaris $1 = \mathcal{Y} = \mathcal{Y} = \mathcal{Y} = \mathcal{Y} = \mathcal{Y}$ 186 |
|                | Solaris ターケットおよびセッション・パラメー                                                            |
| 1              | ターのリスト                                                                                |
| !              | ティスカバーされたターケットの除去 188                                                                 |
|                | Solaris ホストに関する考慮事項                                                                   |
| I              | ヘッダー・ダイジェストおよびデータ・ダイジェ                                                                |
| I              | スト                                                                                    |
| I              | デフォルトの入出力タイムアウトの変更 189                                                                |
| I              | Solaris ホストに関する各種考慮事項 189                                                             |
| I              | Solaris ホストでマルチパス指定機能を使用可能にす                                                          |
| L              | る                                                                                     |
| Ι              | Solaris ホストでマルチパス指定機能を使用不可にす                                                          |
| L              | る                                                                                     |
| I              | 第 28 章 HP-UX iSCSI イニシエーター                                                            |
| L              | のインストール                                                                               |
| L              | HP-UX iSCSI イニシエーターの構成 193                                                            |
| L              | 既知の制限                                                                                 |
| L              | HP-UX のネイティブ・マルチパス指定機能 196                                                            |

| 第 4 部 付録..........1                                | 97  |
|----------------------------------------------------|-----|
| 付録. アクセシビリティー                                      | 199 |
| 特記事項...............                                | 201 |
| 商標                                                 | 203 |
| 電波障害自主規制特記事項                                       | 203 |
| Federal Communications Commission (FCC)            |     |
| statement                                          | 203 |
| Industry Canada compliance statement               | 204 |
| Avis de conformité à la réglementation d'Industrie |     |
| Canada                                             | 204 |
| New Zealand compliance statement                   | 204 |
| European Union EMC Directive conformance           |     |
| statement                                          | 204 |
| Germany compliance statement                       | 205 |
| 情報処理装置等電波障害自主規制協議会 (VCCI)                          |     |
| 表示................                                 | 206 |
| People's Republic of China Class A Electronic      |     |
| Emission Statement                                 | 206 |
| International Electrotechnical Commission (IEC)    |     |
| statement                                          | 206 |
| United Kingdom telecommunications requirements     | 206 |
| Korean Class A Electronic Emission Statement       | 206 |
| Taiwan Class A compliance statement                | 207 |
| European Contact Information                       | 207 |
|                                                    |     |

| 索引     |    |      |     |     |     |       |   |   |   |   |   |   |   |   | 209   | 9 |
|--------|----|------|-----|-----|-----|-------|---|---|---|---|---|---|---|---|-------|---|
| Taiwan | Co | ntac | t I | nfo | rma | ation | • | • | · | · | • | · | • | · | . 20′ | 7 |

# ×

|   | 1.  | AdvfsIORetryControl パラメーターの設定 30 |
|---|-----|----------------------------------|
|   | 2.  | AdvfsIORetryControl パラメーターを維持するた |
|   |     | めのエントリー例                         |
| I | 3.  | wwidmgr コマンドを使用した場合のファイバ         |
| I |     | ー・チャネル構成の表示内容                    |
|   | 4.  | ブート処理の出力例                        |
|   | 5.  | VDisk 割り当ての出力例                   |
|   | 6.  | 出力例                              |
|   | 7.  | 出力例                              |
|   | 8.  | Linux オペレーティング・システムを実行する         |
|   |     | ホスト用の装置の範囲の例 (SDD を使用しない         |
|   |     | 場合)                              |
|   | 9.  | Linux オペレーティング・システムを実行する         |
|   |     | ホスト用の装置の範囲の例 (SDD を使用する場         |
|   |     | 合)                               |
|   | 10. | fdisk ユーティリティーの各種オプションの例 59      |
|   | 11. | ディスク /dev/sdb の 1 次区画の例 60       |
|   | 12. | 区画への Linux システム ID の割り当ての例 60    |
|   | 13. | mke2fs コマンドを使用してファイルを作成す         |
|   |     | る例                               |
|   |     |                                  |

|   | 14. | mkfs コマンドを使用してファイルを作成する                 |
|---|-----|-----------------------------------------|
|   |     | 例                                       |
|   | 15. | Linux オペレーティング・システムを実行する                |
|   |     | ホスト用の装置の範囲の例 (SDD を使用しない                |
|   |     | 場合)                                     |
|   | 16. | Linux オペレーティング・システムを実行する                |
|   |     | ホスト用の装置の範囲の例 (SDD を使用する場                |
|   |     | 合)                                      |
|   | 17. | fdisk ユーティリティーの各種オプションの例 80             |
|   | 18. | ディスク /dev/sdb の 1 次区画の例 81              |
|   | 19. | 区画への Linux システム ID の割り当ての例 81           |
|   | 20. | mke2fs コマンドを使用してファイルを作成す                |
|   |     | る例                                      |
|   | 21. | mkfs コマンドを使用してファイルを作成する                 |
|   |     | 例                                       |
|   | 22. | sysconfig コマンド出力の例                      |
|   | 23. | scsiha — bus_number device   コマンドの例 160 |
| I | 24. | Linux ホストの CHAP 設定                      |
| Ι | 25. | AIX ホストの CHAP 設定                        |
|   |     |                                         |

# 表

Ι

| 1.  | SAN ボリューム・コントローラーのライブラ            |   |
|-----|-----------------------------------|---|
|     | $J-\ldots$ xvi                    |   |
| 2.  | その他の IBM 資料                       |   |
| 3.  | IBM 資料および関連 Web サイト xix           |   |
| 4.  | HP 9000 および HP Integrity サーバーのマル  |   |
|     | チパス構成の最大値                         |   |
| 5.  | HP AlphaServer ホストでの最大マルチパス構成 35  |   |
| 6.  | HP AlphaServer ホストのためのクラスタリン      |   |
|     | グ・サポート                            |   |
| 7.  | IBM System p AIX ホスト上の SDD と      |   |
|     | SDDPCM の最大構成                      |   |
| 8.  | IBM i サーバーの最大マルチパス指定構成 49         |   |
| 9.  | Linux オペレーティング・システムが稼働する          | Ι |
|     | System p および BladeCenter JS ホスト上の | Т |
|     | SDD の最大構成                         | Ι |
| 10. | System z ホスト用の Linux ディストリビュー     | Ι |

| SAN ボリューム・コントローラーのライブラ<br>リー                                                                                   |    | 11.<br>12. | LVM1 の最大構成                     |
|----------------------------------------------------------------------------------------------------|----|------------|--------------------------------|
| その他の IBM 資料                                                                                                    |    |            | ホストの最大構成                       |
| IBM 資料および関連 Web サイト xix                                                                                        |    | 13.        | QLogic モデルのレジストリー・キー・パラメ       |
| HP 9000 および HP Integrity サーバーのマル                                                                               |    |            | <i>-ター</i>                     |
| チパス構成の最大値                                                                                                    |    | 14.        | Emulex HBA 用の構成ファイル・パラメーター 88  |
| HP AlphaServer ホストでの最大マルチパス構成 35                                                                               |    | 15.        | Windows の場合の SDD の最大構成 100     |
| HP AlphaServer ホストのためのクラスタリン                                                                                   |    | 16.        | NetWare オペレーティング・システムを実行       |
| グ・サポート                                                                                                    |    |            | するホスト用のサポートされるクラスタリン           |
| IBM System p AIX ホスト上の SDD と                                                                                   |    |            | グ・ソフトウェア                       |
| SDDPCM の最大構成                                                                                                   |    | 17.        | VMware マルチパス指定ソフトウェアの場合        |
| IBM i サーバーの最大マルチパス指定構成 49                                                                                      |    |            | の最大構成                          |
| Linux オペレーティング・システムが稼働する                                                                                       | Ι  | 18.        | QLogic モデルのレジストリー・キー・パラメ       |
| System p および BladeCenter JS ホスト上の                                                                              | I. |            | $-\mathcal{P}-\ldots$          |
| SDD の最大構成                                                                                                    | Ι  | 19.        | Microsoft Hyper-V オペレーティング・システ |
| System z ホスト用の Linux ディストリビュー                                                                                  | T  |            | ムが稼働するホスト用の最大構成 143            |
| $\dot{\mathcal{V}} \exists \mathcal{V} \ldots \ldots \ldots \ldots \ldots \ldots \ldots \ldots \ldots \ldots $ | Ι  | 20.        | システム・レジストリー                    |

# 本書について

本書には、ファイバー・チャネル・アダプターまたは SAN ボリューム・コントロ ーラー・イーサネット・ポートを備えたオープン・システム・ホストに IBM<sup>®</sup> System Storage<sup>™</sup> SAN ボリューム・コントローラーを接続するときに必要な情報が 記載されています。

本書はいくつかの部に分かれています。第1部では概要を示し、第2部の各章で はファイバー・チャネル接続について説明し、第3部の各章ではイーサネット・ポ ート接続について説明します。

### 本書の対象読者

1

L

| | |

 本書は、SAN ボリューム・コントローラーをインストールして使用するシステム管 理者またはその他の担当者を対象としています。

SAN ボリューム・コントローラーを使用する前に、ストレージ・エリア・ネットワ ーク (SAN)、自社のストレージ要件、およびご使用のストレージ・ユニットの能力 を理解しておく必要があります。

### 変更の要約

本書には、用語、保守、および編集上の変更が含まれています。

最新リリースの本文または図表に対して技術的な変更または追加が行われている場合には、その個所の左側に縦線を引いて示してあります。

変更の要約のトピックでは、このリリースおよび以前のリリースに追加された新規 機能を説明します。

| 「SAN<br>ーザー | ボリューム・コントローラー ホスト・アタッチメント・ユ<br>ズ・ガイド」(SC88-4127-05) の変更の要約                               |
|-------------|------------------------------------------------------------------------------------------|
| -           | 旧版 (SC88-4127-04) 以降に本書に行われた変更を以下に示します。                                                  |
|             | 新規情報                                                                                     |
|             | 本書では、ファイバー・チャネル接続に関して以下の新規情報が追加されていま<br>す。                                               |
|             | • 47 ページの『第 5 章 Virtual I/O Server を使用した、IBM i ホストへの接続』                                  |
|             | <ul> <li>69ページの『第8章 IBM z/VSE オペレーティング・システムが稼働している<br/>IBM System z サーバーへの接続』</li> </ul> |
|             | • 139 ページの『第 17 章 Microsoft Hyper-V オペレーティング・システムが稼働<br>するホストへの接続』                       |
|             | • 145 ページの『第 18 章 Citrix XenServer ホストへの接続』                                              |
|             | • 149 ページの『第 19 章 Apple ホストへの接続』                                                         |
|             |                                                                                          |

- 153 ページの『第 20 章 Emulex HBA のデフォルト設定の復元』
- 155 ページの『第 21 章 QLogic HBA のデフォルト設定の復元』

本書では、イーサネット・ポート接続に関して以下の新規情報が追加されています。

- 163ページの『第 23 章 ホスト・サーバーのセットアップ』
- 179 ページの『第 26 章 AIX iSCSI ソフトウェア・イニシエーターの構成』
- 193 ページの『第 28 章 HP-UX iSCSI イニシエーターのインストール』
- 165 ページの『第 24 章 Linux ソフトウェア iSCSI イニシエーターのインスト ール』
- 185 ページの『第 27 章 Solaris iSCSI イニシエーターのインストール』
- 171 ページの『第 25 章 Windows ソフトウェア iSCSI イニシエーターのインス トール』

#### 変更情報

Т

T

T

T

T

Т

T

T

L

T

1

本書では、以下の情報が更新されています。

- 75ページの『Linux オペレーティング・システムが稼働するホスト用の Device Mapper Multipath Tool (DMMP)の構成』
- SAN ボリューム・コントローラー・ライブラリーおよび関連資料のトピックが短縮され、インフォメーション・センターおよびその他の関連 Web サイトへのリンクが含まれています。

#### 除去情報

用語集は印刷用 PDF から除去されました。用語集は、インフォメーション・セン ター用ビルドではトピックとして残っており、ナビゲーション・バーの最後の項目 となっています。

## 「SAN ボリューム・コントローラー:ホスト・アタッチメント・ ユーザーズ・ガイド」(SC88-4127-04)の変更の要約

旧版 (SC88-4127-03) 以降に本書に行われた変更を以下に示します。

#### 新規情報

本書では、以下の新規情報が追加されています。

- 24 ページの『HP-UX 11.31 0709 および 0803 ホストへの仮想ディスク (VDisk) のマッピング』
- 16ページの『大容量ストレージ・スタックとネイティブ・マルチパス指定』

#### 変更情報

本書では、以下の情報が更新されています。

- 23 ページの『クラスター・ロック・ディスクとしての VDisk の使用』
- 15 ページの『HP 9000 および HP Integrity サーバー用のマルチパス・サポート』
- 11 ページの『HP 9000 および HP Integrity サーバーの接続要件』

- 19 ページの『HP 9000 および HP Integrity サーバー用のクラスタリング・サポ ート』
- 15ページの『HP 9000 および HP Integrity サーバーのオペレーティング・シス テムの構成』
- 19 ページの『HP 9000 および HP Integrity サーバー用の SAN ブート・サポート』
- 87ページの『Windows Server オペレーティング・システムを実行するホスト用のQLogic HBAの構成』
- 90 ページの『Windows 2000 Server および Windows Server 2003 オペレーティ ング・システムが稼働するホストでの動的パス指定』
- 34 ページの『OpenVMS での LUN 0 の定義』
- 58ページの『Emulex HBA のキュー項目数の設定』
- 134 ページの『VMware オペレーティング・システムを実行するホスト用の QLogic HBA の構成』
- 111ページの『IBM N シリーズ、NetApp V-Series、または gFiler NAS サーバー 使用時の制限と制約事項』

#### 除去情報

本書から除去された情報はありません。

### 強調

本書では、強調を表すために、各種書体が使用されています。

強調して示したい個所を表すために、以下の書体を使用しています。

| 太字     | <b>太字</b> のテキストは、メニュー項目およびコマ<br>ンド名を表します。                                                                                               |
|--------|----------------------------------------------------------------------------------------------------|
| イタリック  | イタリック体 は、語を強調する場合に使用<br>されます。この書体は、コマンド構文で、デ<br>フォルトのディレクトリーまたはクラスター<br>名など、実際の値を指定する変数を表しま<br>す。                                       |
| モノスペース | モノスペースのテキストは、ユーザーが入力<br>するデータまたはコマンド、コマンド出力の<br>サンプル、プログラム・コードまたはシステ<br>ムからの出力メッセージの例、あるいはコマ<br>ンド・フラグ、パラメーター、引数、および<br>名前/値ペアの名前を示します。 |

## SAN ボリューム・コントローラーのライブラリーおよび関連資料

製品マニュアル、その他の資料、および Web サイトに、SAN ボリューム・コント ローラーに関連する情報が記載されています。

#### SAN ボリューム・コントローラー Information Center

IBM System Storage SAN ボリューム・コントローラー Information Center には、 SAN ボリューム・コントローラーのインストール、構成、および管理に必要な情報 がすべて揃っています。インフォメーション・センターは、SAN ボリューム・コン トローラーの製品リリースに合わせて更新され、最新の資料を提供します。インフ ォメーション・センターは、以下の Web サイトにあります。

http://publib.boulder.ibm.com/infocenter/svcic/v3r1m0/index.jsp

### SAN ボリューム・コントローラーのライブラリー

表1 では、SAN ボリューム・コントローラーのライブラリーを構成する資料をリストし、説明しています。特に注記がない限り、これらの資料は次の Web サイトで Adobe<sup>®</sup> PDF ファイルとしてご利用いただけます。

www.ibm.com/storage/support/2145

T

1

|

| タイトル                                                                           | 説明                                                                                                    | 資料番号      |
|--------------------------------------------------------------------------------|----------------------------------------------------------------------------------------------------|-----------|
| IBM System Storage SAN ボ<br>リューム・コントローラー計<br>画ガイド                              | この資料では、SAN ボリュ<br>ーム・コントローラーについ<br>て説明し、ご注文いただける<br>フィーチャーをリストしてい<br>ます。また、SAN ボリュー<br>ム・コントローラーのインス<br>トールと構成を計画する際の<br>ガイドラインを示していま<br>す。 | GA88-4025 |
| IBM System Storage SAN ボ<br>リューム・コントローラー<br>モデル 2145-CF8 ハードウェ<br>アの取り付けガイド    | この資料には、IBM サービ<br>ス担当員が SAN ボリュー<br>ム・コントローラー モデル<br>2145-CF8 のハードウェアを<br>設置するときに使用する手順<br>が記載されています。                                       | GC88-8125 |
| IBM System Storage SAN ボ<br>リューム・コントローラー<br>モデル 2145-8A4 ハードウェ<br>アの取り付けガイド    | この資料には、IBM サービ<br>ス担当員が SAN ボリュー<br>ム・コントローラー モデル<br>2145-8A4 のハードウェアを<br>設置するときに使用する手順<br>が記載されています。                                       | GC88-5567 |
| IBM System Storage SAN ボ<br>リューム・コントローラー<br>モデル 2145-8G4 ハードウェ<br>アのインストール・ガイド | この資料には、IBM サービ<br>ス担当員が SAN ボリュー<br>ム・コントローラー モデル<br>2145-8G4 のハードウェアを<br>設置するときに使用する手順<br>が記載されています。                                       | GC88-5570 |

表1. SAN ボリューム・コントローラーのライブラリー

表 1. SAN ボリューム・コントローラーのライブラリー (続き)

| タイトル                                                                                           | 説明                                                                                                    | 資料番号      |
|------------------------------------------------------------------------------------------------|----------------------------------------------------------------------------------------------------|-----------|
| IBM System Storage SAN ボ<br>リューム・コントローラー<br>モデル 2145-8F2 および<br>2145-8F4 ハードウェアのイ<br>ンストール・ガイド | この資料には、IBM サービ<br>ス担当員が SAN ボリュー<br>ム・コントローラー モデル<br>2145-8F2 および 2145-8F4 の<br>ハードウェアを設置するとき<br>に使用する手順が記載されて<br>います。                                                                                                    | GC88-5565 |
| IBM System Storage SAN ボ<br>リューム・コントローラー<br>ソフトウェアのインストール<br>および構成のガイド                         | この資料は、SAN ボリュー<br>ム・コントローラーの構成に<br>ついてのガイドラインを提供<br>しています。クラスター構成<br>のバックアップとリストア、<br>SAN ボリューム・コントロ<br>ーラー・コンソールの使用と<br>アップグレード、CLI の使<br>用、SAN ボリューム・コン<br>トローラー・ソフトウェアの<br>アップグレード、およびノー<br>ドの交換またはクラスターへ<br>の追加に関する説明が記載さ<br>れています。 | SC88-4610 |
| IBM System Storage SAN ボ<br>リューム・コントローラー<br>CIM エージェント開発者のガ<br>イド                              | この資料は、Common<br>Information Model (CIM) 環<br>境の概念を説明しています。<br>CIM エージェント・オブジ<br>ェクト・クラスのインスタン<br>スを使用して基本ストレージ<br>構成作業を完了するステッ<br>プ、新しいコピー・サービス<br>関係を確立するステップ、お<br>よび CIM エージェントの保<br>守と診断の作業を実行するス<br>テップが含まれています。                    | SC88-5554 |
| IBM System Storage SAN ボ<br>リューム・コントローラー<br>コマンド行インターフェー<br>ス・ユーザーズ・ガイド                        | この資料は、SAN ボリュー<br>ム・コントローラーのコマン<br>ド行インターフェース (CLI)<br>から使用できるコマンドを説<br>明しています。                                                                                                    | SC88-4126 |
| IBM System Storage SAN ボ<br>リューム・コントローラー<br>ホスト・アタッチメント・ユ<br>ーザーズ・ガイド                          | この資料は、SAN ボリュー<br>ム・コントローラーを、ご使<br>用のホスト・システムに接続<br>するためのガイドラインを示<br>しています。                                                                                                    | SC88-4127 |

表 I. SAN ボリューム・コントローラーのライブラリー (続き)

| タイトル                                                              | 説明                                                                                                    | 資料番号      |
|-------------------------------------------------------------------|----------------------------------------------------------------------------------------------------|-----------|
| IBM System Storage SAN ボ<br>リューム・コントローラー<br>トラブルシューティング・ガ<br>イド   | SAN ボリューム・コントロ<br>ーラーの各モデルの特長、フ<br>ロント・パネルの使用法、お<br>よび SAN ボリューム・コン<br>トローラーの問題の診断と解<br>決に役立つ保守分析手順が記<br>載されています。                                                                                                    | GC88-5677 |
| IBM System Storage SAN ボ<br>リューム・コントローラー<br>ハードウェアのメンテナン<br>ス・ガイド | この資料には、IBM サービ<br>ス担当員が SAN ボリュー<br>ム・コントローラー のハー<br>ドウェアの保守 (部品の取り<br>外しと取り替えを含む) を行<br>うときに使用する手順が記載<br>されています。                                                                                                    | GC88-5662 |
| IBM System Storage SAN ボ<br>リューム・コントローラー<br>マスター・コンソール・ガイ<br>ド    | この資料では、マスター・コ<br>ンソールの設置および保守<br>を行う方法を説明していま<br>す。                                                                                                    | GC88-5566 |
| IBM Systems Safety Notices                                        | この資料には、翻訳された<br>「警告」および「危険」の記<br>述が記載されています。<br>SAN ボリューム・コントロ<br>ーラーの資料では、それぞれ<br>の「警告」および「危険」の<br>記述ごとに番号が付けられて<br>おり、この番号を使用して、<br>資料「 <i>IBM Systems Safety</i><br><i>Notices</i> 」でお客様の母国語で<br>書かれた対応する記述を見つ<br>けられるようになっていま<br>す。 | G229-9054 |

## その他の IBM 資料

表2 に、SAN ボリューム・コントローラーに関連する情報が記載されている IBM 資料をリストします。

表 2. その他の IBM 資料

| タイトル                        | 説明                              | 資料番号      |
|-----------------------------|---------------------------------|-----------|
| IBM System Storage          | このガイドでは、IBM System              | SC88-4803 |
| Productivity Center 入門と計    | Storage Productivity Center のハー |           |
| 画のガイド                       | ドウェアおよびソフトウェアを紹                 |           |
|                             | 介します。                           |           |
| Read This First: Installing | IBM System Storage Productivity | GI11-8938 |
| the IBM System Storage      | Center ハードウェアの取り付け方             |           |
| Productivity Center         | 法を説明します。                        |           |

表 2. その他の IBM 資料 (続き)

T Т T Т Т T Т L T L I I

| タイトル                                                                 | 説明                                                                                                    | 資料番号      |
|----------------------------------------------------------------------|----------------------------------------------------------------------------------------------------|-----------|
| IBM System Storage<br>Productivity Center User's<br>Guide            | IBM System Storage Productivity<br>Center ソフトウェアの構成方法を<br>説明します。                                                                                                    | SC27-2336 |
| IBM System Storage マルチ<br>パス・サブシステム・デバイ<br>ス・ドライバー ユーザー<br>ズ・ガイド     | この資料は、IBM System Storage<br>マルチパス・サブシステム・デバ<br>イス・ドライバー (IBM System<br>Storage 製品用) と SAN ボリュ<br>ーム・コントローラー での使い<br>方を説明しています。                                                                                                    | GC52-1309 |
| Implementing the IBM System<br>Storage SAN Volume<br>Controller V4.3 | この IBM Redbooks <sup>®</sup> 資料は、<br>IBM System Storage の SAN ボ<br>リューム・コントローラーの詳し<br>い技術解説書です。この資料で<br>は、ストレージ・バーチャリゼー<br>ションおよび SAN ボリューム・<br>コントローラー・アーキテクチャ<br>ーについて概説し、SAN ボリュ<br>ーム・コントローラーの実装およ<br>び構成について説明します。さら<br>に、既存のストレージから SAN<br>ボリューム・コントローラーへの<br>マイグレーション方法を示し、サ<br>ポートされるさまざまなマイグレ<br>ーション・アクティビティーにつ<br>いて記載しています。 | SG24-6423 |

#### IBM 資料および関連 Web サイト

表3 に、SAN ボリューム・コントローラーまたは関連する製品やテクノロジーに関 する資料およびその他の情報を提供する Web サイトを示します。

表 3. IBM 資料および関連 Web サイト

| Web サイト                                                            | アドレス                                 |
|--------------------------------------------------------------------|--------------------------------------|
| Support for SAN Volume Controller (2145)                           | www.ibm.com/storage/support/2145     |
| IBM System Storage および IBM<br>TotalStorage <sup>®</sup> 製品のためのサポート | www.ibm.com/storage/support/         |
| IBM Publications Center                                            | www.ibm.com/shop/publications/order/ |
| IBM Redbooks 資料                                                    | www.redbooks.ibm.com/                |

## 関連アクセシビリティー情報

PDF ファイルを表示するためには、Adobe Reader が必要です。このソフトウェア は、以下の Adobe Web サイトからダウンロードできます。

www.adobe.com/support/downloads/main.html

## IBM 資料の注文方法

IBM Publications Center は、IBM 製品の資料とマーケティング資料のワールドワイドの中央リポジトリーです。

IBM Publications Center は、お客様が必要な資料を検索するのに役立つカスタマイ ズされた検索機能を提供します。一部の資料は、無料で表示またはダウンロードで きます。資料を注文することもできます。日本の通貨でも価格が表示されます。 IBM Publications Center へは、以下の Web サイトからアクセスできます。

www.ibm.com/shop/publications/order/

第1部ホスト・アタッチメントの概要

# 第 1 章 IBM System Storage SAN ボリューム・コントローラ ーのホスト・アタッチメントの概要

IBM System Storage SAN ボリューム・コントローラーは、IBM および非 IBM ス トレージ・システム・ホストをサポートします。これによって、ユーザーはオープ ン・システム・ホストの記憶容量とワークロードを 1 つのストレージ・プールに統 合できます。このストレージ・プールは、SAN (ストレージ・エリア・ネットワー ク) の中央拠点から管理することができます。

SAN ボリューム・コントローラーは、異なるベンダーからのホストを接続できるようにすることにより、以下の利点を提供します。

- ストレージをさらに管理しやすいものにします。
- データ使用率が向上します。
- 多種多様なベンダーからのストレージ・システムにまたがって拡張コピー・サー ビス機能を適用できるようにします。

## オープン・システム・ホスト

L

L

1

T

Т

L

Т

L

L

L

Т

L

いくつかの方法で SAN ボリューム・コントローラーをオープン・システム・ホス トに接続できます。

以下のどの方法でも、オープン・システム・ホストへの接続は可能です。

- SAN ボリューム・コントローラーを、SAN ファブリック内の FCIP ポートを使用して Small Computer System Interface over Internet Protocol (iSCSI) ホストに接続する。
  - SCSI ファイバー・チャネル・プロトコル (SCSI-FCP)。
  - SAN ボリューム・コントローラー・イーサネット・ポートを使用する iSCSI ホ スト。

ファイバー・チャネル接続を使用するホストは、スイッチ・ファイバー・チャネ ル・ファブリックを使用して SAN ボリューム・コントローラーに接続されます。 SAN ボリューム・コントローラー・ノードごとに 4 つのポートがあり、ポートは それぞれワールド・ワイド・ポート名 (WWPN) によって識別されます。SAN ボリ ューム・コントローラーのポート範囲は、ファイバー・チャネル WWPN と iSCSI 名の間で共有されるようになりました。

SAN ボリューム・コントローラーは、接続ホストまたはホスト区画のそれぞれが持 つことができるファイバー・チャネル・ポートまたはホスト・バス・アダプター (HBA)の数は制限しません。接続ホストは、ホスト(またはホスト区画)上のマル チパス指定デバイス・ドライバーでサポートされるポートまたは HBA の数によっ てのみ制限されます。

次の IBM Web サイトは、現行サポート情報に関する最新のインターオペラビリティー情報を提供します。この情報には、IBM がサポートする、最大構成の詳細、技

術速報、ヒント、ホスト・システム、オペレーティング・システム・レベル、 HBA、ケーブル、ファブリック、および SAN ボリューム・コントローラーの資料 などが含まれます。

www.ibm.com/storage/support/2145

Т

Т

注: ファブリック内で FCIP ポートを使用して接続される iSCSI ホストは、非フェ イルオーバー構成内の SAN ボリューム・コントローラーでサポートされま す。ただし、iSCSI 構成で使用可能なマルチパス指定サポートは、変更または失 敗した SAN ファブリック・パスに対して、必ずしもフェイルオーバーおよび パス・リカバリー機能を提供しません。 SAN ボリューム・コントローラー へ の並行アップグレードは、マルチパス指定が使用可能な iSCSI ホストでエラー の原因となる可能性があります。マルチパス指定が iSCSI ドライバーに構成さ れない場合は、ご使用の SAN を SAN ボリューム・コントローラー から iSCSI ホストへの単一パスのみで構成しなければなりません。この結果を達成す るには、各入出力グループから iSCSI ホストへ単一の SAN ボリューム・コン トローラー・ポートをゾーニングします。この構成では、SAN ボリューム・コ ントローラー のアップグレードはホストに悪影響を与えます。

# ファイバー・チャネル・ポートの論理装置番号 (LUN)

SAN ボリューム・コントローラーは、1 入出力グループあたり最大 2048 個の LUN をサポートし、1 つのホストに構成できる LUN は最大 512 個です。

注: すべてのホストが 512 個の LUN をサポートするわけではありません。

SAN ボリューム・コントローラー上に作成済みの各仮想ディスクを、特定ホストの 複数の HBA ファイバー・チャネル・ポートにマップすることができます。 SAN 上に複数のパスを配置することもできます。したがって、各ホストは、サブシステ ム・デバイス・ドライバー (SDD) などの、マルチパス指定ソフトウェアを実行する 必要があります。マルチパス指定ソフトウェアは、仮想ディスクへの使用可能な多 くのパスを管理し、オペレーティング・システムに対して単一のストレージ装置を 提供します。 SAN ボリューム・コントローラーは、さまざまなマルチパス指定ソ フトウェアをサポートします。 SAN ボリューム・コントローラーがサポートする 具体的なマルチパス指定ソフトウェアは、それが使用されているホスト・オペレー ティング・システムにより異なります。

- ネットワークを介した、SAN ボリューム・コントローラー・ノードからホストへのパスの数は、8 を超えてはなりません。この数を超えた構成はサポートされません。
  - それぞれの SAN ボリューム・コントローラー・ノードには 4 つのポートが あり、それぞれの入出力グループには 2 つの SAN ボリューム・コントロー ラー・ノードがあります。したがって、ゾーニングを行わない場合、VDisk へ のパスの数は、8 × (ホスト・ポートの数) になります。
  - この規則は、マルチパス指定デバイス・ドライバーが解決しなければならない パスの数を制限するために存在しています。

ホストへのパスの数を制限したい場合は、クラスター内のノードごとに、それぞれの HBA ポートが 1 つの SAN ボリューム・コントローラー・ポートと一緒のゾーンになるように、スイッチのゾーニングを行います。1 つのホストに複数の HBA

ポートがある場合は、パフォーマンスと冗長度を最大化するために、それぞれのポ ートを別々の SAN ボリューム・コントローラー・ポートのセットにゾーニングし ます。

#### □ ホスト・オブジェクトの WWPN と iSCSI 名の関係

L

T

Т

L

L

L

T

L

Т

L

L

L

|

L

1

T

Т

L

|

T

Т

T

L

ホストは、ワールド・ワイド・ポート名 (WWPN) または iSCSI 名を付けて作成で きます。SAN ボリューム・コントローラー内での WWPN の名前空間と iSCSI の 名前空間は、同じ内部 SAN ボリューム・コントローラー・リソースを共有しま す。

ホスト・オブジェクトで使用される iSCSI 名の数が増えると、使用できるファイバ ー・チャネル WWPN の数が減る場合があります。同様に、多数のファイバー・チ ャネル WWPN ベースのホスト・オブジェクトが使用されると、定義できる iSCSI ホストの数が少なくなる場合があります。 1 つのホスト・オブジェクト内の iSCSI 名が、そのホストが参加する入出力グループの数によっては、最大で WWPN 4 つ 分に相当する場合があります。これは、SAN ボリューム・コントローラー・クラス ターで構成できるホストの最大数に影響を与えます。

各 SAN ボリューム・コントローラー入出力グループは最大 512 個の WWPN 項目 を保有できます。例えば、あるホストが単一の iSCSI IQN を使用して作成されると 想定した場合、複数の入出力グループ (Y) に参加するホストの最大数 (X) は、式 「X < = 512 / Y」を使用して計算できます。

単一の入出力グループ (入出力グループ 0) 内で単一の iSCSI 名を指定して iSCSI ホストを作成する場合は、次のコマンド行インターフェース (CLI) コマンドを入力します。

svctask mkhost -iscsiname iscsi1 -iogrp 0

- 入出力グループ 0 には最大 256 の iSCSI ホストを作成できます。
- 入出力グループ 0 には、最大 256 のファイバー・チャネル・ホストと iSCSI ベ ース・ホストを混在させて作成することもできます。
- 入出力グループ 1、2、および 3 には、それぞれ追加で 256 のファイバー・チャ ネル・ホストまたは iSCSI ベース・ホストを作成できます。
- そのクラスターのホストの総数は 1024 になります。

2 つの入出力グループ内で単一の iSCSI 名を指定してホストを作成する場合は、次のコマンドを入力します。

svctask mkhost -iscsiname iscsi1 -iogrp 0:1

- 入出力グループ 0 および 1 に、最大 256 の iSCSI ホストを作成できます。
- 入出力グループ 2 には追加で 256 のファイバー・チャネル・ホストまたは iSCSI ホストを作成できます。
- 入出力グループ 3 には追加で 256 のファイバー・チャネル・ホストまたは iSCSI ホストを作成できます。
- そのクラスターのホストの総数は 768 になります。

3 つの入出力グループ内で単一の iSCSI 名を指定してホストを作成する場合は、次 のコマンドを入力します。

| I | svctask mkhost -iscsiname iscsil -iogrp 0:1:2 |
|---|-----------------------------------------------|
| I | • 入出力グループ 0、1、および 2 には最大 170 のホストを作成できます。     |
| I | • 入出力グループ 3 には追加で 256 のファイバー・チャネル・ホストまたは      |
| I | iSCSI ホストを作成できます。                             |
| I | • そのクラスターのホストの総数は 426 になります。                  |
| I | 4 つの入出力グループ内で単一の iSCSI 名を指定してホストを作成する場合は、次    |
| I | のコマンドを入力します。                                  |
| I | svctask mkhost -iscsiname iscsil              |
| I | • 4 つの入出力グループ内で作成できるホストの最大数は 128 となり、これは、そ    |
| I | のクラスターでは、ファイバー・チャネル・ホストの数が 256 であるのに対し、       |
| I | iSCSI ホストの総数は 128 になるということを意味します。             |
| I | • 入出力グループ 0、1、2、および 3 では最大数のホストを作成できます。       |
| I | • そのクラスターのホストの総数は 128 になります。                  |

## コピー・サービス・サポート

複数のホスト・ストレージ・システムで SAN ボリューム・コントローラーに IBM FlashCopy<sup>®</sup>、メトロ・ミラー、およびグローバル・ミラー・コピー・サービス機能 を使用すると、操作の単純化に役立ちます。

FlashCopy、メトロ・ミラー、およびグローバル・ミラー機能には、以下の要件および制約事項が適用されます。

- ソースおよびターゲットのボリューム両方に対する並行読み取り/書き込みアクセスが必要な場合は、必ず、ソース・ボリュームとターゲット・ボリュームを異なるホスト・システムに置くようにします。同一ホスト・システム上のソース・ボリュームからターゲット・ボリュームへのコピー操作を行うと、ソース・ボリュームと同じ ID を持つターゲット・ボリュームが作成されます。ホスト・システム上に2つの同一ボリュームが出来上がります。
- コピー操作でソース・ボリュームと同じ ID を持つターゲット・ボリュームが作成されると、両者の区別がつきません。したがって、元のデータにアクセスできなくなります。
- 以下の条件下でのみ、メトロ・ミラー、グローバル・ミラー、または FlashCopy 操作で、ターゲット・ボリュームとソース・ボリュームを同一ホスト・システム 上に置くことができます。
  - IBM AIX<sup>®</sup> オペレーティング・システムの場合は、ホストが recreatevg コマ ンドで論理ボリューム・マネージャー (LVM) を使用しているとき。
  - Hewlett-Packard (HP) の場合は、ホストが vfchigid -f コマンドで LVM を使 用しているとき。
  - AIX および Sun オペレーティング・システムの場合は、ホストが LVM を使 用していない とき。
  - VERITAS Volume Manager を実行するホスト・システムの場合は、SAN ボリ ューム・コントローラーが照会データ内にビットを設定して、ソースおよびタ ーゲットの仮想ディスク (VDisk) を区別できるようにするとき。このマッピン グ状態では、ソース VDisk とターゲット VDisk が同一コピーになる可能性が あります。

- 任意のホスト・システムの場合、ホスト・システムが、同じ ID を持つソー ス・ボリュームとターゲット・ボリュームを区別できるとき。 第 2 部 ファイバー・チャネル・ホスト接続

# 第 2 章 HP 9000 および HP Integrity サーバーへの接続

ここでは、HP 9000 および HP Integrity サーバーに SAN ボリューム・コントロー ラーを接続するための要件および手順を示します。

#### HP 9000 および HP Integrity サーバーの接続要件

HP 9000 および HP Integrity サーバーに SAN ボリューム・コントローラー を接 続するための要件を知っている必要があります。

SAN ボリューム・コントローラーをご使用のホスト・システムに接続できるように するには、以下の要件を満たしておく必要があります。

- ホスト・システムに対する LUN 制限を調べます。接続するすべての LUN を管理するために、十分な数のファイバー・チャネル・アダプターがサーバーにイン ストールされていることを確認します。
  - 注: SCSI ターゲットごとに 8 個を超える LUN を使用する必要がある場合は、 ホスト・オブジェクトを作成する際にタイプ属性を hpux に設定してくださ い。この属性を設定するには、SAN ボリューム・コントローラー・コマンド 行インターフェースまたは SAN ボリューム・コントローラー・コンソール を使用できます。
- SAN ボリューム・コントローラーのバージョン 4.2.1.4 およびそれ以降は、 HP-UX バージョン 11.31 の 2007 年 9 月 (およびそれ以降の 0803) のリリース をサポートします。SAN ボリューム・コントローラーに接続されるホストで 0709 パッチが適用されているものには、以下のパッチも適用する必要がありま す。
  - PHKL\_37453 (esdisk)
  - PHKL\_37454 (esctl)
  - PHCO\_37483 (scsimgr)

0803 バンドルにはこれらのパッチが含まれています。次の IBM Web サイトに は、サポートされるデバイス・ドライバーおよびファームウェアのレベルに関す る最新のインターオペラビリティー情報があります。

www.ibm.com/storage/support/2145

**注:** HP-UX 11.31 September 2007 リリースより前のバージョンを使用している場合は、RPQ が必要です。

 ご使用の HP システムの資料と「IBM System Storage SAN ボリューム・コント ローラー モデル 2145-XXX ハードウェアのインストール・ガイド」が手元にある ことを確認します。すべての SAN ボリューム・コントローラーの資料は、以下 の Web サイトにあります。

www.ibm.com/storage/support/2145

 ホスト上に正しいオペレーティング・システムおよびバージョン・レベルがイン ストール済みであることを確認します。ご使用のオペレーティング・システムの リリース・レベルについて詳しくは、下記の Web サイトで SAN ボリューム・ コントローラーのサポート・ソフトウェア・レベルを参照してください。

www.ibm.com/storage/support/2145

## HP 9000 および HP Integrity サーバー用の環境

サポートされるオペレーティング・システムとそのレベルが HP 9000 および HP Integrity サーバーで使用されていることを確認してください。

次の Web ページは、サポートされるオペレーティング・システムのレベルに関す る最新のインターオペラビリティー情報を提供します。

www.ibm.com/storage/support/2145

## HP ホスト用のホスト・バス・アダプター (HBA)

HP ホストが正しいホスト・バス・アダプター (HBA) を使用することを確認してく ださい。

次の IBM Web サイトは、サポートされる HBA およびプラットフォームのレベル に関する最新のインターオペラビリティー情報を提供します。

www.ibm.com/storage/support/2145

### HP ホスト用のドライバーおよびファームウェア

ご使用の HP ホストに正しいホスト・バス・アダプターのデバイス・ドライバーお よびファームウェア・レベルを使用する必要があります。

次の IBM Web サイトは、サポートされるデバイス・ドライバーおよびファームウ ェアのレベルに関する最新のインターオペラビリティー情報を提供します。

www.ibm.com/storage/support/2145

#### HP Integrity サーバーでの OpenVMS

HP Integrity サーバー装置を、OpenVMS Extensible Firmware Interface (EFI) ユーティリティーを使用して管理することができます。

#### **OpenVMS EFI を使用した HP Integrity サーバー装置の管理**

以下の OpenVMS EFI ユーティリティーを使用すれば、EFI コンソールから Integrity サーバー用の装置を管理することができます。例えば、SAN ブートを使用 している場合です。

VMS\_SHOW EFI ユーティリティーは、EFI コンソールによってマップされたすべ てのブート可能装置と、それに対応する OpenVMS 装置名を表示します。次の出力 例で、最初の行には OpenVMS 装置名と装置についての追加情報が表示されます。 追加情報には、ベンダー識別および製品識別(装置がディスクの場合)、または MAC アドレス(装置がネットワーク装置の場合)が含まれます。2番目の行は、 ファイル・システム指定(fsx)と、それに対応する EFI 装置パスを示しています。

```
VMS SHOW.EFI dev
VMS: DQA0 IDE Drive
EFI: fs0: Acpi(HWP0002,0)/Pci(2|0)/Ata(Primary,Master)
VMS: EIA0 00-30-6E-F3-F2-52
EFI: Acpi(HWP0002,0)/Pci(3|0)/Mac(00306EF3F252)
VMS: DKA0 HP 36.4GST336753LC HPC4 V8.2-1
EFI: fs1: Acpi(HWP0002,100)/Pci(1|0)/Scsi(Pun0,Lun0)
VMS: EWA0 00-30-6E-F3-52-2C
EFI: Acpi(HWP0002,100)/Pci(20)/Mac(00306EF3522C)
VMS: DGA78 IBM 2145 V8.2-1
EFI: fs5: Acpi(HWP0002,300)/Pci(1|0)/Pci(4|0)/Fibre(WWN500507680140000c,
Lun1000000000000)
VMS: DGA78 IBM 2145 V8.2-1
EFI: fs3: Acpi(HWP0002,300)/Pci(1|0)/Pci(4|0)/Fibre(WWN500507680140000c,
Lun1000000000000)
```

OpenVMS 装置名が指定されていると、ユーティリティーはそれを EFI コンソー ル・マッピングと突き合わせます。マルチパス・ファイバー・チャネル装置につい ては、ユーティリティーは、指定された OpenVMS 装置名に関連するすべてのパス を表示します。以下のような追加オプションがいくつかあります。

- debug\_dev オプションは、選択された OpenVMS デバッグ装置を表示します。
- ・ dump\_dev オプションは、ダンプ・オフ・システム・ディスク (DOSD) 機能用に 選択された OpenVMS ダンプ装置を表示します。
- -fs オプションは、システム・ディスクのみを持つ OpenVMS 装置の名前を表示 します。

**VMS BCFG** EFI ユーティリティーは、指定された OpenVMS 装置名を使用して、 EFI Boot Manager に項目を追加します。このユーティリティーからの次の出力例 は、ブート・オプション・リスト項目を示しています。

fs3:¥efi¥vms> VMS BCFG.EFI boot show

The boot option list is:

01. VenHw(D65A6B8C-71E5-4DF0-A909-F0D2992B5AA9) "EFI Shell [Built-in]"

02. Acpi(HWP0002,300)/Pci(1|0)/Pci(4|0)/Fibre(WWN500507680140000c,Lun100000000000) /HD(Part1,Sig0C516100-6657-11DC-AA2E-AA000400FEFF)/ ¥efi¥vms¥vms loader.efi "OpenVMS on \$1\$DGA78: FGA0.5005-0768-0140-000c"

03. Acpi(HWP0002,300)/Pci(1|0)/Pci(4|0)/Fibre(WWN500507680140000c,Lun100000000000) /HD(Part1,Sig0C516100-6657-11DC-AA2E-AA000400FEFF)/ ¥efi¥vms¥vms loader.efi "OpenVMS on \$1\$DGA78: FGA0.5005-0768-0140-000c"

04. Acpi(HWP0002,100)/Pci(1|0)/Scsi(Pun0,Lun0)/HD(Part1,Sig76D23A51-9B8B-11DB-A618-AA000400FEFF)/¥efi¥vms¥vms\_loader.efi "DKA0 PKA0.0" OPT

05. Acpi(HWP0002,100)/Pci(1|0)/Scsi(Pun0,Lun0)/HD(Part1,Sig76D23A51-9B8B-11DB-A618-AA000400FEFF)/¥efi¥vms¥vms\_loader.efi "HP-UX Primary Boot: 0/1/1/0.0.0" 06. Acpi(HWP0002,0)/Pci(2|0)/Ata(Primary,Master) "CDROM" OPT fs3:¥efi¥vms>

追加情報については、31ページの『HP AlphaServer および HP Integrity サーバ ー・ホストでの OpenVMS の構成要件』を参照してください。

## HP 9000 および HP Integrity サーバー用のホスト・バス・アダプター (HBA) ドライバーのインストール

HBA をインストールした後、適切な HBA ドライバーをダウンロードして構成する 必要があります。

HBA ドライバーをインストールするには、以下の作業を実行します。

- 1. 以下の手順で、適切な HBA ドライバーを取得します。
  - a. 次の Web サイトに記載されているサポートされるハードウェアのリストに アクセスします。 HP オペレーティング・システムのセクションを探し出し てから、ご使用のホストにインストールされている HBA を見つけます。

www.ibm.com/storage/support/2145

ドライバーの特定のバージョンがハードウェア・リストに示されます。

- b. ドライバーのバージョン番号を書き留めます。
- c. Hewlett-Packard からドライバーを取得します。
- 2. ドライバーに付属の資料に従って、ドライバーをインストールします。

アダプターとドライバーをインストールした後に、fcmsutil /dev/tdx コマンドを 使ってそれらの状況を検査することができます。ここで、x はアダプターの番号 で、通常、0 から始まります。

ストレージを構成してホストにマップした後に、ioscan -f -n コマンドを実行して ディスクをディスカバーすることができます。これらのディスクは、IBM 2145 デ ィスクとしてディスカバーされ、ディスカバーされる装置の数は、アダプターの数 および SAN ボリューム・コントローラーへのゾーン・パスの数によって決まりま す。

注: HP-UX 11iv3 の 2007 年 9 月 (11.31.0709) 以降の更新では、LUN0 は、認識 すべき残りのディスクに対して CCL (コマンド制御 LUN) として定義する必要 があります。 HP-UX 11iv3 に必要なその後の更新 (PHKL\_37453、 PHKL\_37454、および PHCO\_37483) は、HP-UX の 2008 年 3 月の GA Bundle 11.31.0803 に [11.31.0709 で残っていた FibrChanl-00 (td) および FibrChanl-01 (fcd) ファイバー・チャネル大容量ストレージ・ドライバーと共に] 組み込まれています。これらの HP-UX 11iv3 の更新はすべて、SAN ボリュー ム・コントローラー 4.2.1.4 以降のバージョンに組み込まれています。

ディスクをディスカバーした後に、insf -e コマンドを実行して、/dev/dsk および /dev/rdsk ディレクトリーにデバイス・ノードをビルドします。これが済んだら、 IBM System Storage マルチパス・サブシステム・デバイス・ドライバー (SDD)を使 用してお客様のホスト・ディスク装置をビルドすることができます。詳しくは、 「*IBM System Storage マルチパス・サブシステム・デバイス・ドライバー ユーザー* ズ・ガイド」を参照してください。

注: HP-UX 11i オペレーティング・システムで Cisco MDS 9000 Family スイッチ を使用する場合は、Cisco 永続 FC (ファイバー・チャネル) ID 機能を使用可能 にしてください。詳しくは、該当の Cisco 資料を参照してください。
## HP 9000 および HP Integrity サーバーのオペレーティング・システムの 構成

これらのサーバーを SAN ボリューム・コントローラーで使用するためには、オペ レーティング・システムを構成する必要があります。

ホスト・オペレーティング・システムを構成する前に、以下の作業を完了する必要 があります。

- IBM サービス担当員による SAN ボリューム・コントローラーのインストール
- ホスト・システム上での適切なホスト・バス・アダプター (HBA) およびドライ バーのインストール

前提条件の作業が完了したら、以下の一般的な手順に従って、ホスト・システムを 構成してください。

- 1. ホスト・システムをファイバー・チャネル SAN 上の SAN ボリューム・コント ローラーにゾーニングします。
- 使用するホスト・システムに適したマルチパス指定ドライバーをインストールして、SAN ボリューム・コントローラー仮想ディスク (VDisk) への複数のパスを 管理できるようにします。

注:

- a. HP-UX バージョン 11.31 では、HP は個別のマルチパス・ドライバーの インストールを必要としていません。このバージョンの一部として、大容 量ストレージ・スタック機能を備えたネイティブ・マルチパス指定ソリュ ーションがサポートされます。
- b. IBM System Storage マルチパス・サブシステム・デバイス・ドライバー (SDD) は、クラスター環境では HP-UX 11iv1 および HP-UX 11iv2 オペ レーティング・システムのみをサポートします。サブシステム・デバイ ス・ドライバー (SDD) は、クラスター環境では HP-UX 11.0 オペレー ティング・システムをサポートしません。
- c. SDD は、HP-UX 32 ビット・モード稼働環境をサポートしません。
- d. オープン・システムでフェイルオーバー保護を行うためには、SDD に少なくとも 2 つのファイバー・チャネル・アダプターが必要です。合計 4 つのファイバー・チャネル・ポートで使用できるファイバー・チャネル・アダプターの最大数は 4 です。
- 3. ワールド・ワイド・ポート名 (WWPN) を使用して、ホスト・システムを SAN ボリューム・コントローラー上に作成します。必要に応じて、VDisk をホストに マップします。
- ホスト・システムの資料に示されている手順に従って、ホスト上にボリュームと ディスクを作成します。

## HP 9000 および HP Integrity サーバー用のマルチパス・サポート

SAN ボリューム・コントローラーは、HP 9000 および HP Integrity サーバーのためのマルチパス指定をサポートします。

HP-UX 11.31 より前のリリースでは、次のソフトウェアのいずれかを使用するとマ ルチパス指定サポートが有効になります。

- IBM System Storage マルチパス・サブシステム・デバイス・ドライバー (SDD)
- HP PVLinks

#### 大容量ストレージ・スタックとネイティブ・マルチパス指定

大容量ストレージ・スタックは入出力装置を管理します。 HP-UX 11i v3 では、大 容量ストレージ・スタックによりネイティブ・マルチパス指定と柔軟なネーミング が提供されます。

柔軟な命名方式では、入出力装置は、オブジェクトへのハードウェア・パスによっ て命名されるのではなく、実際のオブジェクト名によって命名されます。これらの 装置のパスは動的に変更されるので、ネイティブ・マルチパス指定により、単一装 置への複数のパスを表す単一の仮想化パスが提供されます。

HP-UX バージョン 11.31 の大容量ストレージ・スタックとネイティブ・マルチパ ス指定をサポートするには、関連ホスト・オブジェクトのタイプ属性を hpux と指 定する必要があります。 HP-UX バージョン 11.31 では装置特殊ファイル (DSF) ネーミングと PVLink (物理ボリューム・リンク) もサポートされますが、SAN ボ リューム・コントローラーでは柔軟なネーミングとネイティブ・マルチパス指定を 使用します。 HP-UX バージョン 11.31 のネイティブ・マルチパス指定サポートと 大容量ストレージ・スタック・サポートについて詳しくは、Hewlett-Packard の関連 資料を参照してください。

取り付けられたディスクのすべてのハードウェア・パスと永続 DSF をディスカバ ーして表示するには、HP-UX バージョン 11.31 のコマンド ioscan -fnNC disk を 使用します。SAN ボリューム・コントローラー仮想ディスク (VDisk) は IBM 2145 ディスクとしてディスカバーされます。

SAN ボリューム・コントローラー VDisk へのパスのオープン/クローズ状態を判断 するには、HP-UX バージョン 11.31 のコマンド scsimgr get\_info all\_lpt を使 用します。 scsimgr の出力内にある World Wide Identifier (WWID) の値は、SAN ボリューム・コントローラー上の VDisk の固有 ID (UID) (すなわち vdisk\_UID) に 一致します。また、HP-UX バージョン 11.31 の 2007 年 9 月リリース以降では、 T10 ALUA サポートがインプリメントされます。 SAN ボリューム・コントローラ ー 4.2.1.4 リリース以降の HP-UX ホスト・タイプには、暗黙の ALUA サポートが 組み込まれています。

SAN ボリューム・コントローラー・ノードへのパスの非対称状態を表示するには、 HP-UX バージョン 11.31 のコマンド scsimgr を使用します。 LUN の優先ノード へのパスの非対称状態は、scsimgr コマンドの出力に ACTIVE/OPTIMIZED と表示さ れます。非優先ノードへのパスの場合、この値は ACTIVE/NON-OPTIMIZED と表示さ れます。以下の例は、scsimgr コマンドの出力を示しています。

# scsimgr get\_info all\_lpt -D /dev/rdisk/disk1484
STATUS INFORMATION FOR LUN PATH : lunpath993
Generic Status Information

SCSI services internal state = STANDBY Open close state = STANDBY Protocol = fibre\_channel EVPD page 0x83 description code = 1

```
EVPD page 0x83 description association = 0
EVPD page 0x83 description type = 3
World Wide Identifier (WWID) = 0x60050768018400006000000000005d4
Total number of Outstanding I/Os = 0
Maximum I/O timeout in seconds = 30
Maximum I/O size allowed = 2097152
Maximum number of active I/Os allowed = 8
Maximum queue depth = 8
Queue full delay count = 0
Asymmetric state = ACTIVE/NON-OPTIMIZED
Device preferred path = No
Relative target port identifier = 256
Target port group identifier = 1
STATUS INFORMATION FOR LUN PATH : lunpath990
Generic Status Information
SCSI services internal state = ACTIVE
Open close state = ACTIVE
Protocol = fibre channel
EVPD page 0x83 description code = 1
EVPD page 0x83 description association = 0
EVPD page 0x83 description type = 3
World Wide Identifier (WWID) = 0x60050768018400006000000000005d4
Total number of Outstanding I/Os = 0
Maximum I/O timeout in seconds = 30
Maximum I/O size allowed = 2097152
Maximum number of active I/Os allowed = 8
Maximum queue depth = 8
Queue full delay count = 0
Asymmetric state = ACTIVE/OPTIMIZED
Device preferred path = No
Relative target port identifier = 0
Target port group identifier = 0
```

HP-UX バージョン 11.31 の動的 LUN 拡張機能は、SAN ボリューム・コントロー ラー仮想ディスク (VDisk) 拡張をサポートします。この機能を使用するには、SAN ボリューム・コントローラー svctask expandvdisksize コマンドで VDisk の容量 を拡大します。ホスト側の操作について詳しくは、Hewlett-Packard の資料「HP-UX System Administrator's Guide: Logical Volume Management: HP-UX 11i Version 3」 を参照してください。

#### HP 9000 および HP Integrity サーバーでの SDD 動的パス指定

仮想ディスク (VDisk) にさらにパスを追加する場合、またはホストに新規 VDisk を提供する場合に、HP 9000 および HP Integrity サーバーではIBM System Storage マルチパス・サブシステム・デバイス・ドライバー (SDD) の動的パス指定がサポー トされます。

HP 9000 および HP Integrity サーバーでは、SDD は、SAN ボリューム・コントロ ーラーが VDisk ごとに設定した優先パスを認識します。SDD は HP-UX 11.0、11iv1、および 11iv2 でサポートされます。フェイルオーバー処理中に、SDD は、最初の優先パスを試み、次に既知の優先パスを試みる、という手順ですべての 優先パスを試みます。 SDD は、優先パスを使用して使用可能なパスを見つけられ ないと、非優先パスを試します。すべてのパスが使用不可である場合、VDisk はオ フラインになります。SDD は、適用できる場合はすべての優先パスでロード・バラ ンシングを実行します。

#### HP 9000 および HP Integrity サーバーでの PVLinks 動的パス指定

HP-UX バージョン 11.0、11iv1、および 11iv2 が稼働する HP 9000 および HP Integrity サーバーでは、仮想ディスク (VDisk) にさらにパスを追加するとき、また はホストに新しい VDisk を提示するときに、HP PVLinks (物理ボリューム・リンク) の動的パス指定がサポートされます。

IBM System Storage マルチパス・サブシステム・デバイス・ドライバー (SDD) と は異なり、PVLinks は入出力ロードのバランスを取らず、また SAN ボリューム・ コントローラーによって VDisk ごとに設定された優先パスを認識しません。クラス タリング環境をご使用でない場合、または VDisk をブート・ディスクとして使用し ていない場合は、SDD を使用してください。

フェイルオーバー処理中に、PVLinks は、単純なアルゴリズムを使用します。つま り、最初のパスを試みた後、次の既知のパスを試みる、という具合にすべてのパス を試みます。すべてのパスが使用不可である場合、VDisk はオフラインになりま す。

PVLinks を使用する場合は、以下の要件を考慮してください。

- ボリューム・グループを作成する場合は、以下の処置を実行する必要があります。
  - HP 9000 が SAN ボリューム・コントローラーによって示された物理ボリュームにアクセスする際に使用させたい基本パスを指定します。このパスが、物理ボリュームにアクセスする唯一のパスになります。SAN ボリューム・コントローラーによって設定された VDisk への優先パスは無視されます。
  - 物理ボリュームへの 1 次リンクのバランス、ひいてはロードのバランスが、 ホスト・バス・アダプター (HBA)、ファイバー・チャネル・スイッチ、SAN ボリューム・コントローラー・ノード、およびその他のあらゆる装置で保たれ るようにしてください。
- 代替パスを物理ボリュームに追加して、ボリューム・グループを拡張する際は、 基本パスが使用できなくなった場合にホストが使用するようにしたい新しいパス を優先順に追加します。 HBA、ファイバー・チャネル・リンク、またはファイバ ー・チャネル・スイッチの障害による不要なノード・フェイルオーバーを避ける ために、最初に追加する代替パスは必ず基本パスと同じ SAN ボリューム・コン トローラー・ノードからのものにしてください。

HP 9000 および HP Integrity サーバーのマルチパス構成の最大値

HP 9000 および HP Integrity サーバーでのIBM System Storage マルチパス・サブ システム・デバイス・ドライバー (SDD)の構成最大値を知っている必要がありま す。

表4 は、SDD 用 VDisk あたりの最大仮想ディスク (VDisk) 数とパス数を示しています。

| オブジェクト        | SDD の最大数 | 説明                    |
|---------------|----------|-----------------------|
| VDisk (HDisk) | 512      | SDD が (ホスト・オブジェクトごとに) |
|               |          | サポートできる VDisk の最大数。   |
| VDisk あたりのパス  | 4        | 各 VDisk へのパスの最大数。     |

表4. HP 9000 および HP Integrity サーバーのマルチパス構成の最大値

## HP 9000 および HP Integrity サーバー上での IBM System Storage マルチパス・サブシステム・デバイス・ドライバー (SDD) と PVLinks の共存

IBM System Storage マルチパス・サブシステム・デバイス・ドライバー (SDD) が インストールされているときに VDisk のマルチパス指定に PVLinks (物理ボリュー ム・リンク) を使用したい場合、SDD がその VDisk の vpath を構成しないことを 確認する必要があります。

そのためには、SDD に無視させたいすべての VDisk のシリアル番号を /etc/vpathmanualexcl.cfg ファイルに追加します。

注: SAN ブート機能を使用している場合、SDD はそのブート VDisk を自動的に無 視します。

## HP 9000 および HP Integrity サーバー用のクラスタリング・サ ポート

SAN ボリューム・コントローラーは、HP 9000 および HP Integrity サーバーのためのクラスタリングをサポートします。

HP-UX バージョン 11.31 は、クラスター・ロック LUN と呼ばれるクラスター・ロック・メカニズムを提供する ServiceGuard 11.18 をサポートします。SAN ボリューム・コントローラーで、クラスター構成 ASCII ファイルの CLUSTER\_LOCK\_LUN 変数 に仮想ディスク (VDisk)のブロック装置名を指定してください。ロック LUN は、 すべてのクラスター・ノードの中で同じ VDisk を指す必要があります。この一貫性 は、VDisk の World Wide Identifier (WWID) を特定することによって確実なものと することができます。クラスター・ロック LUN は、マルチクラスター・ロックに は使用できません。また、論理ボリューム・マネージャー (LVM) ボリューム・グ ループまたは VxVM ディスク・グループのメンバーとして使用することもできま せん。

サポートされるクラスター・ソフトウェアおよびその他の情報については、次の Web サイトを参照してください。

www.ibm.com/storage/support/2145

## HP 9000 および HP Integrity サーバー用の SAN ブート・サポ ート

SAN ボリューム・コントローラーは、HP 9000 および HP Integrity サーバーのための SAN ブート・サポートを提供します。

HP-UX 11.3x のすべてのリリースで、HP 9000 と HP Integrity サーバーの両方に SAN ブートがサポートされます。詳しくは、Hewlett-Packard の資料「*HP-UX System Administrator's Guide*」を参照してください。

HP-UX オペレーティング・システムでは、ブート装置上でマルチパス指定ソフトウェアとして HP PVLinks (物理ボリューム・リンク)を使用してください。PVLinks

またはサブシステム・デバイス・ドライバー (SDD) は、システムに接続された他の 装置についてマルチパス指定サポートを提供します。

HP Integrity サーバーの場合、HP-UX オペレーティング・システムは、 SAN ボリ ューム・コントローラーの仮想ディスク (VDisk) にインストールされた後で、1 次 ブート区画を作成します。この 1 次ブート区画はデフォルトとして作成されます。 1 次ブートは、MP Server コンソールの setboot メニューの上部の行です。割り込 みが発生しない限り、ブートは 10 秒以内に開始します。これは通常ブートの場合 と同じです。代替ブート区画の変更、ブート順序の変更、およびブート・ディスク の追加も、コンソールのブート・メニューから行うことができます。 setboot コマ ンドを使用すると、1 次ブートまたは HA 代替ブートのリスト、追加、または変更 を行うことができます。HA 代替ブートは、既にブートされているオペレーティン グ・システムからの代替ブートです。

OpenVMS Extensible Firmware Interface (EFI) ユーティリティーを使用すると、ホス トまたはホスト・バス・アダプター (HBA) 用のファームウェアをアップグレードし たり、接続されている SAN ディスクを検査したりすることができます。

SAN ブート・サポートと既知の制約事項について詳しくは、次の Web サイトをご 覧ください。

www.ibm.com/storage/support/2145

#### 既存の SAN ブート・イメージのマイグレーション

HP ホスト、およびストレージ・コントローラーによって制御される既存の SAN ブ ート・イメージがある場合、これらのイメージを SAN ボリューム・コントローラ ーによって制御されるイメージ・モード仮想ディスク (VDisk) にマイグレーション できます。

既存の SAN ブート・イメージをマイグレーションするには、次の手順を実行します。

- 1. ホストをシャットダウンします。
- 2. ストレージ・コントローラー上で、以下の構成変更を実行します。
  - a. イメージからホストへのマッピングをすべて、ストレージ・コントローラー から除去します。
  - b. 既存の SAN ブート・イメージおよびマイグレーションしている他のすべて のディスクを SAN ボリューム・コントローラー制御にマップします。
- 3. 各ホスト・バス・アダプター (HBA) の 1 つのポートを、ターゲットのイメー ジ・モード VDisk の入出力グループに関連付けられた SAN ボリューム・コン トローラー・ポートの 1 つにゾーニングします。
- 4. SAN ボリューム・コントローラー上で、以下の構成変更を実行します。
  - a. SAN ブート・イメージを含む管理対象ディスク (MDisk) のイメージ・モー ド VDisk を作成します。 正しい MDisk を指定するために、MDisk 固有 ID を使用してください。
  - b. ホスト・オブジェクトを作成し、ステップ 3 の SAN ボリューム・コント ローラー・ポートにゾーニングした HBA ポートに割り当てます。
  - c. イメージ・モード VDisk をホストにマップします。 例えば、ブート・ディ スクを SCSI LUN ID 0 のホストにマップできます。

- d. 必要に応じて、スワップ・ディスクをホストにマップします。 例えば、ス ワップ・ディスクを SCSI LUN ID 1 のホストにマップできます。
- 5. 以下の手順を使用して、ホストのブート・アドレスを変更します。
  - a. ホストを再始動し、ブート処理中にホストの BIOS ユーティリティーを開き ます。
  - b. 1 次ブート・パスを SAN ボリューム・コントローラーからマップされた LUN のハードウェア・パスに設定します。
- 6. ホストを、単一パス・モードでブートします。
- 7. HP ホストでサポートされないマルチパス指定ドライバーを、SAN ボリューム・コントローラーを使用してアンインストールします。
- 8. 必要に応じて サブシステム・デバイス・ドライバー (SDD) をインストールし てください。
- 9. SDDをインストールした場合は、ホストを単一パス・モードで再始動し、SDD が正しくインストールされたことを確認します。
- 10. 各 HBA ポートを、それぞれの SAN ボリューム・コントローラー・ノード上 の 1 つのポートにゾーニングします。
- 11. ステップ 4b (20 ページ) で作成したホスト・オブジェクトに HBA ポートを追加します。
- 12. 次の手順を使用して、ホスト上の HBA 設定を構成します。
  - a. ホストを再始動し、ブート処理中にホストの BIOS ユーティリティーを開き ます。
  - b. HBA および 1 次ブート・パスによって使用されない SAN ボリューム・コ ントローラー・ノードを使用して、代替ブート・パスをブート・ディスクの ハードウェア・パスに設定します。
  - c. BIOS ユーティリティーを終了して、ホストのブートを終了します。
- 13. 必要に応じて、追加の VDisk をホストにマップします。

#### 物理ボリューム・タイムアウトの構成

物理ボリューム (PV) は、IBM System Storage マルチパス・サブシステム・デバイ ス・ドライバー (SDD) または HP PVLinks を使用してマルチパス指定できます。

PV タイムアウトを、以下のように設定する必要があります。

- SDD を使用してマルチパス指定された物理ボリュームの PV タイムアウトは 90 秒にする必要があります。
- PVLinks を使用してマルチパス指定された物理ボリュームの PV タイムアウトは 60 秒にする必要があります。(PVLinks によって設定されるタイムアウトのデフ ォルトは 4 分です。)

## 既知の問題および制限

HP 9000 および HP Integrity サーバーに SAN ボリューム・コントローラーを接続 する場合に知っている必要がある、いくつかの既知の問題および制限があります。

次の Web サイトは、既知の制約事項に関する最新の情報を提供します。

www.ibm.com/storage/support/2145

### オフラインとして表示されるアダプター

HP 9000 および HP Integrity サーバーのホスト・バス・アダプター (HBA) がオフ ラインになった場合は、この表示は必ずしもエラーの発生を示すものではありませ ん。

例えば、HBA を介して SAN ボリューム・コントローラーに開かれているファイル がないと、その HBA は SAN ボリューム・コントローラーからログアウトする場 合があります。

ファイバー・チャネルの HBA は、通常、アクティブに作動しているときのみログ インされてオンラインになります。ボリューム・グループが HBA に割り当てられ ていない場合、またはボリューム・グループが使用されていない場合、HBA はログ アウトし、オフラインと表示されます。

#### ドメイン ID の設定

HP 9000 および HP Integrity サーバーでは、マルチスイッチ・ファブリックのビル ドや再ゾーニングより前にドメイン ID を設定できます。

HP 9000 および HP Integrity ホストのドメイン ID をいつ設定するかを判断するに は、次のシナリオを考慮してください。

- 2 つのアクティブ・スイッチが結合されている場合は、ドメイン ID が既に使用 中であるかどうかが判別されます。競合があった場合、アクティブ・スイッチで はそのドメイン ID を変更できません。 競合があると、アクティブ・スイッチは 失敗します。
- ドメイン ID は、ドメインおよびスイッチ・ポート番号を使用してゾーニングを インプリメントするときにスイッチ・ポートを識別します。ファブリック開始の たびにドメイン ID が折衝される場合は、スイッチ ID が複数のセッションにま たがって存続するという保証はありません。スイッチ ID が変わると、すべての ゾーニング定義が無効になります。
- SAN をセットアップした後でドメイン ID が変更されると、ホストがスイッチに 再度ログインすることが困難になることがあるので、ホスト構成を再構成する か、またはスイッチ上で装置を再検出することが必要になる場合があります。
- ドメイン ID 8 は使用しないでください。ドメイン ID 8 は HP-UX ホストを専用ループ装置に限定します。ドメイン ID 8 を使用した場合、HP-UX ホストは SAN ボリューム・コントローラーを検出できません。

#### HP ホストのクラスターへの接続

複数の入出力グループから仮想ディスク (VDisk) を表すクラスターに HP 9000 または HP Integrity サーバーを接続する場合、ホストをリブートせずにすべての新規 ディスク・マッピングを即時に表示するには、特定の構成をインプリメントする必要があります。

新しい論理装置番号 (LUN) が出現したときにホストをリブートしないですむよう に、それぞれの入出力グループは LUN 0 の 1 つの VDisk を表す必要がありま す。

#### 劣化した仮想ディスクをもつ ServiceGuard パッケージの開始

HP 9000 または HP Integrity クラスタリング環境で ServiceGuard および PV リン クを使用する場合、劣化した仮想ディスク (VDisk) が入っているパッケージを起動 するのにコマンド vgchange -a e *VolumeGroupName* を使用すると、パッケージ起動 時間が 20 分から 60 分かかることがあります。

注: 劣化した VDisk をもつが、関連するすべてのノードおよび MDisk がオンライ ンの場合は、IBM サポートに連絡して支援を要請してください。

起動時間が長くなるのを避けるためには、以下の処置を行います。

- SAN ボリューム・コントローラー・クラスターのアップグレード中に HP 9000 または HP Integrity クラスター上でパッケージを起動しない。
- 各入出力グループからの VDisk が 1 つ入っているパッケージが各ノードで実行 されるように、HP 9000 または HP Integrity クラスターを構成する。これによ り、自動フェイルオーバーおよびフェイルバックが妥当な時間内に完了するよう になります。

注:以下の状況では、冗長な起動時間は発生しません。

- ホストに、同じ入出力グループからの、劣化した VDisk アクティブ・ボリュ ーム・グループが含まれているアクティブ・ボリューム・グループが既に存 在する場合。
- VDisk が劣化しているときにホストが開始された場合。

#### クラスター・ロック・ディスクとしての VDisk の使用

ServiceGuard には、クラスター・ロック・ディスクへの代替リンクを指定するための方法はありません。

11.31 より前のリリースでは、HP 9000 または HP Integrity のクラスタリング環境 で仮想ディスク (VDisk) をロック・ディスクとして使用している場合、次の 2 つの 条件が両方 存在すると、このクラスター内のノードはそのロック・ディスクにアク セスできません。

- FIRST\_CLUSTER\_LOCK\_PV 変数に定義されているパスが使用不可である。
- クォーラム内で 50-50 分割が発生する。

この問題を解決して冗長度を維持するためには、クラスター構成 ASCII ファイル内 で FIRST\_CLUSTER\_LOCK\_PV 変数を使用して、HP 9000 または HP Integrity ク ラスター内のノードごとにロック・ディスクへの異なるパスを指定してください。 例えば、2 つのノードを持つクラスターを構成する場合は、サーバー A の FIRST\_CLUSTER\_LOCK\_PV のパスを最初の SAN ボリューム・コントローラー・ ノードに設定 (1 つのファイバー・チャネル・スイッチを介する) し、サーバー B の FIRST\_CLUSTER\_LOCK\_PV を 2 番目の SAN ボリューム・コントローラー・ ノードに設定 (別のファイバー・チャネル・スイッチを介する) します。

注: ロック・ディスクへのパスがサーバーごとに異なるかどうかを判断するには、 ハードウェアのパスを検査する必要があります。

## HP-UX 11.31 0709 および 0803 ホストへの仮想ディスク (VDisk) のマッピング

HP-UX 11.31 0709 および 0803 ホストでは、各入出力グループ内で SCSI LUN ID 0 の VDisk を定義して、残りのディスクを認識できるようにする必要があります。

デフォルトでは、VDisk がホストにマップされるとき、使用可能な SCSI LUN ID のうち最も低い ID が割り振られます。例えば、最初のホスト・マッピングでは 0 が割り振られます。VDisk を手動で作成することもできます。例えば、SCSI LUN ID 0 でホストへの仮想ディスクのマッピングを定義するには、次の例のようにします。

svctask mkvdiskhostmap -host host\_name|host\_id -scsi 0 vdisk\_name|vdisk\_id

## 第 3 章 HP AlphaServer ホストへの接続

ここでは、HP AlphaServer ホストに SAN ボリューム・コントローラーを接続する ための要件およびその他の情報を示します。

#### HP AlphaServer ホストのための接続要件

HP AlphaServer ホストに SAN ボリューム・コントローラーを接続するための要件 を認識しておく必要があります。

SAN ボリューム・コントローラーをご使用の HP AlphaServer ホスト・システムに 接続できるようにするには、以下の要件を満たしておく必要があります。

- Tru64 UNIX<sup>®</sup> オペレーティング・システムを実行する HP AlphaServer が持つこ とのできる LUN は 1 ターゲットあたり 255 に制限されます。
- ご使用の HP AlphaServer Tru64 UNIX システムの資料と「IBM System Storage SAN ボリューム・コントローラー モデル 2145-XXX ハードウェアのインストー ル・ガイド」が手元にあることを確認します。すべての SAN ボリューム・コン トローラーの資料は、以下の Web サイトにあります。

www.ibm.com/storage/support/2145

 ホスト上に正しいオペレーティング・システムおよびバージョン・レベルがイン ストール済みであることを確認します。ご使用のオペレーティング・システムの リリース・レベルについて詳しくは、下記の Web サイトで SAN ボリューム・ コントローラーのサポート・ソフトウェア・レベルを参照してください。

www.ibm.com/storage/support/2145

#### HP AlphaServer ホストの環境

ご使用の HP AlphaServer ホストがサポートされるオペレーティング・システムと レベルを使用することを確認してください。

SAN ボリューム・コントローラーは、Tru64 UNIX および OpenVMS オペレーティ ング・システムで稼働する HP AlphaServer ホストをサポートします。

次の IBM Web サイトは、サポートされる HP AlphaServer オペレーティング・シ ステムのレベルに関する最新のインターオペラビリティー情報を提供します。

www.ibm.com/storage/support/2145

## HP ホスト用のホスト・バス・アダプター (HBA)

HP ホストが正しいホスト・バス・アダプター (HBA) を使用することを確認してく ださい。

次の IBM Web サイトは、サポートされる HBA およびプラットフォームのレベル に関する最新のインターオペラビリティー情報を提供します。 www.ibm.com/storage/support/2145

## HP ホスト用のドライバーおよびファームウェア

ご使用の HP ホストに正しいホスト・バス・アダプターのデバイス・ドライバーお よびファームウェア・レベルを使用する必要があります。

次の IBM Web サイトは、サポートされるデバイス・ドライバーおよびファームウ ェアのレベルに関する最新のインターオペラビリティー情報を提供します。

www.ibm.com/storage/support/2145

## HP AlphaServer ホストのアダプター・ドライバーのインストール

ホスト・バス・アダプター (HBA) を HP AlphaServer ホストにインストールした後 で、適切な HBA ドライバーをダウンロードして構成する必要があります。

HBA ドライバーをインストールするには、以下の作業を実行します。

- 1. 以下の手順で、適切な HBA ドライバーを取得します。
  - a. 下記の Web サイトに記載されているサポートされるハードウェアのリスト にアクセスして、HP Tru64 オペレーティング・システムのセクションを探し 出し、ご使用のホスト・マシンにインストールされている HBA を見つけま す。

www.ibm.com/storage/support/2145

ドライバーの特定のバージョンがハードウェア・リストに示されます。

- b. ドライバーのバージョン番号を書き留めます。
- c. Hewlett-Packard からドライバーを取得します。
- 2. ドライバーに付属している資料に従って、ドライバーをインストールします。
- 3. ホストが必要とする場合は、AlphaServer コンソール上で、次のコマンドを発行 します。

set mode diag

コマンド wwidmgr -show adapter を実行して、各アダプターが正しく取り付け られていることを確認します。

4. 必要に応じて、アダプター・ファームウェアを更新します。

以下の例は、wwidmgr コマンドの出力を示しています。ストレージ・ユニット・ホ スト接続を構成するには、ワールド・ワイド・ポート名 (WWPN) が必要です。 KGPSA アダプターを使用している場合は、WWNN の 2 を 1 に置き換えて、 WWPN を判別できます。この例の KGPSA-CA の WWPN は 1000-0000-c922-69bf です。SAN ボリューム・コントローラー・ホスト接続を構成するには、 WWPN が必要です。

```
P00>>>set mode diag
Console is in diagnostic mode
P00>>>wwidmgr -show adapter
polling kgpsa0 (KGPSA-CA) slot 5, bus 0 PCI, hose 1
kgpsaa0.0.0.5.1
                 PGA0
                              WWN 2000-0000-c922-69bf
polling kgpsa1 (KGPSA-CA) slot 3, bus 0 PCI, hose 0
kgpsab0.0.0.3.0
                 PGB0
                              WWN 2000-0000-c923-db1a
item adapter
                              WWN
                                            Cur. Topo
                                                      Next Topo
[ 0] kgpsab0.0.0.3.0
                     2000-0000-c923-db1a
                                            FABRIC
                                                       FABRIC
[ 1] kgpsaa0.0.0.5.1 2000-0000-c922-69 bf FABRIC
                                                       FABRIC
[9999] All of the above.
P00>>>wwidmgr -set adapter -item 9999 -topo fabric
polling kgpsa0 (KGPSA-CA) slot 5, bus 0 PCI, hose 1
kgpsaa0.0.0.5.1
                 PGA0
                              WWN 2000-0000-c922-69bf
polling kgpsa1 (KGPSA-CA) slot 3, bus 0 PCI, hose 0
                              WWN 2000-0000-c923-db1a
kgpsab0.0.0.3.0
                 PGB0
P00>>>wwidmgr -show wwid
[0] UDID:-1 WWID:01000010:6005-0768-0185-0033-7000-0000-0000 (ev:wwid0)
[1] UDID:-1 WWID:01000010:6005-0768-0185-0033-7000-0000-0223 (ev:none)
[2] UDID:-1 WWID:01000010:6005-0768-0185-0033-7000-0000-0000-1143 (ev:none)
[3] UDID:-1 WWID:01000010:6005-0768-0185-0033-7000-0000-00205 (ev:none)
[4] UDID:-1 WWID:01000010:6005-0768-0185-0033-7000-0000-0000 (ev:none)
[5] UDID:-1 WWID:01000010:6005-0768-0185-0033-7000-0000-0000-022b (ev:none)
[6] UDID:-1 WWID:01000010:6005-0768-0185-0033-7000-0000-00207 (ev:none)
```

選択したディスク (例えば dkd100) から Tru64 オペレーティング・システムを始動 した後、システムにログインし、コマンド boot dkd100 を実行して、ディスクが使 用可能であり、オンラインになっていることを確認します。

#### HP AlphaServer ホスト上の Tru64 UNIX の構成要件

HP AlphaServer ホスト上で Tru64 UNIX を SAN ボリューム・コントローラーと一緒に使用するためには、事前にオペレーティング・システムを構成しておく必要があります。

ホスト・オペレーティング・システムを構成する前に、以下の作業を完了する必要 があります。

- IBM サービス担当員による SAN ボリューム・コントローラーのインストール
- ホスト・システム上での適切なホスト・バス・アダプター (HBA) およびドライ バーのインストール

前提条件の作業が完了したら、以下の一般的な手順に従って、Tru64 UNIX ホスト・システムを構成してください。

- 1. ホスト・システムをファイバー・チャネル SAN 上の SAN ボリューム・コント ローラーにゾーニングします。
- 2. VDisks を構成し、ホストにマップします。
- 3. Tru64 UNIX 5.1 以降のバージョンの場合、hwmgr scan scsi コマンドを使用して、ディスクをディスカバーすることができます。

これらのディスクは、IBM 2145 ディスクとしてディスカバーされ、ディスカバ ーされる装置の数は、アダプターの数および SAN ボリューム・コントローラー へのゾーン・パスの数によって決まります。

- オプションで、以下のコマンドを使用して、接続されているディスクの状況と数 を確認することができます。
  - hwmgr view devices

- hwmgr show scsi
- hwmgr show components

| # hwmg<br>HWID: | r v d<br>Device Name | Mfg    | Model      | Location           |
|-----------------|----------------------|--------|------------|--------------------|
| 4:              | /dev/dmapi/dmapi     |        |            |                    |
| 5:              | /dev/scp_scsi        |        |            |                    |
| 6:              | /dev/kevm            |        |            |                    |
| 104:            | /dev/disk/dsk0c      | COMPAQ | BD03685A24 | bus-1-targ-0-lun-0 |
| 105:            | /dev/disk/dsk1c      | COMPAQ | BD036635C5 | bus-1-targ-1-lun-0 |
| 106:            | /dev/disk/cdrom0c    | TEAC   | CD-W216E   | bus-2-targ-0-lun-0 |
| 107:            | /dev/random          |        |            |                    |
| 108:            | /dev/urandom         |        |            |                    |
| 246:            | /dev/disk/dsk76c     | IBM    | 2145       | bus-0-targ-5-lun-0 |
| 247:            | /dev/disk/dsk77c     | IBM    | 2145       | bus-0-targ-5-lun-1 |
| 248:            | /dev/disk/dsk78c     | IBM    | 2145       | bus-0-targ-5-lun-2 |
| 249:            | /dev/disk/dsk79c     | IBM    | 2145       | bus-0-targ-5-lun-3 |
| 250:            | /dev/disk/dsk80c     | IBM    | 2145       | bus-4-targ-4-lun-4 |
|                 |                      |        |            | •                  |

以下の例は、hwmgr view devices コマンドの出力を示しています。

以下の例は、hwmgr show scsi コマンドの出力を示しています。

| sh s                                             |                                                                                                    |                                                                                                    |                                                                                                    |                                                                                                    |                                                                                                    |                                                                                                    |                                                                                                    |                                                                                                    |
|--------------------------------------------------|----------------------------------------------------------------------------------------------------|----------------------------------------------------------------------------------------------------|----------------------------------------------------------------------------------------------------|----------------------------------------------------------------------------------------------------|----------------------------------------------------------------------------------------------------|----------------------------------------------------------------------------------------------------|----------------------------------------------------------------------------------------------------|----------------------------------------------------------------------------------------------------|
| SCSI<br>DEVIC                                    | EID HO                                                                                                    | STNAME                                                                                                    | DEVICE<br>TYPE                                                                                                    | DEVICE<br>SUBTYPE                                                                                                    | DRIVER<br>OWNER                                                                                                    | NUM<br>PATH                                                                                                    | DEVICE<br>FILE                                                                                                    | FIRST<br>VALID PATH                                                                                                    |
| 0<br>1<br>2<br>77<br>78<br>79<br>80<br>3<br>show | es<br>es<br>es<br>es<br>es<br>es<br>es<br>scsi -                                                              | 47<br>47<br>47<br>47<br>47<br>47<br>47<br>47<br>47<br>full -i                                                                             | disk<br>disk<br>cdrom<br>disk<br>disk<br>disk<br>disk<br>disk<br>disk<br>disk                                                                                                 | none<br>none<br>none<br>none<br>none<br>none<br>none<br>none                                                                                                    | 2<br>0<br>2<br>2<br>2<br>0<br>0                                                                                                    | 1<br>1<br>8<br>8<br>8<br>8<br>8<br>8<br>8                                                                                                    | dsk0<br>dsk1<br>cdrom0<br>dsk76<br>dsk77<br>dsk78<br>dsk79<br>dsk80                                                                                                    | [1/0/0]<br>[1/1/0]<br>[2/0/0]<br>[0/6/0]<br>[4/2/1]<br>[0/6/2]<br>[4/7/3]<br>[4/7/4]                                                                                                    |
| SCSI<br>DEVIC                                    | EID HO                                                                                                    | STNAME                                                                                                    | DEVICE<br>TYPE                                                                                                    | DEVICE<br>SUBTYPE                                                                                                    | DRIVER<br>OWNER                                                                                                    | NUM<br>PATH                                                                                                    | DEVICE<br>FILE                                                                                                    | FIRST<br>VALID PATH                                                                                                    |
| 3                                                | es                                                                                                    | 47                                                                                                    | disk                                                                                                    | none                                                                                                    | 0                                                                                                    | 4                                                                                                    | dsk80                                                                                                    | [4/7/4]                                                                                                    |
| WID:01                                           | 000010                                                                                                    | :6005-0                                                                                                    | 768-0193-81                                                                                                    | 00-5000-0                                                                                                    | 000-000                                                                                                    | 90-00                                                                                                    | 14                                                                                                    |                                                                                                    |
| ше т                                             | ADCET                                                                                                    | LUN                                                                                                    | PATH STATE                                                                                                    |                                                                                                    |                                                                                                    |                                                                                                    |                                                                                                    |                                                                                                    |
| 05 1.                                            | ARGET                                                                                                    | LOIN                                                                                                    |                                                                                                    |                                                                                                    |                                                                                                    |                                                                                                    |                                                                                                    |                                                                                                    |
|                                                  | sh s<br>SCSI<br>DEVIC<br>0<br>1<br>2<br>77<br>78<br>79<br>80<br>3<br>show<br>SCSI<br>DEVIC<br><br>3<br>WID:01 | Sh s<br>SCSI<br>DEVICEID HO<br>O es<br>1 es<br>2 es<br>77 es<br>78 es<br>79 es<br>80 es<br>3 es<br>show scsi -<br>SCSI<br>DEVICEID HO<br> | Sh s<br>SCSI<br>DEVICEID HOSTNAME<br>0 es47<br>1 es47<br>2 es47<br>77 es47<br>78 es47<br>79 es47<br>80 es47<br>3 es47<br>Show scsi -full -id<br>SCSI<br>DEVICEID HOSTNAME<br> | SCSI DEVICE<br>DEVICEID HOSTNAME TYPE<br>0 es47 disk<br>1 es47 disk<br>2 es47 cdrom<br>77 es47 disk<br>78 es47 disk<br>79 es47 disk<br>80 es47 disk<br>80 es47 disk<br>3 es47 disk<br>9 show scsi -full -id 250<br>SCSI DEVICE<br>DEVICEID HOSTNAME TYPE<br> | sh s         SCSI       DEVICE       DEVICE       DEVICE         DEVICEID HOSTNAME       TYPE       SUBTYPE         0       es47       disk       none         1       es47       disk       none         2       es47       cdrom       none         77       es47       disk       none         78       es47       disk       none         79       es47       disk       none         80       es47       disk       none         3       es47       disk       none         3       es47       disk       none         3       es47       disk       none         3       es47       disk       none         3       es47       disk       none         3       es47       disk       none         WID:01000010:6005-0768-0193-8100-5000-1       000-1       000-1 | sh s         SCSI       DEVICE       DEVICE       DRIVER         DEVICEID HOSTNAME       TYPE       SUBTYPE OWNER         0       es47       disk       none       2         1       es47       disk       none       0         2       es47       disk       none       0         77       es47       disk       none       2         78       es47       disk       none       2         79       es47       disk       none       2         80       es47       disk       none       0         3       es47       disk       none       0         Stow scsi -full -id       250       SCSI       DEVICE       DEVICE       DRIVER         3       es47       disk       none       0         3       es47       disk       none       0         WID:01000010:6005-0768-0193-8100-5000-0000-0000-0000       000 | sh sSCSIDEVICEDEVICEDRIVERNUMDEVICEID HOSTNAMETYPESUBTYPE OWNERPATH0es47disknone211es47disknone012es47cdromnone0177es47disknone2878es47disknone2879es47disknone2880es47disknone083es47disknone08Stow scsi-full-id250SCSIDEVICEDEVICEDRIVERNUM3es47disknone044WID:01000010:6005-0768-0193-8100-5000-0000-0000-0000-0000-0000-0000 | sh sSCSIDEVICEDEVICEDRIVERNUMDEVICEDEVICEID HOSTNAMETYPESUBTYPE OWNERPATH FILE0es47disknone21dsk01es47disknone01dsk12es47cdromnone01cdrom077es47disknone28dsk7678es47disknone28dsk7779es47disknone28dsk7880es47disknone08dsk793es47disknone08dsk80show scsi -full -id250SUBTYPE OWNERPATH FILE3es47disknone04dsk80WID:01000010:6005-0768-0193-8100-5000-0000-0000-0014HISTAPGETLINPATH STATE |

## カーネル SCSI パラメーターの構成

アプリケーション内の特定ファイルを変更することにより、多くの入出力を伴うジョブを実行するための所要時間を短縮することができます。

29 ページの『手順 A』および 29 ページの『手順 B』で説明された 2 つの手順を 使用して、1 つの SAN ボリューム・コントローラー・ディスク・アレイ・ユニッ トに送信された大容量の入出力の処理時間を短縮することができます。この操作を 正常に行うには、両方の手順を実行する必要があります。

#### 手順 A

手順 A は、Tru64 UNIX 4.0f 以降のバージョンに適用されます。詳しくは、Tru64 UNIX の ddr.dbase および ddr\_config マニュアル・ファイルを参照してください。

以下のステップを実行して、SAN ボリューム・コントローラーに固有の機能用に Tru64 UNIX デバイス・パラメーターのデータベースをセットアップします。

- 1. ストレージを静止します。
- 2. ホスト・システムを、単一ユーザー・モードで root にします。
- 3. ファイル /etc/ddr.dbase を編集して、DISKS サブセクションの項目として以下の行を含めます。

```
SCSIDEVICE
    # Values for the IBM 2145
    Type = disk
    Name = "IBM" "2145"
    PARAMETERS:
                            = hard disk, raid
        TypeSubClass
        BadBlockRecovery
                            = disabled
                            = true
        DynamicGeometry
        LongTimeoutRetry
                            = enabled
        PwrMgmt_Capable
                            = false
        TagQueueDepth
                            = 20
        ReadyTimeSeconds
                            = 180
        CMD_WriteVerify
                            = supported
        InquiryLength
                            = 255
        RequestSenseLength = 255
```

4. 次のコマンドを発行して、ddr.dbase ファイルをコンパイルします。

ddr\_config -c

5. 次のコマンドを発行して、値を確認します。

ddr\_config -s disk "IBM" "2145"

#### 手順 B

手順 B では、カーネルの再ビルドが必要です。

以下のステップを実行して、カーネル SCSI パラメーターを設定します。

- 1. ストレージを静止します。
- 2. ホスト・システムを、単一ユーザー・モードで root にします。
- /sys/data/cam\_data.c ファイルを編集して、変更可能なディスク・ドライバ ー・タイムアウト・セクションで読み取り/書き込み以外のコマンドのタイムアウ ト値を変更します。

u\_long cdisk\_to\_def = 10; /\* 10 seconds \*/ から u\_long cdisk\_to\_def = 60; /\* 60 seconds \*/ に変更

4. 次のコマンドを発行して、cam\_data.c ファイルをコンパイルします。

deconfig -c "hostname"

ここで、*hostname* は、/sys/conf/ ディレクトリーで検出されるシステム・カー ネルの名前です。

次の例は、-c "hostname" コマンドの出力を示しています。

#doconfig -c "ES47"
\*\*\* KERNEL CONFIGURATION AND BUILD PROCEDURE \*\*\*
Saving /sys/conf/ES47 as /sys/conf/ES47.bck
Do you want to edit the configuration file? (y/n) [n]: y
Using ed to edit the configuration file. Press return when ready,
or type 'quit' to skip the editing session: quit
\*\*\* PERFORMING KERNEL BUILD \*\*\*
Working....Wed Mar 22 17:36:19 PST 2006
The new kernel is /sys/ES47/vmunix
#

#### AdvFS パラメーターの構成

Tru64 UNIX Advanced File System (AdvFS) が SAN ボリューム・コントローラ ー・ディスクへのアクセスを失わないようにするために、Tru64 5.1B Unix *AdvfsIORetryControl* パラメーターを変更する必要があります。

一時的にパスが失われたために、AdvFS が SAN ボリューム・コントローラー・ディスクへのアクセスを失う場合があります。したがって、AdvfsIORetryControl パラメーターをデフォルト値の 0 から変更する必要があります。図1 を参照してください。

```
# sysconfig -q advfs AdvfsIORetryControl
advfs:
AdvfsIORetryControl = 0
# sysconfig -r advfs AdvfsIORetryControl=2
# sysconfig -q advfs AdvfsIORetryControl
advfs:
AdvfsIORetryControl = 2
```

図 1. AdvfsIORetryControl パラメーターの設定

リブートの後に AdvfsIORetryControl パラメーターがリセットされないようにするために、図2のパラメーターを入力します。

```
# sysconfig -q advfs AdvfsIORetryControl > /tmp/advfs.out
# vi /tmp/advfs.out
advfs:
AdvfsIORetryControl=2
# sysconfigdb -af /tmp/advfs.out advfs
-> New entry in the /etc/sysconfigtab
# sysconfig -d advfs
advfs:
AdvfsIORetryControl = 2
```

図 2. AdvfsIORetryControl パラメーターを維持するためのエントリー例

## HP AlphaServer および HP Integrity サーバー・ホストでの OpenVMS の構成要件

I

L

HP AlphaServer および HP Integrity サーバー・ホストを SAN ボリューム・コント ローラーと一緒に使用するためには、事前に OpenVMS オペレーティング・システ ムを構成しておく必要があります。

#### AlphaServer コンソールによるファイバー・チャネルの構成

使用可能な VDisk をディスカバーするには、AlphaServer コンソール・レベルで init コマンドを発行する必要があります。 図 3を参照してください。

| 00>>>init        | (there will | be various informational out | put) |  |
|------------------|-------------|------------------------------|------|--|
| 00>>>show device |             |                              |      |  |
| ka0.0.0.1.0      | DKA0        | RZ2DD-LS                     | 0306 |  |
| ka100.1.0.1.0    | DKA100      | RZ2DD-LS                     | 0306 |  |
| ka200.2.0.1.0    | DKA200      | RZ2DD-LS                     | 0306 |  |
| ka300.3.0.1.0    | DKA300      | COMPAQ CD-ROM CR-503BCQ      | 1.1c |  |
| qa0.0.0.15.0     | DQA0        | COMPAQ CDR-8435              | 0013 |  |
| va0.0.0.1000.0   | DVA0        |                              |      |  |
| ia0.0.0.2004.1   | EIAO        | 00-50-8B-CF-D9-DA            |      |  |
| ib0.0.0.2005.1   | EIB0        | 00-50-8B-CF-D9-DB            |      |  |
| ga0.0.0.1.1      | PGA0        | WWN 1000-0000-c93b-bae8      |      |  |
| gb0.0.0.2.1      | PGB0        | WWN 1000-0000-c930-907b      |      |  |
| gc0.0.0.3.1      | PGC0        | WWN 1000-0000-c923-1814      |      |  |
| gd0.0.0.4.1      | PGD0        | WWN 1000-0000-c923-1765      |      |  |
| ge0.0.0.5.1      | PGE0        | WWN 1000-0000-c930-91cf      |      |  |
| gf0.0.0.4.0      | PGF0        | WWN 1000-0000-c955-502f      |      |  |
| ka0.7.0.1.0      | PKA0        | SCSI Bus ID 7                |      |  |
| kb0.7.0.2.0      | PKB0        | SCSI Bus ID 7                | 5.57 |  |
| kc0.7.0.3.0      | PKC0        | SCSI Bus ID 7                | 5.57 |  |
| 00>>>            |             |                              |      |  |

図 3. wwidmgr コマンドを使用した場合のファイバー・チャネル構成の表示内容

OpenVMS をリブートした後にログオンして、ディスクが使用可能であり、オンラ インになっていることを確認します。 32 ページの図4 を参照してください。

| P00>>>boot dkd200                             |                        |                       |                     |
|-----------------------------------------------|------------------------|-----------------------|---------------------|
| \$ sho dev f                                  |                        |                       |                     |
| Device<br>Name                                | Device<br>Status       | Error<br>Count        |                     |
| FTA0:                                         | Offline                | Θ                     |                     |
| Device                                        | Device                 | Error                 |                     |
| Name                                          | Status                 | Count                 |                     |
| FGA0:                                         | Online                 | 0                     |                     |
| FGB0:                                         | Online                 | 0                     |                     |
| FGC0:                                         | Online                 | 3                     |                     |
| \$ sho dev/fu FGC0:                           |                        |                       |                     |
| Device FGC0:, device ty<br>logging is enabled | ype KGPSA Fibre (<br>• | Channel, is online, s | hareable, error     |
| Error count                                   | 3                      | Operations complete   | d O                 |
| Owner process                                 |                        | Owner UIC             | [SYSTEM]            |
| Owner process ID                              | 00000000               | Dev Prot              | S:RWPL,O:RWPL,G,W   |
| Reference count                               | 0                      | Default buffer size   | 0                   |
| Current preferred (                           | CPU Id 1               | Fastpath              | 1                   |
| Current Interrupt (                           | CPU Id 1               |                       |                     |
| FC Port Name 1000-0                           | 0000-C930-9156         | FC Node Name          | 2000-0000-C930-9156 |
| \$                                            |                        |                       |                     |

図4. ブート処理の出力例

## OpenVMS による VDisk のディスカバーと割り当て

VDisk を認識するために、OpenVMS は UDID 値を発行します。

OpenVMS ファイバー接続の各ボリュームには、ユーザー定義の ID またはユニット装置 ID (UDID) が必要です。UDID は、OpenVMS 装置名の作成時に使用される 負でない整数です。すべてのファイバー接続ボリュームの割り振りクラスは、\$1\$ の後に文字 DGA、その後に UDID 値が続きます。OpenVMS システムに割り当て るすべてのストレージ・ユニット LUN は、オペレーティング・システムがこれを 検出して装置名を付けられるように UDID が必要です。 OpenVMS システムが残 りの割り当て済み VDisk を検出できるように、LUN 0 が作成され、存在している 必要があります。ファイバー接続ストレージ・デバイスについての詳細は、 http://h71000.www7.hp.com/doc/732FINAL/6318/6318pro\_contents.html にある Hewlett-Packard 資料「Guidelines for OpenVMS Cluster Configurations」を参照して ください。

OpenVMS UDID 値は、10 進数の 0 から 32767 でなければなりません。ただし、 CLI ユーティリティーは UDID 値の規則を強制実行しないため、入力値が有効であ ることを確認する必要があります。例えば CLI は、OpenVMS に無効な値 (AaBbCcDd など) でも受け付けます。複数のストレージ・ユニット・ボリュームに 同一の UDID 値を割り当てることもできます。ただし、OpenVMS システムに割り 当てる各ボリュームは、OpenVMS クラスター内で固有の値とする必要がありま す。 UDID 規則についての詳細は、http://h71000.www7.hp.com にある HP OpenVMS 資料を参照してください。

注: UDID の値が 9999 より大きいボリュームは、OpenVMS クラスターから他のシ ステムに対して MSCP の使用ができません。 UDID 値は、MDisk と関連グループおよびホスト情報をセットアップした後で、 VDisk の作成中に入力する必要があります。UDID 値は、コマンド chvdisk を使用 して変更または追加することができます。図5 を参照してください。

svctask mkvdisk -mdiskgrp 0 -size 2 -unit gb -iogrp io\_grp0 -mdisk mdisk0 -udid 10 -name ovms\_10

svctask mkvdiskhostmap -host gs160a ovms\_10

図 5. VDisk 割り当ての出力例

図5 に概説された手順を使用するときは、残りの新規ディスクについても同じ手順 を使用することができます。図6 を参照してください。

図 6. 出力例

システムが既に稼働中の場合は、SHOW DEVICE コマンドまたは ANALYZE/SYSTEM ユーティリティーを使用して WWPN を見つけます。 SHOW DEVICE コマンドを実行するには、次のように入力します。

show device fg/full

ANALYZE/SYSTEM ユーティリティーを実行するには、OpenVMS CMKRNL 特権 が必要です。このユーティリティーを使用するには、以下の手順を実行します。

1. 次のように入力します。

ANALYZE/SYSTEM

2. SDA> プロンプトが出されたら、次のように入力します。

fc show dev fgadapter0

ここで adapter は、アダプターを識別する文字です。次に例を示します。

fc show dev fga0

OpenVMS ホスト上の新規ディスクをディスカバーするには、SYSMAN ユーティリ ティーを使用します。34ページの図7 を参照してください。

| SYSMAN> IO SC<br>SYSMAN> IO AU<br>SYSMAN> exit<br>\$ sho dev d                                                                                                    | SI_PATH_VE<br>TOCONFIGUR                                                                                                    | RIFY<br>E                                                                                        |                                     |                                                                  |                                             |                    |                |            |  |
|----------------------------------------------------------------------------------------------------|----------------------------------------------------------------------------------------------------|--------------------------------------------------------------------------------------------------|-------------------------------------|------------------------------------------------------------------|---------------------------------------------|--------------------|----------------|------------|--|
| Device<br>Name<br>GS160A\$DKA0:<br>\$1\$DGA10:<br>\$1\$DGA11:<br>\$1\$DGA12:<br>\$1\$DGA13:<br>\$1\$DGA14:<br>\$1\$DGA15:<br>\$1\$DGA16:<br>\$1\$DGA16:<br>\$1\$DGA17:<br>\$1\$DGA10001:<br>\$1\$DDGA10001:                                            | (GS160A)<br>(GS160A)<br>(GS160A)<br>(GS160A)<br>(GS160A)<br>(GS160A)<br>(GS160A)<br>(GS160A)                                                                      | Device<br>Status<br>Online<br>Online<br>Online<br>Online<br>Online<br>Online<br>Online<br>Online |                                     | Error<br>Count<br>0<br>1<br>1<br>1<br>0<br>0<br>0<br>0<br>0<br>0 | Volume<br>Label                             | Free<br>Blocks     | Trans<br>Count | Mnt<br>Cnt |  |
| <pre>\$1\$DKD1300:<br/>\$1\$DKD1300:<br/>\$1\$DKD1500:<br/>\$1\$DQA0:<br/>\$1\$DQA1:<br/>\$ init \$1\$dga<br/>\$ mou \$1\$dga1<br/>%MOUNT-I-MOUN<br/>\$ mou \$1\$dga1<br/>%MOUNT-I-MOUN<br/>\$ init \$1\$dga1<br/>%MOUNT-I-MOUN<br/>\$ sho dev d</pre> | (GS160A)<br>(GS160A)<br>(GS160A)<br>(GS160A)<br>(GS160A)<br>16: dga16<br>17: dga17<br>TED, DGA16<br>7 dga17<br>TED, DGA17<br>10: dga10<br>11: dga11<br>TED, DGA11 | Mounted<br>Online<br>Online<br>Offline<br>mounted<br>mounted                                     | on _\$1\$<br>on _\$1\$<br>on _\$1\$ | 0<br>0<br>0<br>1<br>5DGA16: (<br>5DGA17: (                       | GS160A_SYS<br>GS160A)<br>GS160A)<br>GS160A) | 25643715           | 341            | 1          |  |
| Device<br>Name<br>GS160A\$DKA0:<br>\$1\$DGA10:                                                                                                    | (GS160A)                                                                                                    | Device<br>Status<br>Online<br>Online                                                             |                                     | Error<br>Count<br>0<br>0                                         | Volume<br>Label                             | Free<br>Blocks     | Trans<br>Count | Mnt<br>Cnt |  |
| \$1\$DGA11:<br>\$1\$DGA12:<br>\$1\$DGA13:<br>\$1\$DGA14:<br>\$1\$DGA15:                                                                                                    | (GS160A)<br>(GS160A)<br>(GS160A)<br>(GS160A)<br>(GS160A)                                                                                                    | Mounted<br>Online<br>Online<br>Online<br>Online                                                  | alloc                               | 12<br>57<br>57<br>56<br>57                                       | DGA11                                       | 4193950            | 1              | 1          |  |
| \$1\$DGA16:<br>\$1\$DGA17:<br>\$1\$DGA10001:<br>\$1\$DKD100:                                                                                                    | (GS160A)<br>(GS160A)<br>(GS160A)<br>(GS160A)                                                                                                    | Mounted<br>Mounted<br>Online<br>Online                                                           | alloc<br>alloc                      | 12<br>20<br>0<br>0                                               | DGA16<br>DGA17                              | 4193950<br>4193950 | 1<br>1         | 1<br>1     |  |
| \$1\$DKD300:<br>\$1\$DKD500:<br>\$1\$DQA0:<br>\$1\$DQA1:                                                                                                    | (GS160A)<br>(GS160A)<br>(GS160A)<br>(GS160A)                                                                                                    | Mounted<br>Online<br>Online<br>Offline                                                           |                                     | 0<br>0<br>0<br>1                                                 | GS160A_SYS                                  | 25642572           | 341            | 1          |  |

図 7. 出力例

## OpenVMS での LUN 0 の定義

SAN ボリューム・コントローラー 4.1 以降では、LUN 0 は OpenVMS ホスト上の 通常のディスクとして表されます。

SAN ボリューム・コントローラー の以前のバージョンおよび他のストレージ製品 では、LUN 0 はコマンド・コンソール LUN (CCL)、またはパススルー LUN とし て使用されます。

OpenVMS ホストでは、SCSI LUN 0 の仮想ディスク (VDisk) がマップされる必要 があります。このアクションにより、OpenVMS ホストは、ホストにマップされた

その他すべての VDisk を認識できるようになります。デフォルトでは、VDisk がホ ストにマップされるとき、使用可能な SCSI LUN ID のうち最も低い ID が使用さ れます。ただし、-scsi パラメーターを使用してマッピングを作成するときに、SCSI LUN ID を手動で設定することもできます。次の例では、SCSI LUN ID 0 のマッ ピングが作成されます。

svctask mkvdiskhostmap -host host\_name|host\_id -scsi 0 vdisk\_name|vdisk\_id

## HP AlphaServer ホストのためのマルチパス・サポート

SAN ボリューム・コントローラーは、Tru64 および OpenVMS デバイス・ドライバ ーに組み込まれているマルチパス指定機能およびロード・バランシング機能をサポ ートします。

#### HP AlphaServer ホストの最大マルチパス構成

ご使用の HP AlphaServer ホストがマルチパス指定機能をサポートするように構成 する場合は、最大マルチパス構成になるように注意してください。

表 5 は、マルチパス指定のための VDisk あたりの最大仮想ディスク (VDisk) 数と パス数を示しています。

| オブジェクト       | 最大マルチパス指定<br>サポート | 説明                                                                                                    |
|--------------|-------------------|----------------------------------------------------------------------------------------------------|
| VDisk        | 255               | マルチパス指定用にサポートできる、入<br>出力グループあたりの最大 VDisk 数。<br>HP AlphaServer ホストでは、ターゲット<br>あたりの LUN 数は 255 に制限されて<br>いるため、入出力グループあたりの<br>VDisk は 255 に制限されます。 |
| VDisk あたりのパス | 8                 | 各 VDisk へのパスの最大数。VDisk あ<br>たりの最大パス数はパスのフェイルオー<br>バー時間によって制限されます。                                                                               |

表 5. HP AlphaServer ホストでの最大マルチパス構成

## HP AlphaServer ホストのためのクラスタリング・サポート

SAN ボリューム・コントローラーは、HP AlphaServer ホストに対してクラスタリ ングをサポートします。

表6は、HP AlphaServer ホスト上でのクラスタリングのためのサポートされるクラ スター・ソフトウェアに関する情報およびその他の情報を提供します。

| オペレーティング・  |                   |              |
|------------|-------------------|--------------|
| システム       | クラスター・ソフトウェア      | クラスター内のホストの数 |
| Tru64 UNIX | TruCluster Server | 2            |
| OpenVMS    | OpenVMS クラスター     | 2            |

表 6. HP AlphaServer ホストのためのクラスタリング・サポート

注: SAN ボリューム・コントローラー・ディスクは、TruCluster Server ソフトウェ アのインストールおよび構成のためのクォーラムおよびメンバーのブート・デ ィスクとして使用できます。

## HP AlphaServer ホストのための SAN ブート・サポート

HP AlphaServer ホストのための SAN ブートは SAN ボリューム・コントローラー によってサポートされます。

SAN ブートは、ブート・デバイス上でマルチパス指定ソフトウェアとして TruCluster Server または OpenVMS クラスター・ソフトウェアを使用することによ り、HP AlphaServer ホスト上でサポートされます。

IBM Web サイトは、SAN ブート・サポートの既知の制限に関する情報を提供します。

www.ibm.com/storage/support/2145

## 既存の SAN ブート・イメージのマイグレーション

HP AlphaServer ホスト、およびストレージ・コントローラーによって制御される既存の SAN ブート・イメージがある場合、これらのイメージを SAN ボリューム・コントローラーによって制御されるイメージ・モード仮想ディスク (VDisk) にマイグレーションできます。

既存の SAN ブート・イメージをマイグレーションするには、次の手順を実行します。

- 1. ホストをシャットダウンします。
- 2. ストレージ・コントローラー上で、以下の構成変更を実行します。
  - a. イメージからホストへのマッピングをすべて、ストレージ・コントローラー から除去します。
  - b. 既存の SAN ブート・イメージおよびマイグレーションしている他のすべて のディスクを SAN ボリューム・コントローラー制御にマップします。
- 3. 各ホスト・バス・アダプター (HBA) の 1 つのポートを、ターゲットのイメー ジ・モード VDisk の入出力グループに関連付けられた SAN ボリューム・コン トローラー・ポートの 1 つにゾーニングします。
- 4. SAN ボリューム・コントローラー上で、以下の構成変更を実行します。
  - a. SAN ブート・イメージを含む管理対象ディスク (MDisk) のイメージ・モー ド VDisk を作成します。 正しい MDisk を指定するために、MDisk 固有 ID を使用してください。
  - b. ホスト・オブジェクトを作成し、ステップ 3 で SAN ボリューム・コントロ ーラー・ポートにゾーニングした HBA ポートに割り当てます。
  - c. イメージ・モード VDisk をホストにマップします。 例えば、ブート・ディ スクを SCSI LUN ID 0 のホストにマップできます。
  - d. 必要に応じて、スワップ・ディスクをホストにマップします。 例えば、スワ ップ・ディスクを SCSI LUN ID 1 のホストにマップできます。
- 5. 以下の手順を使用して、ホストのブート・アドレスを変更します。

- a. init コマンドを使用して、システムを再初期化し、オペレーティング・シス テムをブートする前に、wwidmgr ユーティリティーを使用します。
- b. 1 次ブート・パスを SAN ボリューム・コントローラーからマップされた LUN のハードウェア・パスに設定します。
- 6. 各 HBA ポートを、それぞれの SAN ボリューム・コントローラー・ノード上の 1 つのポートにゾーニングします。
- 7. ステップ 4b (36 ページ) で作成したホスト・オブジェクトに HBA ポートを追加 します。
- 8. 必要に応じて、追加の VDisk をホストにマップします。

## HP AlphaServer ホスト用の FlashCopy サポート

Tru64 UNIX Advanced File System (AdvFS) オプションを使用した場合は、 FlashCopy ソースと同じサーバーに FlashCopy ターゲットをマップできます。

同じドメイン・ネームを使用するためには、新規ディスクへのシンボリック・リン クを作成する必要があります。 ln -s /dev/disk/dskNc コマンドを使用し

て、/etc/fdmns/domain\_name ディレクトリー内にシンボリック・リンクを作成しま す。ここで、domain\_name はリンクを入れるターゲット・ディレクトリーの名前で す。追加情報については、ご使用の UNIX オペレーティング・システムの資料を参 照してください。

## 第 4 章 IBM System p AIX ホストへの接続

ここでは、IBM System p<sup>®</sup> AIX ホストに SAN ボリューム・コントローラーを接続 するための要件およびその他の情報を示します。

次の IBM Web サイトには、SAN ボリューム・コントローラーでサポートされる AIX ホストに関する最新のインターオペラビリティー情報があります。

www.ibm.com/storage/support/2145

重要: このセクションの IBM System p に関する情報は、 SAN ボリューム・コン トローラー・インターオペラビリティー・サポート・サイトにリストされているす べての AIX ホスト (IBM System i<sup>®</sup> 区画および IBM BladeCenter<sup>®</sup> JS ブレードを 含む) に適用されます。

## **IBM System p ホストの接続要件**

ここでは、SAN ボリューム・コントローラーを AIX オペレーティング・システム を実行する IBM System p ホストに接続するための要件を概説します。

IBM System p ホストを接続する前に、次の前提条件を満たしていることが必要です。

- オペレーティング・システム用の更新および APAR (プログラム診断依頼書) を 含め、ホスト上に正しいオペレーティング・システムおよびバージョン・レベル がインストール済みである。
- ホスト・システムの資料および「IBM System Storage SAN ボリューム・コントロ ーラー モデル 2145-XXX ハードウェアのインストール・ガイド」が手元にある。 すべての SAN ボリューム・コントローラーの資料は、以下の Web サイトにあ ります。

www.ibm.com/storage/support/2145

#### IBM System p ホスト用の AIX 環境

IBM System p ホストが、サポートされるオペレーティング・システムおよびレベ ルを使用するようにする必要があります。

次の IBM Web サイトでは、IBM System p ホスト用にサポートされるオペレーテ ィング・システム・レベルに関する最新のインターオペラビリティー情報が提供さ れています。

www.ibm.com/storage/support/2145

### IBM System p ホスト用のホスト・バス・アダプター (HBA)

IBM System p AIX ホストが正しい HBA を使用するようにする必要があります。

次の IBM Web サイトは、サポートされる HBA に関する最新のインターオペラビ リティー情報を提供します。

www.ibm.com/storage/support/2145

## IBM System p ホスト用のドライバーとファームウェア

必ず、ご使用の IBM System p AIX ホストの正しいホスト・バス・アダプターのデ バイス・ドライバーおよびファームウェア・レベルを使用してください。

次の Web サイトは、デバイス・ドライバーおよびファームウェアのレベルに関す る最新のインターオペラビリティー情報を提供します。

www.ibm.com/storage/support/2145

## IBM System p ホストへのホスト接続スクリプトのインストール

IBM System p AIX ホストを接続するには、AIX ホスト接続スクリプトをインスト ールする必要があります。

以下のステップを実行して、ホスト接続スクリプトをインストールします。

1. 以下の Web サイトにアクセスします。

www.ibm.com/servers/storage/support/software/sdd/downloading.html

- 2. 「Host Attachment Scripts for AIX」を選択します。
- ご使用のマルチパス・デバイス・ドライバーに応じて、オプションから「Host Attachment Script for SDDPCM」または「Host Attachment Scripts for SDD」 を選択します。
- 4. ご使用のマルチパス・デバイス・ドライバー用の AIX ホスト接続スクリプトを ダウンロードします。
- 5. Web サイトまたは README ファイルで提供される、スクリプトのインストー ル手順に従います。

#### AIX オペレーティング・システムの構成

IBM System p ホストを SAN ボリューム・コントローラー と一緒に使用するに は、まず AIX オペレーティング・システムを構成する必要があります。

AIX ホスト・オペレーティング・システムを構成する前に、以下の作業を完了する 必要があります。

- IBM サービス担当員による SAN ボリューム・コントローラーのインストール。
- 適切なホスト・バス・アダプターのインストール。

前提条件の作業が完了したら、以下の一般的な手順に従って、AIX ホスト・システ ムを構成してください。

1. ホスト・システムをファイバー・チャネル SAN 上の SAN ボリューム・コント ローラーにゾーニングします。

- 使用するホスト・システムに適したマルチパス指定ドライバーをインストールして、SAN ボリューム・コントローラー仮想ディスク (VDisk) への複数のパスを 管理できるようにします。
  - 注: AIX オペレーティング・システムのサブシステム・デバイス・ドライバー (SDD) およびサブシステム・デバイス・ドライバー・パス制御モジュール (SDDPCM) は、クラスタリング環境で、System p AIX ホスト・システムを サポートします。オープン・システムでフェイルオーバー保護を行うために は、これらのマルチパス・ドライバーに少なくとも 2 つのファイバー・チ ャネル・アダプターが必要です。単一のホスト(または論理区画)でサポー トされるファイバー・チャネル・ポートの最大数は 4 です。これは、単一 ポート・アダプターを 4 つ、またはデュアル・ポート・アダプターを 2 つ にすることもできるし、また、SAN ボリューム・コントローラーに接続さ れたポートの最大数が 4 を超えない限り、任意の組み合わせにすることが できます。
- 3. ワールド・ワイド・ポート名 (WWPN) を使用して、ホスト・システムを SAN ボリューム・コントローラー上に作成します。必要に応じて、VDisk をホストに マップします。
- ホスト・システムの資料に示されている手順に従って、ホスト上にボリュームと ディスクを作成します。

#### fast fail および動的トラッキングのための構成

AIX 5.2 以降のオペレーティング・システムを実行するホスト・システムでは、fast fail および動的トラッキング属性を使用可能にする必要があります。

ご使用のホスト・システムがこれらの属性を使用するように構成する前に、そのホ ストが AIX オペレーティング・システム バージョン 5.2 またはそれ以降を実行し ていることを確認してください。

以下のステップを実行して、ホスト・システムが fast fail および動的トラッキング 属性を使用するように構成します。

1. 以下のコマンドを発行して、各ファイバー・チャネル・アダプターについて、フ ァイバー・チャネル SCSI I/O コントローラー・プロトコル・デバイスのイベン トのエラー・リカバリー・ポリシーを fast\_fail に設定します。

chdev -l fscsi0 -a fc\_err\_recov=fast\_fail

直前のコマンド例は、アダプター fscsi0 用の例です。

 次のコマンドを発行して、各ファイバー・チャネル・デバイスの動的トラッキン グを可能にします。

chdev -l fscsi0 -a dyntrk=yes

直前のコマンド例は、アダプター fscsi0 用の例です。

#### IBM System p ホスト用のマルチパス・サポート

SAN ボリューム・コントローラーに接続されているすべての IBM System p AIX ホストにマルチパス指定ソフトウェアをインストールする必要があります。

IBM System p ホスト上では、サブシステム・デバイス・ドライバー (SDD)または サブシステム・デバイス・ドライバー・パス制御モジュール (SDDPCM) がマルチパ ス・サポートを提供します。

## LUN ごとに複数のパスをもつ SAN ボリューム・コントローラー装置の構成

SAN ボリューム・コントローラー は、IBM System p AIX ホスト上の複数の LUN をサポートします。

SAN ボリューム・コントローラーは、1 つの LUN について複数のパス構成をサポ ートします。つまり、各物理 LUN ごとに複数の hdisk (論理ハード・ディスク) を ホストで使用可能にできます。

すべての LUN に対して複数のパスを構成するには、すべてのアダプターとファイ バー・チャネル・ケーブルを追加し、cfgmgr コマンドを実行します。 cfgmgr を複 数回実行しなければならない場合があります。 cfgmgr コマンドの使用について詳 しくは、「*IBM System Storage マルチパス・*サブシステム・デバイス・ドライバー ユーザーズ・ガイド」を参照してください。

注: 複数のパスを構成するときには、cfgmgr コマンドだけでなく、サブシステム・ デバイス・ドライバー (SDD) の addpaths および datapath query device コマ ンドも役立つことがわかります。

#### IBM System p ホストのマルチパス指定の最大構成

構成の際には、IBM System p AIX ホストの最大構成を念頭に置いて構成してください。

表7 は、サブシステム・デバイス・ドライバー (SDD) とサブシステム・デバイ ス・ドライバー・パス制御モジュール (SDDPCM) の仮想ディスク (VDisk) と VDisk あたりのパスの最大数を示しています。

| オブジェクト           | SDD の最大数 | SDDPCM の<br>最大数 | 説明                                                                                                    |
|------------------|----------|-----------------|----------------------------------------------------------------------------------------------------|
| VDisk (HDisk)    | 512      | N/A             | SDD が (ホスト・オブジェク<br>トごとに) サポートできる<br>VDisk の最大数。VDisk の最<br>大数は、SAN ボリューム・コ<br>ントローラーによって決定さ<br>れます。                                         |
| VDisk あたりのパ<br>ス | 8        | N/A             | 各 VDisk へのパスの最大数。<br>パスの数は、結果として発生<br>するパス・フェイルオーバー<br>時間に直接対応します。サポ<br>ートされるパスの最大数は 8<br>ですが、1 つのアダプター・<br>ポートあたり 2 つを超えるパ<br>スは使用しないでください。 |

表 7. IBM System p AIX ホスト上の SDD と SDDPCM の最大構成

#### IBM System p ホスト用のクラスタリング・サポート

SAN ボリューム・コントローラーは、IBM System p AIX ホストに対してクラスタ リング・サポートを提供します。

次の IBM Web サイトは、サポートされるクラスター・ソフトウェアに関する最新 のインターオペラビリティー情報を提供します。

www.ibm.com/storage/support/2145

## IBM System p ホスト用の SAN ブート・サポート

IBM System p ホストが AIX オペレーティング・システムのバージョン 5.2 以降 を使用している場合、SAN ボリューム・コントローラーでは、SAN ボリューム・ コントローラー VDisk からファイバー・チャネルを介してオペレーティング・シス テムを SAN ブートすることができます。

SAN ブートを使用するには、サブシステム・デバイス・ドライバー・パス制御モジ ュール (SDDPCM) を使用する必要があります。適切なサイズのインストール VDisk を作成し、それをホストにマップします。 AIX のインストール手順に従っ てインストールを進め、プロンプトが出されたら、定義済みの VDisk をターゲッ ト・インストール・ディスクとして選択します。

#### 仮想ディスク・サイズの動的な増加

IBM System p AIX ホストで AIX 5.2 以降のバージョンの AIX オペレーティン グ・システムを使用している場合、SAN ボリューム・コントローラーは仮想ディス ク (VDisk) サイズを動的に増やす機能をサポートします。

chvg コマンド・オプションは、システムの使用または可用性を中断することなく、 論理ボリューム・マネージャー (LVM) が使用する物理ボリュームのサイズを増や すことができます。詳しくは、AIX 資料の「システム・マネージメント・ガイド: オペレーティング・システムおよびデバイス」を参照してください。

#### IBM System p ホスト用の仮想入出力

SAN ボリューム・コントローラーは、VIO をサポートする IBM System p ホスト 上で、シングルとデュアルの両方の仮想入出力 (VIO) サーバー構成を提供します。

標準 AIX インストールと同じ方法で、SAN ボリューム・コントローラー VDisk を VIO サーバーのホスト・バス・アダプター (HBA) に提示することができます。 シングル VIO サーバー構成の場合、VDisk は、VIO サーバーによって論理ボリュ ームに分割し、VIO クライアントにマップすることができます。 デュアル VIO サ ーバー構成の場合、VDisk は、論理ボリュームに分割できないので、両方のサーバ ーを介して VIO クライアントにそのままマップする必要があります。

次の Web サイトは、サポートされる VIO 構成についてのマルチパス要件および制約事項に関する最新の情報を提供します。

www.ibm.com/storage/support/2145

#### AIX の既知の問題と制約

SAN ボリューム・コントローラーおよび IBM System p AIX ホストには既知の問 題と制限事項があります。

AIX ホストでは、ディスク・ボリューム・サイズに、以下のサイズ制限があります。

- 1 TB 32 ビット AIX プラットフォーム (4.3.3、5.1、5.2、または 5.3)
- **2 TB** 64 ビット AIX 5.1 プラットフォーム (bootinfo に依存するものは 1 TB)
- **2 TB** 64 ビット AIX 5.2 プラットフォーム (LVM 不良ブロックの再配置を使用 するときは 2 TB)
- 2 TB 64 ビット AIX 5.3 プラットフォーム
- **2 TB** AIX 6.1 プラットフォーム

次の IBM Support Web サイトは、既知の制約事項に関する最新の情報を提供します。

www.ibm.com/storage/support/2145

負荷の大きいシステムでは、以下の症状が出ることがあります。これは、ホストの 直接メモリー・アクセス (DMA) リソースが十分でないことを示しています。

- ホスト・バス・アダプター (HBA) が初回の試行で入出力要求をアクティブにで きなかったことを示すエラーが表示される場合があります。
- エラーがログに記録されることはないが、予想を下回るパフォーマンスが示されます。

これらのメッセージの出現を減らすためには、以下のようにして、アダプターの最 大転送サイズ属性を変更してリソースを増やすことができます。

1. 次のコマンドを入力して現行の設定値を表示します。

lsattr -El HBA -a max\_xfer\_size

ここで、*HBA* はエラーをログに記録するアダプターの名前です。この例では、 HBA は fcs0 です。

2. 次のコマンドを入力して設定値のサイズを増やします。

chdev -1 fcs0 -P -a max xfer size=0x1000000

- 注:許容属性値の範囲を表示するには、1sattr -R1 fcs0 -a max\_xfer\_size と 入力します。
- 3. ホストを再始動してこれらの変更内容を有効にします。

#### サンプル AIX エラー・ログ

ここでは、AIX エラー・ログの例を示します。

以下のサンプル・エラー・ログに示されているエラーは、DMA リソースが低すぎるため、HBA が最初の試行で入出力要求をオープンできなかったことを示しています。

LABEL: FCS ERR6 **IDENTIFIER: D0EAC662** Wed Dec 4 16:41:48 MST Date/Time: Sequence Number: 1949119 Machine Id: 0021DF9A4C00 Node Id: lode1 Class: Н Type: TEMP Resource Name: fcs0 Resource Class: adapter Resource Type: df1000f9 3V-08 Location: VPD: Part Number.....03N2452 EC Level.....D Serial Number.....1809102EC Manufacturer.....0018 FRU Number.....09P0102 Network Address.....10000000C92BB50F ROS Level and ID.....02C03891 Device Specific. (Z0) ..... 1002606D Device Specific. (Z1) .....00000000 Device Specific.(Z2).....00000000 Device Specific. (Z3).....02000909 Device Specific. (Z4).....FF401050 Device Specific. (Z5).....02C03891 Device Specific. (Z6).....06433891 Device Specific. (Z7) .....07433891 Device Specific.(Z8)......20000000C92BB50F Device Specific.(Z9).....CS3.82A1 Device Specific. (ZA).....C1D3.82A1 Device Specific. (ZB)......C2D3.82A1 Description MICROCODE PROGRAM ERROR Probable Causes ADAPTER MICROCODE Failure Causes ADAPTER MICROCODE Recommended Actions IF PROBLEM PERSISTS THEN DO THE FOLLOWING CONTACT APPROPRIATE SERVICE REPRESENTATIVE Detail Data SENSE DATA 0000 0000

## 第 5 章 Virtual I/O Server を使用した、IBM i ホストへの接続

ここでは、Virtual I/O Server を使用して SAN ボリューム・コントローラーを IBM i ホストに接続するための要件およびその他の情報を示します。Virtual I/O Server は、論理区画内にあるソフトウェアです。

> 次の IBM Web サイトには、SAN ボリューム・コントローラーでサポートされる IBM i ホストに関する最新のインターオペラビリティー情報があります。

www.ibm.com/storage/support/2145

#### IBM i ホストのための接続要件

I

L

L

Т

L

L

Т

L

L

Т

L

I

L

L

L

|

L

Т

L

T

Т

L

Т

T

T

L

ここでは、IBM i 仮想入出力クライアントがある Virtual I/O Server に SAN ボリ ューム・コントローラーを接続するための要件を概説します。

IBM i ホストに SAN ボリューム・コントローラーを接続できるようにするには、 以下の要件を満たしている必要があります。

# ご使用のホスト・システムの論理装置番号 (LUN) 制限を調べます。接続するすべての LUN を処理するには、十分な数のファイバー・チャネル・アダプターをサーバーにインストールしておくことが必要です。

 ご使用のホスト・システムの資料および「IBM System Storage SAN ボリューム・ コントローラー モデル 2145-XXX ハードウェアのインストール・ガイド」が手元 にあることを確認します。すべての SAN ボリューム・コントローラーの資料 は、以下の Web サイトにあります。

www.ibm.com/storage/support/2145

 オペレーティング・システム用の更新およびプログラム診断依頼書 (APAR) を含め、ホスト上に正しいオペレーティング・システムおよびバージョン・レベルが インストール済みであることを確認します。

次の IBM Web サイトには、HBA およびプラットフォームのレベルに関する最新 のインターオペラビリティー情報があります。

www.ibm.com/storage/support/2145

#### IBM i ホストの環境

各 IBM i ホストが、サポートされるオペレーティング・システムおよびレベルを使 用することを確認します。

次の IBM Web サイトは、IBM i ホスト用にサポートされるオペレーティング・シ ステムのレベルに関する最新のインターオペラビリティー情報を提供します。

www.ibm.com/storage/support/2145

#### IBM i ホスト用のホスト・バス・アダプター

IBM i ホストが必ず正しいホスト・バス・アダプター (HBA) を使用するようにします。

次の IBM Web サイトは、サポートされる HBA に関する最新のインターオペラビ リティー情報を提供します。

www.ibm.com/storage/support/2145

## IBM i クライアントがある Virtual I/O Server ホスト用のドライ バーおよびファームウェア

必ず、ご使用のホスト用の正しい HBA デバイス・ドライバーおよびファームウェ ア・レベルを使用してください。

次の Web サイトには、Virtual I/O Server ホストおよびクライアントのほか、デバ イス・ドライバーおよびファームウェアのレベルに関する最新のインターオペラビ リティー情報があります。

www.ibm.com/storage/support/2145

## IBM i オペレーティング・システムの構成

L

T

Т

Т

T

T

Т

1

T

T

Т

T

IBM i を SAN ボリューム・コントローラーが備わったホストとして使用するため には、Virtual I/O Server および IBM i クライアント・オペレーティング・システ ムを構成しておく必要があります。

ホスト・オペレーティング・システムを構成する前に、以下の作業を完了する必要 があります。

- IBM サービス担当員による SAN ボリューム・コントローラーのインストール。
- ホスト・システム上での適切なホスト・バス・アダプターおよびドライバーのインストール。

前提条件の作業が完了したら、以下の一般的な手順に従って、ホスト・オペレーティング・システムを構成してください。

- 1. Virtual I/O Server をファイバー・チャネル SAN 上のSAN ボリューム・コント ローラーにゾーニングします。
- 2. Virtual I/O Server 上に SAN ボリューム・コントローラー・サブシステム・デバ イス・ドライバー・パス制御モジュール (SDDPCM) をインストールして、 SAN ボリューム・コントローラー仮想ディスク (VDisk) への複数のパスを管理できる ようにします。
- 3. ワールド・ワイド・ポート名 (WWPN) を使用して、ホスト・システムを SAN ボリューム・コントローラー上に作成します。必要に応じて、VDisk をホストに マップします。
  - **注:** IBM i 仮想入出力クライアントは、20 GB またはそれ以上のロード・ソー スの場合に仮想ディスクを使用した SAN からの始動をサポートします。

- 4. Virtual I/O Server 上でコマンド cfgdev を実行して、新しいディスクを構成しま す。コマンド lspath を使用して、ディスクが、 SAN ボリューム・コントロー ラーへのすべてのパスに参加登録されていることを確認します。
- 5. mkvdev コマンドを使用して、SAN ボリューム・コントローラー LUN (Virtual I/O Server 上の hdisk) を IBM i 仮想 SCSI クライアント・アダプターに一意的 にマップします。
- 6. ハードウェア管理コンソール (HMC) 上で、IBM i 仮想入出カクライアント区画 のための入出カタグ付けがロード・ソースおよび代替再始動デバイス用に正しく 設定されていることを確認します。
- 7. IBM i バージョン 6 リリース 1 以降のインストールを開始します。

## IBM i クライアントがある Virtual I/O Server のためのマルチパ ス・サポート

Virtual I/O Server 区画内に SAN ボリューム・コントローラー・サブシステム・デ バイス・ドライバー・パス制御モジュール (SDDPCM) のマルチパス指定ソフトウェ アをインストールする必要があります。

次の IBM Web サイトは、最新のインターオペラビリティー情報を提供します。

www.ibm.com/storage/support/2145

L

I

L

T

L

T

Т

L

L

L

L

T

L

L

L

T

Т

Т

L

L

L

L

T

L

#### IBM i ホストの最大マルチパス指定構成

ご使用のホストがマルチパス指定機能をサポートするように構成する場合は、最大 マルチパス指定構成になるように注意してください。

表8 は、SAN ボリューム・コントローラーに接続された IBM i クライアントをサポートする Virtual I/O Server の最大構成を示します。

表 8. IBM i サーバーの最大マルチパス指定構成

| オブジェクト                             | 最大数               | 説明                      |
|------------------------------------|-------------------|-------------------------|
| VDisk (HDisk)                      | 512               | IBM i オペレーティング・システムが稼   |
|                                    |                   | 働しているホスト用に SAN ボリュー     |
|                                    |                   | ム・コントローラーがサポートできる       |
|                                    |                   | VDisk の (ホスト・オブジェクトあたり  |
|                                    |                   | の) 最大数。                 |
| VDisk あたりのパス                       | 8                 | 各 VDisk へのパスの最大数。推奨され   |
|                                    |                   | るパスの数は 4。 <sup>1</sup>  |
| <b>注:</b> <sup>1</sup> AIX 用のサブシステ | ム・デバイス・ドライバ       | バー・パス制御モジュール (SDDPCM) が |
| 実際にサポートするパスは                       | t VDisk あたり 16 個で | すが、SAN ボリューム・コントローラー    |
| が妥当なパス・フェイルオ                       | ーバー時間をサポートす       | 「るためのパスは、最大 8 個のみです。    |

## IBM i ホストのためのクラスタリング・サポート

SAN ボリューム・コントローラーは、IBM i ホストに対してクラスタリングをサポ ートします。

次の IBM Web サイトは、サポートされるクラスター・ソフトウェアに関する最新 のインターオペラビリティー情報を提供します。 www.ibm.com/storage/support/2145

## 取知の IBM i の問題および制限

Т

T

Т

SAN ボリューム・コントローラーおよび IBM i ホストには既知の問題と制限があります。

IBM i オペレーティング・システムが稼働するホストに接続する際には、次の項目 を考慮してください。

- リモート・コピー関係にディスクが2つある場合は、IBMiホストから読み取り 専用のセカンダリー VDisk にアクセスしないでください。
- 各 IBM i 仮想入出カクライアント SCSI アダプターに対し、最大 16 個のディ スク仮想 LUN と 16 個の光ディスク仮想 LUN がサポートされます。
- 仮想 SCSI ディスク用の IBM i マルチパス指定はサポートされません。
- SAN ボリューム・コントローラーの FlashCopy、メトロ・ミラー、およびグロー バル・ミラーは、IBM i の全システム複製についてのみサポートされます。
  - SAN ボリューム・コントローラーのスペース使用効率がよい VDisk は、 FlashCopy ターゲットとしてのみ使用される IBM i についてサポートされます。
### 第 6 章 Linux オペレーティング・システムが稼働する IBM System p および BladeCenter JS ホストへの接続

ここでは、SAN ボリューム・コントローラーを、サポートされている POWER<sup>®</sup> テ クノロジー・ベースのホストで、Linux<sup>®</sup> オペレーティング・システムを実行してい るものに接続する場合について概説します。

次の IBM Web サイトは、サポートされるソフトウェアのレベルに関する最新の情報を提供します。

www.ibm.com/storage/support/2145

### System p ホストおよび BladeCenter JS ホストのための接続要件

ここでは、Linux オペレーティング・システムが稼働している System p または BladeCenter JS ホストに SAN ボリューム・コントローラーを接続するための要件 を概説します。

以下にリストした事項は、Linux オペレーティング・システムが稼働する System p ホストおよび BladeCenter JS ホストに SAN ボリューム・コントローラーを接続す るための要件を示しています。

- ホスト・システムに対する LUN 制限を調べます。
- ご使用のホスト・システムの資料および「IBM System Storage SAN ボリューム・ コントローラー モデル 2145-XXX ハードウェアのインストール・ガイド」が手元 にあることを確認します。すべての SAN ボリューム・コントローラーの資料 は、以下の Web サイトにあります。

www.ibm.com/storage/support/2145

- 正しいオペレーティング・システムがインストール済みであり、Linuxのサポートされるカーネルを実行していることを確認します。
- SAN ボリューム・コントローラーを BladeCenter プラットフォームに接続する場合は、BladeCenter の資料で SAN 構成の詳細を調べてください。

### System p および BladeCenter JS ホスト用の Linux ディスト リビューション

それぞれの System p および BladeCenter JS ホストで、必ずサポートされている Linux ディストリビューションを使用してください。

次の IBM Web サイトは、サポートされるソフトウェアのレベルに関する最新のイ ンターオペラビリティー情報を提供します。

www.ibm.com/storage/support/2145

### Linux オペレーティング・システムが稼働する System p および BladeCenter JS ホスト用の HBA

Linux オペレーティング・システムが稼働する System p および BladeCenter JS ホ ストで、必ず正しい Linux ホスト・バス・アダプター (HBA) およびホスト・ソフ トウェアを使用してください。

次の IBM Web サイトは、サポートされる HBA およびプラットフォームのレベル に関する最新のインターオペラビリティー情報を提供します。

www.ibm.com/storage/support/2145

### Linux オペレーティング・システムが稼働する System p および BladeCenter JS ホスト用のドライバーとファームウェア

必ず、Linux オペレーティング・システムが稼働する System p および BladeCenter JS ホストの正しいホスト・バス・アダプター・デバイス・ドライバーおよびファー ムウェア・レベルを使用してください。

次の IBM Web サイトは、サポートされるデバイス・ドライバーおよびファームウ ェアのレベルに関する最新のインターオペラビリティー情報を提供します。

www.ibm.com/storage/support/2145

### Linux オペレーティング・システムを実行するホストへの HBA のインス トール

Linux オペレーティング・システムを実行するホストを接続するための最初のステ ップは、ホスト・バス・アダプター (HBA) をインストールすることです。

HBA をインストールする前に、アダプターが SAN ボリューム・コントローラーに よってサポートされていることを確認してください。次の IBM Web サイトは、サ ポートされる HBA に関する最新のインターオペラビリティー情報を提供します。

www.ibm.com/storage/support/2145

HBA およびドライバーをインストールするには、メーカーの指示に従ってください。

### QLogic HBA ドライバーのインストール

System p または BladeCenter JS ホスト上の Linux に QLogic ホスト・バス・アダ プター (HBA) が含まれている場合は、そのアダプター用に適切な QLogic ドライ バーをダウンロードしてインストールする必要があります。

- 1. 以下の手順に従って、適切な QLogic ドライバーと関連ファイルをダウンロード します。
  - a. 以下の Web ページに記載されている、サポートされるハードウェアのリス トを参照して、特定のオペレーティング・システムとご使用のホスト・マシ ンにインストールされている QLogic HBA を探し出します。

www.ibm.com/storage/support/2145

QLogic ドライバーの特定のバージョンおよび関連するファームウェア・バージョンがハードウェア・リストに示されます。

- b. QLogic HBA が正しいファームウェア・バージョンを実行していることを確認します。ファームウェアを、ハードウェアのリストに列記されているバージョンに更新する必要がある場合、ファームウェア・バージョンのリンクをクリックして、正しいバージョンをダウンロードしてインストールしてください。
- c. 「HBA ドライバー」欄のリンクをクリックします。
- d. ドライバーのドライバー・ファイルをローカル・ディスクにダウンロードします。
- e. ダウンロードしたファイルを解凍します。
- 2. ダウンロードしたファイルに含まれている手順に従って、QLogic HBA ドライバ ーをインストールします。
- 3. ホストを再始動します。

#### Emulex HBA ドライバーのインストール

L

L

System p ホスト上の Linux に Emulex ホスト・バス・アダプター (HBA) が含まれ ている場合は、そのアダプター用の適切な Emulex ドライバーをダウンロードして インストールする必要があります。ただし、サポート対象のレベルで適切なドライ バーが Linux ディストリビューションに既に含まれている場合は除きます。

- 1. 以下の手順に従って、適切な Emulex ドライバーと関連ファイルをダウンロード します。
  - a. 以下の Web サイトに記載されているサポートされるハードウェアのリスト にアクセスし、特定のオペレーティング・システムを探し出し、ご使用のホ スト・マシンにインストールされている Emulex HBA を見つけます。

www.ibm.com/storage/support/2145

Emulex ドライバーの特定のバージョンおよび関連するファームウェア・バージョンがハードウェア・リストに示されます。

- b. Emulex HBA が正しいファームウェア・バージョンを実行していることを確認します。ファームウェアを、ハードウェアのリストに列記されているバージョンに更新する必要がある場合、ファームウェア・バージョンのリンクをクリックして、正しいバージョンをダウンロードしてインストールしてください。
- c. 「HBA ドライバー」欄のリンクをクリックします。
- d. ドライバーのドライバー・ファイルをローカル・ディスクにダウンロードします。

e. ダウンロードしたファイルを解凍します。

- 2. ダウンロードしたファイルに含まれている手順に従って、Emulex HBA ドライバ ーをインストールします。
- 3. Linux ホスト上の Emulex HBA の SCSI タイムアウト値を 60 に設定してくだ さい。デフォルトの SCSI タイムアウト値は 30 です。現行のタイムアウトの設

| <br> <br> | 定値を確認するには、Emulex Linux ホスト上の /sys/block/sd*/device/time-<br>out ディレクトリーの設定を調べます。 SAN ボリューム・コントローラーの場<br>合の値は 60 でなければなりません。値が 60 でない場合は、次のスクリプトを<br>実行して値を設定できます。        |
|-----------|----------------------------------------------------------------------------------------------------|
|           | <pre>for i in /sys/block/sd*/device;do     if cat \$i/model   grep 2145;then         echo 60 &gt; \$i/timeout     fi     done</pre>                                      |
| <br> <br> | 注: この調整は、HBA ドライバーがロードされるたびに行う必要があります。<br>そうしないと、ホストが再始動されたときに設定が失われます。設定を保存<br>するには、前のコードを実行可能スクリプト (例えば、/sbin/scsi_timeout)<br>に入れ、さらに、/etc/modprobe.conf に以下の行を追加します。 |
| I         | <pre>install lpfc /sbin/modprobeignore-install lpfc;/sbin/scsi_timeout</pre>                                                                                             |

4. ホストを再始動します。

| Brocade HBA    | ドライバーのインストール                                                                                                    |
|----------------|----------------------------------------------------------------------------------------------------|
| <br> <br>      | System x ホスト上の Linux に Brocade ホスト・バス・アダプター (HBA) が含ま<br>れている場合は、そのアダプター用の適切な Brocade ドライバーをダウンロードし<br>てインストールする必要があります。                                 |
| l<br>1         | <ol> <li>以下の手順に従って、適切な Brocade ドライバーと関連ファイルをダウンロー<br/>ドします。</li> </ol>                                                                                   |
| <br> <br>      | a. 以下の Web サイトに記載されている、サポートされるハードウェアのリス<br>トを参照して、特定のオペレーティング・システムとご使用のホスト・マシ<br>ンにインストールされている Brocade HBA を探し出します。                                      |
| I              | www.ibm.com/storage/support/2145                                                                                                    |
| 1              | Brocade ドライバーの特定のバージョンおよび関連するファームウェア・バー<br>ジョンがハードウェア・リストに示されます。                                                                                         |
| <br> <br> <br> | b. Brocade HBA が正しいファームウェア・バージョンを実行していることを確認します。ファームウェアを、ハードウェアのリストに列記されているバージョンに更新する必要がある場合、該当するファームウェア・バージョンのリンクをクリックして、正しいバージョンをダウンロードしてインストールしてください。 |
| I              | c. 「HBA ドライバー」欄のリンクをクリックします。                                                                                                    |
| I<br>I         | <ul> <li>kライバーのドライバー・ファイルをローカル・ディスクにダウンロードします。</li> </ul>                                                                                                |
| 1              | e. ダウンロードしたファイルを解凍します。                                                                                                    |
| <br>           | 2. ダウンロードしたファイルに含まれている手順に従って、Brocade HBA ドライ<br>バーをインストールします。                                                                                            |
| I              | 3. ホストを再始動します。                                                                                                    |
|                |                                                                                                    |

#### Linux オペレーティング・システムの構成

Linux オペレーティング・システムを実行するホストを SAN ボリューム・コント ローラーと一緒に使用するためには、事前にオペレーティング・システムを構成し ておく必要があります。

ホスト・オペレーティング・システムを構成する前に、以下の作業を完了する必要 があります。

- IBM サービス担当員による SAN ボリューム・コントローラーのインストール。
- 適切なホスト・バス・アダプターのインストール。

前提条件の作業が完了したら、以下の一般的な手順に従って、ホスト・システムを 構成してください。

- ホスト・システムをファイバー・チャネル SAN 上の SAN ボリューム・コント ローラーにゾーニングします。 ゾーニングに関する追加情報については、「IBM System Storage SAN ボリューム・コントローラー ソフトウェアのインストール および構成のガイド」を参照してください。
- 使用するホスト・システムに適したマルチパス指定ドライバーをインストールして、SAN ボリューム・コントローラー仮想ディスク (VDisk) への複数のパスを管理できるようにします。 インストール手順は、「IBM System Storage マルチパス・サブシステム・デバイス・ドライバー ユーザーズ・ガイド」を参照してください。
- 3. ワールド・ワイド・ポート名 (WWPN) を使用して、ホスト・システムを SAN ボリューム・コントローラー上に作成します。必要に応じて、VDisk をホストに マップします。 ホストの作成およびマッピングに関する追加情報については、 「*IBM System Storage SAN ボリューム・コントローラー ソフトウェアのインス* トールおよび構成のガイド」または「*IBM System Storage SAN ボリューム・コ* ントローラー コマンド行インターフェース・ユーザーズ・ガイド」を参照して ください。
- 論理ボリューム・マネージャー (LVM) または区画を使用して、ご使用のホスト にボリュームまたはディスクを作成し、そのディスク上にファイル・システムを 作成します。 詳しくは、ご使用のホスト・システム用資料を参照するか、「IBM System Storage マルチパス・サブシステム・デバイス・ドライバー ユーザー ズ・ガイド」を参照してください。

### System p および BladeCenter JS ホストのためのマルチパス・ サポート

SAN ボリューム・コントローラーに接続されているすべての System p および BladeCenter JS ホストにマルチパス指定ソフトウェアをインストールする必要があ ります。

Linux オペレーティング・システムが稼働している System p および BladeCenter JS ホスト上で、サブシステム・デバイス・ドライバー (SDD) ソフトウェアはマルチパ ス指定サポートを提供します。

#### Linux オペレーティング・システムを実行するホストでの SDD 動的 パス指定

Linux オペレーティング・システムを実行するホストは、サブシステム・デバイ ス・ドライバー (SDD) 動的パス指定をサポートしません。 QLogic または Emulex デバイス・ドライバーを使用する場合は、新しいパスを選出するために、デバイ ス・ドライバーを再ロードする必要があります。

Linux オペレーティング・システムでは、SDDは、それぞれの VDisk ごとに SAN ボリューム・コントローラーによって設定された優先パスを認識します。パスをフ ェイルオーバーするときに、SDD は、最初の優先パスを試み、次の既知の優先パス を試みる、という具合にすべての優先パスを試みます。SDD は、優先パスを使用し て使用可能なパスを見つけられないと、非優先パスを試し始めます。すべてのパス が使用不可である場合、VDisk はオフラインになります。

Linux オペレーティング・システムでの SDD は、優先パス全体でのロード・バラ ンシングを行いません。

## System p および BladeCenter JS ホストの最大マルチパス指定構成

構成の際には、Linux オペレーティング・システムが稼働する System p および BladeCenter JS ホストのサブシステム・デバイス・ドライバー (SDD) の最大構成を 念頭において構成してください。

表9 は、Linux オペレーティング・システムを実行するホスト上の SDD の仮想ディスク (VDisks) と VDisk あたりのパスの最大数を示しています。

表9. Linux オペレーティング・システムが稼働する System p および BladeCenter JS ホス ト上の SDD の最大構成

| オブジェクト       | 最大数 | 説明                      |
|--------------|-----|-------------------------|
| VDisk        | 256 | Linux が (ホスト・オブジェクトごとに) |
|              |     | サポートできる VDisk の最大数。     |
| VDisk あたりのパス | 4   | 各 VDisk へのパスの最大数。       |

### Linux オペレーティング・システムを実行するホスト上でのクラス タリング・サポート

SAN ボリューム・コントローラーは、Linux オペレーティング・システムを実行す るホスト上でのクラスタリングはサポートしません。

### System p および BladeCenter JS ホストでの SAN ブート・サ ポート

SAN ボリューム・コントローラーは、Linux オペレーティング・システムが稼働し ている System p および BladeCenter JS ホストに対する SAN ブート・サポートを 提供します。

Web サイトは、SAN ブート・サポートの既知の制限に関する情報を提供します。

www.ibm.com/storage/support/2145

### System p および BladeCenter JS ホスト用のディスク数の定義

Linux オペレーティング・システムが稼働する System p および BladeCenter JS ホ スト上のディスク数を定義するときに、構成済みのディスクに対してスペースを割 り振ります。 Linux オペレーティング・システムでは、ディスクは装置ファイルと して表されます。

これらの 8 つのメジャー番号にはそれぞれ、Linux 装置ファイルの定義に使用できる 256 個のマイナー番号が用意されています。

以下の数式を使用して、ホスト・システムの装置ファイルの最大数を定義します。 (メジャー番号の数) x (マイナー番号の数) / (区画の数) = 装置の数 例えば、8 x 256 / 16 = 128。

#### **QLogic HBA のキュー項目数の設定**

L

L

L

Т

L

1

キュー項目数は、1 つのデバイス上で並行して実行できる入出力操作の数です。

「*IBM System Storage SAN ボリューム・コントローラー ソフトウェアのインスト* ールおよび構成のガイド」に記載されている公式を使用して、Linux オペレーティ ング・システムが稼働するホストを構成します。

最大キュー項目数を設定するには、以下の手順を行います。

1. 次の行を /etc/modules.conf ファイルに追加します。

2.4 カーネル (SUSE Linux Enterprise Server 8 または Red Hat Enterprise Linux 3) の場合

options qla2300 ql2xfailover=0 ql2xmaxqdepth=new\_queue\_depth

2.6 カーネル (SUSE Linux Enterprise Server 9 以降、または Red Hat Enterprise Linux 4 以降) の場合

options qla2xxx ql2xfailover=0 ql2xmaxqdepth=new\_queue\_depth

- 2. 次のいずれかのコマンドを使用して、使用されているカーネルに関連した RAM ディスクを再ビルドします。
  - SUSE Linux Enterprise Server オペレーティング・システムが稼働している場合は、mk initrd コマンドを実行します。
  - Red Hat Enterprise Linux オペレーティング・システムが稼働している場合 は、コマンド mkinitrd を実行してから、再始動します。
  - 注: 一部の Linux カーネル・バージョンでは、QLogic HBA ドライバーと一緒 に配布されるディストリビューションからパラメーター ql2xfailover が除 外されています。これに該当する場合、qla2xxx モジュールを手動でブート またはロードすると、/var/log/messages ファイルでエラーが生成されま す。例えば、以下のようなエラーが生成されます。

FATAL: Error inserting qla2xxx
(/lib/modules/2.6.27.19-5-default/kernel/drivers
/scsi/qla2xxx/qla2xxx.ko):
Unknown symbol in module, or unknown parameter

このような場合には、modprobe.conf ファイルから ql2xfailover=0 オプションを除外できます。そうすると、モジュールは正しくロードされます。

#### **Emulex HBA のキュー項目数の設定**

Linux オペレーティング・システムを実行するホストの最大キュー項目数が 4 になるように構成します。

最大キュー項目数を設定するには、以下の手順を行います。

1. Red Hat Enterprise Linux 4 以降および SUSE Linux Enterprise Server 9 以降の 場合は、/etc/modprobe.conf.local ファイルに次の行を追加します。

lpfc options lpfc\_lun\_queue\_depth=4

2. マシンを再始動します。

L

T

Т

#### Brocade HBA のキュー項目数の設定

Linux オペレーティング・システムを実行するホストの最大キュー項目数が 4 になるように構成します。

最大キュー項目数を設定するには、以下の手順を行います。

- Brocade ドライバー・パッケージをインストール後に、キュー項目数を設定します。次の例では、デュアル・ポート HBA でキュー項目数 4 を設定します。
   bcu fcpim -qdepth 1/04
   bcu fcpim -qdepth 1/14
- 2. 以下のコマンドを使用して、設定を照会します。

bcu port —query 1/0 bcu port —query 1/1

3. ホストを再始動します。

### System p および BladeCenter JS ホスト用の SAN ボリュー ム・コントローラー・ストレージの構成

接続された各 SAN ボリューム・コントローラー LUN は、Linux ディレクトリー /dev に特殊装置ファイルをもっています。

使用可能なメジャー番号に基づいた最大 128 個のファイバー・チャネル・ディスク があります。 128 個のすべての装置用の項目が、オペレーティング・システムによ って自動的に追加されます。

装置の範囲の詳細は次のとおりです。

サブシステム・デバイス・ドライバー (SDD) がない場合の装置の範囲 /dev/sda (LUN 0) から /dev/sddx (LUN 127)

#### SDD がある場合の装置の範囲

/dev/vpatha, vpathb...vpathp (LUN 0) から /dev/vpathaa, vpathab... vpathzp (LUN 127)

59ページの図8と59ページの図9は、装置の範囲の例を示しています。

# ls -l /dev/sda
brw-rw---- 1 root disk 8, 0 Aug 24 2005 /dev/sda

図 8. Linux オペレーティング・システムを実行するホスト用の装置の範囲の例 (SDD を使用 しない場合)

# ls -1 /dev/vpatha
brw-rw---- 1 root disk 8, 0 Aug 24 2005 /dev/vpatha

図 9. Linux オペレーティング・システムを実行するホスト用の装置の範囲の例 (SDD を使用 する場合)

#### SAN ボリューム・コントローラー・ディスクの区分化

以下の説明は、SAN ボリューム・コントローラー・ディスク区画をセットアップす るときに参照してください。

ファイル・システムを作成する前に、fdisk ユーティリティーを使用してディスクを 区分化します。fdisk を実行するときに、区分化したいディスクの特殊装置ファイル を指定する必要があります。 図 10 は、fdisk ユーティリティーの各種オプションの 例を示したものです。

注: サブシステム・デバイス・ドライバー (SDD) を使用している場合は、この例に おけるパスは /dev/sdb ではなく、/dev/vpathb になります。

| # fdisk /dev/sdb                         |
|------------------------------------------|
| Command (m for help): m                  |
| Command action                           |
| a toggle a bootable flag                 |
| b edit bsd disklabel                     |
| c toggle the dos compatibility flag      |
| d delete a partition                     |
| 1 list known partition types             |
| m print this menu                        |
| n add a new partition                    |
| o create a new empty DOS partition table |
| p print the partition table              |
| <pre>q quit without saving changes</pre> |
| s create a new empty Sun disklabel       |
| t change a partitions system id          |
| u change display/entry units             |
| v verify the partition table             |
| w write table to disk and exit           |
| x extra functionality (experts only)     |

図 10. fdisk ユーティリティーの各種オプションの例

60ページの図 11 は、ディスク /dev/sdb の 1 次区画の例を示したものです。

**注:** SDD を使用している場合は、この例におけるパスは /dev/sdb ではな く、/dev/vpathb になります。 Command (m for help): n Command action extended е primary partition (1-4) р р Partition number (1-4): 1 First cylinder (1-953, default 1): Enter Using default value 1 Last cylinder or +size or +sizeM or +sizeK (1-953, default 953): Enter Using default value 953 Command (m for help): p Disk /dev/sdb: 64 heads, 32 sectors, 953 cylinders Units = cylinders of 2048 \* 512 bytes Device Boot Start End Blocks Id System 1 953 975856 83 Linux /dev/sdb1

図11. ディスク /dev/sdb の1 次区画の例

#### 区画へのシステム ID の割り当て

以下の説明は、区画にシステム ID を割り当てるときに参照してください。

Linux オペレーティング・システムを実行するホストの SAN ボリューム・コント ローラー区画にシステム ID を割り当てるには、以下のステップを実行します。

- 1. システム区画 ID を割り当てる。
- 2. ディスクの区画テーブルに情報を書き込む。
- 3. fdisk プログラムを終了する。

図 12 は、Linux システム ID を区画 (16 進コード 83) に割り当てる例を示したものです。

```
Command (m for help): t

Partition number (1-4): 1

Hex code (type L to list codes): 83

Command (m for help): w

The partition table has been altered!

Calling ioctl() to re-read partition table.

SCSI device sdb: hdwr sector= 512 bytes. Sectors= 1953152 [953 MB] [1.0 GB]

sdb: sdb1

SCSI device sdb: hdwr sector= 512 bytes. Sectors= 1953152 [953 MB] [1.0 GB]

sdb: sdb1

WARNING: If you have created or modified any DOS 6.x partitions, please see the

fdisk manual page for additional information.

Syncing disks.

[root@yahoo /data]#
```

図 12. 区画への Linux システム ID の割り当ての例

#### SAN ボリューム・コントローラーのファイル・システムの作成

SAN ボリューム・コントローラーでファイル・システムを作成および使用できるようになったら、以下の説明を参照してください。

ディスクを区画化した後、次のステップはファイル・システムの作成です。図 13 は、mke2fs コマンドを使用した EXT2 Linux ファイル・システムの作成方法の例 を示しています (この方法は文書化されていません)。

[root@yahoo /data]# mke2fs /dev/vpathb1 mke2fs 1.18, 11-Nov-1999 for EXT2 FS 0.5b, 95/08/09 Filesystem label= OS type: Linux Block size=4096 (log=2) Fragment size=4096 (log=2) 122112 inodes, 243964 blocks 12198 blocks (5.00%) reserved for the super user First data block=0 8 block groups 32768 blocks per group, 32768 fragments per group 15264 inodes per group Superblock backups stored on blocks: 32768, 98304, 163840, 229376

Writing inode tables: done Writing superblocks and filesystem accounting information: done [root@yahoo /data]#

図 13. mke2fs コマンドを使用してファイルを作成する例

図 14 は、mkfs コマンドを使用して、EXT2 Linux ファイル・システム (ジャーナ ル化されていない)を作成する方法の例を示しています。

[root@yahoo /data]# mkfs -t ext2 /dev/vpathb1 mke2fs 1.18, 11-Nov-1999 for EXT2 FS 0.5b, 95/08/09 Filesystem label= OS type: Linux Block size=4096 (log=2) Fragment size=4096 (log=2) 122112 inodes, 243964 blocks 12198 blocks (5.00%) reserved for the super user First data block=0 8 block groups 32768 blocks per group, 32768 fragments per group 15264 inodes per group Superblock backups stored on blocks: 32768, 98304, 163840, 229376 Writing inode tables: done Writing superblocks and filesystem accounting information: done [root@yahoo /data]#

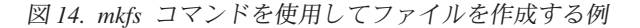

### 第 7 章 Linux オペレーティング・システムを実行する IBM System z ホストへの接続

ここでは、Linux オペレーティング・システムが稼働する IBM System z<sup>®</sup> ホストへの SAN ボリューム・コントローラーの接続について概説します。

### Linux オペレーティング・システムを実行する System z ホストのための 接続要件

ここでは、SAN ボリューム・コントローラーを Linux オペレーティング・システ ムを実行している System z ホストに接続するための要件を概説します。

以下にリストした事項は、SAN ボリューム・コントローラーを Linux オペレーティング・システムを実行するご使用の System z ホストに接続する場合の要件を示しています。

- ホスト・システムに対する LUN 制限を調べます。
- ご使用のホスト・システムの資料および「IBM System Storage SAN ボリューム・ コントローラー モデル 2145-XXX ハードウェアのインストール・ガイド」が手元 にあることを確認します。すべての SAN ボリューム・コントローラーの資料 は、以下の Web サイトにあります。

www.ibm.com/storage/support/2145

 正しいオペレーティング・システムがインストール済みであり、サポートされる Linux カーネルを実行していることを確認します。

### System z ホスト用の Linux ディストリビューション

それぞれの System z ホストが、サポートされている Linux ディストリビューショ ンを使用していることを確認してください。

表 10 は、サポートされるディストリビューションに関する情報を示しています。

| 表 10. | System z | ホスト用の | Linux | ディストリビューション |  |
|-------|----------|-------|-------|-------------|--|

| ホスト・サーバー        | Linux ディストリビューション            |
|-----------------|------------------------------|
| System z サーバー   | SUSE Linux Enterprise Server |
| System z9® サーバー | SUSE Linux Enterprise Server |
| System z10 サーバー | SUSE Linux Enterprise Server |
| System z サーバー   | Red Hat Enterprise Linux AS  |
| System z9 サーバー  | Red Hat Enterprise Linux AS  |
| System z10 サーバー | Red Hat Enterprise Linux AS  |

次の IBM Web サイトは、ディストリビューション・レベルも含めて、サポートさ れるソフトウェアのレベルに関する最新のインターオペラビリティー情報を提供し ます。 www.ibm.com/storage/support/2145

### Linux オペレーティング・システムを実行する System z ホスト 用の HBA

必ず、Linux オペレーティング・システムが稼働する System z ホストで、正しい Linux ホスト・バス・アダプター (HBA) とホスト・ソフトウェアを使用してくださ い。

次の Web サイトには、サポートされる HBA およびプラットフォームのレベルに 関する最新のインターオペラビリティー情報があります。

www.ibm.com/storage/support/2145

### System z ホスト用のドライバーとファームウェア

Linux オペレーティング・システムを実行しているご使用の System z ホストが必ず 正しいレベルのホスト・バス・アダプターのデバイス・ドライバーおよびファーム ウェアを使用するようにしてください。

次の IBM Web サイトは、サポートされるデバイス・ドライバーおよびファームウ ェアのレベルに関する最新のインターオペラビリティー情報を提供します。

www.ibm.com/storage/support/2145

#### System z ホストでの HBA のインストールおよび構成

System z ホスト用のホスト・バス・アダプター (HBA) はフィーチャーとして注文 する必要があり、新規システムを注文した場合に出荷時にインストールされるか、 既存システムに IBM サービス担当員がインストールします。

HBA のインストールを確認し、HBA が SAN ボリューム・コントローラーと一緒 に稼働するように構成するには、以下の手順を実行します。

- FICON<sup>®</sup>、FICON Express、FICON Express2、または FICON Express4 フィー チャーがご使用の System z ホストにインストールされていることを確認しま す。
- 2. HBA が FCP モードで稼働するように構成します。

FCP の接続に関する追加情報については、次の IBM Web サイトを参照してください。

www.ibm.com/systems/z/connectivity/

### System z ホスト用の Linux オペレーティング・システムの構成

System z ホストを SAN ボリューム・コントローラーと一緒に使用するためには、 事前に Linux オペレーティング・システムを構成しておく必要があります。

ホスト・オペレーティング・システムを構成する前に、以下の作業を完了する必要 があります。

• IBM サービス担当員による SAN ボリューム・コントローラーの取り付け。

適切なホスト・バス・アダプターのインストール。

前提条件の作業が完了したら、以下の一般的な手順に従って、Linux オペレーティング・システムを実行する System z ホストを構成してください。

- ホスト・システムをファイバー・チャネル SAN 上の SAN ボリューム・コント ローラーにゾーニングします。 ゾーニングに関する追加情報については、「IBM System Storage SAN ボリューム・コントローラー ソフトウェアのインストール および構成のガイド」を参照してください。
- ワールド・ワイド・ポート名 (WWPN) を使用して、ホスト・システムを SAN ボリューム・コントローラー上に作成します。必要に応じて、VDisk をホストに マップします。 ホストの作成およびマッピングに関する追加情報については、 「IBM System Storage SAN ボリューム・コントローラー ソフトウェアのインス トールおよび構成のガイド」または「IBM System Storage SAN ボリューム・コ ントローラー コマンド行インターフェース・ユーザーズ・ガイド」を参照して ください。
- 3. FCP 接続のための Linux システム構成を行います。追加情報については、 「*Linux on zSeries<sup>®</sup> Device Drivers and Installation Commands for the Linux Kernel*」および「*Device Drivers, Features and Commands for the Linux Kernel*」の最新版を参照してください。
- 追加の構成作業については、ご使用のホスト・システムの資料を参照してください。

#### System z ホストのためのマルチパス・サポート

SAN ボリューム・コントローラーに接続されているすべての System z ホストにマ ルチパス指定ソフトウェアをインストールする必要があります。

Linux オペレーティング・システムを実行する System z ホストでは、次のソフトウ ェアがマルチパス指定サポートを提供します。

#### Linux カーネル 2.4

論理ボリューム・マネージャー。

#### Linux カーネル 2.6

- SUSE Linux Enterprise Server 上のマルチパス・ツール・パッケージ。
- Red Hat Enterprise Linux 上の device-mapper-multipath パッケージ。

Linux カーネル 2.4 または Linux カーネル 2.6 が稼働する System z ホストでの論 理ボリューム・マネージャーまたはマルチパス指定ツール・パッケージの使用につ いて詳しくは、次の Web サイトにある文書を参照してください。

www.ibm.com/developerworks/linux/linux390/

#### LVM およびマルチパス・ツールの最大マルチパス指定構成

構成の際には、Linux オペレーティング・システム用論理ボリューム・マネージャ ーの最大構成を念頭において構成してください。

#### 論理ボリューム・マネージャー

表 11 は、LVM1 の物理ボリューム、論理ボリューム、およびパスの最大数を示しています。

表 11. LVM1 の最大構成

| オブジェクト      | 最大数 | 説明                     |
|-------------|-----|------------------------|
| ボリューム・グループの | 99  | 1 ホストあたりに定義できるボリュー     |
| 数           |     | ム・グループの数               |
| ボリューム・グループあ | 256 | 1 ボリューム・グループに割り当て可能    |
| たりの物理ボリューム  |     | な物理ボリュームの最大数           |
| 物理ボリュームあたりの | 16  | 各 PV へのパスの最大数          |
| パス数         |     |                        |
| 論理ボリューム     | 256 | LVM1 にサポートされる論理ボリューム   |
|             |     | の総数 (カーネルの 256 というマイナー |
|             |     | 番号による制約のため)            |

マルチパス・ツール

物理ボリューム当たりのパスの数は、Kernel 2.6 では 8 パスに制限されます。

### Linux オペレーティング・システムを実行するホスト上でのクラス タリング・サポート

SAN ボリューム・コントローラーは、Linux オペレーティング・システムを実行す るホスト上でのクラスタリングはサポートしません。

### System z ホストでの SAN ブート・サポート

SCSI LUN で、初期プログラム・ロード (IPL) 処理を実行することができます。

SCSI LUN 上で IPL プロセスを行うと、ブート処理中はパス・フェイルオーバー機 能がないため、失敗する可能性があります。System z ホストでの IPL プロセスの 使用について詳しくは、資料「*How to use FC-attached SCSI devices with Linux on System z*」の最新版を参照してください。

#### System z ホスト上のディスク数の定義

Linux オペレーティング・システムを実行する System z ホスト上のディスク数を定 義するときに、構成済みのディスクに対してスペースを割り振ります。

Linux オペレーティング・システムでは、ディスクへの各パスごとに 1 つのデバイ ス・ノードが使用され、パス・グループ化装置に 2 番目のデバイス・ノードが使用 されます。装置の最大数はご使用の Linux 構成によって決まります。

### System z ホスト用の SAN ボリューム・コントローラーのストレ ージ構成

接続された各 SAN ボリューム・コントローラー LUN では、/dev Linux ディレク トリーに装置ファイルのセットがあります。 これらの装置ファイルは、マルチパス・ツールでのみ使用するように意図されてい ます。装置ファイルを直接、システムまたはアプリケーションで使用できるように すると、データに不整合が生じることがあります。その代わりに、システムまたは アプリケーションを、マルチパス・ツールによって作成されるデバイス・ノードを 使用するように構成してください。

装置の最大数はご使用の Linux 構成によって決まります。マルチパス指定サポート に関する追加情報については、「*Linux on zSeries Device Drivers and Installation Commands for the Linux Kernel*」および「*Device Drivers, Features and Commands for the Linux Kernel*」の最新の資料を参照してください。

### System z ホストに関する既知の問題および制限

Linux オペレーティング・システムを実行する System z ホストに対してはいくつか の制約事項があります。

次の Web サイトには、最新の Linux on System z リリースに関して、現在知られている制約事項が載っています。

www.ibm.com/developerworks/linux/linux390/

#### Red Hat Enterprise Linux 4 Update 4 for IBM System z のイン ターオペラビリティーの制約事項

SAN ボリューム・コントローラー ソフトウェア・レベル 4.1.0 には、Red Hat Enterprise Linux 4 Update 4 for IBM System z との相互協調処理に関する制約事項 があります。

また、SAN ボリューム・コントローラーに接続されるスイッチやストレージなどの ハードウェアにも、制限が課せられる場合があります。

#### インストールの制約事項:

Red Hat Enterprise Linux 4 Update 4 をSAN ボリューム・コントローラー FCP デ バイスにインストールするには、ESCON<sup>®</sup> または FICON を介して少なくとも 1 つ の DASD デバイスをシステムに接続しておく必要があります。これを行わないと、 インストールが失敗します。

#### IPL の制約事項:

DM-MP マルチパス構成は、ルート・デバイスでもブート・デバイスでも使用できません。

DM-MP マルチパスの使用法について詳しくは、http://www.redhat.com/docs/manuals/ csgfs/browse/rh-cs-en/ap-rhcs-dm-multipath-usagetxt.html を参照してください。システ ムの再 IPL (shutdown -r) は、zVM ゲストでのみサポートされ、LPAR モードでは サポートされません。

#### マルチパス構成:

Red Hat Enterprise Linux 4 Update 4 には、SAN ボリューム・コントローラー用の デフォルトのマルチパス構成が含まれていません。 multipath.conf の device の部分を次のように更新する必要があります。

| device { |                      |               |                    |
|----------|----------------------|---------------|--------------------|
|          | vendor               | "IBM "        |                    |
|          | product              | "2145         | н                  |
|          | path grouping policy | group by prio |                    |
|          | prio_callout         | "/sbin/mpath_ | prio_alua /dev/%n" |
|          | features             | "1 queue_if_n | o_path"            |
|          | path_checker         | tur           | _                  |
| }        |                      |               |                    |

ファブリックの保守:

ファブリックの保守を開始する前に、ホストに予備手段を適用する必要があります。

Red Hat Enterprise Linux 4 Update 4 ホストには、以下の予備手段を適用します。 これは SAN ボリューム・コントローラー・ソフトウェアのアップロードを含むフ ァブリック保守より前に実行します。

```
$>vi /bin/bug23366.sh
    #!/bin/bash
    for f in `grep offline /sys/bus/scsi/drivers/sd/*/state | sed 's/^¥(.*state¥):.*$/¥1/g'`;
    do echo running > $f;
    done
$>crontab -e
    */2 * * * * /bin/bug23366
```

| I         | FC トランスポート・クラスのタイムアウト値の変更                                                                                                    |
|-----------|----------------------------------------------------------------------------------------------------|
| 1         | このセクションでは、入出力操作が停止しているときにファイバー・チャネル (FC)<br>トランスポート・クラスのタイムアウト値を変更する方法を説明します。                                                                                                    |
| <br> <br> | FC トランスポート・クラスは、リモート・ポートが応答しないと判断するまでの一<br>定の時間、すべての未処理入出力を保持します。この時間は、タイムアウト値によ<br>って制御します。デフォルトの時間は 60 秒です。この状態では、FC リンクの問題<br>発生時、またはパスがオフラインに変更された場合、一時入出力は停止します。                                                |
|           | <ul> <li>タイムアウト値を変更します。</li> <li>sysfs ファイル・システムを使用して、各リモート・ポートのタイムアウト値を<br/>設定します。<br/>/sys/class/fc_remote_ports/rport-0:0-0/dev_loss_tmo</li> <li>scsi_transport_fc モジュールをロードするときに、dev_loss_tmo パラメーター</li> </ul> |
| I         | を使用してすべてのリモート・ホートのタイムアリト値を事前設定します。<br>SCSI装置状態の「実行中」から「オフライン」への変更                                                                                                    |
| 1         | 場合によっては、SCSI の中間層によって SCSI 装置の状態が「実行中」から「オフ<br>ライン」に変更されることがあります。                                                                                                    |
| <br> <br> | それ以降にその SCSI 装置に送信される入出力は、中間層によって拒否され、処理<br>を行う SCSI の下位レベルのデバイス・ドライバーに到達できません。この問題を<br>解決するには、次の例のように、SCSI タイムアウト値を少なくとも 60 秒に増やす<br>必要があります。                                                                       |
| <br>      | SUBSYSTEM=="scsi", ACTION=="add", ATTR{vendor}=="IBM",<br>ATTR{model}=="2145", ATTR{timeout}="60"                                                                                                    |

# 第8章 IBM z/VSE オペレーティング・システムが稼働している IBM System z サーバーへの接続

ここでは、IBM z/VSE<sup>™</sup> オペレーティング・システムが稼働している IBM System z10<sup>™</sup>、IBM System z9、および IBM eServer<sup>™</sup> zSeries サーバー (ホスト) への SAN ボリューム・コントローラーの接続について概説します。z/VSE オペレーティン グ・システムは、論理区画 (LPAR) および IBM z/VM<sup>®</sup> ゲスト環境で作動できま す。

### │ z/VSE オペレーティング・システムが稼働している System z ホストのた ↓ めの接続要件

ここでは、z/VSE オペレーティング・システムが稼働している System z10 ホスト、System z9 ホスト、または zSeries ホストに SAN ボリューム・コントローラー を接続するための要件を概説します。

以下のリストは、要件を示します。

- ホスト・システムに対する LUN 制限を調べます。
- ご使用のホスト・システムの資料および「IBM System Storage SAN ボリューム・ コントローラー モデル 2145-XXX ハードウェアのインストール・ガイド」が手元 にあることを確認します。すべての SAN ボリューム・コントローラーの資料 は、以下の Web サイトにあります。

#### www.ibm.com/storage/support/2145

 サポートされている z/VSE のバージョンがインストール済みであることを確認し ます。次の IBM Web サイトには、ディストリビューション・レベルを含め、サ ポートされるソフトウェア・レベルに関する最新のインターオペラビリティー情 報があります。

www.ibm.com/storage/support/2145

次の IBM Web サイトには、サポートされる z/VSE リリース、およびサポート される IBM System z サーバーに関する一般的な z/VSE 情報があります。

www.ibm.com/servers/eserver/zseries/zvse

### System z10、System z9、および zSeries ホスト用の HBA

System z10、System z9、および zSeries ホストが正しいホスト・バス・アダプター (HBA) およびホスト・ソフトウェアを使用していることを確認します。

ご使用の System z サーバー上に FICON Express<sup>™</sup> (FICON Express、 FICON Express2 以降) アダプター (ホスト・バス・アダプター (HBA) ともいいます) が必要です。

L

L

L

Т

L

|

Т

I

I

L

L

L

L

L

I

Т

L

L

L

L

L

L

I

L

L

L

L

|                | 次の Web サイトには、各種の IBM System z ホストがサポートする FICON<br>Express アダプターに関する情報があります。                                                                                                    |
|----------------|----------------------------------------------------------------------------------------------------|
|                | www.ibm.com/systems/z/hardware                                                                                                    |
| System z ホス    | 、トでの HBA のインストールおよび構成                                                                                                    |
|                | System z サーバー用のホスト・バス・アダプター (HBA) はフィーチャーとして注<br>文する必要があります。HBA は、新規システムを注文した場合に出荷時にインスト<br>ールされるか、あるいは既存システムに IBM サービス担当員がインストールしま<br>す。                                                                                                    |
|                | HBA のインストールを確認し、HBA が SAN ボリューム・コントローラーと一緒<br>に稼働するように構成するには、以下の手順を実行します。                                                                                                    |
|                | 1. HBA が System z ホスト上にインストールされていることを確認します。                                                                                                    |
|                | 2. HBA がファイバー・チャネル・プロトコル (FCP) モードで稼働するように構成<br>します。                                                                                                    |
|                | <b>注:</b> HBA adapter configured in FCP mode (FCP モードで構成された HBA アダ<br>プター) および FCP adapter (FCP アダプター) という表現は、同じ意味で<br>使用されます。                                                                                                    |
|                | FCP の接続に関する追加情報については、次の IBM Web サイトを参照してください。                                                                                                    |
|                | ihm oon loost mole le le meretieiter l                                                                                                    |
|                | www.ibm.com/systems/z/connectivity/                                                                                                    |
| <br>z/VSE オペレ- | -ティング・システムの構成                                                                                                    |
| z/VSE オペレ-     | www.tom.com/systems/2/connectivity/<br>ーティング・システムの構成<br>z/VSE オペレーティング・システムを構成してからでないと、 SAN ボリューム・<br>コントローラーで使用することはできません。                                                                                                    |
| z/VSE オペレ-     | <ul> <li>ティング・システムの構成</li> <li>z/VSE オペレーティング・システムを構成してからでないと、 SAN ボリューム・<br/>コントローラーで使用することはできません。</li> <li>z/VSE オペレーティング・システムを構成する前に、以下の作業を完了する必要が<br/>あります。</li> </ul>                                                                                                    |
| z/VSE オペレ-     | <ul> <li>・ティング・システムの構成</li> <li>z/VSE オペレーティング・システムを構成してからでないと、 SAN ボリューム・コントローラーで使用することはできません。</li> <li>z/VSE オペレーティング・システムを構成する前に、以下の作業を完了する必要があります。</li> <li>・IBM サービス担当員による SAN ボリューム・コントローラーの取り付け。</li> </ul>                                                                                                    |
| z/VSE オペレ-     | <ul> <li>・ティング・システムの構成</li> <li>z/VSE オペレーティング・システムを構成してからでないと、 SAN ボリューム・コントローラーで使用することはできません。</li> <li>z/VSE オペレーティング・システムを構成する前に、以下の作業を完了する必要があります。</li> <li>・ IBM サービス担当員による SAN ボリューム・コントローラーの取り付け。</li> <li>・ ご使用の System z サーバー用の適切なホスト・バス・アダプター (HBA) のインストール。</li> </ul>                                                                                                    |
| z/VSE オペレ-     | <ul> <li>・ティング・システムの構成</li> <li>z/VSE オペレーティング・システムを構成してからでないと、 SAN ボリューム・コントローラーで使用することはできません。</li> <li>z/VSE オペレーティング・システムを構成する前に、以下の作業を完了する必要があります。</li> <li>・ IBM サービス担当員による SAN ボリューム・コントローラーの取り付け。</li> <li>・ ご使用の System z サーバー用の適切なホスト・バス・アダプター (HBA) のインストール。</li> <li>・ FCP モードでの HBA の構成。FCP モードとは、HBA が、ご使用の System z サーバーの入出力制御データ・セット (IOCDS) 内にチャネル・パス ID (CHPID) タイプ FCP で構成されていることを意味します。</li> </ul>                                                                                                    |
| z/VSE オペレ-     | <ul> <li>・ティング・システムの構成</li> <li>z/VSE オペレーティング・システムを構成してからでないと、 SAN ボリューム・<br/>コントローラーで使用することはできません。</li> <li>z/VSE オペレーティング・システムを構成する前に、以下の作業を完了する必要が<br/>あります。</li> <li>・ IBM サービス担当員による SAN ボリューム・コントローラーの取り付け。</li> <li>・ ご使用の System z サーバー用の適切なホスト・バス・アダプター (HBA) のイン<br/>ストール。</li> <li>・ FCP モードでの HBA の構成。FCP モードとは、HBA が、ご使用の System z<br/>サーバーの入出力制御データ・セット (IOCDS) 内にチャネル・パス ID (CHPID)<br/>タイプ FCP で構成されていることを意味します。</li> <li>前提条件の作業が完了したら、以下の一般的な手順に従って、z/VSE オペレーティ<br/>ング・システムを実行するホスト・システムを構成してください。</li> </ul>                                                                                                    |
| z/VSE オペレー     | <ul> <li>ーティング・システムの構成</li> <li>z/VSE オペレーティング・システムを構成してからでないと、 SAN ボリューム・<br/>コントローラーで使用することはできません。</li> <li>z/VSE オペレーティング・システムを構成する前に、以下の作業を完了する必要が<br/>あります。</li> <li>IBM サービス担当員による SAN ボリューム・コントローラーの取り付け。</li> <li>ご使用の System z サーバー用の適切なホスト・バス・アダプター (HBA) のイン<br/>ストール。</li> <li>FCP モードでの HBA の構成。FCP モードとは、HBA が、ご使用の System z<br/>サーバーの入出力制御データ・セット (IOCDS) 内にチャネル・パス ID (CHPID)<br/>タイプ FCP で構成されていることを意味します。</li> <li>前提条件の作業が完了したら、以下の一般的な手順に従って、z/VSE オペレーティ<br/>ング・システムを実行するホスト・システムを構成してください。</li> <li>ホスト・システムを実行するホスト・システムを構成してください。</li> <li>ホスト・システムをファイバー・チャネル SAN 上の SAN ボリューム・コント<br/>ローラーにゾーニングします。 ゾーニングに関する追加情報については、「IBM<br/>System Storage SAN ボリューム・コントローラー ソフトウェアのインストール<br/>および構成のガイド」を参照してください。</li> </ul> |

要に応じて、VDisk をホストにマップします。 ホストの作成およびマッピング に関する追加情報については、「*IBM System Storage SAN ボリューム・コント ローラー ソフトウェアのインストールおよび構成のガイド*」または「*IBM System Storage SAN ボリューム・コントローラー コマンド行インターフェー ス・ユーザーズ・ガイド*」を参照してください。

- 注: N\_Port ID Virtualization (NPIV) の場合、複数の仮想 FCP アダプターを定義 できます。各仮想 FCP アダプターは固有の WWPN を持つことができま す。仮想 FCP アダプターの WWPN を使用して、VDisk をホストにマップ することができます。このアクションにより、同じ物理 FCP アダプターを 共用する複数のホストを定義することができます。NPIV サポートは、 System z9 から採用されました。
- 3. FCP 接続の SCSI ディスクを使用するよう、z/VSE システムを構成してください。SCSI ディスクへのパスを構成すると、SCSI ディスクは、z/VSE ユーザー・プログラムおよびシステム・プログラムによって固定ブロック方式 (FBA) ディスクとしてのみ認識されます。SCSI ディスクは既存の FBA インターフェースで使用できます。z/VSE オペレーティング・システムでは、アプリケーションのための SCSI コマンド・サポートを提供していません。詳細については、資料「*IBMz/VSE 管理*」(SC88-4482) を参照してください。

### z/VSE オペレーティング・システムにおけるマルチパス・サポー ト

z/VSE オペレーティング・システムは、高可用性を実現するためにマルチパス・サポートを提供します。

マルチパス・サポートを使用すると、システムを潜在的な障害から保護するため に、同じ SCSI ディスクへの複数のパスを構成できます。

詳細については、資料「IBM z/VSE 管理」を参照してください。

### z/VSE オペレーティング・システムが稼働する IBM System z サ ーバーのための SAN ブート・サポート

SCSI ディスクに z/VSE オペレーティング・システムをインストール済みであれ ば、SCSI ディスクから初期プログラム・ロード (IPL) プロセスを実行できます。

LPAR 環境内および z/VM ゲスト環境内で IPL プロセスを開始するのに必要な指 定については、資料「IBM z/VSE 管理」を参照してください。

#### SCSI ディスク数の定義

L

L

L

Т

L

L

Т

L

Т

L

L

Т

L

L

L

Т

Т

T

L

L

L

L

T

L

L

1

L

z/VSE オペレーティング・システム内で定義できる SCSI ディスクの最大数は、 z/VSE 構成で既に使用されているデバイスの数により異なります。

### 第 9 章 Linux オペレーティング・システムが稼働するホストへ の接続

ここでは、Intel<sup>®</sup> IA32、IA32e、EM64T、または Xeon<sup>®</sup> プロセッサー、および AMD 64 または Opteron プロセッサーを搭載し、Linux オペレーティング・システ ムが稼働しているホストに SAN ボリューム・コントローラーを接続するための概 要を示します。

#### Linux オペレーティング・システムを実行するホストのための接続要件

このセクションでは、Intel IA32、IA32e、EM64T、または Xeon プロセッサー、および AMD 64 または Opteron プロセッサーを搭載し、Linux オペレーティング・システムが稼働しているホストに SAN ボリューム・コントローラーを接続する場合の要件の概要を示します。

以下にリストした事項は、SAN ボリューム・コントローラーを Linux オペレーティング・システムが実行されるホストに接続するための要件です。

- ホスト・システムに対する LUN 制限を調べます。
- ご使用のホスト・システムの資料および「IBM System Storage SAN ボリューム・ コントローラー モデル 2145-XXX ハードウェアのインストール・ガイド」が手元 にあることを確認します。すべての SAN ボリューム・コントローラーの資料 は、以下の Web サイトにあります。

www.ibm.com/storage/support/2145

- ・ 正しいオペレーティング・システムがインストール済みであり、Linux のサポートされるカーネルを実行していることを確認します。
- SAN ボリューム・コントローラーを BladeCenter プラットフォームに接続する場合は、BladeCenter の資料で SAN 構成の詳細を調べてください。

### ホスト用の Linux ディストリビューション

各ホストが、サポートされる Linux ディストリビューションを使用するようにする 必要があります。

SAN ボリューム・コントローラーは、以下の Linux ディストリビューションを実 行するホストをサポートします。

- Red Hat Enterprise Linux AS
- SUSE Linux Enterprise Server

次の IBM Web サイトは、サポートされるソフトウェアのレベルに関する最新のイ ンターオペラビリティー情報を提供します。

www.ibm.com/storage/support/2145

#### Linux オペレーティング・システムが稼働するホスト用の HBA

Linux オペレーティング・システムを実行するご使用のホストで正しいホスト・バス・アダプター (HBA) およびホスト・ソフトウェアが使用されていることを確認します。

次の IBM Web サイトは、HBA およびプラットフォームのレベルに関する最新の インターオペラビリティー情報を提供します。

www.ibm.com/storage/support/2145

### Linux オペレーティング・システムが稼働するホスト用のドライバ ーとファームウェア

必ず、ご使用のホスト用の正しいホスト・バス・アダプターのデバイス・ドライバ ーおよびファームウェア・レベルを使用してください。

次の Web サイトは、サポートされるデバイス・ドライバーおよびファームウェア のレベルに関する最新のインターオペラビリティー情報を提供します。

www.ibm.com/storage/support/2145

### Linux オペレーティング・システムを実行するホストへの HBA のインス トール

Linux オペレーティング・システムを実行するホストを接続するための最初のステ ップは、ホスト・バス・アダプター (HBA) をインストールすることです。

HBA をインストールする前に、アダプターが SAN ボリューム・コントローラーに よってサポートされていることを確認してください。次の IBM Web サイトは、サ ポートされる HBA に関する最新のインターオペラビリティー情報を提供します。

www.ibm.com/storage/support/2145

HBA およびドライバーをインストールするには、メーカーの指示に従ってください。

### Linux オペレーティング・システムの構成

Linux オペレーティング・システムを実行するホストを SAN ボリューム・コント ローラーと一緒に使用するためには、事前にオペレーティング・システムを構成し ておく必要があります。

ホスト・オペレーティング・システムを構成する前に、以下の作業を完了する必要 があります。

- IBM サービス担当員による SAN ボリューム・コントローラーのインストール。
- 適切なホスト・バス・アダプターのインストール。

前提条件の作業が完了したら、以下の一般的な手順に従って、ホスト・システムを 構成してください。

- ホスト・システムをファイバー・チャネル SAN 上の SAN ボリューム・コント ローラーにゾーニングします。 ゾーニングに関する追加情報については、「IBM System Storage SAN ボリューム・コントローラー ソフトウェアのインストール および構成のガイド」を参照してください。
- 使用するホスト・システムに適したマルチパス指定ドライバーをインストールして、SANボリューム・コントローラー仮想ディスク (VDisk) への複数のパスを管理できるようにします。 インストール手順は、「IBM System Storage マルチパス・サブシステム・デバイス・ドライバー ユーザーズ・ガイド」を参照してください。
- 3. ワールド・ワイド・ポート名 (WWPN) を使用して、ホスト・システムを SAN ボリューム・コントローラー上に作成します。必要に応じて、VDisk をホストに マップします。 ホストの作成およびマッピングに関する追加情報については、 「*IBM System Storage SAN ボリューム・コントローラー ソフトウェアのインス* トールおよび構成のガイド」または「*IBM System Storage SAN ボリューム・コ* ントローラー コマンド行インターフェース・ユーザーズ・ガイド」を参照して ください。
- 論理ボリューム・マネージャー (LVM) または区画を使用して、ご使用のホスト にボリュームまたはディスクを作成し、そのディスク上にファイル・システムを 作成します。 詳しくは、ご使用のホスト・システム用資料を参照するか、「IBM System Storage マルチパス・サブシステム・デバイス・ドライバー ユーザー ズ・ガイド」を参照してください。

### Linux オペレーティング・システムを実行するホストのためのマル チパス・サポート

SAN ボリューム・コントローラーに接続されているすべてのホスト上でマルチパス 指定ソフトウェアをインストールする必要があります。

Linux オペレーティング・システムが稼働するホスト用にマルチパス・サポートを 提供するソフトウェアは次のとおりです。

・ サブシステム・デバイス・ドライバー (SDD)

I

L

L

T

L

L

1

- SUSE Linux Enterprise Server バージョン 9 および Red Hat Enterprise Linux 4 では、SDD と、オペレーティング・システムが提供するネイティブ・マルチパス 指定の両方がサポートされます。
- SUSE Linux Enterprise Server バージョン 10 以降、および Red Hat Enterprise Linux 5 以降では、オペレーティング・システムが提供するネイティブ・マルチ パス指定のみがサポートされます。

# Linux オペレーティング・システムが稼働するホスト用の Device Mapper Multipath Tool (DMMP) の構成

SAN ボリューム・コントローラーに接続するホスト用に Linux オペレーティン グ・システムを構成するには、まず適切な Device Mapper Multipath Tool (DMMP) が、マルチパス・ドライバーとして DMMP を使用する Linux ホスト用にインスト ールされ、正しく構成されていることを確認する必要があります。現在、Red Hat Enterprise Linux 4 以降および SUSE Linux Enterprise Server 9 以降がマルチパス・ ドライバーとして DMMP をサポートしており、配布ディスクで出荷しています。 1. 次のように、ご使用の Linux ホストに DMMP パッケージをインストールしま す。 • Red Hat Enterprise Linux 4 以降の場合は、device-mapper と device-mapper-multipath をインストールします。 • SUSE Linux Enterprise Server 9 以降の場合は、device-mapper と multipath-tools をインストールします。 2. DMMP 構成ファイル /etc/multipath.conf で、デフォルトの設定値を次のとお りにします。 defaults { polling interval 30 immediate failback no path retry 5 rr min io 100 path checker tur user\_friendly\_names yes # SVC device { "IBM" vendor "2145" product group\_by\_prio path\_grouping\_policy "/sbin/mpath prio alua /dev/%n" prio\_callout } 注: SUSE Linux Enterprise Server 10 Service Pack 2 を使用する場合は、 prio\_callout "/sbin/mpath\_prio\_alua /dev/%n" ではなく prio "alua" を 使用して、Using deprecated prio callout メッセージを無効にします。こ の値はエラー・メッセージを無効にするだけで、操作には影響しません。 SUSE Linux Enterprise Server 10 Service Pack 2 で prio callout "/sbin/mpath prio alua /dev/%n" を設定した場合、マルチパス・コマンド を使用したときにすべての装置について Using deprecated prio\_callout メッセージが出されます。 3. オペレーティング・システム・ブート時の DMMP オートロードを有効にするに は、root として以下のコマンドを実行します。 • Red Hat Enterprise Linux 4 以降の場合は、以下のコマンドの 1 つを実行しま す。 chkconfig multipathd on chkconfig --level 345 multipathd on 注: このコマンドにより、ブート時の multipathd サービス開始が有効にな ります。 • SUSE Linux Enterprise Server 9 以降の場合は、以下のコマンドの 1 つを実行 します。 chkconfig boot.multipath on - chkconfig --level 345 boot.multipath on 注: このコマンドにより、ブート時の boot.multipath サービス開始が有効 になります。 これらのコマンドの 1 つを実行した後、以下のコマンドのいずれかを実行し ます。

Т

T

chkconfig multipathd on

L

T

I

Т

I

I

Т

I

I

T

I

T

L

L

I

Т

Т

|

Т

L

- chkconfig --level 345 multipathd on

注: このコマンドにより、ブート時の multipathd サービス開始が有効にな ります。

- 4. 以下のステップを実行して、手動で DMMP を開始します。
  - a. オプション: SUSE Linux Enterprise Server を使用する場合は、DMMP を開 始する前に次のコマンドを実行します。/etc/init.d/boot.multipath start
  - b. 次のコマンドを実行して、DMMP デーモンを開始します。/etc/init.d/ multipathd start
  - c. コマンド multipath または multipath -v2 を実行して、マルチパス装置をスキャンします。
  - d. multipath -ll コマンドを実行して、マルチパス装置の詳細情報を表示します。 このコマンドは次のような出力を戻します。

mpath1 (360050768018600229000000000000019a) IBM,2145
[size=2.0G][features=0][hwhandler=0]
¥\_ round-robin 0 [prio=200][ enabled]
¥\_ 4:0:0:1 sdd 8:48 [active][ready]
¥\_ 5:0:0:1 sdt 65:48 [active][ready]
¥\_ round-robin 0 [prio=40][ active]
¥\_ 4:0:2:1 sdak 66:64 [active][ready]
¥\_ 5:0:2:1 sdal 66:80 [active][ready]

注: multipath コマンドを実行しても新しい装置が検出されない場合は、HBA ドライ バーを再ロードするか、またはサーバーをリブートし、Linux が、sd\* などの名 前で SCSI 層内で新しい装置を認識した後で multipath コマンドを再度実行する 必要があります。HBA ドライバーが新しい装置を認識してからでないと、 DMMP はそれらを認識して管理することができません。マルチパス装置の詳細 な状況を表示するには、multipath -ll コマンドを実行します。

### Linux オペレーティング・システムを実行するホストでの SDD 動的 パス指定

Linux オペレーティング・システムを実行するホストは、サブシステム・デバイ ス・ドライバー (SDD) 動的パス指定をサポートしません。 QLogic または Emulex デバイス・ドライバーを使用する場合は、新しいパスを選出するために、デバイ ス・ドライバーを再ロードする必要があります。

Linux オペレーティング・システムでは、SDDは、それぞれの VDisk ごとに SAN ボリューム・コントローラーによって設定された優先パスを認識します。パスをフ ェイルオーバーするときに、SDD は、最初の優先パスを試み、次の既知の優先パス を試みる、という具合にすべての優先パスを試みます。SDD は、優先パスを使用し て使用可能なパスを見つけられないと、非優先パスを試し始めます。すべてのパス が使用不可である場合、VDisk はオフラインになります。

Linux オペレーティング・システムでの SDD は、優先パス全体でのロード・バラ ンシングを行いません。

### Linux オペレーティング・システムを実行するホストの最大マルチパ ス構成

構成の際には、Linux オペレーティング・システムを実行する Intel ベース・ホスト の サブシステム・デバイス・ドライバー (SDD) の最大構成を念頭において構成し てください。

表 12 は、Linux オペレーティング・システム上の SDD の仮想ディスク (VDisk) と VDisk あたりのパスの最大数を示しています。

オブジェクト 説明 最大数 VDisk 512 (2.6 カーネルの Linux オペレーティング・システムが オペレーティング・ (ホストごとに、クラスターごとに) サポ システム) ートできる VDisks の最大数。 256 (2.4 カーネルの オペレーティング・ システム) VDisk あたりのパス 4 各 VDisk へのパスの最大数。

表 12. Linux オペレーティング・システムが稼働するホストの最大構成

### Linux オペレーティング・システムを実行するホストでの SAN ブート・サポート

SAN ボリューム・コントローラーは、Linux オペレーティング・システムが稼働す るホスト用の SAN ブート・サポートを提供します。

Web サイトは、SAN ブート・サポートの既知の制限に関する情報を提供します。

www.ibm.com/storage/support/2145

### Linux オペレーティング・システムを実行するホスト上のディスク 数の定義

Linux オペレーティング・システムを実行するホスト上のディスク数を定義するときに、構成済みのディスクに対してスペースを割り振ります。 Linux オペレーティング・システムでは、ディスクは装置ファイルとして表されます。

Linux カーネル 2.4 の場合、Linux 装置ファイルの定義に使用される 8 個のメジャー番号ごとに、256 個のマイナー番号を使用できます。以下の数式を使用して、ホスト・システムの装置ファイルの最大数を定義します。

(メジャー番号の数) x (マイナー番号の数) / (区画の数) = 装置の数

例えば、2.4 カーネルに 16 個の区画がある場合、128 個の装置 (8 x 256 / 16 = 128) を持つことができます。

Linux カーネル 2.6 の場合は、かなり多くのマイナー装置番号を使用できます。 SAN ボリューム・コントローラーによって、ホストあたり 512 個の VDisk に制限 されるため、使用できる装置番号より多くの装置番号があります。

### Linux オペレーティング・システムを実行するホストのための SAN ボリューム・コントローラー構成

接続された各 SAN ボリューム・コントローラー LUN は、Linux ディレクトリー /dev に特殊装置ファイルをもっています。

Linux 2.4 カーネルのオペレーティング・システムを使用するホストには、使用可能 なメジャー番号に基づくファイバー・チャネル・ディスクが最大 128 個のありま す。 128 個のすべての装置用の項目が、オペレーティング・システムによって自動 的に追加されます。

Linux 2.6 カーネルのオペレーティング・システムを使用するホストは、SAN ボリ ューム・コントローラーで許可されている数だけのファイバー・チャネル・ディス クを持つことができます。次の Web サイトは、SAN ボリューム・コントローラー の最大構成に関する最新情報を提供します。

www.ibm.com/storage/support/2145

それぞれのカーネル・タイプの装置範囲について詳しくは、以下を参照してください。

サブシステム・デバイス・ドライバー (SDD) がない場合の装置の範囲

/dev/sda to /dev/sddx

- SDD がある場合の装置の範囲
  - Linux 2.4 カーネルのオペレーティング・システムの装置の範囲は次のとおりです。
    - /dev/vpatha, vpathb...vpathp
    - /dev/vpathaa, vpathab...vpathap
    - /dev/vpathba, vpathbb...vpathbp...
    - /dev/vpathza, vpathzb...vpathzp
    - /dev/vpathaaa, vpathaab...vpathaap...
  - Linux 2.6 カーネルのオペレーティング・システムの装置の範囲は次のとおりです。
    - /dev/vpatha, vpathb...vpathz
    - /dev/vpathaa, vpathab...vpathaz
    - /dev/vpathba, vpathbb...vpathbz...
    - /dev/vpathza, vpathzb...vpathzz
    - /dev/vpathaaa, vpathaab...vpathaaz...

図 15 と 80 ページの図 16 は、装置の範囲の例を示しています。

# ls -1 /dev/sda
brw-rw---- 1 root disk 8, 0 Aug 24 2005 /dev/sda

図 15. Linux オペレーティング・システムを実行するホスト用の装置の範囲の例 (SDD を使 用しない場合) # ls -1 /dev/vpatha

brw-rw---- 1 root disk 8, 0 Aug 24 2005 /dev/vpatha

図 16. Linux オペレーティング・システムを実行するホスト用の装置の範囲の例 (SDD を使 用する場合)

#### SAN ボリューム・コントローラー・ディスクの区分化

以下の説明は、SAN ボリューム・コントローラー・ディスク区画をセットアップするときに参照してください。

ファイル・システムを作成する前に、fdisk ユーティリティーを使用してディスクを 区分化します。fdisk を実行するときに、区分化したいディスクの特殊装置ファイル を指定する必要があります。 図 17 は、fdisk ユーティリティーの各種オプションの 例を示したものです。

注: サブシステム・デバイス・ドライバー (SDD) を使用している場合は、この例に おけるパスは /dev/sdb ではなく、/dev/vpathb になります。

|   | # fdi  | sk /dev/sdb                            |  |  |
|---|--------|----------------------------------------|--|--|
|   | Comma  | nd (m for help): m                     |  |  |
|   | Commai | Command action                         |  |  |
|   | a      | toggle a bootable flag                 |  |  |
|   | b      | edit bsd disklabel                     |  |  |
|   | С      | toggle the dos compatibility flag      |  |  |
|   | d      | delete a partition                     |  |  |
|   | 1      | list known partition types             |  |  |
|   | m      | print this menu                        |  |  |
|   | n      | add a new partition                    |  |  |
|   | 0      | create a new empty DOS partition table |  |  |
|   | р      | print the partition table              |  |  |
|   | q      | quit without saving changes            |  |  |
|   | S      | create a new empty Sun disklabel       |  |  |
|   | t      | change a partitions system id          |  |  |
|   | u      | change display/entry units             |  |  |
|   | V      | verify the partition table             |  |  |
|   | W      | write table to disk and exit           |  |  |
| ļ | х      | extra functionality (experts only)     |  |  |
| ļ | X      | extra functionality (experts only)     |  |  |

図 17. fdisk ユーティリティーの各種オプションの例

- 81ページの図 18 は、ディスク /dev/sdb の 1 次区画の例を示したものです。
- **注:** SDD を使用している場合は、この例におけるパスは /dev/sdb ではな く、/dev/vpathb になります。

```
Command (m for help): n
Command action
е
     extended
     primary partition (1-4)
р
p
Partition number (1-4): 1
First cylinder (1-953, default 1): Enter
Using default value 1
Last cylinder or +size or +sizeM or +sizeK (1-953, default 953): Enter
Using default value 953
Command (m for help): p
Disk /dev/sdb: 64 heads, 32 sectors, 953 cylinders
Units = cylinders of 2048 * 512 bytes
Device Boot Start End Blocks Id System
            1 953 975856 83 Linux
/dev/sdb1
```

図18. ディスク /dev/sdb の1 次区画の例

#### 区画へのシステム ID の割り当て

以下の説明は、区画にシステム ID を割り当てるときに参照してください。

Linux オペレーティング・システムを実行するホストの SAN ボリューム・コント ローラー区画にシステム ID を割り当てるには、以下のステップを実行します。

- 1. システム区画 ID を割り当てる。
- 2. ディスクの区画テーブルに情報を書き込む。
- 3. fdisk プログラムを終了する。

図 19 は、Linux システム ID を区画 (16 進コード 83) に割り当てる例を示したものです。

```
Command (m for help): t
Partition number (1-4): 1
Hex code (type L to list codes): 83
Command (m for help): w
The partition table has been altered!
Calling ioctl() to re-read partition table.
SCSI device sdb: hdwr sector= 512 bytes. Sectors= 1953152 [953 MB] [1.0 GB]
sdb: sdb1
SCSI device sdb: hdwr sector= 512 bytes. Sectors= 1953152 [953 MB] [1.0 GB]
sdb: sdb1
WARNING: If you have created or modified any DOS 6.x partitions, please see the
fdisk manual page for additional information.
Syncing disks.
[root@yahoo /data]#
```

図 19. 区画への Linux システム ID の割り当ての例

#### SAN ボリューム・コントローラーのファイル・システムの作成

SAN ボリューム・コントローラーでファイル・システムを作成および使用できるようになったら、以下の説明を参照してください。

ディスクを区画化した後、次のステップはファイル・システムの作成です。図 20 は、mke2fs コマンドを使用した EXT2 Linux ファイル・システムの作成方法の例 を示しています (この方法は文書化されていません)。

[root@yahoo /data] # mke2fs /dev/vpathb1 mke2fs 1.18, 11-Nov-1999 for EXT2 FS 0.5b, 95/08/09 Filesystem label= OS type: Linux Block size=4096 (log=2) Fragment size=4096 (log=2) 122112 inodes, 243964 blocks 12198 blocks (5.00%) reserved for the super user First data block=0 8 block groups 32768 blocks per group, 32768 fragments per group 15264 inodes per group Superblock backups stored on blocks: 32768, 98304, 163840, 229376 Writing inode tables: done

Writing superblocks and filesystem accounting information: done
[root@yahoo /data]#

図 20. mke2fs コマンドを使用してファイルを作成する例

図 21 は、mkfs コマンドを使用して、EXT2 Linux ファイル・システム (ジャーナ ル化されていない)を作成する方法の例を示しています。

[root@yahoo /data]# mkfs -t ext2 /dev/vpathb1 mke2fs 1.18, 11-Nov-1999 for EXT2 FS 0.5b, 95/08/09 Filesystem label= OS type: Linux Block size=4096 (log=2) Fragment size=4096 (log=2) 122112 inodes, 243964 blocks 12198 blocks (5.00%) reserved for the super user First data block=0 8 block groups 32768 blocks per group, 32768 fragments per group 15264 inodes per group Superblock backups stored on blocks: 32768, 98304, 163840, 229376 Writing inode tables: done Writing superblocks and filesystem accounting information: done [root@yahoo /data]#

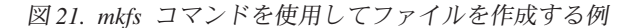

#### 既知の問題および制限

SAN ボリューム・コントローラーを Linux オペレーティング・システムを実行する Intel ホストに接続する場合には、既知の問題および制約事項があります。

次の IBM Web サイトは、既知の制約事項に関する最新の情報を提供します。

www.ibm.com/storage/support/2145

#### LUN のオフライン設定

Linux オペレーティング・システムを実行する Intel ベースのホストでは、エラーへの対応として、カーネルが LUN を永続的に使用不可にし、「device set offline」と特定の装置を示すメッセージをログに記録することがあります。

カーネルは一般に、LUN をオフラインにすることによって、起こりうる不適切なメ カニズムを回避します。メッセージは通常 /var/log/messages ディレクトリー内にあ る SYSLOG に記録されます。

このメッセージを受け取った場合は、以下の操作の1つを試行してください。

- モジュールを取り外します。
- ホストを再始動します。

モジュールを取り外す場合や LUN をオンラインにする方法に関してさらに詳細な 情報が必要な場合は、「*IBM System Storage マルチパス・*サブシステム・デバイ *ス・ドライバー* ユーザーズ・ガイド」を参照してください。

### ファイル・システムの最大サイズによる VDisk サイズの制限

一部の Linux カーネルでは、ファイル・システムの最大サイズは、SAN ボリューム・コントローラーがサポートする LUN の最大サイズより小さくなります。

Linux 2.4 カーネルでは、ファイル・システムの最大サイズは、1 テラバイト (TB) より 512 バイトだけ小さいサイズです。つまり、これらのカーネルでは、仮想ディ スクの容量が 1 099 511 627 264 バイトに限定されます。

### 第 10 章 Microsoft Windows Server オペレーティング・シス テムを実行するホストへの接続

ここでは、Microsoft Windows<sup>®</sup> 2000 Server、Windows Server 2003、または Windows Server 2008 オペレーティング・システムが稼働するホストに SAN ボリ ューム・コントローラーを接続するための要件およびその他の情報を示します。

サポートされるオペレーティング・システムのリストについては、次の Web サイトを参照してください。 www.ibm.com/storage/support/2145

次の Web サイトは、オペレーティング・システムに関する最新のインターオペラ ビリティー情報を提供します。www.ibm.com/storage/support/2145

### Windows Server オペレーティング・システムを実行するホストのための 接続要件

このセクションでは、Windows 2000 Server、Windows Server 2003、または Windows Server 2008 オペレーティング・システムが稼働するホストに SAN ボリ ューム・コントローラーを接続するための要件の概要を示します。

SAN ボリューム・コントローラーをホストに接続するための要件は次のとおりです。

- Windows Server 2003 x64 Edition オペレーティング・システムの場合、SAN ボ リューム・コントローラーと一緒に使用する前に、Microsoft<sup>®</sup> Hotfix KB908980 (Microsoft サポートから入手できる)をインストールする必要があります。操作す る前にフィックスをインストールしない場合は、優先パス指定は使用できません。
- ホスト・システムに対する LUN 制限を調べます。接続するすべての LUN を処 理するには、十分な数のファイバー・チャネル・アダプターをサーバーにインス トールしておくことが必要です。
- ご使用の Windows オペレーティング・システム用資料と「IBM System Storage SAN ボリューム・コントローラー モデル 2145-XXX ハードウェアのインストー ル・ガイド」が手元にあることを確認します。すべての SAN ボリューム・コン トローラーの資料は、以下の Web サイトにあります。

www.ibm.com/storage/support/2145

- 以下のものを含めて、サポートされるハードウェアおよびソフトウェアをホスト に必ずインストールしてください。
  - オペレーティング・システム・サービス・パックおよびパッチ
  - ホスト・バス・アダプター (HBA)
  - HBA デバイス・ドライバー
  - マルチパス指定ドライバー
  - クラスタリング・ソフトウェア

次の Web サイトは、HBA およびプラットフォームのレベルに関する最新のイン ターオペラビリティー情報を提供します。

www.ibm.com/storage/support/2145

### Windows Server オペレーティング・システムを実行するホスト 用のドライバーとファームウェア

このセクションは、Windows 2000 Server、Windows Server 2003、または Windows Server 2008 オペレーティング・システムが稼働するホストに適用されます。必ず、 ご使用のホストに正しいレベルのホスト・バス・アダプターのデバイス・ドライバ ーおよびファームウェアを使用するようにしてください。

次の Web サイトは、サポートされるデバイス・ドライバーおよびファームウェア のレベルに関する最新のインターオペラビリティー情報を提供します。

www.ibm.com/storage/support/2145

### Windows Server オペレーティング・システムを実行するホスト用の HBA ドライバーのインストール

このセクションは、Windows 2000 Server、Windows Server 2003、または Windows Server 2008 オペレーティング・システムが稼働するホストに適用されます。ホス ト・バス・アダプター (HBA) をホスト・マシンにインストール後、適切な HBA ドライバーをダウンロードしてインストールする必要があります。

製造メーカーの手順に従って、各タイプの HBA の BIOS レベルをアップグレード します。

#### Microsoft Windows Server でのディスク・タイムアウトの変更

ここでは、Windows Server 2000、2003、および 2008 オペレーティング・システム でのディスク・タイムアウト値の変更方法について説明します。

ご使用の Windows Server ホストで、Windows レジストリー内のディスク入出力タ イムアウト値を次のように 60 に変更します。

- 1. Windows で、「スタート」ボタンをクリックして「実行」を選択します。
- 2. ダイアログ・テキスト・ボックスに regedit と入力して ENTER キーを押しま す。
- 3. レジストリー表示ツールで、HKEY\_LOCAL\_MACHINE¥System¥ CurrentControlSet¥Services¥Disk¥TimeOutValue キーを見つけます。
- 4. このキーの値が 60 (10 進値) であることを確認します。必要な場合は、値を 60 に変更します。
# Windows Server オペレーティング・システムを実行するホスト用の QLogic HBA の構成

このセクションは、Windows 2000 Server、Windows Server 2003、または Windows Server 2008 オペレーティング・システムが稼働するホストに適用されます。QLogic HBA とデバイス・ドライバーをインストールした後、HBA を構成する必要があります。

サポートされる QLogic モデルについて詳しくは、次の IBM Web サイトをご覧く ださい。

www.ibm.com/storage/support/2145

HBA BIOS を構成するには、QLogic HBA マネージャー・ソフトウェアを使用する か、リブートして Fast!UTIL ツールを使用します。次のように設定値を構成しま す。

- Host Adapter BIOS: Disabled (マシンが SAN ブート用に構成されている場合を除く)
- Adapter Hard Loop ID: Disabled
- Connection Options: 1 (Point-to-Point のみ)
- LUNs Per Target: 0
- Port Down Retry Count: 15

実行スロットルを、お客様の環境に適したキュー項目数 (例えば、値 100) に設定し ます。サブシステム・デバイス・ドライバー (SDD) 1.6 以降を使用する場合は、 Enable Target Reset を No に設定します。表 13を参照して、レジストリー・キーの 必須パラメーターを組み込んでください。

表 13. QLogic モデルのレジストリー・キー・パラメーター

| キー                                      | 必須パラメーター                              |
|-----------------------------------------|---------------------------------------|
| HKEY_LOCAL_MACHINE > SYSTEM >           | Buschange=0;FixupInquiry=1            |
| CurrentControlSet > Services > ql2xxx > | 注: QLogic ドライバーのバージョン                 |
| Parameters > Device > DriverParameters  | 9.1.2.11 以降を使用する場合は、 <b>Buschange</b> |
|                                         | をゼロに設定することはできません。詳しく                  |
|                                         | は、ご使用のデバイス・ドライバーの資料を                  |
|                                         | 参照してください。                             |

# Windows Server オペレーティング・システムを実行するホスト用の Emulex HBA の構成

このセクションは、Windows 2000 Server、Windows Server 2003、または Windows Server 2008 オペレーティング・システムが稼働するホストに適用されます。Emulex ホスト・バス・アダプター (HBA) とドライバーのインストール後に、HBA を構成 する必要があります。 Emulex HBA StorPort ドライバーの場合は、デフォルトの設定値を受け入れて、ト ポロジーを 1 に設定します (1=F\_Port Fabric)。Emulex HBA FC Port ドライバーの 場合は、デフォルトの設定値を使用し、表 14 に示すパラメーターを変更します。

**注:** 括弧に入れて示されているパラメーターは、HBAnywhere 内のパラメーターに 対応しています。

表 14. Emulex HBA 用の構成ファイル・パラメーター

| パラメーター                           | 推奨される設定値                 |
|----------------------------------|--------------------------|
| すべての N-port (BrokenRSCN) に関するネ   | 使用可能                     |
| ーム・サーバーの照会                       |                          |
| LUN マッピング (MapLuns)              | 使用可能 (1)                 |
| 自動 LUN マッピング (MapLuns)           | 使用可能 (1)                 |
| SCSI ターゲットへの複数のパスの許可             | 使用可能                     |
| (MultipleSCSIClaims)             |                          |
| 装置 ID 順のスキャン (ScanDeviceIDOrder) | 使用不可                     |
| キュー・フルから使用中への変換                  | 使用可能                     |
| (TranslateQueueFull)             |                          |
| 再試行タイマー (RetryTimer)             | 2000 ミリ秒                 |
| LUN の最大数 (MaximumLun)            | HBA が使用できる SAN ボリューム・コント |
|                                  | ローラー LUN の数以上            |

# Windows Server オペレーティング・システムが稼働するホスト用の Brocade HBA の構成

| 1                   | このセクションは、Windows Server 2003 または Windows Server 2008 オペレーティング・システムが稼働するホストに適用されます。                                                                                                    |
|---------------------|----------------------------------------------------------------------------------------------------|
| <br> <br>           | Brocade ホスト・バス・アダプター (HBA) とドライバーをインストール後に、HBA<br>を構成する必要があります。サポートされる Brocade モデルの詳細については、以<br>下の Web サイトを参照してください。                                                                                                    |
| I                   | www.ibm.com/storage/support/2145                                                                                                    |
| <br> <br> <br> <br> | <ul> <li>HBA BIOS を構成するには、Brocade Host Connectivity Manager (HCM) ソフトウェアを使用するか、またはリブートして Brocade 構成ツールを使用します。次のように設定値を構成します。</li> <li>Host Adapter BIOS: Disabled (マシンが SAN ブート用に構成されている場合を除く)</li> <li>Queue depth: 4</li> </ul> |
| <br> <br>           | 以下のようにコマンド行構成ツールを使用すると、BIOS を使用不可にできます。<br>• bcu bios —disable 1/0<br>• bcu bios —disable 1/0                                                                                                    |
| 1                   | 以下のようにコマンド行構成ツールを使用すると、キュー項目数 (queue depth) を設<br>定できます。                                                                                                    |

bcu fcpim —qdepth 1/04
bcu fcpim —qdepth 1/14
以下のようにコマンド行構成ツールを使用すると、設定を照会できます。
bcu port —query 1/0
bcu port —query 1/1

### Windows Server オペレーティング・システムの構成

Windows 2000 Server、Windows Server 2003、または Windows Server 2008 オペレーティング・システムが稼働するホストを SAN ボリューム・コントローラーと 一緒に使用するためには、事前にホストを構成しておく必要があります。

Windows ホスト・オペレーティング・システムを構成する前に、必ず以下の作業が 完了していることを確認してください。

- IBM サービス担当員が、SAN ボリューム・コントローラーをインストール済み である。
- ホストに適切なホスト・バス・アダプターおよびドライバーがインストール済み である。

前提条件の作業が完了したら、以下の一般的な手順に従って、Windows ホストのオペレーティング・システムを構成してください。

- 1. ホスト・システムをファイバー・チャネル SAN 上の SAN ボリューム・コント ローラーにゾーニングします。
- 使用するホスト・システムに適したマルチパス指定ドライバーをインストールして、SAN ボリューム・コントローラー仮想ディスク (VDisk) への複数のパスを 管理できるようにします。
- 3. ワールド・ワイド・ポート名 (WWPN) を使用して、ホスト・システムを SAN ボリューム・コントローラー上に作成します。必要に応じて、VDisk をホストに マップします。
- 4. ホスト・システムの資料に示されている手順に従って、ホスト上にボリュームと ディスクを作成します。

# Windows Server オペレーティング・システムを実行するホスト のためのマルチパス・サポート

Windows 2000 Server、Windows Server 2003、または Windows Server 2008 オペレ ーティング・システムが稼働するすべての接続済みホストにマルチパス指定ソフト ウェアをインストールする必要があります。

次の Web サイトは、最新のインターオペラビリティー情報を提供します。

www.ibm.com/storage/support/2145

#### 最大マルチパス構成

ホスト上でマルチパス指定を構成する場合は、サポートされる最大構成の限度を考 慮に入れる必要があります。 以下の表は Windows 2000 Server、Windows Server 2003、または Windows Server 2008 オペレーティング・システムが稼働しているホストの最大構成を示しています。

注:ご使用のオペレーティング・システムおよび HBA の資料を調べて、その他の ドライバー・ソフトウェアによる制限がないか確認してください。

| オブジェクト                    | 最大数           | 説明                                                                                                   |
|---------------------------|---------------|----------------------------------------------------------------------------------------------------|
| VDisk                     | 512 (注 1 を参照) | Windows オペレーティング・システムが<br>稼働しているホスト用に SAN ボリュー<br>ム・コントローラーがサポートできる<br>VDisk の (オブジェクトあたりの) 最大<br>数。 |
| VDisk あたりのパス (注<br>2 を参照) | 8             | 各 VDisk へのパスの最大数。推奨され<br>るパスの数は 4。                                                                   |

注:

- Windows オペレーティング・システムを実行するホストに対して最大 26 の個別ドライ ブ名を割り当てることができます。ただし、Windows 2000 Server、Windows Server 2003、および Windows Server 2008 は、サブマウント・ドライブを他のドライブ内のデ ィレクトリーとしてサポートします。
- 2. Windows の SDD および SDDDSM は、VDisk あたり 16 個のパスをサポートします が、SAN ボリューム・コントローラーは、妥当なパス・フェイルオーバー時間をサポー トするために、最大 8 つのパスのみをサポートします。

# Windows 2000 Server および Windows Server 2003 オペレーティング・システムが稼働するホストでの動的パス指定

Windows 用のサブシステム・デバイス・ドライバー (SDD) は、Windows 2000 Server および Windows Server 2003 オペレーティング・システムの一部のバージョ ンが稼働するホスト用の動的パス指定をサポートします。

#### 注:

L

Т

T

 SDD はすべてのオペレーティング・システムでサポートされているわけで はありません。最新のサポート情報については、次の Web サイトを参照し てください。

www.ibm.com/storage/support/2145

 マルチパス指定に SDD を使用する場合は、Emulex HBA 用および QLogic HBA 用にサポートされているドライバーを使用する必要があります。最新 のサポート情報については、次の Web サイトを参照してください。

www.ibm.com/storage/support/2145

 SDD ドライバーは、Windows 2000 Server オペレーティング・システムが稼 働するホスト上で、IBM DS4000<sup>®</sup> (FAStT) Redundant Dual Active Controller (RDAC) ドライバーまたは IBM DS5000 ドライバーと共存できます。 Windows Server 2003 または Windows Server 2008 オペレーティング・シス テムが稼働するホスト上では、SDD の共存はサポートされません。 既存の VDisk にさらにパスが追加されたとき、またはホストに対して新規 VDisk が提供されたときに、SDD は動的パス指定をサポートします。Windows オペレー ティング・システムで新たな装置がディスカバリーされた場合に通常必要なユーザ 一介入を除き、ユーザーの介入は不要です。

SDD は、ロード・バランシング・ポリシーを使用して、すべての優先パスでロード を等しくしようと試みます。優先パスが使用可能な場合、SDD は、その時点で最小 の入出力をもつパスを使用します。SDD は、使用可能な優先パスが見つからない場 合、検出したすべてのパス全体でロードのバランスを取ろうと試み、アクティブ度 の最も低い非優先パスを使用します。

#### MPIO および SDDDSM の動的パス指定

IBM Subsystem Device Driver Device Specific Module (SDDDSM) を使用している場合は、動的パス指定用に Microsoft Multipath I/O (MPIO) ドライバーも使用する必要があります。

#### 制約事項:

1. SDDDSM はすべてのオペレーティング・システムでサポートされて いるわけではありません。最新のサポート情報については、次の Web サイトを参照してください。

www.ibm.com/storage/support/2145

 マルチパス指定に SDDDSM を使用する場合は、Emulex HBA 用に Storport Miniport ドライバーを使用し、QLogic HBA 用に STOR Miniport ドライバーを使用する必要があります。

既存の VDisk にさらにパスが追加されたとき、またはホストに対して新規 VDisk が提供されたときに、MPIO は、動的パス指定をサポートします。 Windows オペレーティング・システムで新たな装置がディスカバリーされた場合に通常必要なユーザー介入を除き、ユーザーの介入は不要です。

SDDDSM はロード・バランシング・ポリシーを使用して、すべての優先パス全体で ロードを等しくしようと試みます。優先パスが使用可能な場合、SDDDSM は、その 時点で入出力が最小のパスを使用します。 SDDDSM は、使用可能な優先パスが見 つからない場合、検出したすべてのパス全体でロードのバランスを取ろうと試み、 アクティブ度の最も低い非優先パスを使用します。

MPIO および SDDDSM により、パスのプローブおよびレクラメーションが提供されます。SDDDSM の場合、間隔は 60 秒に設定されています。この値は、Windows システム・レジストリー・キー

HKLM¥SYSTEM¥CurrentControlSet¥Services¥mpio¥Parameters¥PathVerificationPeriod を修正することによって変更できます。

## SAN ブート用の Windows Server オペレーティング・システム を実行するホストの構成

Windows 2000 Server、Windows Server 2003、または Windows Server 2008 オペレ ーティング・システムが稼働するホストのブート・デバイスとして SAN ボリュー ム・コントローラーを使用する場合は、ホストを構成する必要があります。 SAN ブートはすべてのオペレーティング・システムでサポートされているわけでは ありません。最新のサポート情報については、次の Web サイトを参照してくださ い。

www.ibm.com/storage/support/2145

オペレーティング・システムを構成する手順は、以下のとおりです。

- 1. ブート仮想ディスク (VDisk) のみがホストにマップされるように、SAN ボリュ ーム・コントローラーを構成します。
- ホストが 1 つの SAN ボリューム・コントローラーのノード・ポートのみを認 識できるように、ファイバー・チャネル SAN を構成します。 つまり、ホスト からそのブート・ディスクまでにパスが 1 つだけあるということです。
- 3. HBA BIOS を構成し、使用可能にします。
- 通常の手順により、インストール先区画として VDisk を選択して、オペレーティング・システムをインストールします。
- オペレーティング・システムと、サブシステム・デバイス・ドライバー (SDD)、Subsystem Device Driver Device Specific Module (SDDDSM)、または Microsoft Multipath 入出力ドライバーをインストールした後、マルチパスが可能 になるようにゾーニングを変更する必要があります。

**制約事項:** SDD の場合、SDD がロードされるまで、ブート・シーケンス中にマ ルチパス指定を行うことはできません。

6. ホストの元々のブート・パスに障害が発生した場合にホストがブートできるよう に、BIOS で冗長ブート装置を設定します。

# Windows Server オペレーティング・システムのためのクラスタ リング・サポート

SAN ボリューム・コントローラーは、Windows 2000 Server、Windows Server 2003、および Windows Server 2008 オペレーティング・システム用のクラスタリン グ・サポートを提供します。

サポートされるクラスター・ソフトウェアおよびその他の情報については、次の Web サイトを参照してください。

www.ibm.com/storage/support/2145

### 既存の SAN ブート・イメージのマイグレーション

Windows 2000 Server、Windows Server 2003、または Windows Server 2008 オペレ ーティング・システムが稼働するホスト、およびストレージ・コントローラーによ って制御される既存の SAN ブート・イメージがある場合は、これらのイメージ を、SAN ボリューム・コントローラーによって制御されるイメージ・モード仮想デ ィスク (VDisk) にマイグレーションできます。

既存の SAN ブート・イメージをマイグレーションするには、次の手順を実行します。

1. SDD をマルチパス・ドライバーとして使用する IBM ストレージ・コントロー ラーによって既存のブート・イメージが制御される場合は、SDD v1.6 以降を使 用する必要があります。 SDD コマンド datapath set bootdiskmigrate 2145 を実行して、イメージ・マイグレーションの準備をしてください。このコマン ドについて詳しくは、「*IBM System Storage マルチパス・サブシステム・デバ* イス・ドライバー ユーザーズ・ガイド」を参照してください。

- 2. ホストをシャットダウンします。
- 3. ストレージ・コントローラー上で、以下の構成変更を実行します。
  - a. イメージからホストへのマッピングをすべて、ストレージ・コントローラー から除去します。
  - b. 既存の SAN ブート・イメージおよび他のすべてのディスクを SAN ボリュ ーム・コントローラーにマップします。
- 各ホスト・バス・アダプター (HBA) の 1 つのポートを、ターゲットのイメージ・モード VDisk の入出力グループに関連付けられた SAN ボリューム・コントローラー・ポートの 1 つにゾーニングします。
- 5. SAN ボリューム・コントローラー上で、以下の構成変更を実行します。
  - a. SAN ブート・イメージを含む管理対象ディスク (MDisk) のイメージ・モー ド VDisk を作成します。 正しい MDisk を指定するために、MDisk 固有 ID を使用してください。
  - b. ホスト・オブジェクトを作成し、ステップ 4 で SAN ボリューム・コント ローラー・ポートにゾーニングした HBA ポートに割り当てます。
  - c. イメージ・モード VDisk をホストにマップします。 例えば、ブート・ディ スクを SCSI LUN ID 0 のホストにマップできます。
  - d. 必要に応じて、スワップ・ディスクをホストにマップします。 例えば、ス ワップ・ディスクを SCSI LUN ID 1 のホストにマップできます。
- 6. 以下の手順を実行して、ホストのブート・アドレスを変更します。
  - a. ホストを再始動し、ブート処理中にホストの BIOS ユーティリティーを開き ます。
  - b. HBA ポートにゾーニングされたノードのワールド・ワイド・ポート名 (WWPN) でブート・イメージを検索するように、ホスト上の BIOS 設定を 変更します。
- 7. ホストを、単一パス・モードでブートします。
- 適用される Windows Server オペレーティング・システムが稼働する SAN ボ リューム・コントローラー・ホスト用にサポートされないマルチパス指定ドラ イバーをすべてアンインストールします。
- 9. サポートされるマルチパス指定ドライバーをインストールします。
- 10. ホストを単一パス・モードで再始動して、サポートされているマルチパス指定 ドライバーが正しくインストールされたことを確認します。
- 11. 各 HBA ポートを、それぞれの SAN ボリューム・コントローラー・ノード上 の 1 つのポートにゾーニングします。
- 12. ステップ 5b で作成したホスト・オブジェクトに HBA ポートを追加します。
- 13. 次の手順を使用して、ホスト上の HBA 設定を構成します。
  - a. ホストを再始動し、ブート処理中にホストの BIOS ユーティリティーを開き ます。

- b. すべての HBA ポートを、ブート可能とし、さらに SAN ブート・イメージ を含む入出力グループ内の両方のノードが認識できるようにします。冗長パ ス用に HBA ポートを構成します。
- c. BIOS ユーティリティーを終了して、ホストのブートを終了します。
- 14. 必要に応じて、追加の VDisk をホストにマップします。

# Windows Server オペレーティング・システムを実行するホストの既知の 問題および制限

Windows 2000 Server、Windows Server 2003、または Windows Server 2008 オペレ ーティング・システムが稼働するホストに接続する場合には、既知の問題および制 限があります。

次の Web サイトは、既知の制約事項に関する最新の情報を提供します。

www.ibm.com/storage/support/2145

#### Windows Server 2008 オペレーティング・システムを実行するホス トの既知の制限

Windows Server 2008 オペレーティング・システムを実行するホストに接続する場合には、以下の制限が適用されます。

- メトロ・ミラーまたはグローバル・ミラー関係がアクティブの場合、VDisk は読み取り専用であるため、メトロ・ミラーまたはグローバル・ミラーの補助 VDisk をオンラインにすることはできません。このアクションを試みると、Windows Server 2008 ホスト上でディスク管理機能が無反応になる場合があります。
- ディスクのディスカバリーでは、Windows Server 2008 のリブートが必要になる ことがあります。

次の Web サイトは、Microsoft クラスターでの SAN ブート機能の使用に関する追加の詳細情報を提供します。

www.ibm.com/storage/support/2145

#### Microsoft クラスターでの SAN ブート機能の使用

Microsoft SAN Boot Clusters (MSCS) には、以下の Microsoft の制約事項があります。

- Windows 2000 オペレーティング・システムを実行するホストでは、サーバー・ クラスターは、ブート・ディスクがクラスター・サーバー・ディスクとは別のス トレージ・バス上に置かれていることを必要とします。
- Windows 2003 オペレーティング・システムが稼働するホストでは、ブート・ディスクがクラスター・ディスクとは別のストレージ・バス上に置かれている必要があります。
- 不適切なフェイルオーバーが起こらないようにするには、Port Down Retry Timer を 15 秒に設定します。

次の Web サイトは、Microsoft クラスターでの SAN ブート機能の使用に関する追 加の詳細情報を提供します。 www.ibm.com/storage/support/2145

# 第 11 章 Microsoft Windows NT オペレーティング・システム を実行するホストへの接続

ここでは、SAN ボリューム・コントローラーを Windows NT<sup>®</sup> オペレーティング・ システムが実行されるホストに接続する場合の要件を説明します。

# Windows NT オペレーティング・システムを実行するホストのための接続 要件

ここでは、SAN ボリューム・コントローラーを Windows NT オペレーティング・ システムが実行されるホストに接続するための要件を概説します。

以下にリストした事項は、SAN ボリューム・コントローラーを Windows NT オペレーティング・システムが実行されるホストに接続するための要件です。

- ホスト・システムに対する LUN 制限を調べます。接続するすべての LUN を処 理するには、十分な数のファイバー・チャネル・アダプターをサーバーにインス トールしておくことが必要です。
- ご使用の Windows NT オペレーティング・システム用資料と「IBM System Storage SAN ボリューム・コントローラー モデル 2145-XXX ハードウェアのイン ストール・ガイド」が手元にあることを確認します。すべての SAN ボリュー ム・コントローラーの資料は、以下の Web サイトにあります。

www.ibm.com/storage/support/2145

- 以下のものを含めて、サポートされるハードウェアおよびソフトウェアをホスト に必ずインストールしてください。
  - オペレーティング・システム・サービス・パックおよびパッチ
  - ホスト・バス・アダプター (HBA)
  - HBA デバイス・ドライバー
  - マルチパス指定ドライバー
  - クラスタリング・ソフトウェア

次の IBM Web サイトは、HBA およびプラットフォームのレベルに関する最新 のインターオペラビリティー情報を提供します。

www.ibm.com/storage/support/2145

# Windows NT オペレーティング・システムを実行するホスト用の QLogic HBA の構成

QLogic ホスト・バス・アダプター (HBA) とデバイス・ドライバーをインストール 後、HBA を構成する必要があります。

Windows NT オペレーティング・システムを実行するホスト用の QLogic HBA を 構成するには、以下の手順を行います。

- 1. サーバーを再始動します。
- 2. QLogic バナーが表示されたら、Ctrl+Q を押して FAST!UTIL メニュー・パネ ルを表示します。
- 「ホスト・アダプターの選択」メニューから、「アダプター・タイプ QLA23 xx」を選択します。
- 4. 「Fast!UTIL オプション」メニューから、「構成の設定」を選択します。
- 5. 「構成の設定」メニューで、「ホスト・アダプターの設定」をクリックしま す。
- 6. 「ホスト・アダプターの設定」メニューで、以下のようにパラメーターと値を 設定します。
  - a. Host Adapter BIOS: Disabled
  - b. Frame size: 2048
  - c. Loop Reset Delay: 5 (最小)
  - d. Adapter Hard Loop ID: Disabled
  - e. Hard Loop ID: 0
  - f. Spinup Delay: Disabled
  - g. Connection Options: 1 point to point の場合のみ
  - h. Fibre Channel Tape Support: Disabled
  - i. Data Rate: 2
- 7. Esc を押して「構成の設定」メニューに戻ります。
- 8. 「構成の設定」メニューから、「**アダプターの詳細設定 (Advanced Adapter** Settings)」を選択します。
- 9. 「アダプターの詳細設定 (Advanced Adapter Settings)」メニューで、以下のパラ メーターを設定します。
  - a. Execution throttle: 100
  - b. Luns per Target: 0
  - c. Enable LIP Reset: No
  - d. Enable LIP Full Login: Yes
  - e. Enable Target Reset: Yes
  - f. Login Retry Count: 30
  - g. Port Down Retry Count: 15
  - h. Link Down Timeout: 30
  - i. Extended error logging: Disabled (デバッグの場合に使用可能)
  - j. RIO Operation Mode: 0
  - k. Interrupt Delay Timer: 0
- 10. Esc を押して「構成の設定」メニューに戻ります。
- 11. Esc を押します。
- 「変更された構成の設定 (Configuration settings modified)」ウィンドウから、
   「変更の保管 (Save changes)」を選択します。

- 複数の QLogic アダプターがインストールされている場合は、「Fast!UTIL オ プション」メニューで、「ホスト・アダプターの選択」を選択し、ステップ 3 (98 ページ) から 12 (98 ページ) を繰り返します。
- 14. サーバーを再始動します。
- 15. 以下のレジストリー・キーに必須パラメーターが含まれていることを確認しま す。

| キー                                                                                  | 必須パラメーター                   |
|-------------------------------------------------------------------------------------|----------------------------|
| HKEY_LOCAL_MACHINE → SYSTEM →                                                       | Buschange=0;FixupInquiry=1 |
| CurrentControlSet $\rightarrow$ Services $\rightarrow$ <i>ql2xxx</i> $\rightarrow$  |                            |
| <b>Parameters</b> $\rightarrow$ <b>Device</b> $\rightarrow$ <b>DriverParameters</b> |                            |

16. システムを再始動します。

#### Windows NT オペレーティング・システムの構成

Windows NT オペレーティング・システムを実行するホストを使用するためには、 事前にオペレーティング・システムを構成しておく必要があります。

ホスト・オペレーティング・システムを構成する前に、以下の作業を完了する必要 があります。

- IBM サービス担当員による SAN ボリューム・コントローラーのインストール。
- 適切なホスト・バス・アダプターのインストール。

前提条件の作業が完了したら、以下の一般的な手順に従って、Windows NT オペレ ーティング・システムを構成してください。

- 1. ホスト・システムをファイバー・チャネル SAN 上の SAN ボリューム・コント ローラーにゾーニングします。
- 使用するホスト・システムに適したマルチパス指定ドライバーをインストールして、SAN ボリューム・コントローラー仮想ディスク (VDisk) への複数のパスを 管理できるようにします。
- 3. ワールド・ワイド・ポート名 (WWPN) を使用して、ホスト・システムを SAN ボリューム・コントローラー上に作成します。必要に応じて、VDisk をホストに マップします。
- ホスト・システムの資料に示されている手順に従って、ホスト上にボリュームと ディスクを作成します。

# Windows NT オペレーティング・システムを実行するホストのた めのマルチパス・サポート

SAN ボリューム・コントローラーに接続され、Windows NT オペレーティング・シ ステムを実行するすべてのホストにマルチパス指定ソフトウェアをインストールす る必要があります。

Windows NT オペレーティング・システムが稼働するホストの場合は、マルチパス 指定サポートのために サブシステム・デバイス・ドライバー (SDD) ソフトウェア を使用する必要があります。

#### Windows NT オペレーティング・システムを実行するホストでの SDD 動的パス指定

Windows のサブシステム・デバイス・ドライバー (SDD) は、Windows NT オペレ ーティング・システムを実行するホストに対して動的パス指定をサポートします。

既存の VDisk にさらにパスが追加されたとき、またはホストに対して新規 VDisk が提供されたときに、SDD は動的パス指定をサポートします。Windows オペレー ティング・システムで新たな装置がディスカバリーされた場合に通常必要なユーザ 一介入を除き、ユーザーの介入は不要です。

Windows 用の SDD では、優先パスもサポートされます。クラスタリングを使用した場合、SDD は、SAN ボリューム・コントローラーがそれぞれの VDisk ごとに設定した優先パスを認識します。この場合、SDD は、その予約ポリシーを使用してデバイスへの単一パスを予約し、優先パスが使用可能であれば優先パスを使用します。クラスタリングを使用しない場合、SDD はそのロード・バランシング・ポリシーを使用します。このポリシーは、すべての優先パス全体でロードを等しくしようと試みます。優先パスが使用可能な場合、SDD は、その時点で最小の入出力をもつパスを使用します。SDD は、使用可能な優先パスが見つからない場合、検出したすべてのパス全体でロードのバランスを取ろうと試み、アクティブ度の最も低い非優先パスを使用します。

構成の際には、表 15 に示されている、Windows の SDD の最大構成を念頭におい て構成してださい。

| オブジェクト          | SDD の最大数      | 説明                          |
|-----------------|---------------|-----------------------------|
| VDisk           | 512 (注 1 を参照) | SAN ボリューム・コントローラーが、         |
|                 |               | Microsoft Windows オペレーティング・ |
|                 |               | システムを実行するホストに対して (ホ         |
|                 |               | スト・オブジェクトごとに) サポートで         |
|                 |               | きる VDisk の最大数。              |
| VDisk あたりのパス (注 | 8             | 各 VDisk へのパスの最大数。           |
| 2 を参照)          |               |                             |
|                 |               |                             |

表 15. Windows の場合の SDD の最大構成

注:

- 1. Windows NT オペレーティング・システムを実行するホストに対して最大 26 の個別ド ライブ名を割り当てることができます。
- Windows の SDD は、VDisk あたり 16 のパスをサポートしますが、SAN ボリューム・ コントローラーは、パス・フェイルオーバーが確実に妥当な時間内で行われるように、 最大 8 つのパスのみをサポートします。

# Windows NT オペレーティング・システムを実行するホストのた めのクラスタリング・サポート

SAN ボリューム・コントローラーは、Windows NT オペレーティング・システムを 実行するホスト上でのクラスタリングをサポートしません。

## SWindows NT オペレーティング・システムを実行するホストの ための SAN ブート・サポート

SAN ボリューム・コントローラーは、Windows NT オペレーティング・システムを 実行するホストに対しては SAN ブート・サポートを提供しません。

### 可用性とリカバリーのための構成

ここでは、可用性とリカバリーのための構成について簡単に説明します。

ホスト・アダプターは、タイムアウト・パラメーターを使用して、そのリカバリ ー・アクションと応答をディスク・サブシステムにバインドします。その値は、シ ステム構成内の異なる場所に入っています。その値の検索および使用方法は、イン ストール済みのホスト・アダプターのタイプによって異なります。

#### TimeOutValue レジストリーの設定

Windows NT HBA は、タイムアウト・パラメーターを使用して、そのリカバリー・ アクションと応答をディスク・サブシステムにバインドします。

ここでは、Windows NT オペレーティング・システムを実行するホストで、 TimeOutValue レジストリーを設定するのに必要な手順を説明します。

1. 「実行」メニューまたはコマンド・プロンプトから、次のように入力します。

Regedit32.exe

2. 次のレジストリー・キーにナビゲートします。

HKEY\_LOCAL\_MACHINE¥SYSTEM¥CurrentControlSet¥Services¥Disk

- 3. TimeOutValue という値を探します。 TimeOutValue という値がなければ、ステ ップ 3a へ進みます。 TimeOutValue があれば、ステップ 4 へ進みます。
  - a. 「Edit」→「Add Value...」をクリックします。
  - b. ValueName の場合は、TimeOutValue と入力します。
  - c. データ・タイプの場合は、REG-DWORD と入力します。
  - d. 「**OK**」をクリックします。
  - e. Value データの場合は、3c と入力します。
  - f. Base の場合は、「Hex」をクリックします。
  - g. 「OK」をクリックします。
- 4. この値が存在していて、0x0000003c (10 進数の 60) より小さい場合は、以下の ステップを実行して、その値を 0x3c に増やします。
  - a. 「**TimeOutValue**」をクリックします。
  - b. 「Edit」→「DWORD...」をクリックします。
  - c. Value データの場合は、3c と入力します。
  - d. Base の場合は、「Hex」をクリックします。
  - e. 「**OK**」をクリックします。
- 5. Regedit32 プログラムを終了します。
- 6. Windows NT サーバーを再始動して、変更内容を有効にします。

# 第 12 章 Novell NetWare オペレーティング・システムを実行す るホストへの接続

ここでは、Novell NetWare オペレーティング・システムを実行するホストに SAN ボリューム・コントローラーを接続するための要件およびその他の情報を示します。

### NetWare オペレーティング・システムを実行するホストのための接続要件

ここでは、SAN ボリューム・コントローラーを Novell NetWare オペレーティン グ・システムを実行するホストに接続するための要件を概説します。

- 接続するすべての LUN を処理するには、十分な数のファイバー・チャネル・ア ダプターをサーバーにインストールしておくことが必要です。
- NetWare オペレーティング・システムの資料と「IBM System Storage SAN ボリュ ーム・コントローラー モデル 2145-XXX ハードウェアのインストール・ガイド」 が手元にあることを確認します。すべての SAN ボリューム・コントローラーの 資料は、以下の Web サイトにあります。

www.ibm.com/storage/support/2145

 ホスト上に正しいオペレーティング・システムおよびバージョン・レベルがイン ストール済みであることを確認します。追加の NetWare パッチが必要になること がありますが、それについては、デバイス・ドライバーのインストールの資料と 構成ユーティリティーの資料を検討してください。

#### NetWare OS のレベル

Novell NetWare オペレーティング・システムを実行する各ホストが、サポートされ るレベルのオペレーティング・システムを使用することを確認します。

次の IBM Web サイトは、サポートされるオペレーティング・システムのレベルに 関する最新のインターオペラビリティー情報を提供します。

www.ibm.com/storage/support/2145

SAN ボリューム・コントローラーのご使用のリリースの**サポート対象 (Supported)** については、「Install/use」タブを開いて「Documentation」リンクをクリックしま す。

# NetWare ハードウェア、ファームウェア、およびデバイス・ドラ イバー

ご使用の Novell NetWare ホストがサポートされるハードウェアを使用しているこ とを確認してください。

SAN ボリューム・コントローラーは、NetWare オペレーティング・システムを実行 し、次の HBA タイプを使用するホストをサポートします。 • QLogic (IBM System x<sup>®</sup> プラットフォーム上)

次の IBM Web サイトは、サポートされるプラットフォーム、HBA、ファームウェ ア、およびデバイス・ドライバーに関する最新のインターオペラビリティー情報を 提供します。

www.ibm.com/storage/support/2145

SAN ボリューム・コントローラーのご使用のリリースの Vx.x.x サポートされるハ ードウェアのリスト (Vx.x.x Supported Hardware list) については、「Install/use」 タブを開いて「Documentation」リンクをクリックします。 Novell NetWare のセク ションでは、サポートされる HBA に関するドライバーおよびファームウェアのリ リース情報を示します。

# NetWare オペレーティング・システムを実行するホストでの HBA のイン ストール

NetWare オペレーティング・システムを実行するホストを接続するための最初のス テップは、ホスト・バス・アダプター (HBA) をインストールすることです。

HBA をインストールする前に、SAN ボリューム・コントローラーによってサポー トされているか確認します。HBA がサポートされていることを確認する必要がある 場合、下記の IBM Web サイトに記載されているサポートされるハードウェアのリ ストを参照してください。

www.ibm.com/storage/support/2145

HBA をインストールするには、以下の一般的手順に従います。

- 1. 製造メーカーの推奨事項に従って、ホストおよびそれに接続された周辺装置をシャットダウンします。
- 2. アダプターの製造メーカーのインストール手順に従って、HBA をインストール します。

NetWare オペレーティング・システムを実行するホストでの HBA ドライ バーのインストール

> Novell によって提供される手順に従って、HBA ドライバーおよびファームウェア をインストールします。これらのコンポーネントのインストールは、NetWare のイ ンストールおよびセットアップ処理の一部として行います。

#### NetWare オペレーティング・システムの構成

Novell NetWare オペレーティング・システムを実行するホストを SAN ボリューム・コントローラーと一緒に使用するためには、事前にオペレーティング・システムを構成しておく必要があります。

ホスト・オペレーティング・システムを構成する前に、以下の作業を完了する必要 があります。

• IBM サービス担当員による SAN ボリューム・コントローラーのインストール。

適切なホスト・バス・アダプターのインストール。

前提条件の作業が完了したら、以下の一般的な手順に従って、ホスト・システムを 構成してください。

- 1. ワールド・ワイド・ポート名 ID を持つホスト・システムを定義します。ワール ド・ワイド・ポート名のリストを見つける必要があります。
- SAN ボリューム・コントローラーまたはファイバー・チャネル・アダプターの インストール中にファイバー・ポート構成の定義が行われていない場合は、ここ で定義します。
- 3. NetWare 資料に記載されている手順に従って、SAN ボリューム・コントローラ 一用にホスト・システムを構成します。

## NetWare オペレーティング・システムを実行するホストのための マルチパス・サポート

NetWare オペレーティング・システムが稼働し、SAN ボリューム・コントローラー に接続されているすべてのホストにマルチパス指定ソフトウェアをインストールす る必要があります。

NetWare オペレーティング・システムが稼働するホストでは、Novell Storage Services (NSS) ソフトウェアがマルチパス指定サポートを提供します。

#### NetWare オペレーティング・システムを実行するホストのためのマ ルチパス・サポートの構成

マルチパス・サポートのために Novell Storage Services (NSS) を構成する必要があります。

NSS をマルチパス用に構成するには、以下のステップを実行します。

- 1. ¥NWSERVER¥STARTUP.NCF ファイルを見つけて、開きます。
- 2. LOAD SCSIHD.CDM 行を見つけ、その行の最後に AEN を加えることにより、 非同期イベント通知を使用可能にします。非同期イベント通知を可能にする行の 例は次のとおりです。

LOAD SCSIHD.CDM AEN

- 3. ファイルの先頭に次の行を追加して、マルチパス指定サポートを設定します。 SET MULTI-PATH SUPPORT=ON
- 4. 以下の手順を行って、ホスト・バス・アダプター (HBA) を構成します。
  - a. ファイル内の、ファイバー・チャネルの HBA をロードしている行 (例え ば、LOAD QL2300.HAM SLOT=101) を見つける。
  - b. 行の最後に /LUNS /MAXLUNS=## /ALLPATHS /PORTNAMES パラメータ ーを (スペースで区切って) 追加する。次の構文を使用してください。

LOAD adapter\_driver\_file.HAM SLOT=slot\_number /LUNS /MAXLUNS=max\_number\_luns /ALLPATHS

ここで、*adapter\_driver\_file* は HBA ドライバーのファイル名、*slot\_number* は、HBA が配置されるスロットの番号、*max\_number\_luns* は LUN スキャン 中に検索可能な論理装置番号の最大数です。

行の例は、以下のとおりです。

LOAD QL2300.HAM SLOT=101 /LUNS /MAXLUNS=64 /ALLPATHS /PORTNAMES

- c. ファイル内のファイバー・チャネルのホスト・バス・アダプターをロードしている各行ごとに、ステップ 4a (105 ページ) とステップ 4b (105 ページ) を繰り返す。
- 5. SYS:¥SYSTEM¥AUTOEXEC.NCF ファイルを見つけて、開きます。
- MOUNT ALL を示す行の上に、次の行を挿入します。
   SCAN FOR NEW DEVICES

## NetWare オペレーティング・システムを実行するホストのための クラスタリング・サポート

SAN ボリューム・コントローラーは、NetWare オペレーティング・システムを実行 するホストに対してクラスタリングをサポートします。

表 16 は、NetWare オペレーティング・システムを実行するホスト用のサポートさ れるクラスター・ソフトウェアを示しています。

表 16. NetWare オペレーティング・システムを実行するホスト用のサポートされるクラスタ リング・ソフトウェア

| オペレーティング・ |                         |        |
|-----------|-------------------------|--------|
| システム      | クラスター・ソフトウェア            | ベンダー   |
| NetWare   | Novell Cluster Services | Novell |

### NetWare オペレーティング・システムを実行するホストのためのク ラスタリング・サポートの構成

クラスタリング・サポートのために Novell Storage Services (NSS) を構成する必要 があります。

NSS をクラスタリング用に構成するには、以下の手順を実行します。

- 1. SYS¥SYSTEM¥LDNCS.NCF ファイルを見つけて、開きます。
- 2. 次の手順を使用して、単一ホストが失敗したときに、クラスター・ホストがフェ イルオーバー・カスケードを入力できないように NSS を構成します。
  - a. CLSTRLIB を含む行を見つける。
  - b. /HMO=OFF パラメーターを追加する (例えば、CLSTRLIB /HMO=OFF など)。
- 3. SET AUTO RESTART AFTER ABEND 行が 3 に設定されていることを確認 し、クラスター・エラーまたは入出力エラーの後にホストがリカバリー状態を入 力できないように NSS を構成します。 以下の行は一例です。 SET AUTO RESTART AFTER ABEND=3

3 の値により、ホストは、クラスターまたは入出力の異常終了後に即時に再始動 されます。3 より小さい値では、ホストはリカバリー状態を入力してその状態の ままとなり、ネットワーク・カードは使用不可にされます。

# NetWare オペレーティング・システムを実行するホストの SAN ブート・サポート

SAN ボリューム・コントローラーは、単一の SAN ボリューム・コントローラー VDisk からブートされた NetWare ホストに対して SAN ブート・サポートを提供し ます。

適切なサイズのインストール VDisk を作成し、それを NetWare ホストにマップします。製造メーカーのインストール手順に従って、NetWare オペレーティング・システムのインストールを継続します。インストール・ターゲットを選択するように プロンプトが出されたときは、定義済みの SAN ボリューム・コントローラー VDisk を選択します。

# 第 13 章 IBM N シリーズ、NetApp V-Series、または gFiler NAS サーバーへの接続

ここでは、 SAN ボリューム・コントローラーを IBM N シリーズ、NetApp V-Series、または gFiler NAS サーバーに接続する場合について概説します。

## IBM N シリーズ、NetApp V-Series、または gFiler NAS サーバーの接続 要件

このセクションでは、SAN ボリューム・コントローラーを IBM N シリーズ、 NetApp V-Series、または gFiler NAS サーバーに接続する場合の要件について概説 します。

- サーバーに対する LUN 制限を調べます。 接続するすべての LUN を処理するには、十分な数のファイバー・チャネル・アダプターをサーバーにインストールしておくことが必要です。
- ご使用のサーバーの資料および「IBM System Storage SAN ボリューム・コントロ ーラー モデル 2145-XXX ハードウェアのインストール・ガイド」が手元にあるこ とを確認します。すべての SAN ボリューム・コントローラーの資料は、以下の Web サイトにあります。

www.ibm.com/storage/support/2145

 サーバー上に正しいオペレーティング・システム・レベルがインストール済みで あることを確認します。

# IBM N シリーズ、NetApp V-Series、または gFiler NAS サーバーへの HBA とドライバーのインストール

サーバーは、ホスト・バス・アダプター (HBA) が事前に取り付けられた状態で提供 されます。 HBA の追加が必要な場合は、サービス担当者に連絡して、取り付ける HBA のモデルについてアドバイスを受けてください。

サーバー上の Data ONTAP インストール済み環境には HBA ドライバーが含まれ ているので、HBA ドライバーの特別なインストール手順は必要ありません。

## IBM N シリーズ、NetApp V-Series、または gFiler NAS サーバー用の Data ONTAP ソフトウェアの構成

SAN ボリューム・コントローラーでこれらのサーバーを使用するには、まず Data ONTAP ソフトウェアを構成する必要があります。

次に示す方式のいずれかを使用して、外部ルート・ボリュームを作成します。

• SAN ボリューム・コントローラー上で VDisk を作成して、サーバーにマップする。

 バックエンド・ストレージ・コントローラーを区画およびゾーンに分割して、ル ート・ボリュームとして使用する適切なボリュームにサーバーから直接アクセス できるようにする。

Data ONTAP ソフトウェアを構成する前に、 IBM サービス担当員による SAN ボ リューム・コントローラーの取り付けが必要です。

前提条件の作業が完了したら、以下の一般的な手順に従って、Data ONTAP ソフト ウェアを構成してください。

- サーバーをファイバー・チャネル SAN 上の SAN ボリューム・コントローラー にゾーニングします。サーバーと SAN ボリューム・コントローラー上の各入出 カグループとの間には、正確に 2 つのパスが存在しなければなりません。ま た、予備として、サーバー内のホスト・バス・アダプター (HBA) ポート A が 入出カグループ内の SAN ボリューム・コントローラー・ノード A への単一接 続によりゾーニングされ、サーバー内の HBA ポート B が同じ入出カグループ 内の SAN ボリューム・コントローラー・ノード B への単一接続によりゾーニ ングされるように、スイッチ・ゾーニングを構成します。1 つの SAN ボリュ ーム・コントローラー・クラスターを複数の入出力グループで使用する場合は、 入出力グループごとに、サーバーの HBA ポートをそれぞれ 1 つの SAN ボリ ューム・コントローラー・ノードにゾーニングしてください。
- サーバーの HBA のワールド・ワイド・ポート名 (WWPN) を使用して、SAN ボリューム・コントローラー上にホスト・システムを作成します。クラスター・ サーバー構成の場合は、そのクラスターに加わるすべてのサーバーの HBA の結 合 WWPN を使用して、SAN ボリューム・コントローラー上に単一ホスト・シ ステムを作成します。必要に応じて、VDisk をホスト・システムにマップしま す。
- ホスト・システムの資料の指示に従って、サーバー上に集合体とボリュームを作 成する。

## IBM N シリーズ、NetApp V-Series、または gFiler NAS サーバーでの VDisk の管理

サーバーで仮想ディスク (VDisk) を管理する前に、いくつかの重要事項を考慮する 必要があります。

VDisk を管理するときは、以下のことが重要です。

- -fmtdisk パラメーターまたは SAN ボリューム・コントローラー・コンソールを 使用して、サーバーにマップされる SAN ボリューム・コントローラー上にフォ ーマット済み VDisk を作成する場合は、その VDisk をサーバーに関連付けるホ スト・マッピングを作成する前に、フォーマット操作の終了を待つ必要がありま す。
- サーバーは VDisk の縮小または拡張をサポートしません。縮小は不可能ですが、 以下の手順を実行すれば拡張と同じ効果をもたらすことはできます。
  - 1. SAN ボリューム・コントローラー上に新しい VDisk を作成する。
  - 2. 新しい VDisk をサーバーにマップする。
  - 3. サーバー管理ツールを使用して、新しい VDisk を希望のサーバー集合体にマップする。

# **IBM N シリーズ、NetApp V-Series、または gFiler NAS サーバー使用時**の制限と制約事項

サーバーを使用する前に、制限と制約事項をよく理解してください。

以下の制限と制約事項を検討してください。

- サーバーにマップされた VDisk をコピーするために SAN ボリューム・コント ローラー・コピー・サービス (FlashCopy、メトロ・ミラー、およびグローバル・ ミラー)を使用することはできません。この制限は、これらのサーバーにマップ された VDisk のみに適用されるもので、他の VDisk に対するコピー・サービス の使用を制限するものではありません。
- サポートされる VDisk の最大サイズは 500 GB、つまり 500x1024x1024x1000 バイトです。ただし、サポートされる VDisk の最小 サイズは 1 GB、つまり 1024x1024x1024 バイトです。 SAN ボリューム・コントローラーで採用されて いる 1 GB の定義は 1024x1024x1024 バイトです。したがって、1 GB の SAN ボリューム・コントローラー VDisk をこれらのサーバーにマップすることはで きますが、500 GB の SAN ボリューム・コントローラー VDisk をこれらのサ ーバーにマップしようとすると失敗します。
- これらのサーバーにマップされた VDisk は SAN ボリューム・コントローラー 上の入出力グループ間で移動できますが、そのためにはまずサーバーを停止する 必要があります。
- 4. これらのサーバーに VDisk を LUN 0 としてマップしてはなりません。これは SAN ボリューム・コントローラー上でホスト・マッピングを作成するときのデ フォルト動作ですが、mkvdiskhostmap コマンドで -scsi スイッチを使用してこ のデフォルトをオーバーライドする必要があります。
- サーバーのルート・ボリュームの場合以外は、既に存在するサーバー LUN をイ メージ・モードで SAN ボリューム・コントローラーにインポートできます。既 存のサーバー・インストール済み環境に SAN ボリューム・コントローラーを導 入する場合は、次のいずれかが必要です。
  - SAN ボリューム・コントローラーによって提供される新規 VDisk を使用して、サーバーのルート・ファイル・システムを再作成する。
  - サーバーのルート・ファイル・システムを元のコントローラー上に残して、サ ーバーから直接アクセスされる (しかも LUN 区画化またはスイッチ・ゾーニ ングなどにより SAN ボリューム・コントローラーからマスクされる) ように する。
- 6. 次の 2 つの条件が両方とも存在する場合は、サーバーとSAN ボリューム・コン トローラーがバックエンド・ストレージ・コントローラーを共用できます。
  - バックエンド・ストレージ・コントローラー上で適切な LUN 区画化が行われている。
  - サーバーと SAN ボリューム・コントローラーの両方がバックエンド・コント ローラーをサポートしている。

# 第 14 章 IRIX オペレーティング・システムが稼働する SGI Origin ホストへの接続

ここでは、SGI IRIX オペレーティング・システムが稼働する Silicon Graphics (SGI) Origin ホストに SAN ボリューム・コントローラーを接続するための要件お よびその他の情報を示します。

### SGI Origin ホストの接続要件

ここでは、IRIX オペレーティング・システムが稼働する SGI Origin サーバーに SAN ボリューム・コントローラーを接続するための要件の概要を説明します。

IRIX オペレーティング・システムが稼働する SGI Origin ホストに SAN ボリューム・コントローラーを接続するための要件は次のとおりです。

- ホスト・システムに対する LUN 制限を調べます。接続するすべての LUN を処 理するには、十分な数のファイバー・チャネル・アダプターをサーバーにインス トールしておくことが必要です。
- ご使用のホスト・システムの資料および「IBM System Storage SAN ボリューム・ コントローラー モデル 2145-XXX ハードウェアのインストール・ガイド」が手元 にあることを確認します。すべての SAN ボリューム・コントローラーの資料 は、以下の Web サイトにあります。

www.ibm.com/storage/support/2145

- 正しいオペレーティング・システム・レベルおよび更新がインストール済みであることを確認します。
- ・ 追加のパッチが必要になることがありますが、それについては、デバイス・ドライバーのインストールの資料と構成ユーティリティーの資料を検討してください。

#### SGI Origin ホストの環境

SGI Origin ホストが、サポートされるオペレーティング・システムとバージョンを 使用していることを確認します。

SAN ボリューム・コントローラーは、IRIX オペレーティング・システムが稼働する SGI Origin ホストをサポートします。次の Web サイトは、サポートされるソフトウェアのレベルに関する最新のインターオペラビリティー情報を提供します。

www.ibm.com/storage/support/2145

### SGI Origin ホスト用の HBA

SGI Origin ホストが正しいホスト・バス・アダプター (HBA) を使用していること を確認してください。

SAN ボリューム・コントローラーは、QLogic HBA を使用する IRIX オペレーティ ング・システムが稼働する SGI Origin ホストをサポートします。 次の IBM Web サイトは、サポートされる HBA に関する最新のインターオペラビ リティー情報を提供します。

www.ibm.com/storage/support/2145

## SGI Origin ホスト用のドライバーとファームウェア

必ず、IRIX オペレーティング・システムが稼働する SGI Origin ホスト用の正しい ホスト・バス・アダプターのデバイス・ドライバーおよびファームウェア・レベル を使用してください。

IRIX オペレーティング・システムには QLogic HBA ドライバーが含まれているの で、QLogic HBA ドライバーの特別なインストール手順は必要ありません。次の IBM Web サイトは、デバイス・ドライバーおよびファームウェアのレベルに関する 最新のインターオペラビリティー情報を提供します。

www.ibm.com/storage/support/2145

## SGI Origin ホストへの HBA のインストール

SGI Origin ホストを接続するための最初のステップは、ホスト・バス・アダプター (HBA) のインストールです。

HBA をインストールする前に、アダプターが SAN ボリューム・コントローラーに よってサポートされていることを確認してください。 HBA がサポートされている ことを確認する必要がある場合、下記の IBM Web サイトに記載されているサポー トされるハードウェアのリストを参照してください。

www.ibm.com/storage/support/2145

HBA をインストールするには、以下の一般的手順に従います。

- 製造メーカーの推奨事項に従って、ホストおよびそれに接続された周辺装置をシャットダウンします。
- 2. 製造メーカーのインストール手順に従って、HBA をインストールします。

#### SGI Origin ホスト用の QLogic HBA の構成

QLogic ホスト・バス・アダプター (HBA) とドライバーをインストールした後、 HBA を構成する必要があります。

#### XVM Volume Manager のフェイルオーバー機能

SAN ボリューム・コントローラーは、SGI Origin ホストの XVM フェイルオーバ 一機能のバージョン 2 をサポートします。

「XVM Volume Manager Administrator's Guide」には、XVM 論理ボリュームの構成 と管理の説明があります。

/etc/failover2.conf ファイルを作成し、編集する必要があります。

SGI ホストをセットアップするには、以下の手順を実行してください。

- 1. HBA ポートを再スキャンする。scsiha -rp <device>
- 2. XVM 内のボリュームの物理パスを検出する。show -v \*
- 3. ボリューム上に SGI ラベルと区画を作成する。/usr/bin/fx -x -d <physical path>
- 4. /etc/failover2.conf ファイルを手動で作成する。 HBA ロード・バランシングに は異なるパスを選択します。
- 5. SGI ホストを再始動するか、フェイルオーバーを初期化する。
- 6. XVM 内のボリュームにラベルを付ける。label -name <labelname> <path>
- 7. XVM 内にスライスとボリュームを作成する。slice -volname <volname> /phys/<name>
- 8. ボリューム上に xfs ファイル・システムを作成するmkfs -t xfs <path>
- 9. マウント・ディレクトリーを作成する。
- 10. ボリュームをマウントする。
- 11. /etc/fstab を更新する。

次の出力は failover2.conf ファイルの例です。

```
/ #lun0_svc
/dev/dsk/5005076801000deb/lun0vol/c4p400000 affinity=0 preferred
/dev/dsk/5005076801000deb/lun0vol/c3p200000 affinity=0
/dev/dsk/5005076801000df8/lun0vol/c3p100000 affinity=1
/dev/dsk/5005076801000deb/lun1vol/c4p300000 affinity=0
/dev/dsk/5005076801000deb/lun1vol/c3p100000 affinity=0 preferred
/dev/dsk/5005076801000deb/lun1vol/c4p300000 affinity=0
/dev/dsk/5005076801000deb/lun1vol/c4p400000 affinity=1
/dev/dsk/5005076801000df8/lun1vol/c4p400000 affinity=1
/dev/dsk/5005076801000df8/lun1vol/c3p200000 affinity=1
```

XVM 物理ボリュームの設定を表示、構成、または変更するには、以下の手順を実行します。

- XVM ハードウェア・インベントリー・コマンド hinv -c disk を使用して、優先/代替パスの実際の状況を表示します。
- XVM foconfig コマンドを使用して、実行中のシステムで failover2.conf ファイル の構文解析を行い、優先パスまたは代替パスの設定を構成します。
- XVM foswitch コマンドを使用して、優先パスまたは代替パスの設定を変更し、 物理ボリュームにアクセスします。

# SGI Origin ホストの SAN ブート・サポート

SGI は、IRIX オペレーティング・システムが稼働する SGI Origin ホスト用の SAN ブートをサポートしません。

# 第 15 章 Sun Solaris ホストへの接続

ここでは、 SAN ボリューム・コントローラーを Solaris (SPARC または x86) オペ レーティング・システムが実行されている Sun ホストに接続する場合について概説 します。

#### Sun ホストのための接続要件

ここでは、 SAN ボリューム・コントローラーを Sun ホストに接続するための要件 を概説します。

SAN ボリューム・コントローラーを Sun ホスト・システムに接続するための要件 は、次のとおりです。

- ホスト・システムに対する LUN 制限を調べます。接続するすべての LUN を処 理するには、十分な数のファイバー・チャネル・アダプターをサーバーにインス トールしておくことが必要です。
- ご使用のホスト・システムの資料および「IBM System Storage SAN ボリューム・ コントローラー モデル 2145-XXX ハードウェアのインストール・ガイド」が手元 にあることを確認します。すべての SAN ボリューム・コントローラーの資料 は、以下の Web サイトにあります。

www.ibm.com/storage/support/2145

- 正しいオペレーティング・システム・レベルおよび更新がインストール済みであることを確認します。
- 追加のパッチが必要になることがありますが、それについては、デバイス・ドライバーのインストールの資料と構成ユーティリティーの資料を検討してください。

#### Sun ホストの環境

各ホストが、サポートされるオペレーティング・システムとバージョンを使用する ことを確認します。

SAN ボリューム・コントローラーは、以下のオペレーティング・システムを実行す る Sun ホストをサポートします。

- Solaris 8 (SPARC Platform Edition)
- Solaris 9 (SPARC Platform Edition)
- Solaris 10 (SPARC Platform Edition)
- Solaris 10, x86

次の IBM Web サイトは、サポートされるソフトウェアのレベルに関する最新のイ ンターオペラビリティー情報を提供します。

www.ibm.com/storage/support/2145

#### Sun ホスト用の HBA

Sun ホストが必ず正しいホスト・バス・アダプター (HBA) を使用するようにします。

次の IBM Web サイトは、HBA のレベルに関する最新のインターオペラビリティ ー情報を提供します。

www.ibm.com/storage/support/2145

### Sun ホスト用のドライバーとファームウェア

必ず、Sun ホストに正しいホスト・バス・アダプターのデバイス・ドライバーおよ びファームウェア・レベルを使用してください。

次の IBM Web サイトは、デバイス・ドライバーおよびファームウェアのレベルに 関する最新のインターオペラビリティー情報を提供します。

www.ibm.com/storage/support/2145

### Sun ホストでの HBA のインストール

Sun ホストを接続するための最初のステップは、ホスト・バス・アダプター (HBA) をインストールすることです。

HBA をインストールする前に、アダプターが SAN ボリューム・コントローラーに よってサポートされていることを確認してください。 HBA がサポートされている ことを確認する必要がある場合、下記の Web サイトに記載されているサポートさ れるハードウェアのリストを参照してください。

www.ibm.com/storage/support/2145

HBA をインストールするには、メーカーの指示に従ってください。

# HBA ドライバーのインストール

ホスト・バス・アダプター (HBA) をホスト・マシンにインストール後、適切な HBA ドライバーをダウンロードしてインストールする必要があります。

ドライバーをインストールするには、メーカーの指示に従ってください。

#### Sun ホストでの HBA の構成

ホスト・バス・アダプター (HBA) およびドライバーを Sun ホストにインストール 後、HBA を構成する必要があります。

#### JNI または AMCC HBA の構成 (SPARC のみ)

JNI または AMCC ホスト・バス・アダプター (HBA) とドライバーをインストール した後、HBA を構成する必要があります。

注: JNI アダプターと AMCC アダプターは、Sun Solaris 8 および 9 でのみサポー トされます。 HBA を Solaris オペレーティング・システム用に構成する手順は次のとおりです。

1. jnic146x.conf ファイルに以下の設定が含まれるように、このファイルを編集して、スイッチ・ファブリックへの HBA 接続をセットアップします。

automap=1; (動的バインディング) FcLoopEnabled=0; FcFabricEnabled=1; TargetOfflineEnable=0; LunDiscoveryMethod=1; (これは、通常、デフォルトです) LunRecoveryInterval=10000;

- 注: サブシステム・デバイス・ドライバー (SDD) を使用しているか、またはマ シンを SAN ブートしている場合は、静的ポート・バインディングを使用す る必要があります。 それ以外の場合は、動的バインディングを使用しま す。
- 2. 新しい SCSI ターゲット装置および LUN について Solaris オペレーティング・ システムに知らせるため、sd.config ファイル (ディレクトリー /kernel/drv/内) を変更します。 例えば、4 つの LUN がある場合、以下の例のように、4 行を 追加します。

name="sd" class="scsi" target=0 lun=0; name="sd" class="scsi" target=0 lun=1; name="sd" class="scsi" target=0 lun=2; name="sd" class="scsi" target=0 lun=3;

- 3. 以下の手順に従って、HBA ポートを登録し、仮想ディスク (VDisk) をホストに マップします。
  - 注:ホストにモニターが接続されている場合は、ユーザー・インターフェースが 表示されます。モニターが接続されていない場合は、接続モニターを備えた xhost 対応クライアントを使用する必要があります。
  - a. xhost 機能を備えた Sun またはリモート・ホストの接続コンソールにログオ ンします。
  - b. 以下のように入力して、EZ Fibre 構成ユーティリティーを開始します。 /opt/jni/ezfibre/standalone/ezf

ユーザー・インターフェースは、両方のアダプターが示されたリストを表示 するほか、ターゲットとしてリストされたすべての接続リモート・ポートを 表示します。

- c. SAN ボリューム・コントローラーのコマンド行インターフェースまたは SAN ボリューム・コントローラー・コンソールを使用して、HBA ポートを SAN ボリューム・コントローラーに登録します。
- d. 必要な VDisk を作成し、それらをホストにマップします。
  - 注: HBA ワールド・ワイド・ポート名 (WWPN) は、/var/adm/messages ファ イル、EZ Fibre ユーティリティー、または SAN ボリューム・コントロ ーラー 候補 HBA ポート・リストから入手するか、Solaris prtconf ツー ルを使用して入手できます。
- e. VDisk が作成され、マップされたら、コマンド reboot -- -r を使用してホ ストを再始動します。

- ホストが再始動されたら、EZ Fibre ユーティリティーを再始動します。 このツ ールは、使用可能なすべての VDisk をそれぞれの対応 HBA ターゲットの下に 表示します。
- 動的ポート・バインディングと静的 (永続) ポート・バインディングのどちらを 使用するか、決定します。サブシステム・デバイス・ドライバー (SDD) を使用 しているか、またはマシンを SAN ブートしている場合は、静的ポート・バイン ディングを使用する必要があります。 それ以外の場合は、動的バインディング を使用します。
- 6. 静的バインディングを使用することにした場合、以下の手順に従って、永続バイ ンディングを使用して SAN ボリューム・コントローラー 制御 VDisk をホスト にマップします。
  - a. EZ Fibre ユーティリティーを使用して、HBA を選択します。
  - b. HBA パネルで 3 番目のタブを選択します。
  - c. 「**すべてを選択**」をクリックします。
  - d. 「**コミット**」をクリックします。
  - e. 「変更をアクティブにする (Activate Changes)」をクリックします。
  - f. 同じ HBA を選択します。
  - g. 最初のパネルで、「動的バインディング (Dynamic Binding)」タブを「使用 不可」に変更します。
  - h. 「**コミット**」をクリックします。
  - i. 「変更をアクティブにする (Activate Changes)」をクリックします。
  - j. この操作がすべての HBA について完了するまで、ステップ 6a から 6i を繰 り返します。

重要: EZ Fibre 構成ユーティリティーは、すべての変更内容を /kernel/drv/jnic146x.conf ファイルの末尾に付加します。 再構成を複数回実行 すると、このファイルは非常に大きくなることがあります。ドライバーをイン ストールしたら、jnic146x.conf ファイルのコピーを取っておき、構成変更を 行う前にこのファイルを復元してください。

7. ホストを再始動し、/var/adm/messages ファイルを調べて、HBA がスイッチ・フ ァブリック接続としてセットアップされていることを確認します。

#### JNI HBA または AMCC 用のパラメーター設定値

構成処理の一環として、Sun SPARC ホスト上のホスト・バス・アダプター (HBA) に関するパラメーターを設定します。

ファイバー・チャネル・アダプター・パラメーター設定値に関する最新の情報については、www.ibm.com/storage/support/2145 を参照してください。

## Sun SPARC ホスト用の Emulex lpfc ドライバーを使用した Emulex HBA の構成

Emulex ホスト・バス・アダプター (HBA) とドライバーを Sun SPARC ホストにイ ンストール後、HBA を構成する必要があります。

Emulex HBA を Sun SPARC ホスト用に構成する手順は、以下のとおりです。

 新しい SCSI ターゲット装置および LUN について Solaris オペレーティング・ システムに知らせるため、sd.conf ファイル (ディレクトリー /kernel/drv/内)を 変更します。 例えば、4 つの LUN がある場合、以下の例のように、4 行を追 加します。

name="sd" class="scsi" target=0 lun=0; name="sd" class="scsi" target=0 lun=1; name="sd" class="scsi" target=0 lun=2; name="sd" class="scsi" target=0 lun=3;

- 以下の手順に従って、HBA ポートを登録し、仮想ディスク (VDisk) をホストに マップします。
  - a. xhost 機能を備えた Sun またはリモート・ホストの接続コンソールにログオ ンします。
  - b. www.emulex.com/support/supportContact.jsp から HBAnyware ユーティリティ ーをダウンロードし、インストールします。
  - c. 以下のように入力して、HBAnyware 構成ユーティリティーを開始します。

/usr/sbin/hbanyware/hbanyware

ユーザー・インターフェースは、両方のアダプターが示されたリストを表示 するほか、ターゲットとしてリストされたすべての接続リモート・ポートを 表示します。

- d. SAN ボリューム・コントローラーのコマンド行インターフェースまたはグラ フィカル・ユーザー・インターフェースを使用して、HBA ポートを SAN ボ リューム・コントローラーに登録します。
- e. 必要な VDisk を作成し、それらをホストにマップします。
  - 注: HBA ワールド・ワイド・ポート名 (WWPN) は、/var/adm/messages ファ イル、HBAnyware ユーティリティー、または SAN ボリューム・コント ローラー/SIS 候補 HBA ポート・リストから入手するか、Solaris prtconf ツールを使用して入手できます。
- f. VDisk が作成され、マップされたら、コマンド reboot -- -r を使用してホ ストを再始動します。
- 3. ホストが再始動されたら、HBAnyware ユーティリティーを再始動します。 この ツールは、使用可能なすべての VDisk をそれぞれの対応 HBA ターゲットの下 に表示します。
- 4. 動的ポート・バインディングまたは静的ポート・バインディングのどちらを使用 するか決定します。サブシステム・デバイス・ドライバー (SDD) を使用してい るか、またはマシンを SAN ブートしている場合は、静的ポート・バインディン グを使用する必要があります。 それ以外の場合は、動的バインディングを使用 します。 SAN ボリューム・コントローラー VDisks と静的ポート・バインディ ングを使用する場合は、以下のステップを実行してください。
  - a. 以下のように入力して、lputil ユーティリティーを実行します。 /usr/sbin/lpfc/lputil
  - b. 「**メインメニュー**」で、「5 (永続バインディング) (5 (Persistent Bindings))」 を押します。

- c. 「**永続バインディング・メニュー (Persistent Bindings Menu)**」で、「1 (現 行バインディングの表示) (1 (Display Current Bindings))」を押します。現行 バインディングがないことを確認します。既存のマッピングが存在する場合 は、除去してください。
- d. 再度、「永続バインディング・メニュー (Persistent Bindings Menu)」で、
   「5 (自動マップ・ターゲットのバインディング) (5 (Bind Automapped Targets)) を押し、次に、アダプター 0 に相当する番号を選択します。 ご使用の SAN ボリューム・コントローラーにノードが 4 つある場合、ターゲットが 4 つ表示されるはずです。
- e. Enter を押してから、「Y (Yes)」を押してターゲットをバインドします。
- f. アダプター 1 について、ステップ 4d から 4e を繰り返します。 上記ステップの完了後、現行バインディングを表示する(「永続バインディング・メニュー (Persistent Bindings Menu)」で 1 を押す)と、8 つの永続ターゲットが表示されるはずです。
- 5. ホストを再始動し、/var/adm/messages ファイルを調べて、Emulex HBA がスイ ッチ・ファブリック接続としてセットアップされていることを確認します。

## Sun SPARC ホスト用の QLogic qla ドライバーを使用した QLogic HBA の構成

QLogic ホスト・バス・アダプター (HBA) とドライバーをインストール後、HBA を構成する必要があります。

HBA を構成するには、以下の手順に従います。

- 1. qlaxx00.conf 構成ファイルを編集して、スイッチ・ファブリックとの HBA 接続 をセットアップします。(ドライバーをインストールしたときに、このファイル はディレクトリー /kernel/drv/ に入ります。)ファイルで以下の変更を行いま す。
  - a. 以下の行を追加または編集して、LUN の最大数を設定します。 8 の値を変 更して、必要な LUN の最大数に一致させることができます。
     Hba0-maximum-luns-per-target=8;
  - b. 以下の行を含めて、HBA をファブリック専用 (fabric-only) モードに設定します。

Hba0-connection-options=2;

- 動的ポート・バインディングと静的ポート・バインディングのどちらを使用する 必要があるか、決定します。サブシステム・デバイス・ドライバー (SDD)を使 用しているか、またはマシンを SAN ブートしている場合は、静的ポート・バイ ンディングを使用する必要があります。それ以外の場合は、動的バインディン グを使用します。 静的ポート・バインディングを使用する場合は、以下のよう に構成ファイルを変更します。
  - a. 以下の例のような行を追加します。

hba0-SCSI-target-id-2-fibre-channel-port-name="50057680130018";

- b. 以下のように、Automap パラメーターを 0 に設定します。
   Automap=0;
- 3. ホストを再始動し、/var/adm/messages ファイルを調べて、HBA がスイッチ・フ ァブリック接続としてセットアップされていることを確認します。
### Solaris オペレーティング・システムの構成

Sun ホストを SAN ボリューム・コントローラーで使用するためには、事前に Solaris オペレーティング・システムを構成する必要があります。

Solaris オペレーティング・システムを構成する前に、以下の作業を完了する必要が あります。

- IBM サービス担当員による SAN ボリューム・コントローラーのインストール。
- 適切なホスト・バス・アダプターのインストール。

前提条件の作業が完了したら、以下の一般的な手順に従って、Solaris オペレーティング・システムを構成してください。

- 1. ホスト・システムをファイバー・チャネル SAN 上の SAN ボリューム・コント ローラーにゾーニングします。
- 使用するホスト・システムに適したマルチパス指定ドライバーをインストールして、SAN ボリューム・コントローラー仮想ディスク (VDisk) への複数のパスを 管理できるようにします。
  - 注: サブシステム・デバイス・ドライバー (SDD) は、クラスタリング環境では Solaris オペレーティング・システムをサポートしません。
- 3. ワールド・ワイド・ポート名 (WWPN) を使用して、ホスト・システムを SAN ボリューム・コントローラー上に作成します。必要に応じて、VDisk をホストに マップします。
- ホスト・システムの資料に示されている手順に従って、ホスト上にボリュームと ディスクを作成します。

# IBM SDD および VERITAS DMP と一緒に使用するための Sun ホスト・パラメーターの設定

Sun ホスト上でパラメーターを設定することによって、HBA と SAN ボリューム・ コントローラー間のパフォーマンスを最適化することができます。

サポートされる HBA を使用した場合に最適パフォーマンスを得るためのシステム・パラメーターを設定するには、以下の手順で行います。

- 1. cd /etc と入力して /etc サブディレクトリーに移動します。
- 2. サブディレクトリーのシステム・ファイルをバックアップします。
- 3. システム・ファイルを編集し、HBA を使用する構成を持つサーバーに対して以下のパラメーターを設定します。

#### sd\_max\_throttle

この sd\_max\_throttle パラメーターは、sd ドライバーがキューに入れる ことができる、ホスト・アダプター・ドライバーに対するコマンドの最 大数を指定します。デフォルト値は 256 ですが、接続する各 LUN ごと に、パラメーターを最大キュー項目数以下の値に設定する必要がありま す。この値を決定するには、次の数式を使用します。

256 ÷ (LUNs per adapter)

ここで、*LUNs per adapter* は、単一のアダプターに割り当てられた LUN の最大数です。

この例で SAN ボリューム・コントローラー LUN に対して sd\_max\_throttle パラメーターを設定するには、/etc/system ファイルに次 の行を追加します。

set sd:sd\_max\_throttle=5

#### sd\_io\_time

このパラメーターは、ディスク操作のためのタイムアウト値を指定しま す。次の行を /etc/system ファイルに追加して、SAN ボリューム・コン トローラー LUN に対して sd\_io\_time パラメーターを設定します。

set sd:sd\_io\_time=0x78

#### sd\_retry\_count

このパラメーターは、ディスク操作のための再試行カウントを指定しま す。次の行を /etc/system ファイルに追加して、SAN ボリューム・コン トローラー LUN に対して sd\_retry\_count パラメーターを設定します。

set sd:sd\_retry\_count=5

#### maxphys

このパラメーターは、各 SCSI トランザクションごとに転送できるバイ トの最大数を指定します。デフォルト値は 126976 (124 KB) です。要求 した入出力ブロック・サイズがこのデフォルト値を超えた場合は、その 要求が複数の要求に分割されます。この値は、アプリケーションの要件 に合わせて調整する必要があります。最大帯域幅の場合は、次の行を /etc/system ファイルに追加して maxphys パラメーターを設定します。

set maxphys=1048576 (1 MB)

注: 1048576 (1 MB) より大きな値を maxphys に設定しないでください。そのような値を設定すると、システムがハングすることがあります。

SAN ボリューム・コントローラー LUN で VERITAS Volume Manager を使用する場合は、maxphys パラメーターと一致するように VxVM 最 大入出力サイズ・パラメーター (vol\_maxio) を設定する必要がありま す。 maxphys パラメーターを 1048576 に設定し、VERITAS Volume Manager を SAN ボリューム・コントローラー LUN で使用する場合 は、maxphys パラメーターを次の文のように設定します。

set vxio:vol\_maxio=2048

注: vxio:vol\_maxio の単位はディスク・ブロック (1/2 KB) です。

## MPxIO と一緒に使用するための Sun ホスト・パラメーターの設 定

Sun ホスト上でパラメーターを設定することによって、HBA と SAN ボリューム・ コントローラー間のパフォーマンスを最適化することができます。

#### SAN ボリューム・コントローラー バージョン 4.2 以降

SAN ボリューム・コントローラー 4.2 以降のバージョンには、MPxIO ホストのロ ード・バランシングをサポートするターゲット・ポート・グループ・サポート (TPGS) ホスト・タイプが含まれています。最新情報については、次の Web サイト を参照してください。

www.ibm.com/storage/support/2145

この Web サイトから、技術情報 S1002938 を検索してください。

### SAN ボリューム・コントローラー バージョン 3.1.x および 4.1.x

最新情報については、次の Web サイトを参照してください。

www.ibm.com/storage/support/2145

この Web サイトから、技術情報 S1002938 を検索してください。

## 新規 LUN のディスカバー

使用する必要がある LUN ディスカバリー・メソッドは、ご使用の Sun ホストが使 用するホスト・バス・アダプター (HBA) のタイプによって決まります。

新規 LUN をディスカバーするためには、次の手順に従ってください。

#### JNI HBA

- /opt/JNIC146x/jni\_update\_drv -ar を実行して、HBA ドライバー・プロセスを開始し、新規 LUN を調べます。
- 2. devfsadm -C -v を実行して、装置のファイル・システムを再ビルドしま す。

#### **Emulex HBA**

注: Emulex HBA は自動的に、新規 LUN をディスカバーします。 devfsadm -C -v を実行して、装置のファイル・システムを再ビルドしま す。

#### QLogic HBA

注: QLogic HBA は自動的に、新規 LUN をディスカバーします。 devfsadm -C -v を実行して、装置のファイル・システムを再ビルドしま す。

#### SDD と一緒に使用するための LUN の構成

Sun SPARC ホストで、マルチパス指定サポート用にサブシステム・デバイス・ドラ イバー (SDD) を使用する場合は、以下の手順に従って、LUN を構成する必要があ ります。

以下の手順は、SunOS 5.8 Generic\_108528-16 バージョンに基づいています。パスを 正しく構成するには、bash シェルをルートとして使用します。

以下の手順は、SDD で使用されるすべての HBA に使用できます。

- 1. 以下のファイルを削除します。
  - /etc/vpathsave.cfg
  - /etc/vpath.cfg
- 2. format コマンドを使用して、ディスクを検査します。
  - a. ディスクが見つかったら、次のステップへ進みます。
  - b. ディスクが見つからなければ、HBA の構成とクラスタリング構成を調べて再 試行します。
  - c. ディスクが見つからなければ、reboot -- -rv コマンドを発行して、マシン をリブートします。
  - 注: フォーマットを初めて実行するときに、ディスクごとに「モード・センス・ エラー (mode sense error)」がリストされることがあります。これは正常で あり、ディスクにラベルが付けられると発生しなくなります。
- 3. cfgvpath -c コマンドを発行して、SDD を構成します。
- 4. devfsadm -C -v コマンドを発行して、ディスクをスキャンします。
- 5. devfsadm コマンドが完了したら、vpathmkdev コマンドを発行して、新しいディ スクのための vpath を作成します。
- 6. format コマンドを発行して、戻された vpath のリストをブラウズします。
- 7. これで、装置は /dev/dsk/vpath# からアクセス可能になります。

#### VERITAS DMP と一緒に使用するための LUN の構成

Sun ホストでのマルチパス指定サポートのために動的マルチパス指定 (DMP) 機能 を持つ VERITAS Volume Manager を使用する場合は、以下の手順に従って、LUN を構成する必要があります。

以下の手順は、DMP を使用する VERITAS Volume Manager と一緒に使用されるす べての HBA に適用できます。

- 1. format コマンドを発行して、ディスクを検査します。
  - a. ディスクが見つかったら、次のステップへ進みます。
  - b. ディスクが見つからなければ、HBA の構成とクラスタリング構成を調べて再 試行します。
  - 注: フォーマットを初めて実行するときに、ディスクごとに「モード・センス・ エラー (mode sense error)」がリストされることがあります。これは正常で あり、ディスクにラベルが付けられると起こらなくなります。
- 2. Solaris オペレーティング・システムの format コマンドを使用して、各装置にラベルを付けます。
- 3. 以下の手順に従って、vxdiskadm ユーティリティーを使用して、ディスクを初期 化します。
  - a. vxdiskadm ユーティリティーを開始します。
  - b. メニューから、「21 (VxVM ビューで新規接続/ゾーニング・ディスクを入
     手) (21 (Get the newly connected/zoned disks in VxVM view))」を選択します。
  - c. 「c」を押して先に進み、Enter を押します。コマンドの完了を待ちます。

- d. メニューで、「1 (1 つ以上のディスクを追加または初期化) (1 (Add or initialize one or more disks))」を選択して、各ディスクを初期化します。
- vxdisk list コマンドを実行して、装置を表示します。これで、ボリューム・グ ループに追加されたときにその装置を使用して VERITAS Volume Manager 装置 を作成できます。

## Sun ホストのマルチパス・サポート

SAN ボリューム・コントローラーに接続されているすべての Sun ホスト上でマル チパス指定ソフトウェアをインストールする必要があります。

Sun ホストでマルチパス指定サポートを有効にするには、次のソフトウェアを使用 します。

- Sun MPxIO / Solaris マルチパス指定ソフトウェア
- IBM サブシステム・デバイス・ドライバー (SDD)
- VERITAS Volume Manager DMP

#### Sun ホスト上での SDD 動的パス指定

既存の仮想ディスク (VDisk) にパスが追加されたとき、または新規 VDisk がホストにマップされたときに、Sun ホストはサブシステム・デバイス・ドライバー (SDD) の動的パス指定をサポートします。

#### Sun ホスト上での VERITAS 動的マルチパス指定 (DMP)

Sun ホストで VERITAS 動的マルチパス指定 (DMP) 機能の使用法について、よく 理解しておいてください。

Sun ホスト上の VERITAS 動的マルチパス指定 (DMP) 機能は、管理者が操作しな くても、入出力要求のために次に動的に使用できる入出力パスを自動的に選択しま す。また、ユーザーが接続を修復または復元したとき、あるいはシステムが完全に ブートした後に装置を追加または除去したときに、オペレーティング・システムが 装置を正しく認識した場合には DMP に通知されます。

## Sun ホスト上での SDD と DMP 付き VERITAS Volume Manager または DMP 付き Symantec Volume Manager との共存

DMP 付き VERITAS Volume Manager または DMP 付き Symantec Volume Manager は、「pass-thru」モードで サブシステム・デバイス・ドライバー (SDD) と共存できます。つまり、DMP は、SDD によって提供される vpath 装置を使用し ます。

共存するためには、VERITAS または Symantec Array Support Library が必要です。 これは、VERITAS または Symantec のインストール用メディアに入っているか、 VERITAS または Symantec のサポートから入手できます。

# Sun ホスト上での MPxIO と DMP 付き VERITAS Volume Manager との共存

DMP (ダイナミック・マルチパス指定) 付き VERITAS Volume Manager は、 「pass-thru」モードで MPxIO と共存できます。つまり、DMP は、MPxIO によっ て提供される装置を使用します。 共存するためには、VERITAS Array Support Library が必要です。これは、 VERITAS のインストール用メディアに入っているか、または Symantec のサポート から入手できます。

## Sun ホストのためのクラスタリング・サポート

SAN ボリューム・コントローラーは、Sun ホストに対してクラスタリングをサポートします。

Sun ホストに対するクラスタリング・サポートは、以下のクラスター・ソフトウェ アにより提供されます。

- ・ VERITAS または Symantec Cluster Server
- Sun Cluster

次の Web サイトは、サポートされるソフトウェアのレベルに関する最新のインタ ーオペラビリティー情報を提供します。

www.ibm.com/storage/support/2145

## Sun ホストの SAN ブート・サポート

Sun ホストのための SAN ブートは、SAN ボリューム・コントローラーによってサポートされています。

SAN ブート・サポートの既知の制約事項については、下記の Web サイトにあるソフトウェアの制約事項のページで確認してください。

www.ibm.com/storage/support/2145

#### Sun SPARC ホストでの SAN ブートの構成

SAN ボリューム・コントローラーを使用している Sun SPARC ホストで SAN ブー ト機能を使用するためには、 VERITAS Volume Manager によってブート・ディス クをカプセル化する必要があります。カプセル化は、ブート・ディスクを Volume Manager の管理下に置くためのメソッドです。

VERITAS Volume Manager の管理用資料を手元に置いて、以下の手順を完了する必要があります。

以下のハイレベル手順に従って、必ずブート・ディスクが Volume Manager によっ てカプセル化されるようにします。

- 1. ご使用の HBA を SAN ブート用に構成します。
- 2. ホスト・バス・アダプター (HBA) を静的ポート・バインディング用に構成しま す。
- 3. SAN ブート・ディスクとして使用される VDisk を構成してから、その VDisk をホストにマップします。
- DMP 付きの VERITAS Volume Manager と一緒に使用できるように、LUN を構成します。
- 5. VERITAS Volume Manager 管理用資料に記載されている手順に従って、ディス カバーされた LUN にブート・ボリュームをミラーリングします。

SAN ブート用の JNI または AMCC HBA の構成:

Sun SPARC ホストで、SAN ブート機能を利用するには、HBA を適切に構成する 必要があります。

HBA を構成する前に、以下のことが済んでいるか確認してください。

- HBA を静的ポート・バインディング用に構成済みである。
- SAN ブート・ディスクとして機能する VDisk を構成し、マップ済みである。
- DMP 付きの VERITAS Volume Manager と一緒に使用できるように、LUN を構 成済みである。
- ディスカバーされた LUN にブート・ボリュームをミラーリング済みである。
- ・ 正しいレベルの FCode を HBA にインストール済みである。正しいレベルを見 つけるには、下記の Web サイトに記載されているサポートされるハードウェア のリストを参照してください。

www.ibm.com/storage/support/2145

HBA を SAN ブート用に構成する手順は、以下のとおりです。

1. 「OpenBoot」プロンプトに変えます。 例えば、以下のようにコマンドを入力します。

shutdown -i0 -g0 -y

- 「OK」プロンプトで、setenv auto-boot? false と入力します。 このコマン ドは、電源障害後またはリセット・コマンドの使用後にシステムが再始動しな いように指定します。
- 3. setenv use-nvramrc? true と入力して、スクリプト解釈を使用可能にします。
- 4. reset-all と入力して、システムのレジスターを消去します。
- 5. devalias と入力して、装置の別名と、システムに接続されている装置の関連パ スを識別します。HBA の装置の別名を書き留めてください。これは SAN ブー ト・ボリュームを表すものです。
- 6. " /devicestring" select-dev と入力して、HBA 装置を選択します。ここで、/devicestring は、書き留めておいた装置別名ストリングです。 以下のコマンドは一例です。
  - " /pci@1f,2000/JNI,FCR@1" select-dev

注: 始めの引用符とスラッシュの間にスペースが 1 つ入っています。

- 7. set-pconfig と入力します。
- 8. set-speed と入力します。
- 9. probe-scsi-all を実行して、ブート・ボリュームと関連する WWPN を書き留めます。
- 10. set-bootp-wwn と入力して、前のステップで書き留めた WWPN を入力しま す。
- 11. set-nvp-valid と入力し、プロンプトが出されたら、オフセットとして FF と 入力します。
- 12. reset-all と入力します。

boot vx-disk -rv と入力します。ここで、disk はブート・ディスクの名前です。

#### SAN ブート用の Emulex HBA の構成:

Sun SPARC ホストで、Emulex ホスト・バス・アダプター (HBA) を使用して SAN ブート機能を利用するには、HBA を適切に構成する必要があります。

Emulex HBA を構成する前に、以下のことが済んでいるか確認してください。

- HBA を静的ポート・バインディング用に構成済みである。
- SAN ブート・ディスクとして機能する VDisk を構成し、マップ済みである。
- DMP 付きの VERITAS Volume Manager と一緒に使用できるように、LUN を構 成済みである。
- ディスカバーされた LUN にブート・ボリュームをミラーリング済みである。
- ・ 正しいレベルの FCode を HBA にインストール済みである。正しいレベルを見 つけるには、下記の Web サイトに記載されているサポートされるハードウェア のリストを参照してください。

www.ibm.com/storage/support/2145

Emulex HBA を SAN ブート用に構成する手順は、以下のとおりです。

- 1. lputil ユーティリティー (/usr/sbin/lpfc/lputil) を開始します。
- 2. メインメニューで、「3 (Firmware Maintenance)」を選択します。
- 3. 「Firmware Maintenance」メニューで、「6 (Boot BIOS Maintenance)」を選択し ます。ブート・コードが現在使用不可になっている場合は、「1」を選択して、 使用可能にしてください。
- 4. 「OpenBoot」プロンプトに変えます。 例えば、以下のようにコマンドを入力します。

shutdown -i0 -g0 -y

注:「OpenBoot」プロンプトで、プロンプトに「ok」が表示されます。

- 5. setenv auto-boot? false と入力します。 このコマンドは、電源障害後または リセット・コマンドの使用後にシステムがリブートしないように指定します。
- 6. setenv use-nvramrc? true と入力して、スクリプト解釈を使用可能にします。
- 7. reset-all と入力して、システムのレジスターを消去します。
- 8. devalias と入力して、装置の別名と、システムに接続されている装置の関連パ スを識別します。HBA の装置の別名を書き留めてください。これは SAN ブー ト・ボリュームを表すものです。
- " /devicestring" select-dev と入力して、HBA 装置を選択します。ここで、/devicestring は、書き留めておいた装置別名ストリングです。 以下のコマンドは一例です。
  - " /pci@1f,2000/lpfc@1" select-dev

注: 始めの引用符とスラッシュの間にスペースが 1 つ入っています。

- 10. set-default-mode と入力して、HBA パラメーターをリセットします。
- 11. set-ptp と入力して、HBA をポイント (point) モードに設定します。

- 12. probe-scsi-all と入力します。ブート・ボリュームと関連する WWPN と、その LUN およびターゲット ID を書き留めてください。この情報は、次のステップで使用します。
- WWPN yourwwpn lun targetid と入力します。ここで、yourwwpn はブート・ボ リュームと関連する WWPN、lun は関連する LUN、targetid は関連するターゲ ット ID です。 以下のコマンドは一例です。
   WWPN 5005076803041234 0 3
- 14. reset-all と入力します。
- 15. boot vx-*disk* -rv と入力します。ここで、*disk* はブート・ディスクの名前で す。

#### SAN ブート用の QLogic HBA の構成:

Sun SPARC ホストで、QLogic ホスト・バス・アダプター (HBA) を使用して SAN ブート機能を利用するには、HBA を適切に構成する必要があります。

QLogic HBA を構成する前に、以下のことが済んでいるか確認してください。

- HBA を静的ポート・バインディング用に構成済みである。
- SAN ブート・ディスクとして機能する VDisk を構成し、マップ済みである。
- DMP 付きの VERITAS Volume Manager と一緒に使用できるように、LUN を構 成済みである。
- ・ ディスカバーされた LUN にブート・ボリュームをミラーリング済みである。
- ・ 正しいレベルの FCode を HBA にインストール済みである。正しいレベルを見 つけるには、下記の Web サイトに記載されているサポートされるハードウェア のリストを参照してください。

www.ibm.com/storage/support/2145

QLogic HBA を SAN ブート用に構成する手順は、以下のとおりです。

1. 「OpenBoot」プロンプトに変えます。 例えば、以下のようにコマンドを入力します。

shutdown -i0 -g0 -y

注:「OpenBoot」プロンプトで、プロンプトに「ok」が表示されます。

- 2. setenv auto-boot? false と入力します。 このコマンドは、電源障害後または リセット・コマンドの使用後にシステムがリブートしないように指定します。
- 3. setenv use-nvramrc? true と入力して、スクリプト解釈を使用可能にします。
- 4. reset-all と入力して、システムのレジスターを消去します。
- 5. show-devs と入力して、装置の別名と、システムに接続されている装置の関連 パスを識別します。最初の QLogic HBA の装置の別名を書き留めてください。
- 6. "/devicestring" select-dev と入力して、HBA 装置を選択します。ここで、/devicestring は、書き留めておいた装置別名ストリングです。 以下のコマンドは一例です。

" /pci@1f,0/pci@1/QLGC,qla@4" select-dev

注: 始めの引用符とスラッシュの間にスペースが 1 つ入っています。

- 7. show-children と入力して、ブート装置の WWPN、ループ ID、および LUN を書き留めます。
- 8. WWPN yourwwpn loopid lun set-boot-id と入力します。ここで、yourwwpn は、ブート・ボリュームと関連する WWPN、loopid は関連するループ ID、lun は関連する LUN です。 以下のコマンドは一例です。 5005076812345678 80 0 set-boot-id
- 9. reset-all と入力します。
- 10. boot vx-*disk* -rv と入力します。ここで、*disk* はブート・ディスクの名前で す。

### 既存の SAN ブート・イメージのマイグレーション

Sun ホスト、およびストレージ・コントローラーによって制御される既存の SAN ブート・イメージがある場合、これらのイメージを SAN ボリューム・コントロー ラーによって制御されるイメージ・モード仮想ディスク (VDisk) にマイグレーショ ンできます。

既存の SAN ブート・イメージをマイグレーションするには、次の手順を実行します。

- 1. ホストをシャットダウンします。
- 2. ストレージ・コントローラー上で、以下の構成変更を実行します。
  - a. イメージからホストへのマッピングをすべて、ストレージ・コントローラー から除去します。
  - b. 既存の SAN ブート・イメージおよび提供したいその他のディスクを SAN ボリューム・コントローラーにマップします。
- 3. 各ホスト・バス・アダプター (HBA) の 1 つのポートを、ターゲットのイメー ジ・モード VDisk の入出力グループに関連付けられた SAN ボリューム・コン トローラー・ポートの 1 つにゾーニングします。
- 4. SAN ボリューム・コントローラー上で、以下の構成変更を実行します。
  - a. SAN ブート・イメージを含む管理対象ディスク (MDisk) のイメージ・モー ド VDisk を作成します。 正しい MDisk を指定するために、MDisk 固有 ID を使用してください。
  - b. ホスト・オブジェクトを作成し、ステップ 3 で SAN ボリューム・コントロ ーラー・ポートにゾーニングした HBA ポートに割り当てます。
  - c. イメージ・モード VDisk をホストにマップします。 例えば、スワップ・ディスクを SCSI LUN ID 0 のホストにマップできます。
  - d. 必要に応じて、スワップ・ディスクをホストにマップします。 例えば、スワ ップ・ディスクを SCSI LUN ID 1 のホストにマップできます。

# 第 16 章 VMware オペレーティング・システムを実行するホスト への接続

ここでは、VMware オペレーティング・システムを実行するさまざまなゲスト・ホ スト・オペレーティング・システムに SAN ボリューム・コントローラーを接続す るための要件およびその他の情報を示します。

## VMware オペレーティング・システムを実行するホストのための接続要件

ここでは、SAN ボリューム・コントローラーを VMware オペレーティング・シス テムが実行されるホストに接続するための要件を概説します。

- 接続するすべての論理装置番号 (LUN) を処理するために、十分な数のファイバ ー・チャネル・アダプターをサーバーにインストールしておくことが必要です。
- VMware オペレーティング・システムおよびゲスト・ホスト・オペレーティン グ・システムの資料と「IBM System Storage SAN ボリューム・コントローラー モデル 2145-XXX ハードウェアのインストール・ガイド」が手元にあることを確 認します。すべての SAN ボリューム・コントローラーの資料は、以下の Web サイトにあります。

www.ibm.com/storage/support/2145

 ホスト上に正しいオペレーティング・システムおよびバージョン・レベルがイン ストール済みであることを確認します。追加の VMware またはゲスト・オペレー ティング・システムのパッチが必要になることがありますが、それについては、 デバイス・ドライバーのインストールの資料と構成ユーティリティーの資料を検 討してください。

## VMware オペレーティング・システムが稼働するホスト用の環境

VMware オペレーティング・システムを実行する各ホストが、サポートされるレベルの VMware およびサポートされるゲスト・オペレーティング・システムを使用することを確認します。

次の IBM Web サイトは、サポートされるホスト・オペレーティング・システムに 関する最新のインターオペラビリティー情報を提供します。

www.ibm.com/storage/support/2145

## VMware オペレーティング・システムが稼働するホスト用のホス ト・バス・アダプター (HBA)

VMware オペレーティング・システムを実行するご使用のホストが正しいホスト・ バス・アダプター (HBA) を使用することを確認してください。

次の Web サイトは、HBA およびプラットフォームのレベルに関する最新のインタ ーオペラビリティー情報を提供します。

www.ibm.com/storage/support/2145

## VMware オペレーティング・システムが稼働するホスト用のドラ イバーとファームウェア

必ず、VMware オペレーティング・システムを実行するホストの正しいホスト・バ ス・アダプターのデバイス・ドライバーおよびファームウェア・レベルを使用して ください。

次の IBM Web サイトは、デバイス・ドライバーおよびファームウェアのレベルに 関する最新のインターオペラビリティー情報を提供します。

www.ibm.com/storage/support/2145

## VMware オペレーティング・システムを実行するホストへの HBA のイン ストール

VMware オペレーティング・システムを実行するホストを接続するための最初のス テップは、ホスト・バス・アダプター (HBA) をインストールすることです。

HBA をインストールする前に、SAN ボリューム・コントローラーによってサポー トされているか確認します。HBA がサポートされていることを確認する必要がある 場合、下記の IBM Web サイトに記載されているサポートされるハードウェアのリ ストを参照してください。

www.ibm.com/storage/support/2145

HBA をインストールするには、以下の一般的手順に従います。

- 1. 製造メーカーの推奨事項に従って、ホストおよびそれに接続された周辺装置をシャットダウンします。
- 2. アダプターの製造メーカーのインストール手順に従って、HBA をインストール します。

## VMware オペレーティング・システムを実行するホスト用の HBA ドライ バーのインストール

VMware によって提供される手順に従って、HBA ドライバーおよびファームウェア をインストールします。これらのコンポーネントのインストールは、VMware のイ ンストールおよびセットアップ処理の一部として行います。

# VMware オペレーティング・システムを実行するホスト用の QLogic HBA の構成

VMware オペレーティング・システムを実行するホストに QLogic HBA とデバイ ス・ドライバーをインストールした後、HBA を構成する必要があります。

VMware ホストに QLogic ホスト・バス・アダプター (HBA) を構成するには、次の手順を実行します。

- 1. サーバーを再始動します。
- 2. QLogic バナーが表示されたら、Ctrl Q キーを押して FAST!UTIL メニュ ー・パネルを開きます。

- 3. 「ホスト・アダプターの選択」メニューから、「アダプター・タイプ QLA2xxx」を選択します。
- 4. 「Fast!UTIL オプション」メニューから、「構成の設定」を選択します。
- 5. 「構成の設定」メニューで、「ホスト・アダプターの設定」をクリックしま す。
- 6. 「ホスト・アダプターの設定」メニューで、以下の値を選択します。
  - a. Host Adapter BIOS: Disabled
  - b. Frame size: 2048
  - c. Loop Reset Delay: 5 (最小)
  - d. Adapter Hard Loop ID: Disabled
  - e. Hard Loop ID: 0
  - f. Spinup Delay: Disabled
  - g. Connection Options: 1 point to point の場合のみ
  - h. Fibre Channel Tape Support: Disabled
  - i. Data Rate: 2
- 7. Esc キーを押して「構成の設定」メニューに戻ります。
- 8. 「構成の設定」メニューから、「**アダプターの詳細設定** (Advanced Adapter Settings)」を選択します。
- 9. 「アダプターの詳細設定 (Advanced Adapter Settings)」メニューで、以下のパラ メーターを設定します。
  - a. Execution throttle: 100
  - b. Luns per Target: 0
  - c. Enable LIP Reset: No
  - d. Enable LIP Full Login: Yes
  - e. Enable Target Reset: Yes
  - f. Login Retry Count: 8
  - g. Port Down Retry Count: 8
  - h. Link Down Timeout: 10
  - i. Command Timeout: 20
  - j. Extended error logging: Disabled (デバッグの場合に使用可能)
  - k. RIO Operation Mode: 0
  - 1. Interrupt Delay Timer: 0
- 10. Esc を押して「構成の設定」メニューに戻ります。
- 11. Esc を押します。
- 「変更された構成の設定 (Configuration settings modified)」ウィンドウから、
   「変更の保管 (Save changes)」を選択します。
- 複数の QLogic アダプターがインストールされている場合は、「Fast!UTIL オ プション」メニューで、「ホスト・アダプターの選択」を選択し、ステップ 3 から 12 を繰り返します。
- 14. サーバーを再始動します。

## VMware オペレーティング・システムの構成

VMware プラットフォームで稼働するホストを SAN ボリューム・コントローラー と一緒に使用するためには、事前に VMware オペレーティング・システムおよびゲ スト・オペレーティング・システムを構成しておく必要があります。

ホスト・オペレーティング・システムを構成する前に、以下の作業を完了する必要 があります。

- IBM サービス担当員による SAN ボリューム・コントローラーのインストール。
- 適切なホスト・バス・アダプターのインストール。

前提条件の作業が完了したら、以下の一般的な手順に従って、ホスト・システムを 構成してください。

- 1. ワールド・ワイド・ポート名 ID を持つホスト・システムを定義します。ワール ド・ワイド・ポート名のリストを見つける必要があります。
- SAN ボリューム・コントローラーまたはファイバー・チャネル・アダプターの インストール中にファイバー・チャネル・ポート構成の定義が行われていない場 合は、ここで定義します。
- ご使用の VMware 資料およびゲスト・オペレーティング・システム資料に示されている手順を使って、SAN ボリューム・コントローラー用のホスト・システムを構成します。

## VMware オペレーティング・システムを実行するホストのための マルチパス・サポート

VMware オペレーティング・システムは、マルチパス指定サポートを提供します。 マルチパス指定ソフトウェアのインストールは必須ではありません。

#### VMware マルチパス指定ソフトウェアの動的パス指定

VMware マルチパス指定ソフトウェアは動的パス指定をサポートしません。

SAN ボリューム・コントローラーに設定された優先パスは無視されます。

VMware マルチパス指定ソフトウェアは、指定されたボリュームの優先パスを定義 するホスト設定に基づいて、入出力用に静的ロード・バランシングを実行します。

### VMware オペレーティング・システムを実行するホストの最大マルチ パス指定構成

構成の際には、VMware マルチパス指定ソフトウェアの最大構成を念頭において構成してください。

137 ページの表 17は、仮想ディスク (VDisk) ごとの SCSI 装置およびパスの最大数 を示します。

表 17. VMware マルチパス指定ソフトウェアの場合の最大構成

| オブジェクト       | VMware の最大数 | 説明                       |
|--------------|-------------|--------------------------|
| SCSI 装置      | 256         | VMware ソフトウェアによってサポート    |
|              |             | される SCSI 装置の最大数。VDisk への |
|              |             | 各パスが 1 つの SCSI 装置と同じであ   |
|              |             | ることに注意してください。            |
| VDisk あたりのパス | 4           | 各 VDisk へのパスの最大数。        |

# VMware オペレーティング・システムを実行するホストのための クラスタリング・サポート

SAN ボリューム・コントローラーは、VMware ゲスト・オペレーティング・システ ム上でのクラスタリング・サポートを提供します。

次の IBM Web サイトは、HBA およびプラットフォームのレベルに関する最新の インターオペラビリティー情報を提供します。

www.ibm.com/storage/support/2145

## VMware オペレーティング・システムを実行するホストのための SAN ブート・サポート

SAN ボリューム・コントローラーを、VMware ゲスト・オペレーティング・システ ム用のブート装置として使用することができます。

VMware オペレーティング・システムを実行するホストのための SAN ブート・サ ポートが提供されるようにするには、以下の要件を満たす必要があります。

・ ゲスト・オペレーティング・システムが SAN ディスク上にあること。

SAN ブート・サポートのその他の制約事項については、下記の IBM サポート Web サイトにあるソフトウェアの制約事項のページで確認してください。

www.ibm.com/storage/support/2145

# 第 17 章 Microsoft Hyper-V オペレーティング・システムが稼働 するホストへの接続

ここでは、 SAN ボリューム・コントローラーを Microsoft Hyper-V オペレーティ ング・システム上で稼働する各種のゲスト・オペレーティング・システムに接続す る場合の要件およびその他の情報を示します。 Microsoft Hyper-V では、1 つのサ ーバー上で複数のゲスト・オペレーティング・システムを実行できます。

# Microsoft Hyper-V オペレーティング・システムが稼働するホストの接続 要件

このセクションでは、SAN ボリューム・コントローラーを Microsoft Hyper-V オペレーティング・システムが稼働するホストに接続するための要件を概説します。

以下にリストした事項は、SAN ボリューム・コントローラーを Microsoft Hyper-V オペレーティング・システムが実行されるホストに接続するための要件を示しま す。

- 接続するすべての論理装置番号 (LUN) を処理するために、十分な数のファイバ ー・チャネル・アダプターをサーバーにインストールしておくことが必要です。
- Microsoft Hyper-V オペレーティング・システムとゲスト・ホスト・オペレーティング・システムの文書、および「IBM System Storage SAN ボリューム・コントローラー モデル 2145-XXX ハードウェアのインストール・ガイド」が手元にあることを確認します。すべての SAN ボリューム・コントローラーの資料は、以下のWeb サイトにあります。

www.ibm.com/storage/support/2145

 ホスト上に正しいオペレーティング・システムおよびバージョン・レベルがイン ストール済みであることを確認します。 Microsoft Hyper-V またはゲスト・オペ レーティング・システムの追加パッチが必要になることがありますが、それにつ いてはデバイス・ドライバーのインストールに関する文書および構成ユーティリ ティーの文書を検討してください。

# Microsoft Hyper-V オペレーティング・システムが稼働するホス トの環境

Microsoft Hyper-V オペレーティング・システムが稼働する各ホストが、必ず、サポ ートされるレベルの Microsoft Hyper-V オペレーティング・システムおよびサポー トされるゲスト・オペレーティング・システムを使用するようにしてください。

次の IBM Web サイトは、サポートされるホスト・オペレーティング・システムに 関する最新のインターオペラビリティー情報を提供します。

www.ibm.com/storage/support/2145

L

L

L

L

Т

L

I

I

Т

T

L

I

L

L

L

Т

L

L

T

L

L

Т

L

L

L

L

I

I

# Microsoft Hyper-V オペレーティング・システムが稼働するホス ト用のホスト・バス・アダプター

Microsoft Hyper-V オペレーティング・システムが稼働するホストで正しいホスト・ バス・アダプター (HBA) が使用されるようにします。

次の Web サイトは、HBA およびプラットフォームのレベルに関する最新のインタ ーオペラビリティー情報を提供します。

www.ibm.com/storage/support/2145

L

T

T

L

T

T

# Microsoft Hyper-V オペレーティング・システムが稼働するホス ト用のドライバーとファームウェア

Microsoft Hyper-V オペレーティング・システムが稼働するホスト用の正しいホスト・バス・アダプターのデバイス・ドライバーおよびファームウェア・レベルを使用してください。

次の IBM Web サイトは、デバイス・ドライバーおよびファームウェアのレベルに 関する最新のインターオペラビリティー情報を提供します。

www.ibm.com/storage/support/2145

# Microsoft Hyper-V オペレーティング・システムが稼働するホストへの HBA のインストール

Microsoft Hyper-V オペレーティング・システムが稼働するホストを接続するには、 まずホスト・バス・アダプター (HBA) をインストールする必要があります。

HBA をインストールする前に、SAN ボリューム・コントローラーによってサポートされているか確認します。HBA がサポートされていることを確認する必要がある 場合、下記の IBM Web サイトに記載されているサポートされるハードウェアのリ ストを参照してください。

www.ibm.com/storage/support/2145

HBA をインストールするには、以下の一般的手順に従います。

1. 製造メーカーの推奨事項に従って、ホストおよびそれに接続された周辺装置をシャットダウンします。

2. アダプターの製造メーカーのインストール手順に従って、HBA をインストール します。

# Microsoft Hyper-V オペレーティング・システムが稼働するホスト用の HBA ドライバーのインストール

Microsoft Hyper-V で提供される手順に従って、HBA ドライバーとファームウェア をインストールします。これらのコンポーネントのインストールは、 Microsoft Hyper-V のインストールおよびセットアップのプロセスの一部として行います。

#### T Microsoft Hyper-V オペレーティング・システムが稼働するホスト用の L I QLogic HBA の構成 Microsoft Hyper-V オペレーティング・システムが稼働するホストに QLogic ホス ト・バス・アダプター (HBA) とデバイス・ドライバーをインストールした後、 HBA を構成する必要があります。 L HBA BIOS を構成するには、QLogic HBA マネージャー・ソフトウェアを使用する か、リブートして Fast!UTIL ツールを使用します。次のように設定値を構成しま す。 • Host Adapter BIOS: Disabled (マシンが SAN ブート用に構成されている場合を除 T <) I • Adapter Hard Loop ID: Disabled L • Connection Options: 1 (Point-to-Point のみ) • LUNs Per Target: 0 I • Port Down Retry Count: 15 T 実行スロットルをお客様の環境に適したキュー項目数に設定します。推奨値は 100 Т です。サブシステム・デバイス・ドライバー (SDD) 1.6 以上を使用する場合は、 T 「Enable Target Reset」を「No」に設定します。表 18を参照して、レジストリー・ キーの必須パラメーターを組み込んでください。 L 表 18. QLogic モデルのレジストリー・キー・パラメーター 1 キー 必須パラメーター I HKEY LOCAL MACHINE > SYSTEM > Buschange=0;FixupInquiry=1 CurrentControlSet > Services > ql2xxx > 注: QLogic ドライバーのバージョン I Parameters > Device > DriverParameters 9.1.2.11 以上を使用する場合は、Buschange をゼロに設定することはできません。詳しく は、ご使用のデバイス・ドライバーの資料を 参照してください。 サポートされる QLogic モデルについて詳しくは、次の IBM Web サイトをご覧く I ださい。 L T www.ibm.com/storage/support/2145

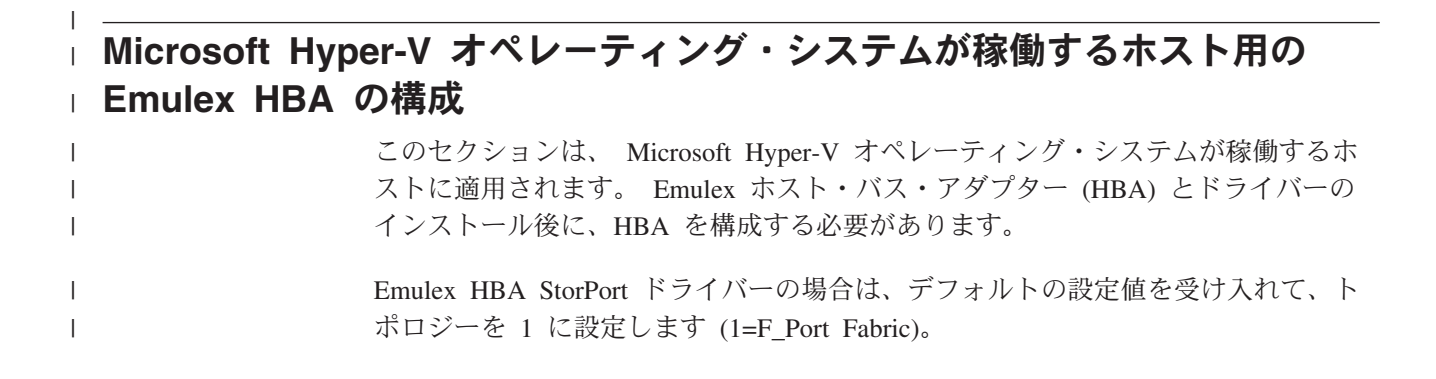

| I         |                                                                                                    |
|-----------|----------------------------------------------------------------------------------------------------|
| Microsoft | :Hyper-V オペレーティング・システムの構成                                                                                                    |
|           | Microsoft Hyper-V オペレーティング・システムが稼働するホストを SAN ボリューム・コントローラーとともに使用するには、まず Microsoft Hyper-V オペレーティング・システムとゲスト・オペレーティング・システムを構成する必要があります。 |
|           | ホスト・オペレーティング・システムを構成する前に、以下の作業を完了する必要<br>があります。                                                                                        |
|           | <ul> <li>IBM サービス担当員による SAN ボリューム・コントローラーのインストール。</li> <li>適切なホスト・バス・アダプターのインストール。</li> </ul>                                          |
|           | 前提条件の作業が完了したら、以下の一般的な手順に従って、ホスト・システムを<br>構成してください。                                                                                     |
|           | 1. ワールド・ワイド・ポート名 (WWPN) ID を持つホスト・システムを定義しま<br>す。WWPN のリストを見つける必要があります。                                                                |
|           | <ol> <li>SAN ボリューム・コントローラーまたはファイバー・チャネル・アダプターの<br/>インストール中にファイバー・チャネル・ポート構成の定義が行われていない場<br/>合は、ここで定義します。</li> </ol>                    |
|           | <ol> <li>ご使用の Microsoft Hyper-V およびゲスト・オペレーティング・システムの資料<br/>の説明に従って、SAN ボリューム・コントローラー用のホスト・システムを構<br/>成します。</li> </ol>                 |
| r         | Microsoft Hyper-V オペレーティング・システムが稼働するホス<br>ト用のマルチパス・サポート                                                                                |
|           | Microsoft Hyper-V オペレーティング・システムが稼働するすべての接続されたホス<br>トにマルチパス指定ソフトウェアをインストールする必要があります。                                                    |
|           | 次の Web サイトは、最新のインターオペラビリティー情報を提供します。                                                                                                   |
|           | www.ibm.com/storage/support/2145                                                                                                    |
|           | Windows 用サブシステム・デバイス・ドライバー (SDD) は、Microsoft Hyper-V オ<br>ペレーティング・システムが稼働するホスト用の動的パス指定をサポートします。                                        |
|           | Microsoft Hyper-V オペレーティング・システムが稼働するホストで<br>の SDD 動的パス指定                                                                               |
|           | Windows のサブシステム・デバイス・ドライバー (SDD) は、 Microsoft Hyper-V<br>オペレーティング・システムを実行するホストに対して動的パス指定をサポートし<br>ます。                                  |
|           | 注:                                                                                                    |
|           | <ol> <li>SDD はすべてのオペレーティング・システムでサポートされているわけで<br/>はありません。最新のサポート情報については、次の Web サイトを参照し<br/>てください。</li> </ol>                            |
|           | www.ibm.com/storage/support/2145                                                                                                    |
|           |                                                                                                    |

2. マルチパス指定に SDD を使用する場合は、サポートされる Emulex HBA ドライバーまたは QLogic HBA ドライバーを使用する必要があります。最 新のサポート情報については、次の Web サイトを参照してください。

www.ibm.com/storage/support/2145

L

L

L

L

Т

L

L

Т

Т

L

T

Т

L

L

L

L

L

L

1

L

  SDD ドライバーは、Windows 2000 Server オペレーティング・システムが稼 働するホスト上で、IBM DS4000 (FAStT) Redundant Dual Active Controller (RDAC) ドライバーまたは IBM DS5000 ドライバーと共存できます。 Windows Server 2003 または Windows Server 2008 オペレーティング・シス テムが稼働するホスト上では、共存はサポートされません。

既存の VDisk にさらにパスが追加されたとき、またはホストに対して新規 VDisk が提供されたときに、SDD は動的パス指定をサポートします。 Windows オペレー ティング・システムで新たな装置がディスカバリーされた場合に通常必要なユーザ 一介入を除き、ユーザーの介入は不要です。

SDD は、ロード・バランシング・ポリシーを使用して、すべての優先パスでロード を等しくしようと試みます。優先パスが使用可能な場合、SDD は、その時点で最小 の入出力をもつパスを使用します。 SDD は、使用可能な優先パスが見つからない 場合、検出したすべてのパス全体でロードのバランスを取ろうと試み、アクティブ 度の最も低い非優先パスを使用します。

# Microsoft Hyper-V オペレーティング・システムが稼働するホスト用のマルチパス指定の最大構成

ホスト上でマルチパス指定を構成する場合は、サポートされる最大構成の限度を考 慮に入れる必要があります。

表 19 は、Microsoft Hyper-V オペレーティング・システムが稼働するホスト用の最 大構成を示します。

注:ご使用のオペレーティング・システムおよび HBA の資料を調べて、その他の ドライバー・ソフトウェアによる制限がないか確認してください。

| オブジェクト                    | 最大数  | 説明                                                                                                    |
|---------------------------|------|----------------------------------------------------------------------------------------------------|
| VDisk                     | 5121 | Microsoft Hyper-V オペレーティング・<br>システムが稼働しているホスト用に<br>SAN ボリューム・コントローラーがサ<br>ポートできる VDisk の (ホスト・オブ<br>ジェクトあたりの) 最大数。 |
| VDisk あたりのパス <sup>2</sup> | 8    | 各 VDisk へのパスの最大数。推奨され<br>るパスの数は 4。                                                                                 |

表 19. Microsoft Hyper-V オペレーティング・システムが稼働するホスト用の最大構成

表 19. Microsoft Hyper-V オペレーティング・システムが稼働するホスト用の最大構成 (続き)

| オ  | ブジェクト                                                             | 最大数                                                         | 説明                                                                              |
|----|-------------------------------------------------------------------|-------------------------------------------------------------|---------------------------------------------------------------------------------|
| 注  | :                                                                 |                                                             |                                                                                 |
| 1. | Windows オペレーティン<br>ブ名を割り当てることが<br>2003、および Windows<br>ィレクトリーとしてサポ | ング・システムを実行す<br>ぶできます。ただし、Wi<br>Server 2008 は、サブマ<br>ペートします。 | るホストに対して最大 26 の個別ドライ<br>ndows 2000 Server、 Windows Server<br>ウント・ドライブを他のドライブ内のデ |
| 2. | Windows 用の SDDDSM<br>リューム・コントローラ                                  | I は、VDisk あたり 16<br>マーは、妥当なパス・フィ                            | 個のパスをサポートしますが、SAN ボ<br>ェイルオーバー時間をサポートするため                                       |

# Microsoft Hyper-V オペレーティング・システムが稼働するホス ト用のクラスタリング・サポート

に、最大8つのパスのみをサポートします。

SAN ボリューム・コントローラーは、Microsoft Hyper-V オペレーティング・シス テムで Microsoft Cluster Services (MSCS) をサポートするゲスト・オペレーティン グ・システム用にクラスタリング・サポートを提供します。

サポートされるクラスター・ソフトウェアおよびその他の情報については、次の Web サイトを参照してください。

www.ibm.com/storage/support/2145

1

T

T

T

Т

1

T

## Microsoft Hyper-V オペレーティング・システムが稼働するホス ト用の SAN ブート・サポート

SAN ボリューム・コントローラーは、ゲスト・オペレーティング・システムまたは 基本 Microsoft Hyper-V オペレーティング・システム用の SAN ブート・サポート は提供しません。

# | 第 18 章 Citrix XenServer ホストへの接続

|             | ここでは、Citrix XenServer ホストへの SAN ボリューム・コントローラーの接続に<br>ついて概説します。                                                                                                    |
|-------------|----------------------------------------------------------------------------------------------------|
| Citrix XenS | erver ホストのための接続要件                                                                                                    |
|             | ここでは、SAN ボリューム・コントローラーを Citrix XenServer ホストに接続する<br>ための要件を概説します。                                                                                                    |
|             | Citrix XenServer ホストに SAN ボリューム・コントローラーを接続するための要件<br>を認識しておく必要があります。                                                                                                    |
|             | <ul> <li>ご使用のホスト・システムの資料および「IBM System Storage SAN ボリューム・<br/>コントローラー モデル 2145-XXX ハードウェアのインストール・ガイド」が手元<br/>にあることを確認します。すべての SAN ボリューム・コントローラーの資料<br/>は、以下の Web サイトにあります。</li> </ul> |
|             | www.ibm.com/storage/support/2145                                                                                                    |
|             | <ul> <li>サポートされている Citrix XenServer のバージョンがインストール済みであることを確認します。次の IBM Web サイトには、ディストリビューション・レベルを含め、サポートされるソフトウェア・レベルに関する最新のインターオペラビリティー情報があります。</li> </ul>                            |
|             | www.ibm.com/storage/support/2145                                                                                                    |
|             | 次の Web サイトには、Citrix XenServer ホストのシステム要件情報があります。                                                                                                    |
|             | www.citrix.com                                                                                                    |
|             | 注: Citrix のホーム・ページから、パス 「Products & Solutions」 → 「XenServer/Essentials」 → 「Essentials for XenServer」 → 「Specifications」 と進んでください。                                                     |
| Cit         | rix XenServer ホスト用のホスト・バス・アダプター                                                                                                    |
|             | Citrix XenServer ホストは、正しいホスト・バス・アダプター (HBA) を使用する必<br>要があります。                                                                                                    |
|             | 次の Web サイトには、サポートされる HBA およびプラットフォームのレベルに<br>関する最新のインターオペラビリティー情報があります。                                                                                                    |
|             | hcl.xensource.com                                                                                                    |
| Cit         | <b>rix XenServer ホスト用のドライバーとファームウェア</b><br>ご使用の Citrix XenServer ホストに正しいレベルの HBA のデバイス・ドライバー<br>お上びファームウェアを使用する必要があります                                                                |

| <br> <br> <br> | HBA ドライバーは、Citrix XenServer ソフトウェアをインストールする際にインス<br>トールされます。 HBA の場合、ドライバーまたはファームウェアの外部インスト<br>ールは不要です。次の IBM Web サイトは、サポートされるデバイス・ドライバー<br>およびファームウェアのレベルに関する最新のインターオペラビリティー情報を提<br>供します。 |
|----------------|----------------------------------------------------------------------------------------------------|
| I              | www.ibm.com/storage/support/2145                                                                                                    |
| <br> <br>      | 次の Citrix XenServer Web サイトには、ハードウェアの互換性リストを含め、サポ<br>ートされるデバイス・ドライバーおよびファームウェアのレベルに関する最新のイ<br>ンターオペラビリティー情報があります。                                                                          |
| I              | www.citrix.com                                                                                                    |
| Citrix XenServ | rer ホストの構成                                                                                                    |
| 1              | SAN ボリューム・コントローラーのあるホストを使用するためには、Citrix<br>XenServer ホストを構成しておく必要があります。                                                                                                    |
| 1              | 次の Citrix XenServer Web サイトには、Citrix XenServer の構成に関する最新の情<br>報があります。                                                                                                    |
| I              | www.citrix.com                                                                                                    |
| I              | Linux オペレーティング・システム                                                                                                    |
| I              | Linux 仮想計算機 (VM) は、常に、パラ仮想モードでサポートされます。                                                                                                    |
| I              | Windows オペレーティング・システム                                                                                                    |
| <br> <br>      | Windows VM は、常に、ストレージおよびネットワーク用パラ仮想ドライバーを使用して、ハードウェア・ベース仮想計算機 (HVM) としてサポートされます。この<br>ドライバーは、Citrix XenServer インストール CD からインストールします。                                                       |
| <br> <br> <br> | Citrix XenServer の元で稼働する Windows VM を使用する予定の場合は、必ず、ハードウェア仮想サポート (Intel Virtualization Technology (VT) ベース・プロセッサーまたは AMD-V ベース・プロセッサーなど) のあるサーバー・プロセッサーを使用してください。                           |
| Citrix XenServ | er ホストのためのマルチパス・サポート                                                                                                    |
| <br>           | マルチパス・ドライバーは、 Citrix XenServer ソフトウェアの一部としてインスト<br>ールされます。                                                                                                    |
| 1              | 次の Web サイトで、Citrix XenServer 5.0 でのマルチパス指定について概説しています。                                                                                                    |
| I              | http://support.citrix.com/article/CTX118791                                                                                                    |
| 1              | 次の Web サイトに、SAN ボリューム・コントローラーのための IBM 構成ファイ<br>ル (multipath.conf) に関する最新情報があります。                                                                                                    |

| Ι         |                | www.ibm.com/storage/support/2145                                                           |
|-----------|----------------|--------------------------------------------------------------------------------------------|
| Ι         |                | 以下のステップを実行して、適切な構成ファイルを見つけてください。                                                           |
| I         |                | 1. 「subsystem device driver for Linux」で検索します。                                              |
| <br>      |                | 2. SAN ボリューム・コントローラー用の device-mapper multipath 構成ファイルが<br>見つかるまで、リストをスクロールダウンします。          |
| Ι         |                | 3. Red Hat Enterprise Linux 5 用のファイルを選択してダウンロードします。                                        |
|           | Citrix XenServ | <br>er ホストでのクラスタリング・サポート                                                                   |
| I         |                | Citrix XenServer ホスト内または複数のホスト全体でのゲスト・オペレーティング・                                            |
| <br> <br> |                | システムのためのクラスタリングや、Citrix XenServer ホストのクラスタリングはサポートされません。                                   |
| <br>      | 既知の問題およ        | び制限                                                                                        |
| <br>      |                | Citrix XenServer ホストに SAN ボリューム・コントローラーを接続する場合に知っ<br>ておくべきいくつかの既知の問題および制限があります。            |
| Ι         |                | 次の Web サイトは、既知の制約事項に関する最新の情報を提供します。                                                        |
| Ι         |                | www.ibm.com/storage/support/2145                                                           |
| Ι         | サポー            | トされないマルチパス用 SAN ブート・サポート                                                                   |
| <br>      |                | マルチパスのある Citrix XenServer 用の SAN ブート・サポートはサポートされません。                                       |
| Ι         | SUSE           | Linux Enterprise Server 9 SP4 VM 関連問題                                                      |
| <br>      |                | SPident アプリケーションは、パッケージとバージョンの特定セットに照らして照会<br>することにより、ご使用のシステムの現行パッチ・レベルをテストします。           |
| <br>      |                | SPident コマンドが実行されると、検出結果および予想内容に関する情報が表示されます。以下の例では、コマンド照会により、SP4 であると予想されていたが SP3 が       |
|           |                | インストールされていることが検出されました。この結果によりシステムが最新の<br>ものでないことが示された場合でも、仮想計算機 (VM) はエラー・フリーです。           |
| <br> <br> |                | CONCLUSION: System is NOT up-to-date!<br>found SLES-9-i386-SP3<br>expected SLES-9-i386-SP4 |
| Ι         | 複数の            | 仮想 CPU の割り当て                                                                               |
| Ι         |                | Windows 2008 EE SP1 (x84-64) 仮想計算機で Citrix XenServer EE 5 Update 2 を                       |
|           |                | 実行している場合、複数の vCPU を構成してあると、Windows 停止メッセージを受け取る可能性があります。                                   |
| Ι         |                | このような場合、Windows 2008 EE (x86-64) ゲスト仮想計算機に複数の vCPU を                                       |
|           |                | 割り当てないでください。                                                                               |

# 複数の Citrix XenServer ホスト

I

I

L

Ι

Ι

複数の Citrix XenServer ホストを共有リソース・プールの一部として実行している 場合、ノードの追加や削除、またはノードのリセットなどの SAN ボリューム・コ ントローラー・アクションを実行しているときにホストの 1 つが応答しなくなる可 能性があります。

# 第 19 章 Apple ホストへの接続

ここでは、Apple Xserve サーバーまたは Apple Mac Pro サーバーへの SAN ボリ ューム・コントローラーの接続について概説します。

## Apple ホストのための接続要件

I

L

L

L

I

I

I

1

I

L

L

Т

I

Т

T

L

|

L

L

I

L

L

T

I

L

このセクションでは、Mac OS X v10.5.x が稼働する Apple ホスト・システムに SAN ボリューム・コントローラーを接続するための要件を概説します。

Mac OS X v10.5.x が稼働する Apple ホスト・システムに SAN ボリューム・コン トローラーを接続するための要件は、次のとおりです。

- ホスト・システムに対する LUN 制限を調べます。接続するすべての LUN を処 理するには、十分な数のファイバー・チャネル・アダプターをサーバーにインス トールしておくことが必要です。
- ご使用のホスト・システムの資料および「IBM System Storage SAN ボリューム・ コントローラー モデル 2145-XXX ハードウェアのインストール・ガイド」が手元 にあることを確認します。すべての SAN ボリューム・コントローラーの資料 は、以下の Web サイトにあります。

www.ibm.com/storage/support/2145

- 正しいオペレーティング・システム・レベルおよび更新がインストール済みであることを確認します。
- ・ 追加のパッチが必要になることがありますが、それについては、デバイス・ドライバーのインストールの資料と構成ユーティリティーの資料を検討してください。
- ATTO Technology の 8-Gbps HBA を使用している場合は、ホスト・タイプとしてターゲット・ポート・グループ・サポート (TPGS) が使用可能であることを確認します。このホスト・タイプは、SAN ボリューム・コントローラーのバージョン 4.2 以降で使用できます。

## Apple ホストの環境

ご使用の Apple ホストに、サポートされているオペレーティング・システムとバー ジョンが使用されていることを確認します。

次の IBM Web サイトは、サポートされるホスト・オペレーティング・システムに 関する最新のインターオペラビリティー情報を提供します。

www.ibm.com/storage/support/2145

## Apple ホスト用のホスト・バス・アダプター

ご使用の Apple ホストには、正しいホスト・バス・アダプター (HBA) を使用する 必要があります。

| <br> <br> | SAN ボリューム・コントローラーは、Mac OS X サーバー v10.5.x オペレーティン<br>グ・システムで稼働し、ATTO HBA を使用している Apple ホストをサポートしま<br>す。       |
|-----------|----------------------------------------------------------------------------------------------------|
| 1         | 次の IBM Web サイトでは、サポートされる HBA に関する最新のインターオペラ<br>ビリティー情報が提供されます。                                               |
| I         | www.ibm.com/storage/support/2145                                                                             |
| Apple     | <b>シ ホスト用のドライバーおよびファームウェア</b>                                                                                |
| <br> <br> | HBA デバイス・ドライバーとファームウェア・レベルは、必ず Mac OS X サーバ<br>ー v10.5.x オペレーティング・システムで稼働する Apple ホストに適した正しいも<br>のを使用してください。 |
| <br>      | 次の IBM Web サイトには、サポートされるデバイス・ドライバーおよびファーム<br>ウェアのレベルに関する最新のインターオペラビリティー情報があります。                              |
| I         | www.ibm.com/storage/support/2145                                                                             |
|           | ATTO HBA、デバイス・ドライバー、およびファームウェアのダウンロードについ<br>て詳しくは、次の Web サイトで「 <b>Obtain Drivers</b> 」を選択してください。             |
| I         | http://attotech.com/solutions/ibm.html                                                                       |
|           | サポート・ページへのログイン後、「Celerity xxx for IBM SAN Volume Controller」を選択します。この xxx は HBA のタイプです。                      |
| ATTOの8-GI |                                                                                                    |
| <br> <br> | ATTO の 8-Gbps HBA でロード・バランシング機能を使用するには、ターゲット・<br>ポート・グループ・サポート (TPGS) ホスト・タイプを使用可能にする必要があり<br>ます。            |
| 1         | SAN ボリューム・コントローラーのバージョン 4.2 以降では、TPGS ホスト・タイ<br>プを指定すると、Apple ホストでのロード・バランシングがサポートされます。                      |
| 1         | ATTO Technology の 8-Gbps HBA を備えた Apple ホストでロード・バランシング<br>を実行できるようにするには、以下のステップを実行します。                       |
|           | 1. SAN ボリューム・コントローラーのホスト・タイプを「汎用」から「TPGS」に<br>変更します。                                                         |
| I         | 2. Apple ホストをリブートして新しい構成をアクティブにします。                                                                          |
| I         | 3. 以下の手順を実行して、新しい構成がアクティブになっているか確認します。                                                                       |
|           | a. Applications フォルダーの ATTO Configuration Tool フォルダーにある<br>ATTO 構成ツールを実行します。                                 |
| I         | b. 2145 のパスがすべて「読み取りおよび書き込みモード用の優先/混合                                                                        |
|           | (Preferred/Mixed for Read- and Write-Mode)」として示されているか確認します。                                                  |

| <br> <br>         | c. 各 LUN のパスが「優先または代替 (Preferred or Alternate)」として表示さ<br>れているか確認します。どちらであるかは、その LUN の優先 SAN ボリュ<br>ーム・コントローラー・ノードによって決まります。                      |
|-------------------|----------------------------------------------------------------------------------------------------|
| I                 | 次の Web サイトに、ATTO 構成ツールに関する詳細が記載されています。                                                                                                    |
| I                 | http://www.attotech.com/configtool.html                                                                                                    |
| │<br>│ Apple ホスト^ | への HBA のインストール                                                                                                    |
| I<br>I            | Apple ホストを接続するための最初のステップは、ホスト・バス・アダプター<br>(HBA) をインストールすることです。                                                                                   |
| <br> <br>         | HBA をインストールする前に、SAN ボリューム・コントローラーによってサポー<br>トされているか確認します。HBA がサポートされていることを確認する必要がある<br>場合、下記の IBM Web サイトに記載されているサポートされるハードウェアのリ<br>ストを参照してください。 |
| I                 | www.ibm.com/storage/support/2145                                                                                                    |
| I                 | HBA をインストールするには、以下の手順を実行します。                                                                                                    |
| <br>              | <ol> <li>製造メーカーの推奨事項に従って、ホストおよびそれに接続された周辺装置をシャットダウンします。</li> </ol>                                                                               |
| 1                 | 2. アダプターの製造メーカーのインストール手順に従って、HBA をインストール<br>します。                                                                                                 |
| Apple ホスト用        | 月の ATTO HBA の構成                                                                                                    |
| <br>              | ATTO ホスト・バス・アダプター (HBA) とドライバーをインストールした後、<br>HBA を構成する必要があります。                                                                                   |
| 1<br>1<br>1       | 構成およびモニタリングを行う場合は、ATTO 構成ツールをインストールする必要<br>があります。ATTO 構成ツールに関する情報は、次の Web サイトで提供されま<br>す。                                                        |
| I                 | http://www.attotech.com/configtool.html                                                                                                    |
| 1                 | README ファイルと、論理ボリュームの構成と管理について説明する「ATTO<br>Configuration Guide」に従ってください。                                                                         |
| Apple             | ホストの SAN ブート・サポート<br>SAN ボリューム・コントローラーは、Apple ホスト上の ATTO HBA に対しては<br>SAN ブート・サポートを提供しません。                                                       |

# | 第 20 章 Emulex HBA のデフォルト設定の復元

| I<br>I | このセクションでは、Emulex ホスト・バス・アダプター (HBA) のデフォルト設定<br>を復元する方法について説明します。        |
|--------|--------------------------------------------------------------------------|
| I      | Emulex HBA には、HBA 設定を変更するためのツールが組み込まれています。                               |
| I      | Emulex HBA のデフォルト設定を復元するには、以下の手順を実行します。                                  |
| I      | 1. <ctrl e=""> または <alt e=""> を押して、Emulex BIOS 構成ユーティリティーを起</alt></ctrl> |
| I      | 動します。ホスト・アダプターをリストする「Emulex BIOS Utility」パネルが                            |
| I      | 表示されます。                                                                  |
| 1      | 2. デフォルト設定を復元するホスト・アダプターの番号を入力します。入力した番                                  |
| I      | 号に対応するアダプター・パネルが表示されます。                                                  |
|        | 3. アダプター・パネルの下部に「 <d> to Default Values」と表示されます。<d> を</d></d>            |
| I      | 押すと、デフォルトの HBA 設定が復元されます。                                                |
| 1      | 4. 「Reboot the System to Make All the Changes to Take Effect」というメッ       |
| I      | セージが表示されます。Y を入力すると、変更が保存され、システムがリブート                                    |
| I      | されます。                                                                    |

# | 第 21 章 QLogic HBA のデフォルト設定の復元

L

L

L

L

L

|

L

Т

L

Т

I

L

I

L

このセクションでは、QLogic ホスト・バス・アダプター (HBA) のデフォルト設定 を復元する方法について説明します。
QLogic HBA には、HBA 設定を変更するためのツールが組み込まれています。
QLogic HBA のデフォルト設定を復元するには、以下の手順を実行します。
1. <CTRL-Q> または <ALT-Q> を押して、Fast!UTIL メニューを表示します。
2. 複数のファイバー・チャネル HBA がインストールされている場合は、すべての HBA が表示されます。目的のアダプターまでスクロールダウンします。 Enter を押します。
3. Fast!UTIL メニューでスクロールダウンして、「ホスト・アダプターの選択 (Select Host Adapter)」を選択します。
4. スクロールアップし、「構成の設定 (Configuration Settings)」を強調表示しま す。 Enter を押します。

 「構成の設定 (Configuration Settings)」パネルで、「デフォルト設定の復元 (Restore Default Settings)」を選択します。「構成設定が変更されました (Configuration settings modified)」というメッセージが表示されます。「変 更の保存 (Save changes)」を選択します。

# 第 22 章 ファイバー・チャネル・ポート名の識別

ファイバー・チャネル・ポート ID のフォーマットと内容は、該当するファイバ ー・チャネル・ポートのリンク制御機能の製造メーカーによって決められます。こ の ID は 8 バイトのフィールドで、ファイバー・チャネル・プロトコルはそれを使 用してファイバー・チャネル・ポートを一意的に識別します。

WWPN は、16 個の 16 進文字 (0 から 9 および A から F) で構成されていま す。 SAN ボリューム・コントローラーは、これを使用して、ホスト・システムに インストールされているファイバー・チャネル HBA を一意的に識別します。ホス ト・システムを SAN ボリューム・コントローラーに接続すると、SAN ボリュー ム・コントローラーは、ホストのファイバー・チャネル HBA の WWPN を自動的 に検出します。

注: ホストが、複数のファイバー・チャネル HBA を使用して SAN ボリューム・ コントローラーに接続する場合は、複数の項目をこのホストのホスト・リスト に追加する必要があります。項目は、各ファイバー・チャネル HBA ごとに追 加しなければなりません。各 HBA は固有の WWPN を持つことになります。

### HP ホストの WWPN の検出

このトピックの以下のステップに従って、HP (Hewlett-Packard) ホストの WWPN を見つけることができます。

- 1. ルート・ディレクトリーへ進みます。
- 2. ioscan -fnC fc と入力します。
- 3. Fibre Channel Mass Storage アダプターの記述を調べます。

例えば、装置パス名 /dev/td1 または /dev/fcms1 を探します。

4. fcmsutil /dev/td1 と入力します。ここで、/dev/td1 はパスです。

## IBM System p、 eServer、または RS/6000 AIX ホストの WWPN の検 出

このトピックの以下のステップを実行して、 IBM System p、 eServer、または  $RS/6000^{\ensuremath{\$}}$  AIX ホストの WWPN を見つけることができます。

- 1. root ユーザーとしてログインします。
- 2. lscfg -vl fcsx と入力します。ここで、x はアダプター番号です。

ネットワーク・アドレスは、ファイバー・チャネルのアダプター・ポート WWPN 値です。

## Linux オペレーティング・システムを実行するホストの WWPN の検出

このトピックの以下の手順に従って、QLogic アダプターを備え、Linux オペレーティング・システムを実行するホストの WWPN を見つけることができます。

- 1. サーバーを再始動します。
- 2. Alt+Q を押して、FAST!Util メニューへ進みます。

複数のファイバー・チャネル・ホスト・バス・アダプター (HBA) がインストー ルされている場合は、すべての HBA が表示されます。目的のアダプターまでス クロールダウンします。Enter を押します。

- 3. FAST!Util メニューでスクロールダウンして、「ホスト・アダプターの選択 (Select Host Adapter)」を選択します。
- 4. スクロールアップし、「**構成の設定 (Configuration Settings)**」を強調表示しま す。 Enter を押します。
- 5. 「構成の設定 (Configuration Settings)」メニューで、「ホスト・アダプターの設 定 (Select Host Adapter)」をクリックします。
- 6. 表示された 16 桁の英数字ストリングを書き留めます。

# Microsoft Windows オペレーティング・システムが稼働するホスト用の WWPN の検出

Windows オペレーティング・システムを実行するホストの WWPN の判別は、ご使 用のホスト・サーバーの HBA タイプに依存します。

QLogic の場合は、SANsurfer GUI/IBM FAStT Management Suite Java<sup>™</sup> (MSJ) があ れば、それを使用できます。あるいはホストを再始動し、Ctrl+Q を入力して OLogic BIOS を開くと、HBA WWPN を見つけることができます。

Emulex ホストの場合は、ファームウェアにパッケージ化されている elxcfg ツール を使用します。このツールは、Windows オペレーティング・システムで開かれ、再 始動は必要ありません。

## Windows NT オペレーティング・システムを実行するホストの WWPN の 検出

QLogic ホスト・バス・アダプター (HBA) を使用する Windows NT オペレーティ ング・システムを実行するホストのワールドワイド・ポート名 (WWPN) は、 QLogic BIOS 内で見つけることができます。

ホストを再始動して、Ctrl+Q を入力すると、QLogic BIOS が開きます。そこで、 HBA WWPN を見つけます。

### Sun SPARC ホストの WWPN の検出

L

Т

T

T

L

T

このトピックの手順に従って、Sun SPARC ホストのワールド・ワイド・ポート名 (WWPN) を見つけることができます。

1. アダプターをインストールし、ホスト・システムを再始動した ら、/var/adm/messages ファイルを表示します。
- 2. ご使用のホスト・バス・アダプター (HBA) の該当する句が含まれている行を検 索します。
  - a. JNI SBUS HBA の場合は、fcawx: Fibre Channel WWNN を検索します。ここで、x はアダプター番号 (0、1、など) です。WWPN は、同じ行のワールド・ワイド・ノード名 (WWNN) のすぐ後にあります。
  - b. JNI PCI HBA の場合は、fca-pcix: Fibre Channel WWNN を検索します。ここで、x はアダプター番号 (0、1、など) です。WWPN は、同一行上のWWNN の後ろにあります。
  - c. QLogic QLA2200F HBA の場合は、qla2200-hbax-adapter-port-name を検索 します。ここで、x はアダプター番号 (0、1、など) です。

## VMware オペレーティング・システムを実行するホストの WWPN の検出

VMware オペレーティング・システムを実行するホストのワールド・ワイド・ポー ト名 (WWPNs) を見つけることができます。

以下の手順を実行して、ホストの WWPN を見つけます。

- 1. 「VMware 管理インターフェース」を開き、「オプション」タブをクリックしま す。
- 2. 「ストレージ管理」を選択します。
- 新しいウィンドウで、「アダプター・バインディング」タブをクリックします。 これで、各ポートの見出し行の終わりに WWPN がリストされます。見出し行の 先頭文字列は vmhba です。例えば、次の行で、21:00:00:E0:8B:1A:E4:C6 は HBA ポートの WWPN です。 vmhba0: QLogic Corp QLA231x/2340 (rev 02) (21:00:00:E0:8B:1A:E4:C6)

# NetApp サーバーの WWPN の検出

このトピックの以下の手順に従って、NetApp サーバーの WWPN を検出できます。

- 1. NetApp サーバーを開始します。
- 2. NetApp システム・コンソールで、sysconfig -v コマンドを実行します。

図 22 は、WWPN が 500a098200004060 および 500a098300004060 の場合のコ マンド出力の例です。

```
(netapp_system_console> sysconfig -v
<snip>
        slot 0: FC Host Adapter 0a (Dual-channel, QLogic 2322 rev. 3, 64-bit, N-port,<UP>)
        Firmware rev: 3.3.220
        Host Port Id: 0x690913 FC Node Name: 5:00a:098200:004060
<snip>
        slot 0: FC Host Adapter 0b (Dual-channel, QLogic 2322 rev. 3, 64-bit, N-port,<UP>)
        Firmware rev: 3.3.220
        Host Port Id: 0x640913 FC Node Name: 5:00a:098300:004060
<snip>
        netapp_system_console>
```

図 22. sysconfig コマンド出力の例

# SGI Origin ホストの WWPN の検出

このトピックの以下の手順に従って、QLogic アダプターを備え、IRIX オペレーティング・システムが稼働する SGI Origin ホストの WWPN を検出できます。

- 1. サーバーを再始動します。
- scsiha -w [bus\_number | device] コマンドを入力します。 例えば、scsiha -w
   6789 と入力します。図 23 はコマンド出力の一例です。

| ĺ | #      | scsiha -w | 6789             |
|---|--------|-----------|------------------|
|   | 6      | Portname: | 210000e08b05d207 |
|   | 7      | Portname: | 210000e08b04d539 |
|   | 8      | Portname: | 210000e08b050808 |
|   | 9      | Portname: | 210000e08b038fe6 |
| l | #      |           |                  |
| l | 9<br># | Portname: | 210000e08b038fe  |

図 23. scsiha — bus\_number device | コマンドの例

# 第 3 部 イーサネット・ホスト接続

# |第 23 章 ホスト・サーバーのセットアップ

| <ul> <li>ホストを構成するには、最初にソフトウェア・ベースのiSCSI イニシエーターまた<br/>はハードウェア・ベースのiSCSI イニシエーターを選択します。例えば、ソフトウ<br/>ェア・ベースのiSCSI イニシエーターとしては Microsoft Windows のiSCSI イニシエー<br/>ターとしてはホスト・サーバーターなどがあり、ハードウェア・ベースのiSCSI イニシエー<br/>ターとしてはホスト・サーバー内のiSCSI ホスト・バス・アダプターなどがありま<br/>す。</li> <li>SAN ボリューム・コントローラー VDisk を利用する iSCSI ソフトウェア・ベー<br/>ス・イニシエーターとして使用するようにホスト・サーバーをセットアップするに<br/>は、以下の手順を実行します。</li> <li>SAN ボリューム・コントローラー・クラスターを iSCSI 用にセットアップするに<br/>は、以下の手順を実行します。</li> <li>SAN ボリューム・コントローラー・クラスターを iSCSI 用にセットアップしま<br/>す。</li> <li>SAN ボリューム・コントローラー・クラスターを iSCSI 用にセットアップしま<br/>す。</li> <li>SAN ボリューム・コントローラー・クラスターを iSCSI 用にセットアップしま<br/>す。</li> <li>SAN ボリューム・コントローラー・クラスターを iSCSI 用にセットアップしま<br/>す。</li> <li>SAN ボリューム・コントローラー・クラスターを iSCSI 用にセットアップしま<br/>す。</li> <li>Sextask cfgportip コマンドを使用して、クラスター内の各ノードのクラス<br/>ター化イーサネット・ボートを構成します。</li> <li>svctask cfgportip コマンドを使用して、クラスター内の各ノードのクラス<br/>ター化イーサネット・ボートを構成します。</li> <li>ホスト・サーバーをセットアップします。</li> <li>MCSI ソフトウェア・ベース・イニシエーターのソフトウェアをサーバーに<br/>インストールします。</li> <li>SiSCSI ソフトウェア・ベース・イニシエーターのソフトウェアをサーバーに<br/>インストールします。</li> <li>svctask mkvdisk コマンドを使用して、SAN ボリューム・コントローラー・ク<br/>ラスターで VDisk を作成します。</li> <li>svctask mkots コマンドを使用して、VDisk のAN ボリューム・コン<br/>トローラー・サーバーを作成します。</li> <li>Sixetask mkots コマンドを使用して、VDisk を SAN ボリューム・コ<br/>ントローラールのそのホスト・オブジェクトにマップします。</li> <li>Sixetask mkvdiskのstmap コマンドを使用して、VDisk を SAN ボリューム・コ<br/>ントローラールのそのホスト・オブジェクトにマップします。</li> <li>Sixetask mkvdisknostmap コマンドを使用して、VDisk をAN ボリューム・コ<br/>ントローラールのそのホスト・オブジェクトにマップします。</li> </ul> | <br> <br> <br>      | ホスト・サーバーを SAN ボリューム・コントローラー VDisk を利用する iSCSI<br>イニシエーターとして使用するようにセットアップするときは、次のような基本的<br>手順を実行する必要があります。それぞれの手順は、使用される特定のホスト・タ<br>イプとオペレーティング・システムによって異なります。                                                                                    |
|----------------------------------------------------------------------------------------------------|---------------------|----------------------------------------------------------------------------------------------------|
| <ul> <li>SAN ボリューム・コントローラー VDisk を利用する iSCSI ソフトウェア・ペース・イニシエーターとして使用するようにホスト・サーバーをセットアップするには、以下の手順を実行します。</li> <li>I. SAN ボリューム・コントローラー・クラスターを iSCSI 用にセットアップします。</li> <li>a. iSCSI VDisk を使用する入出力グループ内のノード上にあるクラスター化イーサネット・ボートについて、IPv4 または IPv6 アドレス・セットを選択します。</li> <li>b. svctask cfgportip コマンドを使用して、クラスター内の各ノードのクラスター化イーサネット・ボートを構成します。</li> <li>c. svcinfo lsportip コマンドおよび svcinfo lsclusterip コマンドの出力を<br/>確認します。</li> <li>2. ホスト・サーバーをセットアップします。</li> <li>a. サーバー上の IP インターフェースの構成を完了していることを確認します。</li> <li>b. iSCSI ソフトウェア・ペース・イニシエーターのソフトウェアをサーバーに<br/>インストールします。</li> <li>3. svctask mkvdisk コマンドを使用して、SAN ボリューム・コントローラー・ク<br/>ラスターで VDisk を作成します。</li> <li>4. svctask mknost コマンドを使用して、VDisk のマップ先となる iSCSI サーバ<br/>ー・イニシエーターを記述するホスト・オブジェクトの SAN ボリューム・コン<br/>トローラー・サーバーを作成します。</li> <li>5. svctask mkvdisknostmap コマンドを使用して、VDisk を SAN ボリューム・コン<br/>トローラー・ウーブーーで iSCSI 用の構成メソッドを実行して、ホスト・サーバーの<br/>iSCSI イニシエーターが SAN ボリューム・コントローラー・ク<br/>うてメターで iSCSI 用の構成メソッドを実行して、ホスト・サーバーの</li> </ul>                                                                                                    | <br> <br> <br> <br> | ホストを構成するには、最初にソフトウェア・ベースの iSCSI イニシエーターまた<br>はハードウェア・ベースの iSCSI イニシエーターを選択します。例えば、ソフトウ<br>ェア・ベースの iSCSI イニシエーターとしては Microsoft Windows の iSCSI ソフ<br>トウェア・イニシエーターなどがあり、ハードウェア・ベースの iSCSI イニシエー<br>ターとしてはホスト・サーバー内の iSCSI ホスト・バス・アダプターなどがありま<br>す。 |
| <ol> <li>SAN ボリューム・コントローラー・クラスターを iSCSI 用にセットアップします。</li> <li>iSCSI VDisk を使用する入出力グループ内のノード上にあるクラスター化イ<br/>ーサネット・ボートについて、IPv4 または IPv6 アドレス・セットを選択します。</li> <li>svctask cfgportip コマンドを使用して、クラスター内の各ノードのクラス<br/>ター化イーサネット・ポートを構成します。</li> <li>svctask cfgportip コマンドおよび svcinfo lsclusterip コマンドの出力を<br/>調べて、クラスター化イーサネット・ボートを構成します。</li> <li>xx入ト・サーバーをセットアップします。</li> <li>サーバー上の IP インターフェースの構成を完了していることを確認しま<br/>す。</li> <li>iSCSI ソフトウェア・ベース・イニシエーターのソフトウェアをサーバーに<br/>インストールします。</li> <li>svctask mkvdisk コマンドを使用して、SAN ボリューム・コントローラー・ク<br/>ラスターで VDisk を作成します。</li> <li>svctask mkvdisk コマンドを使用して、VDisk のマップ先となる iSCSI サーバ<br/>ー・イニシエーターを記述するホスト・オブジェクトの SAN ボリューム・コン<br/>トローラー・サーバーを作成します。</li> <li>svctask mkvdiskhostmap コマンドを使用して、VDisk を SAN ボリューム・コ<br/>ントローラー内のそのホスト・オブジェクトにマップします。</li> <li>ホスト・サーバーで iSCSI 用の構成メソッドを実行して、ホスト・サーバーの<br/>iSCSI イニシエーターが SAN ボリューム・コントローラー・クラスターにログ</li> </ol>                                                                                                    | <br> <br>           | SAN ボリューム・コントローラー VDisk を利用する iSCSI ソフトウェア・ベー<br>ス・イニシエーターとして使用するようにホスト・サーバーをセットアップするに<br>は、以下の手順を実行します。                                                                                                    |
| <ul> <li>a. iSCSI VDisk を使用する入出力グループ内のノード上にあるクラスター化イ<br/>ーサネット・ボートについて、IPv4 または IPv6 アドレス・セットを選択し<br/>ます。</li> <li>b. svctask cfgportip コマンドを使用して、クラスター内の各ノードのクラス<br/>ター化イーサネット・ボートを構成します。</li> <li>c. svcinfo lsportip コマンドおよび svcinfo lsclusterip コマンドの出力を<br/>調べて、クラスター化イーサネット・ボートが正しく構成されていることを<br/>確認します。</li> <li>i. ホスト・サーバーをセットアップします。</li> <li>a. サーバー上の IP インターフェースの構成を完了していることを確認しま<br/>す。</li> <li>b. iSCSI ソフトウェア・ベース・イニシエーターのソフトウェアをサーバーに<br/>インストールします。</li> <li>3. svctask mkvdisk コマンドを使用して、SAN ボリューム・コントローラー・ク<br/>ラスターで VDisk を作成します。</li> <li>4. svctask mkhost コマンドを使用して、VDisk のマップ先となる iSCSI サーバ<br/>ー・イニシエーターを記述するホスト・オブジェクトの SAN ボリューム・コン<br/>トローラー・サーバーを作成します。</li> <li>5. svctask mkvdiskhostmap コマンドを使用して、VDisk を SAN ボリューム・コ<br/>ントローラー内のそのホスト・オブジェクトにマップします。</li> <li>6. ホスト・サーバーで iSCSI 用の構成メソッドを実行して、ホスト・サーバーの<br/>iSCSI イニシエーターが SAN ボリューム・コントローラー・クラスターにログ</li> </ul>                                                                                                    | <br>                | 1. SAN ボリューム・コントローラー・クラスターを iSCSI 用にセットアップしま<br>す。                                                                                                    |
| <ul> <li>b. svctask cfgportip コマンドを使用して、クラスター内の各ノードのクラス<br/>ター化イーサネット・ポートを構成します。</li> <li>c. svcinfo lsportip コマンドおよび svcinfo lsclusterip コマンドの出力を<br/>調べて、クラスター化イーサネット・ポートが正しく構成されていることを<br/>確認します。</li> <li>2. ホスト・サーバーをセットアップします。 <ol> <li>サーバー上の IP インターフェースの構成を完了していることを確認します。</li> <li>b. iSCSI ソフトウェア・ベース・イニシエーターのソフトウェアをサーバーに<br/>インストールします。</li> </ol> </li> <li>3. svctask mkvdisk コマンドを使用して、SAN ボリューム・コントローラー・ク<br/>ラスターで VDisk を作成します。</li> <li>4. svctask mkhost コマンドを使用して、VDisk のマップ先となる iSCSI サーバ<br/>ー・イニシエーターを記述するホスト・オブジェクトの SAN ボリューム・コン<br/>トローラー・サーバーを作成します。</li> <li>5. svctask mkvdiskhostmap コマンドを使用して、VDisk を SAN ボリューム・コ<br/>ントローラー内のそのホスト・オブジェクトにマップします。</li> <li>6. ホスト・サーバーで iSCSI 用の構成メソッドを実行して、ホスト・サーバーの<br/>iSCSI イニシエーターが SAN ボリューム・コントローラー・クラスターにログ</li> </ul>                                                                                                    | <br> <br>           | a. iSCSI VDisk を使用する入出力グループ内のノード上にあるクラスター化イ<br>ーサネット・ポートについて、IPv4 または IPv6 アドレス・セットを選択し<br>ます。                                                                                                    |
| <ul> <li>c. svcinfo lsportip コマンドおよび svcinfo lsclusterip コマンドの出力を<br/>調べて、クラスター化イーサネット・ポートが正しく構成されていることを<br/>確認します。</li> <li>2. ホスト・サーバーをセットアップします。</li> <li>a. サーバー上の IP インターフェースの構成を完了していることを確認しま<br/>す。</li> <li>b. iSCSI ソフトウェア・ベース・イニシエーターのソフトウェアをサーバーに<br/>インストールします。</li> <li>3. svctask mkvdisk コマンドを使用して、SAN ボリューム・コントローラー・ク<br/>ラスターで VDisk を作成します。</li> <li>4. svctask mkhost コマンドを使用して、VDisk のマップ先となる iSCSI サーバ<br/>ー・イニシエーターを記述するホスト・オブジェクトの SAN ボリューム・コン<br/>トローラー・サーバーを作成します。</li> <li>5. svctask mkvdiskhostmap コマンドを使用して、VDisk を SAN ボリューム・コ<br/>ントローラートカーズーを iSCSI 用の構成メソッドを実行して、ホスト・サーバーの<br/>iSCSI イニシエーターが SAN ボリューム・コントローラー・クラスターにログ</li> </ul>                                                                                                    | <br>                | b. svctask cfgportip コマンドを使用して、クラスター内の各ノードのクラス<br>ター化イーサネット・ポートを構成します。                                                                                                    |
| <ul> <li>1 2. ホスト・サーバーをセットアップします。</li> <li>a. サーバー上の IP インターフェースの構成を完了していることを確認します。</li> <li>b. iSCSI ソフトウェア・ベース・イニシエーターのソフトウェアをサーバーに<br/>インストールします。</li> <li>3. svctask mkvdisk コマンドを使用して、SAN ボリューム・コントローラー・ク<br/>ラスターで VDisk を作成します。</li> <li>4. svctask mkhost コマンドを使用して、VDisk のマップ先となる iSCSI サーバ<br/>ー・イニシエーターを記述するホスト・オブジェクトの SAN ボリューム・コン<br/>トローラー・サーバーを作成します。</li> <li>5. svctask mkvdiskhostmap コマンドを使用して、VDisk を SAN ボリューム・コ<br/>ントローラー内のそのホスト・オブジェクトにマップします。</li> <li>6. ホスト・サーバーで iSCSI 用の構成メソッドを実行して、ホスト・サーバーの<br/>iSCSI イニシエーターが SAN ボリューム・コントローラー・クラスターにログ</li> </ul>                                                                                                    | <br> <br>           | c. svcinfo lsportip コマンドおよび svcinfo lsclusterip コマンドの出力を<br>調べて、クラスター化イーサネット・ポートが正しく構成されていることを<br>確認します。                                                                                                    |
| <ul> <li>a. サーバー上の IP インターフェースの構成を完了していることを確認します。</li> <li>b. iSCSI ソフトウェア・ベース・イニシエーターのソフトウェアをサーバーに<br/>インストールします。</li> <li>3. svctask mkvdisk コマンドを使用して、SAN ボリューム・コントローラー・ク<br/>ラスターで VDisk を作成します。</li> <li>4. svctask mkhost コマンドを使用して、VDisk のマップ先となる iSCSI サーバ<br/>ー・イニシエーターを記述するホスト・オブジェクトの SAN ボリューム・コン<br/>トローラー・サーバーを作成します。</li> <li>5. svctask mkvdiskhostmap コマンドを使用して、VDisk を SAN ボリューム・コ<br/>ントローラー内のそのホスト・オブジェクトにマップします。</li> <li>6. ホスト・サーバーで iSCSI 用の構成メソッドを実行して、ホスト・サーバーの<br/>iSCSI イニシエーターが SAN ボリューム・コントローラー・クラスターにログ</li> </ul>                                                                                                    | I                   | 2. ホスト・サーバーをセットアップします。                                                                                                    |
| <ul> <li>b. iSCSI ソフトウェア・ベース・イニシエーターのソフトウェアをサーバーに<br/>インストールします。</li> <li>3. svctask mkvdisk コマンドを使用して、SAN ボリューム・コントローラー・ク<br/>ラスターで VDisk を作成します。</li> <li>4. svctask mkhost コマンドを使用して、VDisk のマップ先となる iSCSI サーバ<br/>ー・イニシエーターを記述するホスト・オブジェクトの SAN ボリューム・コン<br/>トローラー・サーバーを作成します。</li> <li>5. svctask mkvdiskhostmap コマンドを使用して、VDisk を SAN ボリューム・コ<br/>ントローラー内のそのホスト・オブジェクトにマップします。</li> <li>6. ホスト・サーバーで iSCSI 用の構成メソッドを実行して、ホスト・サーバーの<br/>iSCSI イニシエーターが SAN ボリューム・コントローラー・クラスターにログ</li> </ul>                                                                                                    | I<br>I              | a. サーバー上の IP インターフェースの構成を完了していることを確認しま<br>す。                                                                                                    |
| <ul> <li>3. svctask mkvdisk コマンドを使用して、SAN ボリューム・コントローラー・クラスターで VDisk を作成します。</li> <li>4. svctask mkhost コマンドを使用して、VDisk のマップ先となる iSCSI サーバー・イニシエーターを記述するホスト・オブジェクトの SAN ボリューム・コントローラー・サーバーを作成します。</li> <li>5. svctask mkvdiskhostmap コマンドを使用して、VDisk を SAN ボリューム・コントローラー内のそのホスト・オブジェクトにマップします。</li> <li>6. ホスト・サーバーで iSCSI 用の構成メソッドを実行して、ホスト・サーバーの iSCSI イニシエーターが SAN ボリューム・コントローラー・クラスターにログ</li> </ul>                                                                                                    | <br>                | <ul> <li>b. iSCSI ソフトウェア・ベース・イニシエーターのソフトウェアをサーバーに<br/>インストールします。</li> </ul>                                                                                                    |
| <ul> <li>4. svctask mkhost コマンドを使用して、VDisk のマップ先となる iSCSI サーバ<br/>ー・イニシエーターを記述するホスト・オブジェクトの SAN ボリューム・コン<br/>トローラー・サーバーを作成します。</li> <li>5. svctask mkvdiskhostmap コマンドを使用して、VDisk を SAN ボリューム・コ<br/>ントローラー内のそのホスト・オブジェクトにマップします。</li> <li>6. ホスト・サーバーで iSCSI 用の構成メソッドを実行して、ホスト・サーバーの<br/>iSCSI イニシエーターが SAN ボリューム・コントローラー・クラスターにログ</li> </ul>                                                                                                    |                     | 3. svctask mkvdisk コマンドを使用して、SAN ボリューム・コントローラー・ク<br>ラスターで VDisk を作成します。                                                                                                    |
| <ol> <li>svctask mkvdiskhostmap コマンドを使用して、VDisk を SAN ボリューム・コントローラー内のそのホスト・オブジェクトにマップします。</li> <li>ホスト・サーバーで iSCSI 用の構成メソッドを実行して、ホスト・サーバーの<br/>iSCSI イニシエーターが SAN ボリューム・コントローラー・クラスターにログ</li> </ol>                                                                                                    | <br> <br>           | 4. svctask mkhost コマンドを使用して、VDisk のマップ先となる iSCSI サーバ<br>ー・イニシエーターを記述するホスト・オブジェクトの SAN ボリューム・コン<br>トローラー・サーバーを作成します。                                                                                                    |
| 6. ホスト・サーバーで iSCSI 用の構成メソッドを実行して、ホスト・サーバーの           iSCSI イニシエーターが SAN ボリューム・コントローラー・クラスターにログ                                                                                                    | <br>                | 5. svctask mkvdiskhostmap コマンドを使用して、VDisk を SAN ボリューム・コ<br>ントローラー内のそのホスト・オブジェクトにマップします。                                                                                                    |
|                                                                                                    | 1                   | 6. ホスト・サーバーで iSCSI 用の構成メソッドを実行して、ホスト・サーバーの<br>iSCSI イニシエーターが SAN ボリューム・コントローラー・クラスターにログ                                                                                                    |

インし、SAN ボリューム・コントローラー VDisk をディスカバーできるように します。このアクションの実行後、ホストは VDisk 用のホスト・デバイスを作 成します。

7. これで、ホストに提示された VDisk をアプリケーションが使用できるようになります。

各タイプのホスト・サーバーをセットアップする場合の詳細は、関連のトピックで 説明されます。

以下の考慮事項に注意してください。

|

L

L

L

Т

Т

T

L

L

- AIX では、IPv6 を使用する iSCSI はサポートされません。
- ホスト・イニシエーターと SAN ボリューム・コントローラーのクラスター化イ ーサネット・ポートとの間の各接続には、IPv4 と IPv6 (サポートされている場 合) のいずれも使用できます。 SAN ボリューム・コントローラーのクラスター 化イーサネット・ポートに対しては、同じイニシエーターで IPv4 と IPv6 の両 方をコンカレント使用することはサポートされません。

# 第 24 章 Linux ソフトウェア iSCSI イニシエーターのインスト ール

このセクションでは、Linux ソフトウェア iSCSI イニシエーターのインストール方 L 法について説明します。 新しいパッケージをインストールするには、プリインストールされているすべての I open-iSCSI パッケージを事前に除去する必要があります。 このソフトウェア iSCSI イニシエーターの rpm は、各 Linux 配布版と一緒に提供 L されます。例えば、SUSE Linux Enterprise Server 10 の場合、配布メディア I L (SLES-10-SP2-DVD-i386-GM-DVD1.iso)の rpm パッケージは、次のとおりです。 L ./suse/i586/open-iSCSI-2.0.707-0.44.i586.rpm ホスト・サーバーのセットアップ手順が実行済みであることを確認してください。 L Linux ソフトウェア iSCSI イニシエーターをインストールするには、以下の手順を Т 実行します。 L 1. 配布メディアから、open-iSCSI プログラム iSCSId および iSCSIadm をインスト I ールして、実行します。 Т 2. iSCSI イニシエーター・ソフトウェアが Linux ホストにインストールされていな T い場合は、そのホスト上にある既存の open-iSCSI パッケージをすべて除去しま L す。 Т a. RHEL5 で、コマンド rpm -e iSCSI-initiator-utils を使用します。 b. SLES10 SP1/2 で、コマンド rpm -e open-iSCSI を使用します。 L 3. 次のコマンドを使用して、rpm パッケージをインストールします。 Т rpm -ivh <open-iSCSI-package-name>.rpm 4. rpm パスに移動し、ご使用のカーネル用のバイナリー・ドライバーをビルドしま L L す。 L .cd/usr/src/{redhat,OpenLinux,turbo,packages,rpm ..} 注: rpm パスは、どの Linux 配布版でも同じとは限りません。 5. 新たにビルドされたパッケージをインストールします。 T a. rpm -ivh <open-iSCSI-package-name>.<arch>.rpm L ここで、<arch>は i386 などのマシン・アーキテクチャーです。 Т L b. rpm -ivh RPMS/i386/<open-iSCSI-package-name>.i386.rpm 6. デーモンを開始します。 L • Red Hat Enterprise Linux AS の場合は iSCSId を使用します。 • SUSE Linux Enterprise Server 10 (SP1/2) で、service open-iSCSI start を使 I L 用します。

| 5 | <ol> <li>ファイル /etc/iSCSI/Initiatorname.iSCSI に iSCSI イニシエーター名を指定<br/>します。 iSCSI イニシエーター名の例として、InitiatorName=LinuxInit123 な<br/>どがあります。</li> <li>ディスカバリー・コマンドを実行します。</li> </ol>                                                          |
|---|----------------------------------------------------------------------------------------------------|
|   | iSCSIadm -m discovery -t st -p.x.x.x.x                                                                                                    |
|   | ここで、 <i>x.x.x.x</i> は SAN ボリューム・コントローラー・クラスター上にある各ク<br>ラスター化イーサネット・ポートの IP アドレスです。次のコマンドは、各<br>SAN ボリューム・コントローラー・ノード・ポートに関連するターゲットの<br>iSCSI 修飾名 (IQN) を返します。                                                                           |
|   | iscsiadm -m discovery -t st -p 9.71.43.131                                                                                                    |
|   | 9.71.43.131:3260, 1 iqn.1986-03.com.ibm:2145.china5.hlnc111874                                                                                                    |
| ( | <ol> <li>次のコマンドを使用して、SAN ボリューム・コントローラー・ターゲットごと<br/>に Linux イニシエーターにログインします。</li> </ol>                                                                                                    |
|   | iscsiadm -m node -T targetname -I                                                                                                    |
|   | 例えば、次のコマンドを実行依頼します。                                                                                                    |
|   | iscsiadm -m node -T iqn.1986-03.com.ibm:2145.china5.hlnc111874 -I                                                                                                    |
|   | 次の出力が表示されます。                                                                                                    |
|   | Logging into [iface:default,target:iqn.1986-03.com.ibm:<br>2145.china5.hlnc111874,portal:<br>9.71.43.131,3260]<br>Login to [iface:default,target:iqn.1986-03.com.ibm:<br>2145.china5.hlnc111874,portal:<br>9.71.43.131,3260]:successful |
|   | これで、ご使用の Linux ホストで認証をセットアップできました。                                                                                                    |

# Linux ホストでの認証のセットアップ

Т

Т

Т

Т

このセクションでは、Linux ホストでの認証のセットアップについて説明します。
Linux ホストで認証をセットアップする場合、2 つのチャレンジ・ハンドシェーク 認証プロトコル (CHAP) 方式があります。
・ 片方向 CHAP 認証 (ターゲットのみがイニシエーターに対する認証を行います)
・ 双方向 CHAP 認証 (ターゲットとイニシエーターの両方が相互に認証を行います)
Linux ホストで認証をセットアップするには、以下の手順を実行します。
1. 適切なエディターを使用して /etc/iscsi/iscsid.conf または /etc/iscsid.conf を開きます。
2. CHAP 設定のパラグラフに進みます。次の画面に出力を示します。

```
32
33 # *********
34 # CHAP Settings
35 # *********
36
37 # To enable CHAP authentication set node.session.auth.authmethod
38 # to CHAP. The default is None.
39 #node.session.auth.authmethod = CHAP
40
41 # To set a CHAP username and password for initiator
42 # authentication by the target(s), uncomment the following lines:
43 #node.session.auth.username = username
44 #node.session.auth.password = password
45
46 # To set a CHAP username and password for target(s)
47 # authentication by the initiator, uncomment the following lines:
48 #node.session.auth.username_in = username_in
49 #node.session.auth.password_in = password_in
50
51 # To enable CHAP authentication for a discovery session to the target
52 # set discovery.sendtargets.auth.authmethod to CHAP. The default is None.
53 #discovery.sendtargets.auth.authmethod = CHAP
54
55 # To set a discovery session CHAP username and password for the initiator
56 # authentication by the target(s), uncomment the following lines:
57 #discovery.sendtargets.auth.username = username
58 #discovery.sendtargets.auth.password = password
59
60 # To set a discovery session CHAP username and password for target(s)
61 # authentication by the initiator, uncomment the following lines:
62 #discovery.sendtargets.auth.username in = username in
63 #discovery.sendtargets.auth.password_in = password_in
64
65 # ******
```

図 24. Linux ホストの CHAP 設定

Т

| 3. 斤刀凹認証をセツトチツノします。 | 3. 片方国 | 向認証をセッ | トアッフ | ゜します。 |
|---------------------|--------|--------|------|-------|
|---------------------|--------|--------|------|-------|

- a. 図 24 の行番号 39 および行番号 53 をアンコメントします。
  - node.session.auth.authmethod = CHAP <normal Session> I
  - discovery.sendtargets.auth.authmethod = CHAP <Discovery Session>
- b. 図 24 の行番号 43 および行番号 57 をアンコメントします。username をイ ニシエーター名に変更します。
  - node.session.auth.username = iqn.sanvc.com <initiator name>
  - discovery.sendtargets.auth.username = iqn.sanvc.com <initiator name>
- c. 図 24 の行番号 44 および行番号 58 をアンコメントします。password を、 このホストの該当するクラスターで chhost コマンドを使用してセットアッ プする CHAP 秘密に変更します。
  - node.session.auth.password = <CHAP secret for host>
  - discovery.sendtargets.auth.password = <CHAP secret for host>
- 片方向認証をセットアップしたら、以下の手順に従って双方向認証をセットアップします。
  - a. 図 24 の行番号 49 および行番号 63 をアンコメントします。password\_in を、このホストの該当するクラスターで chhost コマンドを使用してセット アップする CHAP 秘密に変更します。
    - node.session.auth.password = <CHAP secret for cluster>

 discovery.sendtargets.auth.password in = <CHAP secret for cluster> Т b. これらの設定を保存します。 注: a. ターゲット名は、行番号 48 または行番号 62 の他の入力には指定しない でください。 <username in> パラメーターはアンコメントしないでくだ さい。 b. 片方向認証と双方向認証に同じ CHAP 秘密を使用することはできませ ん。 Linux ホストでマルチパス指定機能を使用可能にする。 このセクションでは、Linux ホストでマルチパス指定機能を使用可能にする方法を 説明します。 Т iSCSI 装置がディスカバーされたら、マルチパス指定機能を使用可能にすることが できます。 Linux ホストでマルチパス指定機能を使用可能にするには、以下の手順を実行しま す。 1. デーモンが既に実行中である場合は、service multipathd stop コマンドを発行 します。 2. /etc/multipath.conf ファイルを開きます。 3. device セクションに進み、次の項目をファイルに追加します。 device { "IBM" vendor "2145" product path\_grouping\_policy group\_by\_prio prio\_callout "/sbin/mpath prio alua/dev/%n" } 注: SUSE Linux Enterprise Server 10 Service Pack 2 を使用している場合は、 prio callout "/sbin/mpath prio alua/dev/%n" の代わりに prio "alua" を 使用して、「Using deprecated prio callout」メッセージを無効にしま す。prio "alua" の値はこのエラー・メッセージのみを無効にするもので、 操作には影響しません。 4. このファイルを保存します。 5. service multipathd start コマンドを発行して、デーモンを開始します。 注:新しい iSCSI ディスクをディスカバーした場合は、すべての手順を繰り返し ます。 マルチパス・コマンド Т このセクションでは追加のマルチパス・コマンドを示します。 マルチパスのトポロジーおよび構成を使用している場合、既出のもの以外に有用な マルチパス・コマンドが2つあります。

| I | multipath –ll                                       |
|---|-----------------------------------------------------|
| T | 使用可能なすべての情報 (sysfs、装置マッパー、パス・チェッカーなど) か             |
| I | ら現在のマルチパス・トポロジーを示します。                               |
| I | multipathd –k                                       |
| 1 | セッションを対話モードに切り替えます。現在の構成をリストしたり、構成                  |
| I | を変更したりする場合、コマンドを使用できます。例えば、 <show config=""></show> |
|   | は現在の構成をリストし、 <reconfigure> は構成ファイル</reconfigure>    |
| 1 | (etc/multipath.conf) から最新の構成を取得します。                 |
|   |                                                     |

Ι

# 」第 25 章 Windows ソフトウェア iSCSI イニシエーターのイン | ストール

このセクションでは、iSCSI を使用して Windows ホストを IBM SAN ボリュー L ム・コントローラーに接続する方法について説明します。 SAN ボリューム・コントローラーのクラスターを iSCSI ホスト接続のために構成 する手順が、実行済みであることを確認してください。 Windows Server 2008 が稼働している場合、Microsoft iSCSI ソフトウェア・イニシ エーターは事前にインストールされています。 Windows Server 2003 の場合は、以 下の Microsoft Web サイトからイニシエーター・ソフトウェアをダウンロードする 必要があります。 L L http://www.microsoft.com/downloads イニシエーターのインストール・プログラムを実行する際に、インストールする以 下のコンポーネントのリストが表示されます。 • イニシエーター・サービス (Initiator Service)。 • ソフトウェア・イニシエーター (Software Initiator)。 • iSCSI での Microsoft MPIO マルチパス指定機能のサポート (Microsoft MPIO Multipathing Support for iSCSI). L 最初の 2 つのオプションは必須です。必ずこれらを選択してください。 MPIO サ ポートが役立つのは、冗長の IP ネットワーク構成を使用しており、ホスト入出力 をネットワーク・ハードウェア障害に対して保護したい場合です。 注: オンライン・クラスターのメンテナンス (クラスター入出力グループ内のノード 間における IP フェイルオーバーが原因となるソフトウェア更新など) をサポー トするためには、MPIO サポートは必要ありません。 インストールが完了したら、コンピューター再始動のプロンプトが出されます。コ ンピューターを再始動してから、残りの指示に引き続き従ってください。 iSCSI イ L ニシエーターは、「iSCSI イニシエーター (iSCSI Initiator)」コントロール・パネル から構成可能になりました。 iSCSI 修飾名の設定 L このセクションでは、iSCSI 修飾名 (IQN) を表示または変更する方法について説明 I

iSCSI ION は、Windows Server 2003 の場合は「iSCSI イニシエーター (iSCSI Initiator)」コントロール・パネルの「一般」タブから、Windows Server 2008 の場 合は「構成」タブから表示または変更することができます。

します。

L

L

L

L

Т

L

L

Т

T

L

L

L

L

L

Т

L

L

L

ここで選択したイニシエーターの名前は、このマシンの SAN ボリューム・コント ローラーのホスト・オブジェクトに指定された iSCSI 名と一致する必要がありま す。ホストの iSCSI 名を構成する方法が不明な場合は、ホスト・オブジェクトの構 成タスクを参照してください。

## iSCSI ターゲットのディスカバリー

Т

L

L

T

Т

T

T

Т

T

T

iSCSI ターゲット・ポータルをディスカバーするには、2 つの方式を使用すること ができます。

iSCSI ターゲット・ポータルをディスカバーするためにサポートされている方式 は、以下のとおりです。

ターゲット送信 (Send Targets)

・ インターネット・ストレージ・ネーム・サービス (iSNS)

## ターゲット送信 (Send Targets) を使用した iSCSI ターゲットの ディスカバー

このセクションでは、ターゲット送信 (Send Targets) 方式を使用した iSCSI ターゲット・ポータルのディスカバーについて説明します。

ターゲット送信 (Send Targets) 方式の構成は、「iSCSI イニシエーター (iSCSI Initiator)」コントロール・パネルの「ディスカバリー (Discovery)」タブから行います。

この形式のディスカバリーでは、ご使用の 1 つ以上の SAN ボリューム・コントロ ーラー・クラスター・ノード・イーサネット・ポートのアドレスを入力する必要が あります。ディスカバリーを実行したいノードのそれぞれで、以下の手順を実行し ます。

- ターゲット・ポータルのリストに関連付けられた「追加 (Add)」ボタン (Windows Server 2008 では「ポータルのディスカバー (Discover Portal)」)をク リックします。
- ディスカバリーを実行するノード・イーサネット・ポートの IP アドレスまたは DNS 名を入力します。 IP ポート名は、デフォルト値の 3260 のままにしま す。SAN ボリューム・コントローラー・クラスター上のこのホストに対して CHAP 認証が構成されている場合は、『Windows ホストの認証』トピックを参 照してください。
- 3. 「OK」をクリックします。SAN ボリューム・コントローラー・ノードのポー ト・アドレスが、ターゲット・ディスカバリー・ポータルのリストに追加されま す。

#### iSNS を使用した iSCSI ターゲットのディスカバー

このセクションでは、インターネット・ストレージ・ネーム・サービス (iSNS) 方式 を使用した iSCSI ターゲット・ポータルのディスカバーについて説明します。

iSNS ディスカバリーを使用する前に、以下のタスクを実行する必要があります。

• ご使用の iSNS サーバーを使用するクラスターを構成する。

 SAN ボリューム・コントローラー・ノードが、そのターゲット・ポータルをそこ に登録済みであることを確認する。

iSNS 方式の構成は、「iSCSI イニシエーター (iSCSI Initiator)」コントロール・パ ネルの「ディスカバリー (Discovery)」タブから行います。

- 1. iSNS サーバーのリストに関連付けられた「追加 (Add)」ボタンをクリックしま す。
- 2. iSNS サーバーの IP アドレスまたは DNS ホスト名を入力します。

## ディスカバーされたターゲットへの接続

L

L

L

|

1

L

L

L

L

Т

I

T

Т

L

T

Т

L

L

L

L

Т

L

L

L

このセクションでは、ディスカバーされたターゲットで特定のポータルを接続する 方法を説明します。

SAN ボリューム・コントローラーがイニシエーターとターゲットの間でサポートする iSCSI セッションは、1 つのみです。同じターゲット (SAN ボリューム・コント ローラー・ノード) に複数回接続を試行しないでください。

「iSCSI イニシエーター (iSCSI Initiator)」コントロール・パネルの「ターゲット (Targets)」タブを開きます。ディスカバーされたターゲットのリストに、ディスカ バリーを実行した SAN ボリューム・コントローラーの各ノードの項目が表示され ます。

- 接続先にしたいノードをリストから選択し、「ログオン... (Log On...)」をクリッ ク (Windows Server 2008 では「接続 (Connect)」をクリック) します。「ター ゲットへ接続 (Connect to Target)」ウィンドウでは、ブート時に接続を自動的に 復元するか、または iSCSI ターゲットのマルチパス指定を使用可能にするかを 選択することができます。
- 例えばノード・イーサネット・ポート間でロード・バランシングを実行するために、または CHAP 認証を構成するために、ターゲット上の特定のポータルに接続する場合、「詳細 (Advanced...)」をクリックしてこれらの設定にアクセスすることができます。
- 3. 「OK」をクリックします。選択されたターゲットの状況が、「非アクティブ (Inactive)」から「接続済み (Connected)」に変わります。

# ディスカバーされたディスクの表示と管理

このセクションでは、Windows ホストを使用してディスカバーされたディスクを表示する方法、および Microsoft iSCSI イニシエーター・サービスに装置をバインド する方法について説明します。

iSCSI ホストにマッピングされている SAN ボリューム・コントローラー VDisk は、Windows ディスク管理サービスに対してい現在可視の状況になっています。 SAN ボリューム・コントローラー VDisk を初期化、フォーマット、およびマウン トすることができます。

従属アプリケーションまたはサービスが開始される前に iSCSI 装置を確実に使用可 能にするには、「iSCSI イニシエーター (iSCSI Initiator)」コントロール・パネルの 「バインドされたボリューム/装置 (Bound Volumes/Devices)」タブから、これらの デバイスを Microsoft iSCSI イニシエーター・サービスにバインドします。

| Win<br>  シス<br>  とか | ndows ホストから、ディスカバーされたディスクの詳細を表示することにより、<br>ステム・ディスクを SAN ボリューム・コントローラー・ディスクと区別するこ<br>ができます。以下の手順を実行してください。                                      |
|---------------------|----------------------------------------------------------------------------------------------------|
| 1. 1                | Windows <b>コマンド・プロンプト</b> から、diskpart と入力します。                                                                                                   |
| 2. 2                | 次に list disk と入力します。                                                                                                    |
| 1 3. ·              | その後に、詳細を表示するディスクを選択します。 select disk x と入力して<br>ください。この x は、表示するディスクの番号です。                                                                       |
| 4. (                | detail disk と入力すると、ディスクのタイプおよびその他の情報が表示されま                                                                                                    |
| 1                   | す。                                                                                                    |
| 1 .                 | 次の画面に出力例を示します。                                                                                                    |
|                     | DISKPART> list disk<br>Disk ### Status Size Free Dyn Gpt                                                                                        |
|                     | Disk 0 Online 149 GB 78 GB *<br>Disk 1 Online 149 GB 78 GB *<br>Disk 2 Online 565 MB 565 MB<br>Disk 3 Online 337 MB 337 MB                      |
|                     | DISKPART> select disk 2                                                                                                    |
| 1                   | Disk 2 is now the selected disk.                                                                                                    |
|                     | DISKPART> detail disk                                                                                                    |
|                     | IBM     2145     SCSI Disk Device       Disk ID:     00000000       Type     : iSCSI       Bus     : 0       Target     : 2       LUN ID:     0 |
|                     | There are no volumes.                                                                                                    |
|                     | DISKPART>                                                                                                    |

# SAN ボリューム・コントローラーのイニシエーターを最適化するためのシ ステム・レジストリーの変更

|  | このセクションでは、iSCSI の操作を最適化するためにシステム・レジストリ<br>加えることができる変更について説明します。                                                                                           |                                                                |               |  |
|--|----------------------------------------------------------------------------------------------------|----------------------------------------------------------------|---------------|--|
|  | クラスターのメンテナンス時に確実な iSCSI 操作を実現す<br>ジストリーに以下の変更を加える必要があります。                                                                                                 | ワーのメンテナンス時に確実な iSCSI 操作を実現するために、システム・レ<br>リーに以下の変更を加える必要があります。 |               |  |
|  |                                                                                                    |                                                                |               |  |
|  | レジストリー・キー                                                                                                    | タイプ                                                            | 値 (10 進<br>数) |  |
|  | HKEY_LOCAL_MACHINE¥SYSTEM¥CurrentControlSet¥Control<br>¥Class¥<br>{4D36E97B-E325-11CE-<br>BFC1-08002BE10318}¥< <i>bus id&gt;</i> ¥Parameters¥LinkDownTime | DWORD                                                          | 120           |  |

表 20. システム・レジストリー (続き)

| レジストリー・キー                                                    | タイプ   | 値 (10 進<br>数) |
|--------------------------------------------------------------|-------|---------------|
| HKEY_LOCAL_MACHINE¥SYSTEM¥CurrentControlSet¥Control          | DWORD | 120           |
| ¥Class¥                                                      |       |               |
| {4D36E97B-E325-11CE-                                         |       |               |
| BFC1-08002BE10318}¥<br>bus id>¥Parameters¥MaxRequestHoldTime |       |               |
| HKEY_LOCAL_MACHINE¥SYSTEM¥Current¥ControlSet¥Services        | DWORD | 60            |
| ¥Disk¥TimeOutValue                                           |       |               |

注: これらの変更を有効にするには、コンピューターの再始動が必要です。

#### Windows ホストの認証

| | |

| | | |

L

Т

L

|

I

L

L

L

L

Т

T

Т

L

Т

L

L

Т

L

L

L

L

L

L

L

このセクションでは、Windows ホストに対して使用できる認証方式について説明します。

Windows ホストで認証をセットアップする場合、2 つのチャレンジ・ハンドシェー ク認証プロトコル (CHAP) 方式があります。

- 片方向 CHAP 認証 (ターゲットのみがイニシエーターに対する認証を行います)
- 双方向 CHAP 認証 (ターゲットとイニシエーターの両方が相互に認証を行いま す)

## Windows ホストでのディスカバリー・セッションの認証のセット アップ

このセクションでは、Windows ホストでディスカバリー・セッションの認証をセットアップする方法について説明します。

認証のセットアップは、SAN ボリューム・コントローラー VDisk への接続を行う ときに同時に実行できます。CHAP 認証情報が同じ「詳細設定 (Advanced Settings)」パネルにあるためです。

ディスカバリー・セッションに対して認証をセットアップすることができます。 Windows ホストで片方向認証をセットアップするには、以下の手順を実行します。

- 1. イニシエーター・ソフトウェアをインストールしたら、ご使用の Windows ホス トで認証をセットアップできます。「コントロール パネル」を表示します。
- 2. 「コントロール パネル」から、「iSCSI イニシエーター (iSCSI Initiator)」オプ ションを選択します。
- 3. 「iSCSI イニシエーター・プロパティー (iSCSI Initiator Properties)」パネルから「ディスカバリー (Discovery)」タブをクリックします。
- 「ディスカバリー (Discovery)」タブをクリックした後に、「ターゲット・ポー タル (Target Portals)」セクションの下の「追加 (Add)」をクリックします。 「ターゲット・ポータルの追加 (Add Target Portal)」ダイアログ・ボックスが 表示されます。
- 5. 「詳細…」をクリックします。「詳細設定」パネルが表示されます。
- 6. 「CHAP ログオン情報 (CHAP logon information)」を選択します。

- 7. 「**ユーザー名**」に値を入力します。このユーザー名はイニシエーター名でなけれ ばなりません。
- 8. 「**ターゲットの秘密 (Target secret)**」に値を入力します。ターゲットの秘密の値 には最大 12 文字を使用できます。この値は、このホストの SAN ボリューム・ コントローラー・クラスターで chhost コマンドを使用して設定した値と同じで す。
- 9. 「OK」をクリックします。

|

T

L

T

Т

T

L

T

Т

L

T

L

#### Windows ホストでの通常セッションの認証のセットアップ

このセクションでは、Windows ホストで通常セッションの認証をセットアップする 方法について説明します。

認証のセットアップは、ターゲットまたはボリュームへの接続を行うときに同時に 実行できます。CHAP 認証情報が同じ「詳細設定 (Advanced Settings)」パネルにあ るためです。

通常セッションに対して認証をセットアップすることができます。Windows ホスト で片方向認証をセットアップするには、以下の手順を実行します。

- 1. 「コントロール パネル」を表示します。
- 2. 「コントロール パネル」から、「iSCSI イニシエーター (iSCSI Initiator)」オプ ションを選択します。
- 3. 「iSCSI イニシエーター・プロパティー (iSCSI Initiator Properties)」パネルか ら「ターゲット (Targets)」タブをクリックします。
- 「ターゲット (Targets)」タブをクリックした後、「ターゲット (Targets)」セクションの下の「ログオン... (Log On...)」をクリックします。「ターゲットへのログオン (Log On to Target)」パネルが表示されます。
- 5. 「詳細…」をクリックします。「詳細設定」パネルが表示されます。
- 6. 「CHAP ログオン情報 (CHAP logon information)」を選択します。
- 7. 「**ユーザー名**」に値を入力します。このユーザー名はイニシエーター名でなけれ ばなりません。
- 「ターゲットの秘密 (Target secret)」に値を入力します。ターゲットの秘密の値には最大 12 文字を使用できます。この値は、このホストの SAN ボリューム・コントローラー・クラスターで chhost コマンドを使用して設定した値と同じです。
- 9. 「**OK**」をクリックします。

#### Windows ホストでの双方向認証のセットアップ

このセクションでは、Windows ホストでの双方向認証のセットアップについて説明 します。

片方向認証の設定もここに適用されます。

Windows ホストでは双方向認証をセットアップすることができます。Windows ホストで双方向認証をセットアップするには、以下の手順を実行します。

1. 「コントロール パネル」を表示します。

- 2. 「コントロール パネル」から、「iSCSI **イニシエーター** (iSCSI Initiator)」オプ ションを選択します。
- 3. 「**iSCSI イニシエーター・プロパティー (iSCSI Initiator Properties**)」パネルか ら「一般」タブをクリックします。
- 4. 「一般」タブをクリックしたら、「秘密 (Secret)」をクリックします。「iSCSI イニシエーター (iSCSI Initiator)」パネルが表示されるので、そこに CHAP 秘 密を入力できます。 CHAP 秘密を入力します。
- 5. 「OK」をクリックします。
  - 注:

|

L

T

L

L

L

L

|

- a. この設定は、ディスカバリー・セッションと通常セッションの両方に適用 されます。
- b. 片方向認証に適用される CHAP 秘密の長さ制限と同じ制限が、双方向認 証にも適用されます。
- c. 片方向認証と双方向認証の秘密は同じであってはなりません。

# |第 26 章 AIX iSCSI ソフトウェア・イニシエーターの構成

|            | このセクションでは、AIX iSCSI ソフトウェア・イニシエーターの構成方法を説明<br>します。                                                                                                  |
|------------|----------------------------------------------------------------------------------------------------|
| I          | ホスト・サーバーのセットアップ手順が実行済みであることを確認してください。                                                                                                    |
| 1          | AIX ホストに AIX ソフトウェア・イニシエーターをまだインストールしていない<br>場合は、ここでインストールします。                                                                                      |
| <br>       | 1. ファイル・セット devices.iSCSI_sw.rte がインストールされているか確認する<br>には、1slpp -1 コマンドを使用します。                                                                       |
|            | 2. 必要なら、SAN ボリューム・コントローラーのオブジェクト・データ・マネー<br>ジャー (ODM) スタンザの暫定修正をインストールしてください。                                                                       |
| <br> <br>  | ソフトウェア・イニシエーターは、システム管理インターフェース・ツール (SMIT)<br>を使用して構成します。ソフトウェア・イニシエーターを構成するには、以下の手<br>順を実行します。                                                      |
| I          | 1. 「 <b>装置 (Devices)</b> 」を選択します。                                                                                                    |
| I          | <ol> <li>「iSCSI」を選択します。</li> </ol>                                                                                                    |
| 1          | 3. 「iSCSI プロトコル装置の構成 (Configure iSCSI Protocol Device)」を選択しま<br>す。                                                                                  |
| 1          | 4. 「iSCSI プロトコル装置の特性の変更/表示 (Change / Show Characteristics of an iSCSI Protocol Device)」を選択します。                                                      |
| <br>       | 5. 「 <b>イニシエーター名 (Initiator Name)</b> 」の値が正しいことを確認します。イニシ<br>エーター名の値は、ログイン時に iSCSI ターゲットが使用します。                                                     |
| <br> <br>  | 注: ソフトウェアがインストールされると、デフォルトのイニシエーター名が割<br>り当てられます。ローカル・ネットワークの命名規則と一致するように、イ<br>ニシエーター名を変更することができます。                                                 |
|            | 6. 「最大許容ターゲット数 (Maximum Targets Allowed)」フィールドは、構成可<br>能な iSCSI の最大数に対応します。この数を減らす場合は、構成時に iSCSI プ<br>ロトコル・ドライバー用に事前割り振りされたネットワーク・メモリーの量も減<br>らします。 |
| iSCSI ターゲッ | トの追加                                                                                                    |
| <br>       | このセクションでは、装置構成の実行時にターゲットを追加する方法を説明しま<br>す。                                                                                                    |
| 1          | 以下の手順は、AIX ソフトウェア・イニシエーターを構成した後に実行してください。                                                                                                    |
| <br> <br>  | iSCSI 装置構成では、適切に構成されたネットワーク・インターフェースを介して<br>iSCSI ターゲットに到達できることが求められます。 iSCSI ターゲットを追加する<br>には、以下の手順を実行します。                                         |

L

Ι

Ι

I

| <br>                     | 1. 装置構成時に、必要な iSCSI ターゲットを含めるように /etc/iscsi/targets<br>ファイルを編集します。                                                                                                    |
|--------------------------|----------------------------------------------------------------------------------------------------|
| I                        | このファイルの各アンコメント行はそれぞれ iSCSI ターゲットを表します。                                                                                                    |
| <br> <br>                | iSCSI ソフトウェア・イニシエーターは 10/100 イーサネット LAN を使用して<br>動作できますが、このイニシエーターは他のネットワーク・トラフィックから分<br>離されているギガビット・イーサネット・ネットワークで動作するように設計さ<br>れています。次の例は、ターゲット・ファイルの例を示しています。                                                                                                    |
| I                        | 192.168.1.7 3260 iqn.1986-03.com.ibm.:2145.sahyadri.node1                                                                                                    |
| <br>                     | 2. /etc/iscsi/targets ファイルの編集後、次のコマンドを入力してソフトウェ<br>ア・イニシエーターのドライバーを再構成します。                                                                                                    |
| Ι                        | cfgmgr –v –1 iSCSI0                                                                                                    |
| <br> <br>                | このコマンドを実行すると、このドライバーが、 /etc/iscsi/targets ファイル<br>にリストされているターゲットとの通信を試みて、検出されたターゲット上の各<br>LUN に新しいハード・ディスク (hdisk) を定義します。                                                                                                    |
| <br> <br>                | 注: 適切なディスクが定義されない場合は、イニシエーター、ターゲット、および iSCSI ゲートウェイの構成を調べて、それらが正しいことを確認します。<br>cfgmgr コマンドを再度実行します。                                                                                                    |
|                          | 3. iSCSI ソフトウェア・イニシエーター装置用に追加の構成パラメーターを構成す<br>る場合は、SMIT で次の手順を実行します。                                                                                                    |
| I                        | a. 「装置 (Devices)」を選択します。                                                                                                    |
|                          | b. 「固定ディスク (Fixed Disk)」を選択します。                                                                                                    |
| Ι                        | iSCSI 2145 ディスク装置が次の出力に示すように報告されます。                                                                                                    |
| I                        | hdisk2 Available IBM 2145 iSCSI Disk Drive                                                                                                    |
| <br> <br> <br> <br> <br> | iSCSI ディスクではコマンド・タグ・キューイングおよび制御バイトの NACA=1<br>がサポートされますが、このディスクのキュー項目数の設定をデフォルト値の 8<br>から大きい値に変更することができます。この値を大きくすると、装置のパフォ<br>ーマンスが向上する可能性があります。最適なキュー項目数を設定するには、ド<br>ライブ上の実際のキュー・サイズを超えないようにしてください。キュー項目数<br>をドライブのキュー・サイズより大きい値に設定すると、パフォーマンスが低下<br>する場合があります。ドライブのキュー・サイズを決定する場合は、ドライブの<br>資料を参照してください。 |
| I                        | rw_timeout 設定の推奨値は 60 秒です。                                                                                                    |
| 1                        |                                                                                                    |

# AIX でのターゲットのディスカバー

L

L

T

T

T

Т

このセクションでは、AIX でファイル・ディスカバリー・メソッドを使用する方法 を説明します。

ファイル・ディスカバリー・メソッドを使用するには、以下の手順を実行します。

- 1. 次のコマンドによって、イニシエーターがインストール済みで、Available 状態 であることを確認します。
  - lsdev -C | grep iSCSI

| l<br>I    | 2.        | 必要なら、SMIT インターフェースを使用するか次のコマンドを発行して、イニ<br>シエーター名を変更できます。                                |
|-----------|-----------|-----------------------------------------------------------------------------------------|
| I         |           | chdev -l iSCSIO -a initiator_name="myinitiator"                                         |
| <br>      | 3.        | ターゲットのターゲット IP と IQN 名の項目を /etc/iscsi/targets ファイル<br>に追加します。                           |
| I         |           | :19.168.1.167 3260 iqn.1986-03.com.ibm:2145.Ranjith.node1                               |
| <br>      | 4.        | SAN ボリューム・コントローラー VDisk が AIX イニシエーターにマップされ<br>ていることを確認します。                             |
| I         | 5.        | 次のコマンドを発行して、ターゲットをディスカバーします。                                                            |
| I         |           | cfgmgr -l iSCSI0                                                                        |
| <br> <br> | 6.        | これで、SAN ボリューム・コントローラー VDisk に対応する新しい iSCSI 装置がホスト上で構成されます。次のコマンドを使用すると、それらの装置を識別できます。   |
|           |           | lsdev -C                                                                                |
|           | NX ホスト内での | 認証のセットアップ                                                                               |
| <br>      | こす        | のセクションでは、AIX ホストで認証をセットアップする方法について説明しま<br>。                                             |
|           | CH<br>1   | IAP 設定は、ホストの /etc/iscsi/targets ファイルで定義されます。このファ<br>ルは、Discovery Filename パラメーターに指定します。 |

- ストレージ・システムのインバウンド・パスワードは、ホスト上の /etc/iscsi/targets ファイルにあるイニシエーターの CHAPSecret と一致してい る必要があります。
- ストレージ・システムのインバウンド・ユーザー名は、ホストのイニシエータ
   ー・ノード名と一致している必要があります。
- AIX イニシエーターまたは HBA は常に、その iSCSI ノード名をその CHAP ユ ーザー名として使用します。

ストレージ・システムは、以下の 2 つのタイプのチャレンジ・ハンドシェーク認証 プロトコル (CHAP) ユーザー名およびパスワードを認識します。これらのタイプの 認証では、ストレージ・システムとの相対によって認証の方向を示します。

インバウンド

L

T

L

L

L

L

L

L

T

Т

L

L

ストレージ・システムがイニシエーターまたはホスト・バス・アダプター (HBA) を認証します。 CHAP 認証を使用している場合は、インバウンドの 設定が必要です。

アウトバウンド

AIX のソフトウェア・イニシエーターまたは HBA は、CHAP によるスト レージ・システムの認証をサポートしません。 AIX ホストではアウトバウ ンドの設定を指定しないでください。

AIX ホストで認証をセットアップするには、以下の手順を実行します。

1. 任意のエディターで /etc/iscsi/targets ファイルを開きます。

2. 各ストレージ・システムごとに 1 つのインターフェースに対して 1 行を追加し ます。必ず iSCSI トラフィックで使用できるように設定されたインターフェー スを使用してください。ターゲットの各項目は、次のようになります。 HostNameOrAddress PortNumber iSCSIName [CHAPSecret] a. HostNameOrAddress は、ストレージ・システムのギガビット・イーサネッ ト・インターフェースのホスト名または IP アドレスです。 iSCSI 通信で使 用できるように設定されたインターフェースを指定します。 b. PortNumber は常に 3260 です。 c. iSCSIName はストレージ・システムの iSCSI ターゲット・ノード名です。 d. CHAPSecret はホストのオプションの CHAP パスワードです。このテキス ト・ストリングは引用符で囲みます。この値は、このイニシエーターでのス トレージ・システムの valueconfigured と一致する必要があります。例え ば、ファイルの末尾に次の行を追加します。 192.168.2.175 3260 iqn.1986-03.com.ibm:2145.moscow.dvt110706 "svcchapsecret" CHAPSecret は、引用符で囲まれたストリングです。この引用符は必須です が、この秘密には含まれません。 また次の例に示すように、行の継続記号も使用できます。 192.168.2.175 3260 iqn.1986-03.com.ibm:2145.moscow.dvt110706 ¥ "svcchapsecret" 円記号 (¥) は、その行が継続することを示します。 ファイル項目の例を 183ページの図 25 に示します。

L

L

T

1

# iscsiNameChars = 1\*alphanum \*{allowedPunc alphanum } ; includes alphanumeric. dot. dash. underbar. colon. #alphanum = %x30-39 / %41-5a / %x61-7a #allowedPunc = %x2d / %x2e /%x5f / %x58 ; dash, dot, underbar, colon #dot = %x2e ; "." #ChapSecret = %x22 \* (any character) %x22; ChapSecret is a string enclosed in double quotes. The ; quotes are required, but are not part of the secret. #EXAMPLE 1: iSCSI Target without CHAP(MD5) authentication Assume the target is at address 192.168.3.2, the valid port is 5003 the name of the target is iqn.com.ibm-4125-23WTT26 #The target line would look like: #192.168.3.2 5003 iqn.com.ibm-4125-23WWT26 #EXAMPLE 2: iSCSI Target with CHAP(MD5) authentication Assume the target is at address 10.2.1.105, the valid port is 3260 the name of the target is iqn.com.ibm-x167-42.fc1a the CHAP secret is "This is my password." #The target line would look like: #10.2.1.105 3260 iqn.com.ibm-x167-42.fc1a "This is my password." #EXAMPLE 3: iSCSI Target with CHAP(MD5) authentication and line continuation Assume the target is at address 10.2.1.106, the valid port is 3260 the name of the target is iqn.com.ibm:00.fcd0ab21.shark128 the CHAP secret is "123isaysecretpassword.fc1b" #The target line would look like: #10.2.1.105 3260 iqn.com.ibm:00.fcd0ab21.shark128 \ "123isaysecretpassword.fc1b" 192.168.1.10 3260 iqn.1986-03.com.ibm:2145.pahar.dvt110702 192.168.2.175 3260 ign.1986-03.com.ibm:2145.moscow.dvt110706 "svcchapsecret"

図 25. AIX ホストの CHAP 設定

1

I

1

|

この例の最後に、2 つのターゲットが示されています。

- ターゲット iqn.1986-03.com.ibm:2145.pahar.dvt110702 は認証を行うように構成されていません。そのため、CHAPSecret フィールドはブランクになります。
- ターゲット iqn.1986-03.com.ibm:2145.moscow.dvt110706 は認証を行うように構成されています。そのため、CHAPSecret フィールドには値が入ります。

# SAN ボリューム・コントローラー iSCSI 装置の ODM スタンザの更新

このセクションでは、SAN ボリューム・コントローラー iSCSI 装置のオブジェクト・データ・マネージャー (ODM) スタンザを更新する方法を説明します。

iSCSI SAN ボリューム・コントローラー VDisk を認識するように AIX ODM スタ ンザを更新するための暫定修正が提供されています。このパッケージは svc\_odm.090728.epkg.Z と呼ばれます。 この暫定修正パッケージをインストールすると、AIX ホストが iSCSI SAN ボリュ ーム・コントローラー VDisk を認識できるようになります。

ODM スタンザを更新するには、以下の手順を実行します。

次の emgr コマンドを使用してこのパッケージをインストールします。

emgr -e svc\_odm.090728.epkg.Z

|

このパッケージは、サポートされているすべての AIX レベルで有効です。このパッ ケージをインストールすると、以下の属性が表示されます。

| lsdev -C -l hdisk1                                                                                                    |                                                                                                    |                                                                                                    |                                                                                                    |  |  |
|----------------------------------------------------------------------------------------------------|----------------------------------------------------------------------------------------------------|----------------------------------------------------------------------------------------------------|----------------------------------------------------------------------------------------------------|--|--|
| hdisk1 Ava                                                                                                    | ilable IBM 2145                                                                                                    | iSCSI Disk Drive                                                                                                    |                                                                                                    |  |  |
| <pre># lsattr -E -l clr_q host_addr location lun_id max_transfer port_num pvid q_err q_type queue_depth reassign_to reserve_policy rw_timeout start_timeout target_name unique_id identifier lscfg_ev_albd</pre> | hdisk1<br>no<br>9.71.43.106<br>0x0<br>0x40000<br>0xcbc<br>none<br>yes<br>simple<br>8<br>120<br>no_reserve<br>60<br>60<br>iqn.1986-03.com.ibm:2145.chi<br>3521360050768019102968800000<br>False | Device CLEARS its Queue on error<br>Hostname or IP Address<br>Location Label<br>Logical Unit Number ID<br>Maximum TRANSFER Size<br>PORT Number<br>Physical volume identifier<br>Use QERR bit<br>Queue DEPTH<br>REASSIGN time out value<br>Reserve Policy<br>READ/WRITE time out value<br>START unit time out value<br>na6.hlcn111890 Target NAME<br>00000000204214503IBMiscsi Unique | True<br>False<br>True<br>False<br>True<br>False<br>True<br>True<br>True<br>True<br>True<br>True<br>True<br>False<br>device |  |  |
| ISCIG -V -I NAISKI                                                                                                    |                                                                                                    |                                                                                                    |                                                                                                    |  |  |
| hdisk1 IBM 2145 iSCSI Disk Drive                                                                                                    |                                                                                                    |                                                                                                    |                                                                                                    |  |  |
| ManufacturerIBM<br>Machine Type and Model2145<br>ROS Level and ID30303030<br>Serial Number<br>Device Specific.(Z0)0000043268101002<br>Device Specific.(Z1)<br>Device Specific.(Z2)<br>Device Specific.(Z3)       |                                                                                                    |                                                                                                    |                                                                                                    |  |  |

# 第 27 章 Solaris iSCSI イニシエーターのインストール

| l<br>I         | このセクションでは、Solaris iSCSI イニシエーターのインストール方法を説明します。                                                                                                    |
|----------------|----------------------------------------------------------------------------------------------------|
| <br> <br>      | 次のコマンドを発行して、イニシエーター・サービスがインストールされているこ<br>とを確認します。<br>pkginfo SUNWiscsiu SUNWiscsir                                                                                                    |
| <br>           | イニシエーター・サービスがインストールされていない場合は、Solaris オペレーティング・システムの指示に従ってこのサービスをインストールしてください。                                                                                                    |
| <br> <br>      | Solaris iSCSI イニシエーターをインストールするには、以下の手順を実行します。<br>1. ディスカバリー・コマンドを実行します。<br>iSCSIadm -m discovery -t st -p x.x.x.x                                                                                             |
|                | ここで、 <i>x.x.x.x</i> は SAN ボリューム・コントローラー・クラスター上にある各ク<br>ラスター化イーサネット・ポートの IP アドレスです。このコマンドは、各<br>SAN ボリューム・コントローラー・ノード・ポートに関連するターゲットの<br>IQN 名を報告します。以下に出力例を示します。<br>iscsiadm -m discovery -t st -n 9.71.43.131 |
| <br> <br> <br> | <ul> <li>9.71.43.131:3260,1 iqn.1986-03.com.ibm:2145.china5.hlnc111874</li> <li>2. iscsiadm add コマンドに IP アドレスを指定して、ホストおよび SAN ボリュ<br/>ーム・コントローラー・クラスターの接続で使用するディスカバリー・アドレス<br/>を示します。</li> </ul>              |
| <br> <br>      | iscsiadm add discovery-address 192.168.1.97:3260<br>使用している SAN ボリューム・コントローラーのクラスター化イーサネット・<br>ポートのすべてに対して、このコマンドを発行してください。                                                                                    |
| <br> <br>      | 3. インターネット・ストレージ・ネーム・サービス (iSNS) サーバー機能を使用す<br>る場合は、iscsiadm add iSNS-server コマンドを発行してこの機能を見つけて<br>ください。                                                                                                    |
| <br> <br>      | iscsiadm add iSNS-server 10.0.0.1:3205<br>4. iscsiadm modify discovery コマンドを使用して iSCSI ターゲット・ディスカ<br>バリー・メソッドを使用可能にします。                                                                                       |
| I<br>I<br>I    | <ul> <li>ファイル・ベースのディスカバリーの場合、このコマンドの形式は次のとおりです。 iscsiadm modify discoverysendtargets enable</li> <li>iSNS ディスカバリーの場合、コマンドの形式は次のとおりです。 iscsiadm modify discovery iSNS enable</li> </ul>                        |
| 1<br> <br>     | 5. ローカル・システムの iSCSI 装置リンクを作成します。<br>devfsadm -i iscsi                                                                                                    |

### Solaris 構成パラメーター L イニシエーター、ディスカバーされたターゲット、アクティブ・セッションなどの Т 項目用のパラメーターをリストするために、いくつかのコマンドが用意されていま す。 コマンドを使用することにより、構成パラメーターのリスト、ディスカバーされた ターゲットの除去、および iSCSI イニシエーターのパラメーターの変更を行うこと ができます。 Solaris イニシエーター・パラメーターの操作 T このセクションでは、Solaris iSCSI イニシエーターのパラメーターをリストおよび 変更する方法を説明します。 Solaris iSCSI イニシエーターのパラメーターをリストまたは変更するには、以下の 手順を実行します。 1. イニシエーターのリストを表示するには、次のコマンドを発行します。 iscsiadm list initiator-node 次の出力が表示されます。 Initiator node name: ign.1986-03.com.sun:01:0003bad935da.4906be64 Initiator node alias: -Login Parameters (Default/Configured): Header Digest: NONE/-Data Digest: NONE/-Authentication Type: NONE RADIUS Server: NONE RADIUS access: unknown Configured Sessions: 1 2. iSCSI イニシエーターのパラメーターを変更します。 • ヘッダー・ダイジェストを CRC32 に設定します。 iscsiadm modify initiator-node -h CRC32 • データ・ダイジェストを CRC32 に設定します。 iscsiadm modify initiator-node -d CRC32 3. このパラメーターが変更されたことを確認します。 iscsiadm list initiator-node Solaris ターゲットおよびセッション・パラメーターのリスト このセクションでは、Solaris のターゲットおよびセッションのパラメーターをリス トする方法を説明します。 Solaris のディスカバーされたターゲットおよびアクティブ・セッションのパラメー ターをリストするには、以下の手順を実行します。 1. ディスカバーされたターゲットおよびアクティブ・セッションのリストを表示す るには、次のコマンドを発行します。 iscsiadm list target Т 次の出力が表示されます。

```
Target: ign.1986-03.com.ibm:2145.lodestoneGB1.node1
   Alias: -
                 TPGT: 1
           ISID: 4000002a0000
           Connections: 1
2. 以下のいずれかのコマンドを使用して、ターゲット・パラメーターのリストを表
   示します。
   • iscsiadm list target -v コマンドを発行します。
     iscsiadm list target -v iqn.1986-03.com.ibm:
     2145.lodestoneGB1.node1 <your target name>
     次の出力が表示されます。
     Target: iqn.1986-03.com.ibm:2145.lodestoneGB1.node1
     Alias: - TPGT: 1
             ISID: 4000002a0000
             Connections: 1
                    CID: 0
                      IP address (Local): 192.168.1.93:32828
                      IP address (Peer): 192.168.1.97:3260
                      Discovery Method: SendTargets
                      Login Parameters (Negotiated):
                            Data Sequence In Order: yes
                            Data PDU In Order: yes
                            Default Time To Retain: 20
                            Default Time To Wait: 2
                            Error Recovery Level: 0
                            First Burst Length: 32768
                            Immediate Data: no
                            Initial Ready To Transfer (R2T): yes
                            Max Burst Length: 32768
                            Max Outstanding R2T: 1
                            Max Receive Data Segment Length: 8192
                            Max Connections: 1
                            Header Digest: NONE
                            Data Digest: NONE
   • iscsiadm list target-param -v コマンドを発行します。
     iscsiadm list target-param -v iqn.1986-03.com.ibm:2145.lodestoneGB1.node1
     次の出力が表示されます。
     Target: ign.1986-03.com.ibm:2145.lodestoneGB1.node1
             Alias: -
             Bi-directional Authentication: disabled
             Authentication Type: NONE
             Login Parameters (Default/Configured):
                    Data Sequence In Order: yes/-
                    Data PDU In Order: yes/-
                    Default Time To Retain: 20/-
                    Default Time To Wait: 2/-
                    Error Recovery Level: 0/-
                    First Burst Length: 65536/-
                    Immediate Data: yes/-
                    Initial Ready To Transfer (R2T): yes/-
                    Max Burst Length: 262144/-
                    Max Outstanding R2T: 1/-
                    Max Receive Data Segment Length: 8192/-
                    Max Connections: 1/-
                    Header Digest: NONE/-
                    Data Digest: NONE/-
             Configured Sessions: 1
```

L

Т

1

1

I

1

1

L

## ディスカバーされたターゲットの除去

このセクションでは、Solaris ホスト上でディスカバーされたターゲットを除去する 方法を説明します。

ディスカバーされたターゲットを除去するには、次のコマンドを発行します。 iscsiadm remove discovery-address 192.168.1.97:3260

#### Solaris ホストに関する考慮事項

L

Т

iSCSI で Solaris ホストを使用する場合、考慮事項がいくつかあるので知っておいて ください。

#### ヘッダー・ダイジェストおよびデータ・ダイジェスト

このセクションでは、ダイジェスト・フィールドを none にリセットする方法を説 明します。

ターゲットをディスカバーしているときは、ヘッダー・ダイジェストおよびデー タ・ダイジェストを CRC32 に設定しないでください。ディスカバリー・フェーズ ではこれはサポートされません。この値は none に設定してください。

ヘッダー・ダイジェストとデータ・ダイジェストのパラメーターを none に設定す るには、以下のコマンドを使用します。

1. 次のコマンドを発行してください。

iscsiadm modify initiator-node -h none -d none

- 2. ターゲットへの接続をセットアップした後に、これらのダイジェスト・フィール ドを CRC32 に変更できます。
  - ヘッダー・ダイジェストを CRC32 に設定します。
    - iscsiadm modify initiator-node -h CRC32
  - ・ データ・ダイジェストを CRC32 に設定します。

iscsiadm modify initiator-node -d CRC32

3. iSCSI ターゲット装置の更新済みパラメーター情報を表示します。

iscsiadm list target-param -v ign.1992-08.com.abcstorage:sn.84186266 Target: ign.1992-08.com.abcstorage:sn.84186266 Alias: -Bi-directional Authentication: disabled Authentication Type: NONE Login Parameters (Default/Configured): Data Sequence In Order: yes/-Data PDU In Order: yes/-Default Time To Retain: 20/-Default Time To Wait: 2/-Error Recovery Level: 0/-First Burst Length: 65536/-Immediate Data: yes/-Initial Ready To Transfer (R2T): yes/-Max Burst Length: 262144/-Max Outstanding R2T: 1/-Max Receive Data Segment Length: 65536/-Max Connections: 1/-Header Digest: CRC32/-Data Digest: CRC32/-Configured Sessions: 1

4. パラメーターの変更後、イニシエーターはターゲットに再接続します。
5. iSCSI イニシエーターが iSCSI ターゲットに再接続したことを確認します。
iscsiadm list target -v iqn.1992-08.com.abcstorage:sn.84186266
Target: iqn.1992-08.com.abcstorage:sn.84186266
TPGT: 2
ISID: 4000002a0000
Connections: 1
CID: 0
IP address (Local): nnn.nn.nnn:64369
IP address (Peer): nnn.nn.nn:3260
Discovery Method: SendTargets
Login Parameters (Negotiated):
...
Header Digest: CRC32
Data Digest: CRC32

## デフォルトの入出力タイムアウトの変更

I

I

I

Т

|

L

L

I

T

L

1

L

L

L

このセクションでは、Solaris iSCSI スタックによって使用されるデフォルトの入出 カタイムアウトを変更する方法を説明します。

sd\_io\_time 変数は、エラー条件が返されるまでに入出力が未処理の状態でいられる 時間に対する制限を設定します。 Solaris のデフォルトは 60 秒 (0x3c) ですが、多 くの場合、この変数は 31 秒 (0x1f) に設定されます。デフォルトのタイムアウト値 を変更するには、以下の手順を実行します。

- 1. ファイル /etc/system を開きます。
- 2. このファイルの末尾に次の行を追加します。

set sd:sd\_io\_time = 0x3c

3. マシンをリブートします。

#### Solaris ホストに関する各種考慮事項

iSCSI で Solaris ホストを使用する場合、各種考慮事項がいくつかあるので知っておいてください。

- ディスクを表示するには、<format> ユーティリティーを使用します。
- ディスクで入出力を実行する前に、すべてのディスクにラベルを付ける必要があります。ディスクへのラベル付けには、<format> ユーティリティーを使用できます。
- スライスおよび区画は、Solaris 共通の用語です。s2 スライスはディスク全体を表します。区分化を使用している場合は、s0 から s7 を使用できます。区分化を使用していない場合は、s2 スライスを使用できます。

## Solaris ホストでマルチパス指定機能を使用可能にする

- このセクションでは、Solaris ホストでマルチパス指定機能を使用可能にする方法を 説明します。
  - デフォルトでは、マルチパス指定機能は常に使用可能に設定されています。

|                    | Solaris ホストでマルチパス指定機能が使用不可になっている場合は、以下の手順を<br>ま行してマルチパス指定機能を使用可能にしてください                                                                                          |
|--------------------|----------------------------------------------------------------------------------------------------|
| 1                  | 「/karnal/dry/iscsi conf ファイルを開きます                                                                                                    |
| 1                  | $r_{r_{r_{r_{r_{r_{r_{r_{r_{r_{r_{r_{r_{r$                                                                                                    |
| 1                  | movie disable-"wes"                                                                                                    |
|                    | mpx10-ursable-yes<br>$p = z \cap t^2 - y - v - v - v + v + v + v + v + v + v + v$                                                                                |
|                    | . $CON / / / - / - / / 変更されたこことを唯能しまり。$                                                                                                    |
|                    | 4. 候補の谷 SCSI ターケット装置ことに、scs1_vhc1 変数か、その装置をサホート<br>するフェイルオーバー・モジュールを識別する必要があります。フェイルオーバ                                                                          |
| 1                  | 定機能の制御のもとで動作できません。製品固有のオーバーライド・メカニズムが田音されています。 acti whei appf 基本メカニズムを使用すると 装置を特定の                                                                               |
| 1                  | フェイルオーバー・モジュールに指定することができます。                                                                                                    |
| <br> <br>          | a. scsi_vhci のもとで実行するサード・パーティー (Sun 以外)の対称ストレー<br>ジ・デバイスを追加します。このアクションでは、scsi_vhci マルチパス指<br>定機能を利用します。                                                          |
| <br> <br>          | b. その装置のベンダー ID と製品 ID を /kernel/drv/scsi_vhci.conf ファイ<br>ルに追加します。 SCSI Inquiry コマンドを実行すると、以下のストリング<br>が返されます。                                                  |
|                    | <pre>device-type-scsi-options-list ="IBM 2145", "symmetric-option";<br/>symmetric-option = 0x1000000;</pre>                                                      |
| I                  | ここで、 <ibm> はベンダー ID、&lt;2145&gt; は製品 ID です。</ibm>                                                                                                    |
| I                  | c. このファイルを保存します。                                                                                                    |
| 1 :                | 5. システムをリブートします。                                                                                                    |
| I                  | rebootr                                                                                                    |
| 1                  | -r オプションは再構成ブートのためのブート引数です。システムはすべての接続<br>ハードウェア装置を検索して、/dev 内で論理名前空間を構成します。                                                                                     |
| (                  | 5. format コマンドを使用して装置を検出します。                                                                                                    |
| <br> <br>          | c2t6005076801A9027E6000000000000006d0 <ibm-2145-0000 cyl<br="">10238 alt 2 hd 32 sec 64&gt;<br/>/scsi_vhci/ssd@g6005076801a9027e6000000000000000</ibm-2145-0000> |
| 」<br>」Solaris ホストで | マルチパス指定機能を使用不可にする                                                                                                    |
| <br> <br>          | このセクションでは、Solaris ホストでマルチパス指定機能を使用不可にする方法を<br>説明します。                                                                                                    |
| 1                  | デフォルトでは、マルチパス指定機能は常に使用可能に設定されています。                                                                                                    |
|                    | Solaris ホストでマルチパス指定機能を使用不可にするには、以下の手順を実行しま<br>す。                                                                                                    |

- 1. /kernel/drv/iscsi.conf ファイルを開きます。
- mpxio-disable パラメーターを no に設定します。 mpxio-disable="no"
- 3. システムをリブートします。

reboot --- -r

L

L

|

|   | -r オプションは再構成ブートのためのブート引数です。システムはすべての接続                                                                                                    |
|---|----------------------------------------------------------------------------------------------------|
|   | ハードウェア装置を検索して、/dev 内で論理名前空間を構成します。                                                                                                    |
| 4 | <ol> <li>format コマンドを使用して装置を検出します。同じ LUN に対して 2 つのパス<br/>がある場合は、次の例のような出力が表示されます。</li> </ol>                                                                                                    |
|   | c5t3d0 <ibm-2145-0000 2="" 32="" 5118="" 64="" alt="" cyl="" hd="" sec=""><br/>/iscsi/disk@0000iqn.1986-03.com.ibm%3A2145.nilgir.dvt1105980001,0<br/>c5t4d0 <ibm-2145-0000 2="" 32="" 5118="" 64="" alt="" cyl="" hd="" sec=""><br/>/iscsi/disk@0000iqn.1986-03.com.ibm%3A2145.nilgir.dvt1109120001,0</ibm-2145-0000></ibm-2145-0000> |
|   | この出力は、この 2 つのパスではターゲットは異なっていますが、それらが同                                                                                                    |
|   | じ LUN を参照していることを示しています。                                                                                                    |
|   | 注: SCSI Inquiry コマンドは、format コマンドの下にあります。iSCSI をサポ                                                                                                    |
|   | ートする場合、マルチパス指定機能を装置ごとに使用可能にすることも使用                                                                                                    |
|   | 不可にすることもできません。                                                                                                    |
|   |                                                                                                    |

# 」第 28 章 HP-UX iSCSI イニシエーターのインストール

|             | このセクションでは、HP-UX iSCSI イニシエーターのインストール方法を説明します。                                                                                                    |
|-------------|----------------------------------------------------------------------------------------------------|
|             | ホスト・サーバーのセットアップ手順が実行済みであることを確認してください。                                                                                                    |
|             | HP-UX iSCSI イニシエーターをインストールするには、以下の手順を実行します。<br>1. root ユーザーとしてログインします。<br>2. 次の Web サイトから HP-UX iSCSI イニシエーターをダウンロードします。                                                                                                    |
|             | <ul> <li>http://h20293.www2.hp.com/portal/swdepot/<br/>displayProductInfo.do?productNumber=T1452A</li> <li>iSCSI-00_B.11.31.01_HP-UX_B.11.31_IA+PA.depot ファイルをダウンロードした<br/>ら、mv コマンドを使用してこのファイルをシステム上の /tmp ディレクトリー<br/>に移動します。</li> <li>次の swlist コマンドを使用して、上記のデポ・ファイルが正しくダウンロード<br/>されたか確認します。</li> <li># swlist -d @ /tmp/iSCSI-00_B.11.31.01_HP-UX_B.11.31_IA+PA.depot<br/>Initializing<br/>Contacting target "myhost"</li> </ul> |
|             | <pre>Target: myhost:/tmp/iSCSI-00_B.11.31.01_HP-UX_B.11.31_IA+PA.depot<br/>Bundle(s):<br/>iSCSI-00 B.11.31.01 HP-UX iSCSI Software Initiator<br/>5. スタンドアロン・システムで、swinstall コマンドを実行してこの製品をインス<br/>トールします。<br/># swinstall -x autoreboot=true -s<br/>/tmp/iSCSI-00_B.11.31.01_HP-UX_B.11.31_IA+PA.depot iSCSI-00<br/>注: HP-UX iSCSI ソフトウェア・イニシエーターはカーネル製品です。<br/>autoreboot=true オプションを指定すると、インストールの完了後にシステ<br/>ムがリブートされます。</pre>      |
| HP-UX iSCSI | <b>イニシエーターの構成</b><br>このセクションでは、HP-UX iSCSI イニシエーターの構成方法を説明します。<br>HP-UX iSCSI ソフトウェア・イニシエーターの構成について詳しくは、次の<br>HP-UX Web サイトを参照してください。<br>http://www.docs.hp.com/en/T1452-90012/index.html                                                                                                    |

HP-UX iSCSI イニシエーターを構成するには、以下の手順を実行します。

L

|

Τ

| | |

| | |

|

| | |

|

|

L

1. iscsiutil 実行可能プログラムと他の iSCSI 実行可能プログラムのパスをルー ト・パスに追加します。 # PATH=\$PATH:/opt/iscsi/bin 注: 上記のストリングを /.profile ファイルに追加して、毎回 PATH 環境変数 を手動で更新しなくて済むようにします。 2. 構成された iSCSI イニシエーター名を表示します。 #iscsiutil -1 Initiator Name : iqn.2001-04.com.hp.stor:svcio Initiator Alias : Authentication Method : None CHAP Method : CHAP UNI Initiator CHAP Name CHAP Secret NAS Hostname NAS Secret Radius Server Hostname : Header Digest : None,CRC32C (default) : None,CRC32C (default) Data Digest SLP Scope list for iSLPD : 3. iSCSI イニシエーター名を変更します。 iscsiutil -i -N <initiator name in iqn or eui format> 注: a. イニシエーター名の変更は、iscsiutil -1 コマンドを使用して確認しま す。 b. 必ず標準の iSCSI 命名規則を使用してください。そうでないと、HP-UX が SAN ボリューム・コントローラー・ホストを認識できません。 4. iscsiutil -a -l <IP> コマンドを使用してディスカバリー・ターゲットを追加 します。 # iscsiutil -a -I 192.168.1.149 Target address "192.168.1.149:3260,1" has been successfully added. 注: HP-UX iSCSI ソフトウェア・イニシエーターは IPv6 アドレスをサポートし ません。ターゲット IP として IPv6 アドレスを構成しないでください。 5. iscsiutil -p -D コマンドを使用してディスカバリー・ターゲットを表示しま す。 # iscsiutil -pD 次の出力が表示されます。 Discovery Target Information ------Target # 1 -----: nuuress : 192.168.1.149 iSCSI TCP Port : 3260 iSCSI Portal Group Tag : 1 User Configured: -----Authenticaton Method : None CHAP Method : CHAP UNI

Т

T
| Initiator CHAP Name | :                       |
|---------------------|-------------------------|
| CHAP Secret         | :                       |
| Header Digest       | : None,CRC32C (default) |
| Data Digest         | : None,CRC32C (default) |

6. 作動可能なターゲット装置をディスカバーし、装置特殊ファイルを作成します。

# /usr/sbin/ioscan -NH 64000

7.

8.

| | |

I

1

|

|

|

| G4000/0x0         usbmsvbus         USB Mass Storage           64000/0x06,0x0         ecsi_cllr         USB Mass Storage Vint Ctlr           64000/0x06,0x0.0x0         tuppath         usb may barget served by usb_ms_scsi driver           64000/0x2(0x0.0x0.0x0         luppath         LUN path for disk9           64000/0x2(0x0.0x0.0x0         escsi_cllr         iSCSI Virtual Root           64000/0x2(0x0.0x10         tgtpath         iscsi target served by isocllr driver           64000/0x2(0x0.0x10.0x0         lunpath         LUN path for disk36           64000/0x7a00         escsi_cllr         iscSI Virtual Root           64000/0x7a00         esvrot         Escsi virtual root           64000/0x7a00/0x1         disk         HP         DG146BABCF           64000/0x7a00/0x2         disk         HP         DG146BABCF           64000/0x7a00/0xa         disk         TEAC         DVD-ROM DW-224EV           64000/0x7a00/0xae         disk         IBM         2145           iscsiutil -p0         次の出力が表示されます。             次の出力が表示されます              Mo. of Target Addresses : 1         192.168.1.149             iSCSI TCP Port         : 3260 | H/W Patl                                                                                                    | h Class                                                                                                    |                                                                                                    | Descript                                                                                                    | tion                                                                                                    |                                                      |
|----------------------------------------------------------------------------------------------------|----------------------------------------------------------------------------------------------------|----------------------------------------------------------------------------------------------------|----------------------------------------------------------------------------------------------------|----------------------------------------------------------------------------------------------------|----------------------------------------------------------------------------------------------------|------------------------------------------------------|
| iscsiutil コマンドを使用して作動可能なターゲットを表示します。<br># iscsiutil -p0<br>次の出力が表示されます。<br>Operational Target Information<br>                                                                                                    | 64000/03<br>64000/03<br>64000/03<br>64000/03<br>64000/03<br>64000/03<br>64000/03<br>64000/03<br>64000/03<br>64000/03<br>64000/03<br>64000/03<br>64000/03<br>64000/03 | x0<br>x0/0x0<br>x0/0x0.0x0<br>x0/0x0.0x0.0x0<br>x2<br>x2/0x0<br>x2/0x0.0x10<br>x2/0x0.0x10<br>x2/0x0.0x10<br>xfa00<br>xfa00<br>xfa00/0x1<br>xfa00/0x1<br>xfa00/0x2<br>xfa00/0x3<br>xfa00/0x4<br>xfa00/0x4<br>xfa00/0xae | usbmsvbus<br>escsi_ctlr<br>tgtpath<br>lunpath<br>iscsi<br>escsi_ctlr<br>tgtpath<br>lunpath<br>esvroot<br>disk<br>disk<br>disk<br>disk<br>disk<br>disk<br>disk | USB Mass<br>USB Mass<br>usb targe<br>LUN path<br>iSCSI Vin<br>iSCSI Vin<br>iSCSI vin<br>Escsi vin<br>HP [<br>HP [<br>HP [<br>HP [<br>HP [<br>HP [<br>HP [<br>HP ]<br>HP [<br>HP ]<br>HP [<br>HP ]<br>HP [<br>HP ]<br>HP [<br>HP ]<br>HP ]<br>HP [<br>HP ]<br>HP ]<br>HP [<br>HP ]<br>HP ]<br>HP ]<br>HP ]<br>HP ]<br>HP ]<br>HP ]<br>HP ] | Storage<br>Storage Virt<br>et served by u<br>for disk9<br>rtual Controll<br>rget served by<br>for disk586<br>rtual root<br>DG146BABCF<br>DG146BABCF<br>DG146BABCF<br>DG146BABCF<br>DG146BABCF<br>D0146BABCF<br>D00D-ROM DW-224<br>2145 | Ctlr<br>usb_ms_scsi driver<br>er<br>v isvctlr driver |
| <pre># iscsiutil -p0 次の出力が表示されます。 Operational Target Information</pre>                                                                                                    | iscsiut                                                                                                    | :il コマンドを使                                                                                                    | 用して作動可                                                                                                    | 「能なター                                                                                                    | ゲットを表示                                                                                                    | します。                                                 |
| 次の出力が表示されます。<br>Operational Target Information<br>Target # 1<br>Target Alias : iqn.1986-03.com.ibm:2145.LodestHP99.nodel<br>Target Alias : No. of Target Addresses : 1<br>Target Address # 1<br>Target Address # 1<br>Target Address # 1<br>IP Address : 192.168.1.149<br>iSCSI TCP Port : 3260<br>iSCSI Portal Group Tag : 1<br>User Configured:<br>                                                                                                    | # iscsi                                                                                                    | util —pO                                                                                                    |                                                                                                    |                                                                                                    |                                                                                                    |                                                      |
| Operational Target Information<br>Target # 1<br>Target Alias : iqn.1986-03.com.ibm:2145.LodestHP99.nodel<br>Target Alias :<br>No. of Target Addresses : 1<br>Target Address # 1<br>Target Address # 1<br>IP Address : 192.168.1.149<br>iSCSI TCP Port : 3260<br>iSCSI Portal Group Tag : 1<br>User Configured:<br>Authenticaton Method : None<br>CHAP Method : CHAP_UNI<br>Initiator CHAP Name :<br>CHAP Secret :<br>Header Digest : None,CRC32C (default)<br>Data Digest : None,CRC32C (default)<br>ioscan コマンドを使用して、エクスポートされたすべての LUN を表示しま<br>す。<br># ioscan -kfnC disk<br>次の出力が表示されます。<br>Class I H/W Path Driver S/W State H/W Type Description                                                                                                    | 次の出た                                                                                                    | 力が表示されます                                                                                                    | 0                                                                                                    |                                                                                                    |                                                                                                    |                                                      |
| Target # 1<br>Target Name : iqn.1986-03.com.ibm:2145.LodestHP99.nodel<br>Target Alias :<br>No. of Target Addresses : 1<br>Target Address # 1<br>Target Address # 1<br>Target Address : 192.168.1.149<br>iSCSI TCP Port : 3260<br>iSCSI Portal Group Tag : 1<br>User Configured:<br>Authenticaton Method : None<br>CHAP Method : CHAP_UNI<br>Initiator CHAP Name :<br>CHAP Secret :<br>Header Digest : None,CRC32C (default)<br>Data Digest : None,CRC32C (default)<br>ioscan コマンドを使用して、エクスポートされたすべての LUN を表示しま<br>す。<br># ioscan -kfnC disk<br>次の出力が表示されます。<br>Class I H/W Path Driver S/W State H/W Type Description                                                                                                    | Operation                                                                                                    | onal Target Infor                                                                                                    | mation<br>                                                                                                    |                                                                                                    |                                                                                                    |                                                      |
| Target Name       : iqn.1986-03.com.ibm:2145.LodestHP99.nodel         Target Alias       :         No. of Target Addresses       : 1         Target Address # 1                                                                                                    | Target :                                                                                                    | # 1                                                                                                    |                                                                                                    |                                                                                                    |                                                                                                    |                                                      |
| Iarget Address # 1<br>IP Address : 192.168.1.149<br>iSCSI TCP Port : 3260<br>iSCSI Portal Group Tag : 1<br>User Configured:<br>Authenticaton Method : None<br>CHAP Method : CHAP_UNI<br>Initiator CHAP Name :<br>CHAP Secret :<br>Header Digest : None,CRC32C (default)<br>Data Digest : None,CRC32C (default)<br>ioscan コマンドを使用して、エクスポートされたすべての LUN を表示しま<br>す。<br># ioscan -kfnC disk<br>次の出力が表示されます。<br>Class I H/W Path Driver S/W State H/W Type Description                                                                                                    | <b>T</b>                                                                                                    | Target Name<br>Target Alias<br>No. of Target Ad                                                                                                    | : iq<br>:<br>dresses : 1                                                                                                    | n.1986-03.                                                                                                    | .com.ibm:2145.                                                                                                    | LodestHP99.node1                                     |
| IP Address : 192.168.1.149<br>iSCSI TCP Port : 3260<br>iSCSI Portal Group Tag : 1<br>User Configured:<br>                                                                                                    | larget /                                                                                                    | Address # 1<br>                                                                                                    |                                                                                                    |                                                                                                    |                                                                                                    |                                                      |
| Authenticaton Method : None<br>CHAP Method : CHAP_UNI<br>Initiator CHAP Name :<br>CHAP Secret :<br>Header Digest : None,CRC32C (default)<br>Data Digest : None,CRC32C (default)<br>ioscan コマンドを使用して、エクスポートされたすべての LUN を表示しま<br>す。<br># ioscan -kfnC disk<br>次の出力が表示されます。<br>Class I H/W Path Driver S/W State H/W Type Description                                                                                                    | User                                                                                                    | IP Address<br>iSCSI TCP Port<br>iSCSI Portal Gro<br>Configured:                                                                                                    | : 19<br>: 32<br>up Tag : 1                                                                                                    | 2.168.1.14<br>60                                                                                                    | 49                                                                                                    |                                                      |
| ioscan コマンドを使用して、エクスポートされたすべての LUN を表示しま<br>す。<br># ioscan -kfnC disk<br>次の出力が表示されます。<br>Class I H/W Path Driver S/W State H/W Type Description                                                                                                    |                                                                                                    | Authenticaton Me<br>CHAP Method<br>Initiator CHAP N<br>CHAP Secret<br>Header Digest<br>Data Digest                                                                                                    | thod : No<br>: CH<br>ame :<br>:<br>: No<br>: No                                                                                                    | ne<br>AP_UNI<br>ne,CRC32C<br>ne,CRC32C                                                                                                    | (default)<br>(default)                                                                                                    |                                                      |
| # ioscan -kfnC disk<br>次の出力が表示されます。<br>Class I H/W Path Driver S/W State H/W Type Description                                                                                                    | ioscan<br>す。                                                                                                    | コマンドを使用し                                                                                                    | して、エクス:                                                                                                    | ポートされ                                                                                                    | れたすべての                                                                                                    | LUN を表示しま                                            |
| 次の出力が表示されます。<br>Class I H/W Path Driver S/W State H/W Type Description                                                                                                    | # iosca                                                                                                    | n -kfnC disk                                                                                                    |                                                                                                    |                                                                                                    |                                                                                                    |                                                      |
| Class I H/W Path Driver S/W State H/W Type Description                                                                                                    | 次の出た                                                                                                    | 力が表示されます                                                                                                    | 0                                                                                                    |                                                                                                    |                                                                                                    |                                                      |
|                                                                                                    | Class                                                                                                    | I H/W Path                                                                                                    | Driver S                                                                                                    | /W State                                                                                                    | H/W Туре                                                                                                    | Description                                          |

| disk | 0 | 0/1/1/0.0.0.0.0 | sdisk     | CLAIMED | DEVICE           | HP | DG146BABCF |
|------|---|-----------------|-----------|---------|------------------|----|------------|
|      |   | /               | /dev/dsk/ | c0t0d0  | /dev/rdsk/c0t0d0 |    |            |
| disk | 1 | 0/1/1/0.0.0.1.0 | sdisk     | CLAIMED | DEVICE           | HP | DG146BABCF |
|      |   | /               | /dev/dsk/ | c0t1d0  | /dev/rdsk/c0t1d0 |    |            |
| disk | 3 | 0/1/1/0.0.0.2.0 | sdisk     | CLAIMED | DEVICE           | HP | DG146BABCF |

/dev/rdsk/c0t2d0 /dev/dsk/c0t2d0 HP DG146BABCF disk 2 0/1/1/0.0.0.3.0 sdisk CLAIMED DEVICE disk 485 255/0/16.0.0.0 sdisk CLAIMED DEVICE IBM 2145 /dev/dsk/c15t0d0 /dev/rdsk/c15t0d0 8 255/1/0.0.0 sdisk CLAIMED DEVICE TEAC DVD-ROM disk DW-224EV /dev/dsk/c1t0d0 /dev/rdsk/c1t0d0

9. ディスクの情報を確認します。 diskinfo -v <disk>

#### 既知の制限

Т

iSCSI で HP-UX ホストを使用する場合、いくつかの考慮事項があるので知っておいてください。

- HP-UX iSCSI ソフトウェア・イニシエーターは IPv6 アドレスをサポートしません。ターゲット・アドレスとして IPv6 アドレスを構成しないでください。ディスカバリー・フェーズでは、ターゲットはすべての IP アドレスをイニシエーターに送信するため、IPv6 アドレスによって HP-UX システムが異常終了するおそれがあります。
- HP-UX iSCSI イニシエーターは、ディスカバリー・フェーズで検出されたすべてのターゲット IP アドレスにログインしようとします。この状態では、SAN ボリューム・コントローラーの iSCSI ログインで切り替えが行われます。

### HP-UX のネイティブ・マルチパス指定機能

このセクションでは、iSCSI イニシエーター用に構成された、 HP-UX システムで 使用できるマルチパス指定機能のサポートに関する概要を紹介します。

iSCSI イニシエーターを構成すると、HP-UX のネイティブ・マルチパス指定機能が 静的にカーネルとリンクされます。これは、マルチパス指定機能のサポートを利用 するためのセットアップが不要であることを意味します。

マルチパス指定機能カーネル・モジュールによって作成された疑似デバイスまたは 永続的デバイス固有ファイルを見つける必要があります。入出力が永続的デバイス 固有ファイルを経由していることを確認できれば、HP-UXのネイティブ・マルチパ ス指定機能は動作しています。入出力が永続的デバイス固有ファイルを経由してい ることを確認できない場合、ネイティブ・マルチパス指定機能は動作していませ ん。

マルチパス指定機能について詳しくは、次の HP-UX Web サイトを参照してください。

http://docs.hp.com/en/native-multi-pathing/native\_multipathing\_wp\_AR0709.pdf

HP-UX システムにエクスポートされた LUN が 1 つあり、イニシエーターが 2 つ ターゲットにログインした場合、その LUN は 2 つの異なるパスからアクセスでき ます。この場合、HP-UX 11i v3 は各 LUN ごとに永続的デバイス特殊ファイルを 1 つしか作成しません。

ioscan コマンドは、永続的デバイス特殊ファイルを使用する、LUN および lunpath 間のマッピング組み合わせを照会します。

## 第4部付録

## 付録. アクセシビリティー

I

Т

T

L

Т

L

L

アクセシビリティー機能は、運動障害または視覚障害など身体に障害を持つユーザ ーがソフトウェア・プロダクトを快適に使用できるようにサポートします。

#### 機能

SAN ボリューム・コントローラー・コンソールに備わっている主なアクセシビリティー機能は、次のとおりです。

- スクリーン・リーダー・ソフトウェアとデジタル音声シンセサイザーを使用して、画面の表示内容を音声で聞くことができる。次のスクリーン・リーダーがテスト済みです。Window-Eyes v6.1
- マウスの代わりにキーボードを使用して、すべての機能を操作することができる。
- SAN ボリューム・コントローラーのフロント・パネルで IP アドレスを設定また は変更する場合、高速増加機能を使用不可にして上下移動ボタンのアドレス・ス クロール速度を 2 秒に減らすことができる。この機能は、フロント・パネルから のクラスター作成の開始について記述するトピックで説明されています。このト ピックは、「IBM System Storage SAN ボリューム・コントローラー・インフォ メーション・センター」および「IBM System Storage SAN ボリューム・コントロ ーラー ソフトウェアのインストールおよび構成のガイド」に記載されています。

### キーボードによるナビゲート

キーやキーの組み合わせを使用して、マウス・アクションでも実行できる操作を実行したり、多数のメニュー・アクションを開始したりできます。以下に示すような キー組み合わせを使用して、SAN ボリューム・コントローラー・コンソールをナビ ゲートしたり、キーボードからシステムを支援したりできます。

- 次のリンク、ボタン、またはトピックに進むには、フレーム (ページ)内で Tab を押す。
- ツリー・ノードを展開または縮小するには、それぞれ → または ← を押す。
- 次のトピック・ノードに移動するには、V または Tab を押す。
- 前のトピック・ノードに移動するには、^ または Shift+Tab を押す。
- 一番上または一番下までスクロールするには、それぞれ Home または End を押 す。
- 戻るには、Alt+← を押す。
- 先に進むには、Alt+→ を押す。
- 次のフレームに進むには、Ctrl+Tab を押す。
- 前のフレームに戻るには、Shift+Ctrl+Tab を押す。
- 現行ページまたはアクティブ・フレームを印刷するには、Ctrl+P を押す。
- 選択するには、Enter を押す。

| I         | 資料へのアクセス                                                                                       |
|-----------|------------------------------------------------------------------------------------------------|
| <br>      | 以下の Web サイトに、HTML バージョンの IBM System Storage SAN ボリューム・コントローラーに関する情報があります。                      |
| I         | http://publib.boulder.ibm.com/infocenter/svcic/v3r1m0/index.jsp                                |
| <br> <br> | この情報は、スクリーン・リーダー・ソフトウェアとデジタル音声シンセサイザー<br>を使用して画面の表示内容を音声で聞くことができます。JAWS バージョン 10 は<br>テスト済みです。 |

### 特記事項

本書は米国 IBM が提供する製品およびサービスについて作成したものです。

本書に記載の製品、サービス、または機能が日本においては提供されていない場合 があります。日本で利用可能な製品、サービス、および機能については、日本 IBM の営業担当員にお尋ねください。本書で IBM 製品、プログラム、またはサービス に言及していても、その IBM 製品、プログラム、またはサービスのみが使用可能 であることを意味するものではありません。これらに代えて、IBM の知的所有権を 侵害することのない、機能的に同等の製品、プログラム、またはサービスを使用す ることができます。ただし、IBM 以外の製品とプログラムの操作またはサービスの 評価および検証は、お客様の責任で行っていただきます。

IBM は、本書に記載されている内容に関して特許権 (特許出願中のものを含む) を 保有している場合があります。本書の提供は、お客様にこれらの特許権について実 施権を許諾することを意味するものではありません。実施権についてのお問い合わ せは、書面にて下記宛先にお送りください。

〒242-8502 神奈川県大和市下鶴間1623番14号 日本アイ・ビー・エム株式会社 法務・知的財産 知的財産権ライセンス渉外

**以下の保証は、国または地域の法律に沿わない場合は、適用されません。**IBM およ びその直接または間接の子会社は、本書を特定物として現存するままの状態で提供 し、商品性の保証、特定目的適合性の保証および法律上の瑕疵担保責任を含むすべ ての明示もしくは黙示の保証責任を負わないものとします。国または地域によって は、法律の強行規定により、保証責任の制限が禁じられる場合、強行規定の制限を 受けるものとします。

この情報には、技術的に不適切な記述や誤植を含む場合があります。本書は定期的 に見直され、必要な変更は本書の次版に組み込まれます。 IBM は予告なしに、随 時、この文書に記載されている製品またはプログラムに対して、改良または変更を 行うことがあります。

本書において IBM 以外の Web サイトに言及している場合がありますが、便宜のため記載しただけであり、決してそれらの Web サイトを推奨するものではありません。それらの Web サイトにある資料は、この IBM 製品の資料の一部ではありません。それらの Web サイトは、お客様の責任でご使用ください。

IBM は、お客様が提供するいかなる情報も、お客様に対してなんら義務も負うことのない、自ら適切と信ずる方法で、使用もしくは配布することができるものとします。

本プログラムのライセンス保持者で、(i) 独自に作成したプログラムとその他のプロ グラム (本プログラムを含む) との間での情報交換、および (ii) 交換された情報の 相互利用を可能にすることを目的として、本プログラムに関する情報を必要とする 方は、下記に連絡してください。

IBM Corporation Almaden Research 650 Harry Road Bldg 80, D3-304, Department 277 San Jose, CA 95120-6099 U.S.A.

本プログラムに関する上記の情報は、適切な使用条件の下で使用することができま すが、有償の場合もあります。

本書で説明されているライセンス・プログラムまたはその他のライセンス資料は、 IBM 所定のプログラム契約の契約条項、IBM プログラムのご使用条件、またはそれ と同等の条項に基づいて、IBM より提供されます。

この文書に含まれるいかなるパフォーマンス・データも、管理環境下で決定された ものです。そのため、他の操作環境で得られた結果は、異なる可能性があります。 一部の測定が、開発レベルのシステムで行われた可能性がありますが、その測定値 が、一般に利用可能なシステムのものと同じである保証はありません。さらに、一 部の測定値が、推定値である可能性があります。実際の結果は、異なる可能性があ ります。お客様は、お客様の特定の環境に適したデータを確かめる必要がありま す。

IBM 以外の製品に関する情報は、その製品の供給者、出版物、もしくはその他の公 に利用可能なソースから入手したものです。IBM は、それらの製品のテストは行っ ておりません。したがって、他社製品に関する実行性、互換性、またはその他の要 求については確証できません。 IBM 以外の製品の性能に関する質問は、それらの 製品の供給者にお願いします。

IBM の将来の方向または意向に関する記述については、予告なしに変更または撤回 される場合があり、単に目標を示しているものです。

本書はプランニング目的としてのみ記述されています。記述内容は製品が使用可能 になる前に変更になる場合があります。

本書には、日常の業務処理で用いられるデータや報告書の例が含まれています。よ り具体性を与えるために、それらの例には、個人、企業、ブランド、あるいは製品 などの名前が含まれている場合があります。これらの名称はすべて架空のものであ り、名称や住所が類似する企業が実在しているとしても、それは偶然にすぎませ ん。

#### 著作権使用許諾:

本書には、様々なオペレーティング・プラットフォームでのプログラミング手法を 例示するサンプル・アプリケーション・プログラムがソース言語で掲載されていま す。お客様は、サンプル・プログラムが書かれているオペレーティング・プラット フォームのアプリケーション・プログラミング・インターフェースに準拠したアプ リケーション・プログラムの開発、使用、販売、配布を目的として、いかなる形式 においても、IBM に対価を支払うことなくこれを複製し、改変し、配布することが できます。このサンプル・プログラムは、あらゆる条件下における完全なテストを 経ていません。従って IBM は、これらのサンプル・プログラムについて信頼性、 利便性もしくは機能性があることをほのめかしたり、保証することはできません。 サンプル・プログラムは特定物として現存するままの状態で提供されるものであ り、いかなる保証も提供されません。IBM は、このサンプル・プログラムの使用か ら生ずるいかなる損害に対しても、責任を負いません。

この情報をソフトコピーでご覧になっている場合は、写真やカラーの図表は表示さ れない場合があります。

### 商標

IBM、IBM ロゴ、および ibm.com は、International Business Machines Corporation の米国およびその他の国における商標または登録商標です。他の製品名およびサー ビス名は、IBM または各社の商標です。現時点での IBM の商標リストについて は、Web で www.ibm.com/legal/copytrade.shtml の「Copyright and trademark information」をご覧ください。

Adobe および Adobe ロゴは、Adobe Systems Incorporated の米国およびその他の国 における登録商標または商標です。

Intel、Intel ロゴ、Intel Xeon、および Pentium は、Intel Corporation または子会社の 米国およびその他の国における商標または登録商標です。

Java およびすべての Java 関連の商標およびロゴは Sun Microsystems, Inc.の米国お よびその他の国における商標です。

Linux は、Linus Torvalds の米国およびその他の国における登録商標です。

Microsoft、Windows、Windows NT および Windows ロゴは、Microsoft Corporation の米国およびその他の国における商標です。

UNIX は、The Open Group の米国およびその他の国における登録商標です。

他の会社名、製品名およびサービス名等はそれぞれ各社の商標です。

### 電波障害自主規制特記事項

#### Federal Communications Commission (FCC) statement

Ensure that you are familiar with the Federal Communications Commission (FCC) statement.

This equipment has been tested and found to comply with the limits for a Class A digital device, pursuant to Part 15 of the FCC Rules. These limits are designed to provide reasonable protection against harmful interference when the equipment is operated in a commercial environment. This equipment generates, uses, and can radiate radio frequency energy and, if not installed and used in accordance with the

instruction manual, might cause interference to radio communications. Operation of this equipment in a residential area is likely to cause harmful interference, in which case the user will be required to correct the interference at his own expense.

Properly shielded and grounded cables and connectors must be used in order to meet FCC emission limits. Neither the provider nor the manufacturer is responsible for any radio or television interference caused by using other than recommended cables and connectors or by unauthorized changes or modifications to this equipment. Unauthorized changes or modifications could void the user's authority to operate the equipment.

This device complies with Part 15 of FCC Rules. Operation is subject to the following two conditions: (1) this device might not cause harmful interference, and (2) this device must accept any interference received, including interference that might cause undesired operation.

#### Industry Canada compliance statement

This Class A digital apparatus complies with IECS-003.

### Avis de conformité à la réglementation d'Industrie Canada

Cet appareil numérique de la classe A est conforme à la norme NMB-003 du Canada.

#### New Zealand compliance statement

Ensure that you are familiar with the New Zealand compliance statement.

This is a Class A product. In a domestic environment this product might cause radio interference, in which event the user might be required to take adequate measures.

#### European Union EMC Directive conformance statement

Ensure that you are familiar with the European Union (EU) statement.

This product is in conformity with the protection requirements of EU council directive 2004/108/EC on the approximation of the laws of the Member States relating to electromagnetic compatibility. IBM cannot accept responsibility for any failure to satisfy the protection requirements resulting from a nonrecommended modification of the product, including the fitting of non-IBM option cards.

This product has been tested and found to comply with the limits for Class A Information Technology Equipment according to European Standard EN 55022. The limits for Class A equipment were derived for commercial and industrial environments to provide reasonable protection against interference with licensed communication equipment.

Attention: This is a Class A product. In a domestic environment this product may cause radio interference in which case the user may be required to take adequate measures.

Ensure that you use properly shielded and grounded cables and connectors in order to reduce interference to radio and TV communications and to other electrical or

electronic equipment. Such cables and connectors are available from IBM authorized dealers. IBM cannot accept responsibility for any interference caused by using other than recommended cables and connectors.

European community contact:

IBM Technical Regulations Pascalstr. 100, Stuttgart, Germany 70569 Telephone: 0049 (0)711 785 1176 Fax: 0049 (0)711 785 1283 E-mail: tjahn@de.ibm.com

#### Germany compliance statement

#### **Deutschsprachiger EU Hinweis:**

## Hinweis für Geräte der Klasse A EU-Richtlinie zur Elektromagnetischen Verträglichkeit

Dieses Produkt entspricht den Schutzanforderungen der EU-Richtlinie 2004/108/EG zur Angleichung der Rechtsvorschriften über die elektromagnetische Verträglichkeit in den EU-Mitgliedsstaaten und hält die Grenzwerte der EN 55022 Klasse A ein.

Um dieses sicherzustellen, sind die Geräte wie in den Handbüchern beschrieben zu installieren und zu betreiben. Des Weiteren dürfen auch nur von der IBM empfohlene Kabel angeschlossen werden. IBM übernimmt keine Verantwortung für die Einhaltung der Schutzanforderungen, wenn das Produkt ohne Zustimmung der IBM verändert bzw. wenn Erweiterungskomponenten von Fremdherstellern ohne Empfehlung der IBM gesteckt/eingebaut werden.

EN 55022 Klasse A Geräte müssen mit folgendem Warnhinweis versehen werden: "Warnung: Dieses ist eine Einrichtung der Klasse A. Diese Einrichtung kann im Wohnbereich Funk-Störungen verursachen; in diesem Fall kann vom Betreiber verlangt werden, angemessene Maßnahmen zu ergreifen und dafür aufzukommen."

## Deutschland: Einhaltung des Gesetzes über die elektromagnetische Verträglichkeit von Geräten

Dieses Produkt entspricht dem "Gesetz über die elektromagnetische Verträglichkeit von Geräten (EMVG)". Dies ist die Umsetzung der EU-Richtlinie 2004/108/EG in der Bundesrepublik Deutschland.

#### Zulassungsbescheinigung laut dem Deutschen Gesetz über die elektromagnetische Verträglichkeit von Geräten (EMVG) (bzw. der EMC EG Richtlinie 2004/108/EG) für Geräte der Klasse A

Dieses Gerät ist berechtigt, in Übereinstimmung mit dem Deutschen EMVG das EG-Konformitätszeichen - CE - zu führen.

Verantwortlich für die Konformitätserklärung des EMVG ist die IBM Deutschland GmbH, 70548 Stuttgart.

Generelle Informationen:

Das Gerät erfüllt die Schutzanforderungen nach EN 55024 und EN 55022 Klasse A.

### 情報処理装置等電波障害自主規制協議会 (VCCI) 表示

この装置は、情報処理装置等電波障害自主規制協議会(VCCI)の基準に 基づくクラスA情報技術装置です。この装置を家庭環境で使用すると電波妨害を 引き起こすことがあります。この場合には使用者が適切な対策を講ずるよう要求 されることがあります。

# People's Republic of China Class A Electronic Emission Statement

中华人民共和国"A类"警告声明

声 明 此为A级产品,在生活环境中,该产品可能会造成无线电干扰。在这种情况下,可能需要用户对其干扰采取切实可行的措施。

### International Electrotechnical Commission (IEC) statement

This product has been designed and built to comply with (IEC) Standard 950.

#### United Kingdom telecommunications requirements

This apparatus is manufactured to the International Safety Standard EN60950 and as such is approved in the U.K. under approval number NS/G/1234/J/100003 for indirect connection to public telecommunications systems in the United Kingdom.

### Korean Class A Electronic Emission Statement

### 이기기는 업무용으로 전자파 적합등록을 받은 기기 이오니, 판매자 또는 사용자는 이점을 주의하시기 바라며, 만약 잘못 구입하셨을 때에는 구입한 곳에 서 비업무용으로 교환하시기 바랍니다.

### Taiwan Class A compliance statement

### 警告使用者:

這是甲類的資訊產品,在居住的環境中使用時,可能會造成射頻干擾,在這種情況下, 使用者會被要求採取某些適當的對策。

### **European Contact Information**

This topic contains the product service contact information for Europe.

European Community contact: IBM Technical Regulations Pascalstr. 100, Stuttgart, Germany 70569 Tele: 0049 (0)711 785 1176 Fax: 0049 (0)711 785 1283 e-mail: mailto:tjahn@de.ibm.com

### **Taiwan Contact Information**

This topic contains the product service contact information for Taiwan.

IBM Taiwan Product Service Contact Information: IBM Taiwan Corporation 3F, No 7, Song Ren Rd., Taipei Taiwan Tel: 0800-016-888

| 台北市松仁路7號3樓        | 台灣IBM 產品服務聯絡方式:<br>台灣國際商業機器股份有限公司 |       |
|-------------------|-----------------------------------|-------|
| 電話:0800-016-888 [ | 台北市松仁路7號3樓<br>電話:0800-016-888     | 00790 |

## 索引

日本語,数字,英字,特殊文字の 順に配列されています。なお、濁 音と半濁音は清音と同等に扱われ ています。

## [ア行]

アクセシビリティー 上下移動ボタンの反復速度 199 キーボード 199 ショートカット・キー 199 アダプター・ドライバー インストール gFiler NAS サーバー 109 HP 9000 ホスト 14 HP AlphaServer ホスト 26 HP Integrity ホスト 14 Microsoft Hyper-V ホスト 141 NetApp サーバー 109 Novell NetWare ホスト 104 Sun (Solaris) ホスト 118 System p または BladeCenter JS (Linux) ホスト 52 System p または JS20 (Linux) ホス F 53 System x ホスト 54 VMware ホスト 134 Windows 2000 Server ホスト 86 Windows Server 2003 ホスト 86 Windows Server 2008 ホスト 86 サポートされる Linux 上の 74 Microsoft Hyper-V ホストでの 140 SGI Origin (IRIX) ホスト上の 114 Sun (Solaris) ホスト上の 118 System p および BladeCenter JS (Linux) ホスト上の 52 System z10 (Linux) ホスト上の 64 System z9 (Linux) ホスト上の 64 VMware ホスト上の 134 Windows 2000 Server 上の 86 Windows Server 2003 上の 86 Windows Server 2008 上の 86 Apple ホスト上 150 Citrix XenServer ホスト上の 146 eServer (AIX) ホスト上の 40 HP 9000 ホスト上に 12,26 HP AlphaServer ホスト上に 12,26 IBM i ホスト上の 48 Novell NetWare ホスト上の 103

アダプター・ドライバー (続き) RS/6000 (AIX) ホスト上の 40 System p5 (AIX) ホスト上の 40 アダプター・ドライバー 参照 ホスト接続 機構パッケージ (AIX ホスト用) 39 イニシエーター (initiator) リスト パラメーター 186 インストール アダプター・ドライバー (デバイス・ ドライバー) HP 9000 ホスト 14 HP AlphaServer ホスト 26 HP Integrity ホスト 14 Microsoft Hyper-V ホスト 141 Novell NetWare ホスト 104 Sun (Solaris) ホスト 118 System p または BladeCenter JS (Linux) ホスト 52 System p または JS20 (Linux) ホス ト 53 System x ホスト 54 VMware ホスト 134 Windows 2000 Server ホスト 86 Windows Server 2003 ホスト 86 Windows Server 2008 ホスト 86 Apple 用の HBA 151 HP-UX iSCSI イニシエーター 193 Intel (Linux) ホスト用の HBA 52,74 Linux iSCSI イニシエーター 165 Microsoft Hyper-V 用の HBA 140 Novell NetWare 用の HBA 104 SGI Origin (IRIX) ホスト用の HBA 114 Sun (Solaris) ホスト用の HBA 118 System p および JS20 (Linux) ホスト 上の HBA 52,74 System z10 (Linux) ホストの HBA 64 System z10 ホスト用の HBA 70 System z9 (Linux) ホストの HBA 64 System z9 ホスト用の HBA 70 VMware 用の HBA 134 Windows ソフトウェア iSCSI イニシ エーター 171 インストール・スクリプト・ファイル eServer (AIX) ホスト 39 RS/6000 (AIX) ホスト 39 System p5 (AIX) ホスト 39

永続バインディング JNI HBA を備えた Sun ホスト 118 オープン・システム・ホスト ファイバー・チャネル 3 オープン・システム・ホストに関する制約 事項 メトロ・ミラー 6 FlashCopy 6 オフライン・アダプター 22 オペレーティング・システム ホスト・オペレーティング・システム について HP 9000 ホスト用の 12 HP Integrity ホスト用の 12 Data ONTAP 109 HP AlphaServer ホスト用の 25 HP-UX 15 HP-UX 11i 14 参照 ホスト・オペレーティング・シス テム、特定のオペレーティング・シ ステム 39,47

## [カ行]

カーネル SCSI パラメーターの構成 28 ガイド 対象読者 xiii 仮想ディスク 参照 VDisks 43 管理対象ディスク 20 関連情報 xvi キーボード 199 キュー項目数 Intel (Linux) ホスト 57 Linux ホスト 58 System p および JS20 (Linux) ホスト 57, 58 System z (Linux) ホスト 57, 58 区分化 Cisco MDS 9000 59, 80 クラスター・サポート Citrix XenServer ホスト 147 クラスター・ソフトウェア ServiceGuard 19, 35 クラスタリング・サポート AIX ホスト 43 HP 9000 ホスト 19 HP AlphaServer ホスト 35 HP Integrity ホスト 19 HP UX バージョン 11.31 ホスト 19 iホスト 49

クラスタリング・サポート (続き) Intel (Linux) ホスト 56, 66 Microsoft Cluster Services (MSCS) 144 Microsoft Hyper-V ホスト 144 NetWare ホスト 106 Sun (Solaris) ホスト 128 System p および JS20 (Linux) ホスト 56, 66 System z (Linux) ホスト 56, 66 VMware ホスト 137 Windows NT ホスト 101 グローバル・ミラー (Global Mirror) 制約事項 6 高可用性モニター HP 9000 ホスト 19 HP Integrity ホスト 19 更新 ODM スタンザ 183 構成 オペレーティング・システム AIX ホスト用の 40 HP 9000 ホスト用の 15 HP AlphaServer ホスト用の 27 HP Integrity ホスト用の 15 IBM i ホスト用 48 Intel (Linux) ホスト用の 55,74 Microsoft Hyper-V 用の 142 Novell NetWare ホスト用の 104 Sun (Solaris) ホスト用の 123 System p および JS20 (Linux) ホス ト用の 55,74 System z (Linux) ホスト用の 64 System z ホスト用 70 VMware ホスト用の 136 Windows 2000 Server 用の 89 Windows NT ホスト用の 99 Windows Server 2003 用の 89 Windows Server 2008 用の 89 ファイバー・チャネル (fibre channel) AlphaServer コンソールの使用 31 物理ボリューム timeout 21 AdvFS パラメーター 30 AIX iSCSI ソフトウェア・イニシエータ - 179 Apple ホスト 151 Citrix XenServer ホスト 146 Data ONTAP 109 Emulex lpfc ドライバー 120 HP-UX iSCSI イニシエーター 193 iSCSI ホストの制限 5 Linux ホスト 79 LUN VERITAS DMP 126

構成 (続き) Microsoft Hyper-V 用の HBA 141 OpenVMS 31 QLogic qla ドライバー 122 SGI Origin (IRIX) ホスト用の HBA 114 SGI Origin (IRIX) ホスト用の XVM 114 Sun (Solaris) ホストのオペレーティン グ・システム Sun ホスト・パラメーターの設定 125 Sun (Solaris) 用の HBA 118, 120, 122 System p および BladeCenter JS (Linux) ホスト 58 System z10 (Linux) ホスト 67 System z10 (Linux) ホストの HBA 64 System z10 ホスト用の HBA 70 System z9 (Linux) ホスト 67 System z9 (Linux) ホストの HBA 64 System z9 ホスト用の HBA 70 VMware 用の HBA 134 Windows Server 2000 用の HBA 88 Windows Server 2003 用の HBA 88 Windows Server 2008 用の HBA 88 Windows 用の HBA 87,97 考慮事項 HP-UX ホスト 196 Solaris ホスト 188, 189 コマンド マルチパス 168 hwmgr scan scsi 27 hwmgr show components 28 hwmgr show devices 27 hwmgr show scsi 28 set mode diag 26 Solaris 構成パラメーター 186 wwidmgr -set adapter 26 wwidmgr -show adapter 26

## [サ行]

最適化
iSCSI の操作 174
作成
ファイル・システム
Cisco MDS 9000 61, 82
サブシステム・デバイス・ドライバー
(SDD)
AIX ホスト 42
AIX ホストでの 42
IBM i ホストでの 49

サブシステム・デバイス・ドライバー・ パス制御モジュール (SDDPCM) IBM i ホストでの 49 サブシステム・デバイス・ドライバー・パ ス制御モジュール (SDDPCM) AIX ホスト 42 AIX ホストでの 42 AIX ホスト用の 40 System i ホスト用 48 サポートされるアダプター・ドライバー 参照 アダプター・ドライバー 12,26 サポートされるアダプター・ドライバー 参照 アダプター・ドライバー 109 サポートされるホスト・オペレーティン グ・システム 参照 ホスト・オペレーティング・シス テム、特定のオペレーティング・シ ステム 39.47 柔軟なネーミング 16 ショートカット・キー 199 使用可能にする ロード・バランシング ATTO HBA で 150 Linux ホストでマルチパス指定機能を 168 商標 203 情報 センター xvi スイッチ (switch) Cisco MDS 9000 14 制限 AIX ホスト 44 Citrix XenServer ホスト 147 HP 9000 ホスト 22 HP Integrity ホスト 22 HP-UX ホスト 196 IBM i ホスト 50 IBM N シリーズ・サーバー 111 Intel (Linux) ホスト 83 NetApp サーバー 111 System z10 (Linux) ホスト 67 System z9 (Linux) ホスト 67 Windows 2000 Server 94 Windows Server 2003 94 Windows Server 2008 94 静的ポート・バインディング 128 JNI HBA を備えた Sun ホスト 118 制約事項 劣化した仮想ディスク 23 ロック・ディスク 23 AIX ホスト 44 Citrix XenServer ホスト 147 HP 9000 ホスト 22 クラスターへの接続 23 HP Integrity ホスト 22 クラスターへの接続 23

制約事項 (続き) IBM i ホスト 50 IBM N シリーズ・サーバー 111 Intel (Linux) ホスト 83 NetApp サーバー 111 PV リンク 23 ServiceGuard 23 System z (Linux) ホスト 67 System z10 (Linux) ホスト 67 System z9 (Linux) ホスト 67 VDisk 23 Windows 2000 Server 94 Windows Server 2003 94 Windows Server 2008 94 セッション リスト パラメーター 186 接続 ディスカバーされたターゲット 173 Apple ホスト 149 Citrix XenServer ホスト 145 eServer ホスト 69 HP 9000 ホスト 11 HP Integrity ホスト 11 IBM eServer (AIX) ホスト 39 IBM i ホスト 47 IBM N シリーズ・サーバー 109 IBM RS/6000 (AIX) ホスト 39 IBM System p5 (AIX) ホスト 39 Intel (Linux) ホスト 73 Microsoft Hyper-V ホスト 139 NetApp サーバー 109 Novell NetWare ホスト 103 SAN ボリューム・コントローラー か ら HP AlphaServer ホストへの 25 SGI Origin (IRIX) ホスト 113 System p および JS20 (Linux) ホスト 51 System z10 (Linux) ホスト 63 System z10 ホスト 69 System z9 (Linux) ホスト 63 System z9 ホスト 69 Virtual I/O Server 47 VMware ホスト 133 Windows 2000 Server 85 Windows NT ホスト 97 Windows Server 2003 85 Windows Server 2008 85 接続要件 47 Apple ホスト 149 Citrix XenServer ホスト 145 eServer (AIX) ホスト 39 gFiler NAS 109 HP 9000 ホスト 11 HP AlphaServer ホスト 25 HP Integrity ホスト 11

接続要件 (続き) Intel (Linux) ホスト 73 Microsoft Hyper-V ホスト 139 NetApp サーバー 109 Novell NetWare ホスト 103 RS/6000 (AIX) ホスト 39 SGI Origin (IRIX) ホスト 113 Sun (Solaris) ホスト 117 System p および BladeCenter JS (Linux) ホスト 51 System p5 (AIX) ホスト 39 System z10 (Linux) ホスト 63 System z10 ホスト 69 System z9 (Linux) ホスト 63 System z9 ホスト 69 VMware ホスト 133 Windows 2000 Server 85 Windows NT ホスト 97 Windows Server 2003 85 Windows Server 2008 85 設定 参照 構成 141 iSCSI 修飾名 (IQN) 171 参照 構成 88 セットアップ 認証 AIX ホスト 181 iSCSI イニシエーター 163 Linux ホストでの認証 166 Windows ホストでの双方向認証 176 Windows ホストでの認証 175, 176

## [夕行]

ターゲット リスト パラメーター 186 ターゲットおよび LUN 4 ターゲット・ポート・グループ・サポート (TPGS) ホスト 125 対象読者 xiii タイムアウト値 FC トランスポート・クラス 変更 68 大容量ストレージ・スタック 16 追加 iSCSI ターゲット 179 ディスカバー AIX ターゲット 180 iSCSI ターゲット 172 Windows iSCSI ターゲット・ポータル 172 ディスク IBM 2145 14 ディスク数 Linux ホスト 78

ディスク数 (続き) System p および BladeCenter JS (Linux) ホスト 57 System z10 (Linux) ホスト 66 System z9 (Linux) ホスト 66 z/VSE ホスト 71 デバイス・ドライバー 参照 アダプター・ドライバー 14 デバイス・ドライバー 参照 アダプター・ ドライバー 14 デフォルト設定 Emulex ホスト・バス・アダプター (HBA) 復元 153 QLogic ホスト・バス・アダプター (HBA) 復元 155 電波障害自主規制特記事項 英国 206 韓国語 206 情報処理装置等電波障害自主規制協議 会 (VCCI) 206 ニュージーランド 204 Avis de conformité à la réglementation d'Industrie Canada 204 Deutschsprachiger EU Hinweis 205 European Union (EU) 204 Federal Communications Commission (FCC) 203 French Canadian 204 Germany 205 Industry Canada 204 International Electrotechnical Commission (IEC) 206 People's Republic of China 206 Taiwan 207 動的バインディング JNI HBA を備えた Sun ホスト 118 動的パス指定 HP 9000 ホスト 17, 18 HP Integrity ホスト 17 Microsoft Hyper-V RDAC ドライバー 142 Sun (Solaris) ホスト 127 System p および JS20 (Linux) ホスト 56, 77 System z (Linux) ホスト 56, 77 VMware ホスト 136 Windows 2000 Server 91 Windows 2000 および 2003 ホスト 90 Windows NT ホスト 100 Windows Server 2003 91 Windows Server 2008 91 特記事項 201

ドメイン ID の設定 ドメイン ID 8 22 HP 9000 ホストのための設定 22 HP Integrity ホストのための設定 22

## [ナ行]

日本の電波障害自主規制特記事項 206
 認証
 セットアップ
 AIX ホスト 181
 Linux ホストでのセットアップ 166
 Windows ホストでのセットアップ
 175, 176
 認証方式
 Windows ホスト 175
 ネイティブ・マルチパス指定 16

## [ハ行]

パス VDisk 17 パラメーター 参照 構成 141 ql2xfailover 57 参照 構成 88 表示 ディスカバーされたディスク 173 ファームウェア Apple ホスト 150 Citrix XenServer ホスト 146 eServer (AIX) ホスト 40 HP 9000 ホスト 12,26 HP AlphaServer ホスト 12, 26 IBM i ホスト 48 Linux 74 Microsoft Hyper-V ホスト 140 Novell NetWare ホスト 103 RS/6000 (AIX) ホスト 40 SGI Origin (IRIX) ホスト 114 Sun (Solaris) ホスト 118 System p および BladeCenter JS (Linux) ホスト 52 System p5 (AIX) ホスト 40 System z10 (Linux) ホスト 64 System z9 (Linux) ホスト 64 VMware ホスト 134 Windows 2000 Server 86 Windows Server 2003 86 Windows Server 2008 86 ファイバー・チャネル ターゲットおよび LUN 4 ホスト・システム 3 SAN 15

ファイバー・チャネル (fibre channel) 構成 AlphaServer コンソールの使用 31 ファイバー・チャネル・アダプター 11, 15 ファイル・システム Cisco MDS 9000 61, 82 フェイルオーバー機能 サポートされる 114 フェイルオーバー保護 AIX ホスト用の 40 HP 9000 ホスト用の 15 HP AlphaServer ホスト用の 27 HP Integrity ホスト用の 15 復元 Emulex デフォルトの HBA 設定 153 QLogic デフォルトの HBA 設定 155 物理ボリューム (PV) 最大構成 Linux 用論理ボリューム・マネージ ヤー (LVM) 66 timeout 構成 21 物理ボリューム・リンク 参照 PVLinks 16 変更 FC トランスポート・クラス タイムアウト値 68 ホスト接続スクリプト (AIX ホスト用) 40 ホストの制限 iSCSI 5 ホスト・オペレーティング・システム 構成 HP 9000 ホスト 15 HP AlphaServer ホスト 27 HP Integrity ホスト 15 IBM eServer (AIX) ホスト 40 IBM RS/6000 (AIX) ホスト 40 IBM System p5 (AIX) ホスト 40 Intel (Linux) ホスト 55, 74 Microsoft Hyper-V 142 Novell NetWare ホスト 104 Sun (Solaris) ホスト 123 System i ホスト 48 System p および JS20 (Linux) ホス ト 55, 74 System z (Linux) ホスト 64 System z ホスト 70 VMware ホスト 136 Windows 2000 Server 89 Windows NT ホスト 99 Windows Server 2003 89 Windows Server 2008 89

ホスト・オペレーティング・システム (続 き) ホスト・オペレーティング・システム について Apple ホスト用 149 HP 9000 ホスト用の 12 HP Integrity ホスト用の 12 Linux ホスト 73 Microsoft Hyper-V ホスト用の 139 Novell NetWare ホスト用の 103 SGI Origin (IRIX) ホストの 113 Sun (Solaris) ホスト用の 117 System z10 (Linux) ホスト用 63 System z9 (Linux) ホスト用 63 VMware ホスト用の 133 eServer (AIX) ホスト用の 39 IBM i ホスト用 47 Novell NetWare VMware を実行する 133 RS/6000 (AIX) ホスト用の 39 System p および BladeCenter JS (Linux) ホスト 51 System p5 (AIX) ホスト用の 39 Windows 2000 および 2003 Microsoft Hyper-V が稼働する 139 VMware を実行する 133 ホスト・システム 接続 eServer ホスト 69 HP 9000 ホスト 11 HP Integrity ホスト 11 IBM eServer (AIX) ホスト 39 IBM i ホスト 47 IBM RS/6000 (AIX) ホスト 39 IBM System p5 (AIX) ホスト 39 Intel (Linux) ホスト 73 Microsoft Hyper-V ホスト 139 Novell NetWare ホスト 103 SAN ボリューム・コントローラー から HP AlphaServer への 25 SGI Origin (IRIX) ホスト 113 Sun (Solaris) ホスト 117 System p および BladeCenter JS (Linux) ホスト 51 System z10 (Linux) ホスト 63 System z10 ホスト 69 System z9 (Linux) ホスト 63 System z9 ホスト 69 VMware ホスト 133 Windows 2000 Server 85 Windows NT ホスト 97 Windows Server 2003 85 Windows Server 2008 85 ファイバー・チャネル (fibre channel) 3 iSCSI 3

ホスト・システムのゾーニング AIX ホスト 40 HP 9000 ホスト 15 HP AlphaServer ホスト 27 HP Integrity ホスト 15 IBM i ホスト 48 Intel (Linux) ホスト 55, 74 Sun (Solaris) ホスト 123 System p および JS20 (Linux) ホスト 55, 74 System z (Linux) ホスト 64 System z ホスト 70 Windows 2000 Server 89 Windows NT ホスト 99 Windows Server 2003 89 Windows Server 2008 89 ホスト・バス・アダプター (HBA) インストール Apple ホストへの 151 Intel (Linux) ホスト上の 52,74 Microsoft Hyper-V ホストへの 140 Novell NetWare ホスト 104 SGI Origin (IRIX) ホスト上の 114 Sun (Solaris) ホスト上の 118 System p および JS20 (Linux) ホス ト上の 52.74 VMware ホスト上の 134 構成 Microsoft Hyper-V 141 Microsoft Hyper-V 上の 141 SGI Origin (IRIX) ホスト上の 114 Sun (Solaris) ホスト 118 Sun (Solaris) ホスト上の 118, 120, 122 System z10 (Linux) ホスト 64 System z10 ホスト 70 System z9 (Linux) ホスト 64 System z9 ホスト 70 VMware 134 Windows 2000 Server 87 Windows 2000 Server 上の 88 Windows NT ホスト上の 97 Windows Server 2003 87 Windows Server 2003 上の 88 Windows Server 2008 87 Windows Server 2008 上の 88 使用可能にする ロード・バランシング 150 Apple ホスト用 150 Citrix XenServer ホスト用の 145 eServer (AIX) ホスト用の 40 HBA について Intel (Linux) ホスト用の 74 Microsoft Hyper-V ホスト用の 140 Novell NetWare ホスト用の 103 Sun (Solaris) ホスト用の 118

ホスト・バス・アダプター (HBA) (続き) HBA について (続き) System p および BladeCenter JS (Linux) ホスト用の 52 System z10 (Linux) ホスト用 64 System z10 ホスト用の 69 System z9 (Linux) ホスト用 64 System z9 ホスト用の 69 VMware ホスト用の 133 HP 9000 ホスト用の 12,25 HP AlphaServer ホスト用の 12, 25 IBM i ホスト 48 RS/6000 (AIX) ホスト用の 40 SGI Origin (IRIX) ホストの 113 System p5 (AIX) ホスト用の 40 参照 アダプター・ドライバー、 ファ ームウェア 12,26 ホスト・バス・アダプター・ドライバー 参照 アダプター・ドライバー 12,26 ホスト・バス・アダプター・ドライバー 参照 アダプター・ドライバー 109 ボリューム・グループ HP 9000 ホスト 18

## [マ行]

マイグレーション (migration) SAN ブート・イメージ 20 HP AlphaServer ホスト用の 36 マルチパス コマンド 168 Citrix XenServer ホスト 147 マルチパス指定機能 HP-UX ホスト 196 Linux ホストで使用可能にする 168 マルチパス指定サポート サブシステム・デバイス・ドライバ ー・パス制御モジュール (SDDPCM) Microsoft Hyper-V ホスト 143 System i ホスト 49 マルチパス・サブシステム・デバイ ス・ドライバー (SDD) を使用した Intel (Linux) ホスト 56, 77 Linux 75 Linux ホスト 78 Microsoft Hyper-V 142 Sun (Solaris) ホスト 127 System p および BladeCenter JS (Linux) ホスト 55 System p および BladeCenter JS ホ スト、(Linux) ホスト 56 Windows 2000 および 2003 ホスト 90 Windows 2000 ホスト 89 Windows 2003 ホスト 89 Windows 2008 ホスト 89

マルチパス指定サポート (続き) マルチパス・サブシステム・デバイ ス・ドライバー (SDD) を使用した (続き) Windows NT ホスト 99, 100 マルチパス・ツール・パッケージでの 66 AIX ホスト 40 AIX ホスト用の 42 IBM i ホスト 48 IBM TotalStorage マルチパス・サブシ ステム・デバイス・ドライバー (SDD) を使用した 127 Intel (Linux) ホスト 55, 74 Linux 用マルチパス・ツール・パッケ ージでの 66 Linux 用論理ボリューム・マネージャ - (LVM) での 66 System z (Linux) ホスト 65 System z9 (Linux) ホスト 65 Microsoft Multipath I/O (MPIO) ドライ バーを使用した Windows 2000 Server 91 Windows 2000 ホスト 89 Windows 2003 ホスト 89 Windows 2008 ホスト 89 Windows Server 2003 91 Windows Server 2008 91 MPxIO 付き 128 Novell Storage Services (NSS) 付きの Novell NetWare ホスト 105 PVLinks を使用した HP 9000 ホスト 18, 19 HP Integrity ホスト 19 SDD による 42,49 SDDPCM による 42,49 Sun (Solaris) ホスト 123 System p および JS20 (Linux) ホスト 55, 74 System Storage マルチパス・サブシス テム・デバイス・ドライバー (SDD) HP 9000 ホスト 18 HP Integrity ホスト 18 System Storage マルチパス・サブシス テム・デバイス・ドライバー (SDD) を使用した HP 9000 ホスト 16, 17, 19 HP AlphaServer ホスト 35 HP Integrity ホスト 16, 17, 19 System z (Linux) ホスト 64 System z ホスト 70 Tru64 デバイス・ドライバーによる HP AlphaServer ホスト 35 VERITAS Volume Manager Dynamic Multipathing を使用した 89

マルチパス指定サポート (続き) VERITAS Volume Manager との Sun (Solaris) ホスト 127 VMware マルチパス指定ソフトウェア を使用した VMware ホスト 136 Windows 2000 Server 89 Windows NT ホスト 99 Windows Server 2003 89 Windows Server 2008 89 z/VSE での 71 マルチパス・サブシステム・デバイス・ド ライバー (SDD) AIX ホスト用の 40 HP 9000 ホスト 17 Linux 75 Linux ホスト 78 Microsoft Hyper-V 142 Sun (Solaris) ホスト 127, 128 System p および BladeCenter JS (Linux) ホスト 55, 56 System p および JS20 (Linux) ホスト 56, 77 System z (Linux) ホスト 56, 77 Windows 2000 Server 92 Windows 2000 および 2003 ホスト 90 RDAC ドライバーとの共存 90 Windows 2000 ホスト 89 Windows 2003 ホスト 89 Windows 2008 ホスト 89 Windows NT ホスト 99, 100 Windows Server 2003 92 Windows Server 2008 92 マルチパス・サポート Citrix XenServer ホスト 146 マルチパス・ツール・パッケージ 最大構成 66 Linux 用 66 Linux 用 (mp-tools) 66 メトロ・ミラー 制約事項 6 問題 AIX ホスト 44 Citrix XenServer ホスト 147, 148 IBM i ホスト 50 Intel (Linux) ホスト 83 System z10 (Linux) ホスト 67 System z9 (Linux) ホスト 67 Windows 2000 Server 94 Windows Server 2003 94 Windows Server 2008 94

## [ヤ行]

優先パス VDisk HP 9000 ホスト用の 18 Sun (Solaris) ホスト 127 System p および JS20 (Linux) ホス ト 56,77 System z (Linux) ホスト 56, 77 要件 eServer (AIX) ホスト 39 gFiler NAS 109 HP 9000 ホスト 11 HP Integrity ホスト 11 IBM i ホスト 47 IBM N シリーズ・サーバー 109 Intel (Linux) ホスト 73 Microsoft Hyper-V ホスト 139 NetApp サーバー 109 Novell NetWare ホスト 103 RS/6000 (AIX) ホスト 39 SGI Origin (IRIX) ホスト 113 Sun (Solaris) ホスト 117 System p および BladeCenter JS (Linux) ホスト 51 System p5 (AIX) ホスト 39 System z10 (Linux) ホスト 63 System z10 ホスト 69 System z9 (Linux) ホスト 63 System z9 ホスト 69 VMware ホスト 133 Windows 2000 Server 85 Windows NT ホスト 97 Windows Server 2003 85 Windows Server 2008 85

## [ラ行]

劣化、ServiceGuard を使用した 23 ロード・バランシング ターゲット・ ポート・グループ・サポ ート (TPGS) ホスト 125 HP 9000 ホスト 17, 18 HP Integrity ホスト 17 Sun (Solaris) ホスト 127 System p および JS20 (Linux) ホスト 56, 77 System z (Linux) ホスト 56, 77 ロード・バランシング・サポート Tru64 デバイス・ドライバーによる HP AlphaServer ホスト 35 論理ボリューム 最大構成 66 論理ボリューム・マネージャー (LVM) 43

論理ボリューム・マネージャー (LVM) *(続き)* FlashCopy およびメトロ・ミラーのサ ポート 6

## [ワ行]

ワールド・ワイド・ポート名 (WWPN) ファイバー・チャネル・ポート ID 157 AIX ホスト用の 40 eServer (AIX) ホスト用の 157 Hewlett-Packard (HP-UX) ホスト用の 157 HP 9000 ホスト用の 15 HP AlphaServer ホスト用の 27 HP Integrity ホスト用の 15 IBM i ホスト用 48 IBM System p (AIX) ホスト用の 157 Intel (Linux) ホスト用の 55, 74, 158 Microsoft Hyper-V 142 NetApp サーバーの 159 Novell NetWare ホスト用の 104 RS/6000 (AIX) ホスト用の 157 SGI Origin (IRIX) ホストの 160 Sun (Solaris) ホスト用の 123, 158 System p および JS20 (Linux) ホスト 用の 55,74 System z (Linux) ホスト用の 64 System z ホスト用 70 VMware ホスト 136 VMware ホスト用の 159 Windows 2000 Server 用の 89 Windows 2008 ホスト用の 158 Windows NT ホスト用の 99, 158 Windows Server 2003 用の 89 Windows Server 2008 用の 89 割り当て Linux システム ID 60,81

## A

AdvFS Tru64 UNIX 37 AdvFS パラメーター 構成 30 AIX 構成 iSCSI ソフトウェア・イニシエータ - 179 サポート 39 AIX ターゲット ディスカバー 180 AIX ホスト セットアップ 認証 181 AIX 参照 IBM eServer (AIX) ホスト 39 AIX 参照 IBM RS/6000 (AIX) ホスト 39 AIX 参照 IBM System p5 (AIX) ホスト 39 AlphaServer コンソール 構成 ファイバー・チャネル (fibre channel) 31 AMCC ホスト・バス・アダプター (HBAs) Sun (Solaris) ホスト パラメーター設定値 120 Apple ホスト アダプター・ドライバー 150 オペレーティング・システム サポートの詳細 149 構成 151 接続 149 接続要件 149 ファームウェア 150 ホスト・バス・アダプター (HBA) 150 HBA のインストール 151 SAN ブート・サポート ATTO HBA 上 151 ATTO HBA ロード・バランシングを使用可能にす る 150 SAN ブート・サポート 151

## В

BladeCenter プラットフォーム Intel (Linux) ホスト 73 JS (Linux) ホスト 51 VMware ホスト 133 BladeCenter ホスト 51 BladeCenter 参照 IBM eServer (AIX) ホス ト 39 Brocade HBA ドライバー 54 Brocade HBA ドライバー 88 Brocade ホスト・バス・アダプター (HBA) Windows Server 2003 アダプター・ドライバーの構成 88 Windows Server 2008 アダプター・ドライバーの構成 88

## С

Canadian electronic emission notice 204 chvg コマンド 43 Cisco MDS 9000 スイッチ 14 Citrix XenServer ホスト アダプター・ドライバー 146 既知の制限および制約事項 147 クラスター・サポート 147 構成 146 接続 145 接続要件 145 ファームウェア 146 ホスト・バス・アダプター (HBA) 145 マルチパス 147 マルチパス・サポート 146 問題 147, 148 SPident  $\mathcal{P}\mathcal{T}\mathcal{U}\mathcal{F}\mathcal{T}\mathcal{V}$  147 SUSE Linux Enterprise Server 9 SP4 147 contact information European 207 Taiwan 207

## D

Data ONTAP オペレーティング・システム 109 構成 gFiler NAS サーバー上での 109 IBM N シリーズ・サーバー上での 109 NetApp サーバー上での 109 Deutschsprachiger EU Hinweis 205 Device Driver Device Specific Module (SDDDSM) Windows 2000 ホスト 89 Windows 2003 ホスト 89 Windows 2008 ホスト 89 DMP Sun (Solaris) ホスト 127

### Ε

EMC statement, People's Republic of China 206

Emulex 復元 HBA のデフォルト設定 153 Emulex lpfc ドライバー 構成 120 Emulex ホスト・バス・アダプター (HBA) Microsoft Hyper-V アダプター・ドライバーの構成 141 Sun (Solaris) ホスト 120 SAN ブート構成 130 System p および BladeCenter JS (Linux) ホスト 52 Windows 2000 Server アダプター・ドライバーの構成 88 Windows Server 2003 アダプター・ドライバーの構成 88 Windows Server 2008 アダプター・ドライバーの構成 88 eServer ホスト 51 接続 69 European contact information 207 European Union (EU), EMC Directive conformance statement 204 EZ ファイバー構成ユーティリティー 118

## F

FC トランスポート・クラス 変更 タイムアウト値 68 FCC (Federal Communications Commission) electronic emission notice 203 Federal Communications Commission (FCC) electronic emission notice 203 FlashCopy 制約事項 6 HP AlphaServer ホスト 37 French Canadian electronic emission notice 204

## G

Germany electronic emission compliance statement 205 gFiler NAS サーバー アダプター・ドライバー サポートされる 109 接続 109 接続要件 109 Data ONTAP 構成 109

### Η

HACMP クラスター・ソフトウェア 43 HBA 20 参照 ホスト・バス・アダプター (HBA) 12, 25 HBA ドライバー 参照 アダプター・ドライバー 12,26 HBA ドライバー 参照 アダプター・ドラ イバー 109 Hewlett-Packard 9000 ホスト 参照 HP 9000 ホスト 11 Hewlett-Packard (HP-UX) ホスト ワールド・ワイド・ポート名 (WWPN) 157 Hewlett-Packard Integrity ホスト 参照 HP Integrity ホスト 11 HP 9000 劣化した仮想ディスク 23 ServiceGuard 23 HP 9000 クラスター ロック・ディスクの制約事項 23 ServiceGuard の制約事項 23 HP 9000 ホスト アダプター・ドライバー 12,26 インストール、アダプター・ドライバ - 14 オペレーティング・システム 構成 15 サポートの詳細 12 既知の制限および制約事項 22 クラスターへの接続 23 クラスター・サポート 19 接続 11 接続要件 11 動的パス指定 17,18 ドメイン ID の設定 22 ファームウェア 12,26 フェイルオーバー保護 15 ホストへの VDisk のマッピング 15 ホスト・バス・アダプター (HBA) 12, 25 ボリュームおよびディスクの作成 15 ボリューム・グループ 18 マルチパス指定サポート 最大構成 18 マルチパス・ドライバーのインスト ール 15 SDD と PVLinks の共存 19 マルチパス・サポート 16 優先パス 17,18 ロード・バランシング 17,18 ワールド・ワイド・ポート名 (WWPN) 15 HBA オフライン 22 SAN ブート・サポート 19

HP 9000 ホスト (続き) 参照 HP AlphaServer ホスト 25 HP AlphaServer ホスト アダプター・ドライバー 12,26 インストール、アダプター・ドライバ - 26 オペレーティング・システム 構成 27 サポートの詳細 25 カーネル SCSI パラメーターの構成 28 クラスター・サポート 35 接続 25 接続要件 25 ファームウェア 12,26 フェイルオーバー保護 27 ホストへの VDisk のマッピング 27 ホスト・バス・アダプター (HBA) 12, 25 ボリュームおよびディスクの作成 27 マルチパス指定サポート 35 最大構成 35 マルチパス・ドライバーのインスト ール 27 ロード・バランシング・サポート 35 ワールド・ワイド・ポート名 (WWPN) 27 FlashCopy 37 SAN ブート・イメージのマイグレーシ ョン 36 SAN ブート・サポート 36 HP Integrity 劣化した仮想ディスク 23 ServiceGuard 23 HP Integrity クラスター ロック・ディスクの制約事項 23 ServiceGuard の制約事項 23 HP Integrity サーバー OpenVMS EFI 12 HP Integrity ホスト インストール、アダプター・ドライバ - 14 オペレーティング・システム 構成 15 サポートの詳細 12 既知の制限および制約事項 22 クラスターへの接続 23 クラスター・サポート 19 接続 11 接続要件 11 動的パス指定 17 ドメイン ID の設定 22 フェイルオーバー保護 15 ホストへの VDisk のマッピング 15

ボリュームおよびディスクの作成 15

HP Integrity ホスト (続き) マルチパス指定サポート 最大構成 18 マルチパス・ドライバーのインスト ール 15 SDD と PVLinks の共存 19 マルチパス・サポート 16 優先パス 17 ロード・バランシング 17 ワールド・ワイド・ポート名 (WWPN) 15 HBA オフライン 22 SAN ブート・サポート 19 SDD との共存 19 HP-UX 19 iSCSI イニシエーター インストール 193 構成 193 参照 HP 9000 ホスト 11 参照 HP Integrity ホスト 11 HP-UX 11i オペレーティング・システム 14 HP-UX オペレーティング・システム 15 HP-UX バージョン 11.31 サポート 16 HP-UX ホスト 考慮事項 196 制限 196 マルチパス指定機能 196 HS20 および HS40 ホスト・バス・アダ プター (HBA) Intel (Linux) ホスト 74 VMware ホスト 133 hwmgr scan scsi 27 hwmgr show components 28 hwmgr show devices 27 hwmgr show scsi 28

### 

i5 参照 IBM eServer (AIX) ホスト 39 IBM 2145 ディスク 14 IBM eServer (AIX) ホスト アダプター・ドライバー 40 オペレーティング・システム 39 構成 40 既知の制約事項と問題 44 クラスター・サポート 43 接続 39 接続要件 39 ファームウェア 40 フェイルオーバー保護 40 ホスト接続スクリプト 40 ホストへの VDisk のマッピング 40 ホスト・バス・アダプター (HBA) 40 ボリュームおよびディスクの作成 40

IBM eServer (AIX) ホスト (続き) マルチパス指定サポート 42 マルチパス・ドライバーのインスト ール 40 ワールド・ワイド・ポート名 (WWPN) 40, 157 SAN ブート・サポート 43 VDisk サイズの動的な増加 43 IBM i サポート 47 IBM i ホスト アダプター・ドライバー 48 オペレーティング・システム 47 構成 48 既知の制約事項と問題 50 クラスター・サポート 49 接続 47 接続要件 47 ファームウェア 48 ホストへの VDisk のマッピング 48 ホスト・バス・アダプター (HBA) 48 ボリュームおよびディスクの作成 48 マルチパス指定サポート 49 最大構成 49 マルチパス・ドライバーのインスト ール 48 ワールド・ワイド・ポート名 (WWPN) 48 IBM N シリーズ 制約事項 111 IBM N シリーズ・サーバー アダプター・ドライバー インストール 109 制限 111 接続 109 接続要件 109 Data ONTAP 構成 109 VDisk の管理 110 IBM RS/6000 (AIX) ホスト アダプター・ドライバー 40 オペレーティング・システム 39 構成 40 既知の制約事項と問題 44 クラスター・サポート 43 接続 39 接続要件 39 ファームウェア 40 フェイルオーバー保護 40 ホスト接続スクリプト 40 ホストへの VDisk のマッピング 40 ホスト・バス・アダプター (HBA) 40 ボリュームおよびディスクの作成 40 マルチパス指定サポート 42 マルチパス・ドライバーのインスト ール 40

IBM RS/6000 (AIX) ホスト (続き) ワールド・ワイド・ポート名 (WWPN) 40, 157 SAN ブート・サポート 43 VDisk サイズの動的な増加 43 IBM Subsystem Device Driver Device Specific Module (SDDDSM) Windows 2000 Server 91 Windows Server 2003 91 Windows Server 2008 91 IBM System p (AIX) ホスト ワールド・ワイド・ポート名 (WWPN) 157 IBM System p5 (AIX) ホスト アダプター・ドライバー 40 オペレーティング・システム 39 構成 40 既知の制約事項と問題 44 クラスター・サポート 43 接続 39 接続要件 39 ファームウェア 40 フェイルオーバー保護 40 ホスト接続スクリプト 40 ホストへの VDisk のマッピング 40 ホスト・バス・アダプター (HBA) 40 ボリュームおよびディスクの作成 40 マルチパス指定サポート 42 マルチパス・ドライバーのインスト -ル 40 ワールド・ワイド・ポート名 (WWPN) 40 SAN ブート・サポート 43 VDisk サイズの動的な増加 43 IBM TotalStorage マルチパス・サブシス テム・デバイス・ドライバー (SDD) Solaris クラスタリングを使用した 128 Sun (Solaris) ホスト 123 IEC (International Electrotechnical Commission) electronic emission notice 206 Intel (Linux) ホスト オペレーティング・システム 構成 55,74 既知の制約事項と問題 83 キュー項目数の設定 57 クラスター・サポート 56,66 接続 73 接続要件 73 動的パス指定 56,77 ファイル・システムの作成 61.82 ホストへの VDisk のマッピング 55, 74

ホスト・バス・アダプター (HBA) 74

Intel (Linux) ホスト (続き) ボリュームおよびディスクの作成 55, 74 マルチパス指定サポート 56,77 マルチパス・ドライバーのインスト ール 55,74 優先パス 56,77 ロード・バランシング 56,77 ワールド・ワイド・ポート名 (WWPN) 55, 74, 158 BladeCenter  $プ = \neg \neg \neg \neg 73$ HBA のインストール 52,74 Linux システム ID の割り当て 60、 81 SAN ブート・サポート 78 International Electrotechnical Commission (IEC) electronic emission notice 206 iSCSI ホスト・システム 3 iSCSI イニシエーター インストール Solaris 185 セットアップ 163 Linux インストール 165 iSCSI ターゲット 追加 179 iSCSI の操作 最適化 174 iSeries 参照 IBM eServer (AIX) ホスト 39

## J

JNI ホスト・バス・アダプター (HBA) Sun (Solaris) ホスト 118 パラメーター設定値 120 SAN ブート構成 129 VDisk マッピング 127 JS20 参照 IBM eServer (AIX) ホスト 39

## Κ

Korean electronic emission statement 206

## L

Linux アダプター・ドライバー サポートされる 74 ファームウェア 74 マルチパス指定サポート 75 参照 System p および BladeCenter JS (Linux) ホスト 51

Linux ホスト オペレーティング・システム サポートの詳細 73 キュー項目数の設定 58 ストレージの構成 79 ディスク数 78 認証のセットアップ 166 マルチパス指定機能を使用可能にする 168 マルチパス指定サポート 最大構成 78 Linux 用の論理ボリューム・マネージャー (LVM) 65, 66 Linux 参照 Intel (Linux) ホスト 73 Linux 参照 System z (Linux) ホスト 63 Linux 参照 System z10 (Linux) ホスト 63 Linux 参照 System z9 (Linux) ホスト 63 LUN 制限の検査 HP 9000 ホスト 11 HP AlphaServer ホスト 25 HP Integrity ホスト 11 Intel (Linux) ホスト 73 Sun (Solaris) ホスト 117 System p および BladeCenter JS (Linux) ホスト 51 System z10 (Linux) ホスト 63 System z10 ホスト 69 System z9 (Linux) ホスト 63 System z9 ホスト 69 Windows 2000 Server 85 Windows NT ホスト 97 Windows Server 2003 85 Windows Server 2008 85 AIX での複数のパス構成 42 LUN 0 OpenVMS での定義 34 LVM 参照 論理ボリューム・マネージャー 43

### Μ

MDisk 20 Microsoft Hyper-V オペレーティング・システム 構成 142 動的パス指定 142 マルチパス指定サポート 142 ワールド・ワイド・ポート名 (WWPN) 142 HBA の構成 141 Microsoft Hyper-V ホスト アダプター・ドライバー 140 Microsoft Hyper-V ホスト (続き) インストール、アダプター・ドライバ - 141 オペレーティング・システム サポートの詳細 139 クラスター・サポート 144 接続 139 接続要件 139 ファームウェア 140 ホスト・バス・アダプター (HBA) 140 マルチパス指定サポート 最大構成 143 HBA のインストール 140 SAN ブート・サポート 144 Microsoft Multipath I/O (MPIO) ドライバ

Windows 2000 Server 91 Windows 2000 ホスト 89 Windows 2003 ホスト 89 Windows 2008 ホスト 89 Windows Server 2003 91 Windows Server 2008 91 Microsoft 参照 Windows 2000 Server, Windows Server 2003、Windows NT, Windows Server 2008 85

### Ν

NetApp サーバー アダプター・ドライバー インストール 109 制限 111 制約事項 111 接続 109 接続要件 109 ワールド・ワイド・ポート名 (WWPN) 159 Data ONTAP 構成 109 VDisk の管理 110 NetWare 参照 Novell NetWare ホスト 103 New Zealand electronic emission statement 204 Novell Cluster Services クラスター・ソフ トウェア 106 Novell NetWare ホスト アダプター・ドライバー 103 インストール、アダプター・ドライバ - 104 オペレーティング・システム 構成 104 サポートの詳細 103 クラスター・サポート 106

Novell NetWare ホスト (続き) 接続要件 103 ファームウェア 103 ホスト・バス・アダプター (HBA) サポートされる 103 マルチパス指定サポート 105 ワールド・ワイド・ポート名 (WWPN) 104 HBA のインストール 104 SAN ブート・サポート 107 VMware のゲスト・システムとしての 133 Novell Storage Services (NSS) 105 NSS (Novell Storage Services) 105

## 0

ODM スタンザ 更新 183 OpenVMS 構成 31 LUN 0 の定義 34 VDisk の割り当て 32 OpenVMS EFI 12 OpenVMS デバイス・ドライバー HP AlphaServer ホスト 35

### Ρ

p5 参照 IBM eServer (AIX) ホスト 39 p5 参照 IBM System p5 (AIX) ホスト 39 People's Republic of China, electronic emission statement 206 POWER テクノロジー・ベースのホスト 51 pSeries 参照 IBM eServer (AIX) ホスト 39 PV リンク timeout 構成 21 PVLinks 19 マルチパス指定サポート HP 9000 ホスト 16 HP Integrity ホスト 16 PVLinks を使用した 16 要件 19 SDD との共存 19

## Q

ql2xfailover パラメーター 57

接続 103

Qlogic 復元 HBA のデフォルト設定 155 QLogic qla ドライバー 構成 122 QLogic ホスト・バス・アダプター (HBA) Intel (Linux) ホスト 74 Microsoft Hyper-V アダプター・ドライバーの構成 141 Novell NetWare ホスト 103 SGI Origin (IRIX) ホスト LUN の最大数の設定 114 Sun (Solaris) ホスト 122 LUN の最大数の設定 122 SAN ブート構成 131 System p および BladeCenter JS (Linux) ホスト 52 VMware アダプター・ドライバーの構成 134 VMware ホスト 133 Windows 2000 Server アダプター・ドライバーの構成 87 Windows NT ホスト アダプター・ドライバーの構成 97 Windows Server 2003 アダプター・ドライバーの構成 87 Windows Server 2008 アダプター・ドライバーの構成 87

## R

RDAC ドライバー 動的パス指定 Microsoft Hyper-V 142 SDD との共存 90 Red Hat 制約事項 67 参照 Intel (Linux) ホスト 74 参照 System p および BladeCenter JS (Linux) ホスト 52

## S

SAN ブート・イメージ マイグレーション 20 VDisk へのマイグレーション 36 SAN ブート・サポート AIX ホスト 43 ATTO HBA 上 151 HP 9000 ホスト 19 HP AlphaServer ホスト 36 HP Integrity ホスト 19 Intel (Linux) ホスト 78

SAN ブート・サポート (続き) Microsoft Hyper-V ホスト 144 Novell NetWare ホスト 107 SGI Origin (IRIX) ホスト 117 Sun (Solaris) ホスト 128 構成 128, 129, 130, 131 System p および JS20 (Linux) ホスト 56 System z ホスト 71 System z9、System z10、および System z ホスト 66 VMware ホスト 137 Windows 2000 Server 構成 92 Windows NT ホスト 101 Windows Server 2003 構成 92 Windows Server 2008 構成 92 SAN ボリューム・コントローラーのライ ブラリー 関連資料 xvi SCSI 11 SCSI パラメーター 構成、カーネル 28 SDD 参照 IBM TotalStorage マルチパス・ サブシステム・デバイス・ドライバ - (SDD) 128 SDD 参照 IBM Storage マルチパス・サブ システム・デバイス・ドライバー (SDD) 14 ServiceGuard 開始、劣化した仮想ディスクをもつ 23 制約事項 23 ServiceGuard クラスター・ソフトウェア 19, 35 set mode diag 26 SGeFF 19 SGI Origin (IRIX) ホスト アダプター・ドライバー 114 オペレーティング・システム サポートの詳細 113 接続 113 接続要件 113 ファームウェア 114 ホスト・バス・アダプター (HBA) 113 ワールド・ワイド・ポート名 (WWPN) 160 HBA のインストール 114 HBA の構成 QLogic HBA 114 SAN ブート・サポート 117 SGI Origin プラットフォーム 113

SLES 参照 System p および BladeCenter JS (Linux) ホスト 52 Solaris イニシエーターのパラメーター 186 インストール 185 iSCSI イニシエーター 185 構成パラメーター 186 使用可能にする 189 マルチパス指定機能 189 使用不可にする 190 マルチパス指定機能 190 除去 188, 189 ディスカバーされたターゲット 188, 189 セッション・パラメーター 186 ターゲット 188, 189 ターゲット・パラメーター 186 マルチパス指定機能 189, 190 リスト 186 イニシエーターのパラメーター 186 セッション・パラメーター 186 ターゲット・パラメーター 186 iSCSI イニシエーター 185 参照 Sun (Solaris) ホスト 117 Solaris ホスト 考慮事項 188, 189 SPident アプリケーション Citrix XenServer ホスト 147 StorPort HBA ドライバー 88, 141 Subsystem Device Driver Device Specific Module (SDDDSM) Windows 2000 Server 92 Windows Server 2003 92 Windows Server 2008 92 Sun (Solaris) ホスト アダプター・ドライバー 118 インストール、アダプター・ドライバ - 118 オペレーティング・システム 構成 123 サポートの詳細 117 クラスター・サポート 128 静的ポート・バインディング 128 接続 117 接続要件 117 ターゲット・ ポート・グループ・サポ ート (TPGS) ホスト 125 動的パス指定 127 ファームウェア 118 ホストへの VDisk のマッピング 123 ホスト・バス・アダプター (HBA) サポートされる 118 ボリュームおよびディスクの作成 123 マルチパス指定サポート 127,128

Sun (Solaris) ホスト (続き) マルチパス・ドライバーのインスト ール 123 SDD と VERITAS Volume Manager の共存 127, 128 VERITAS Volume Manager との 127, 128 マルチパス・サブシステム・デバイ ス・ドライバー (SDD) 128 優先パス 127 ロード・バランシング 127 ワールド・ワイド・ポート名 (WWPN) 123, 158 HBA のインストール 118 HBA の構成 AMCC HBA 120 Emulex HBA 120 JNI HBA 118, 120 QLogic HBA 122 IBM TotalStorage マルチパス・サブシ ステム・デバイス・ドライバー (SDD) 123, 127 MPxIO 128 SAN ブート・サポート 128. 129. 130, 131 VERITAS Volume Manager 128, 129, 130. 131 VERITAS Volume Manager との共存 127. 128 Sun ホスト・パラメーター 123 SUSE 参照 Intel (Linux) ホスト 74 参照 System z10 (Linux) ホスト 64 参照 System z9 (Linux) ホスト 64 SUSE Linux Enterprise Server 9 SP4 147 SYSMAN ユーティリティー 32 System p および BladeCenter JS (Linux) ホスト アダプター・ドライバー サポートされる 52 オペレーティング・システム サポートの詳細 51 ストレージの構成 58 接続 51 接続要件 51 ファームウェア 52 ホスト・バス・アダプター (HBA) 52 マルチパス指定サポート 55 最大構成 56 SAN ブート・サポート 56 System p および JS20 (Linux) ホスト オペレーティング・システム 構成 55,74 キュー項目数の設定 57,58 クラスター・サポート 56,66 ディスク数 57

System p および JS20 (Linux) ホスト (続 き) ホストへの VDisk のマッピング 55. 74 ボリュームおよびディスクの作成 55, 74 マルチパス指定サポート マルチパス・ドライバーのインスト ール 55,74 ワールド・ワイド・ポート名 (WWPN) 55, 74 HBA のインストール 52,74 System p または BladeCenter JS (Linux) ホスト インストール、アダプター・ドライバ - 52 System p または JS20 (Linux) ホスト インストール、アダプター・ドライバ - 53 System Storage マルチパス・サブシステ ム・デバイス・ドライバー (SDD) HP 9000 ホスト PVLinks との共存 19 HP AlphaServer ホスト 27, 35 HP Integrity ホスト 15, 16, 17, 18 timeout 構成 21 System x ホスト インストール、アダプター・ドライバ - 54 System z (Linux) ホスト オペレーティング・システム 構成 64 キュー項目数の設定 57,58 クラスター・サポート 56,66 制約事項 67 ホストへの VDisk のマッピング 64 ボリュームおよびディスクの作成 64 マルチパス指定サポート マルチパス・ドライバーのインスト ール 64 Linux 用論理ボリューム・マネージ ャー (LVM) での 65 ワールド・ワイド・ポート名 (WWPN) 64 System z ホスト オペレーティング・システム 構成 70 ホストへの VDisk のマッピング 70 ボリュームおよびディスクの作成 70 マルチパス指定サポート 71 マルチパス・ドライバーのインスト ール 70 ワールド・ワイド・ポート名

System z10 (Linux) ホスト アダプター・ドライバー サポートされる 64 オペレーティング・システム サポートの詳細 63 既知の制約事項 67 ストレージの構成 67 接続 63 接続要件 63 ディスク数 66 ファームウェア 64 ホスト・バス・アダプター (HBA) サポートされる 64 HBA の構成 64 SAN ブート・サポート 66 System z10 ホスト 接続 69 接続要件 69 ホスト・バス・アダプター (HBA) サポートされる 69 HBA の構成 70 System z9 (Linux) ホスト アダプター・ドライバー サポートされる 64 オペレーティング・システム サポートの詳細 63 既知の制約事項 67 ストレージの構成 67 接続 63 接続要件 63 ディスク数 66 ファームウェア 64 ホスト・バス・アダプター (HBA) サポートされる 64 マルチパス指定サポート 最大構成 66 HBA の構成 64 SAN ブート・サポート 66 System z9 ホスト 接続 69 接続要件 69 ホスト・バス・アダプター (HBA) サポートされる 69 HBA の構成 70

### Τ

Taiwan
電子放出に関する注意 207
contact information 207
TimeOutValue レジストリー 101
TPGS (ターゲット・ポート・グループ・ サポート) ホスト 125
Tru64 UNIX 28
オペレーティング・システム 27
AdvFS 37

(WWPN) 70

SAN ブート・サポート 71

Tru64 UNIX (続き) AdvFS パラメーター 30 HP AlphaServer ホスト SAN ボリューム・コントローラー の接続 25 参照 HP AlphaServer ホスト 25 Tru64 UNIX オペレーティング・システム 35 Tru64 オペレーティング・システム 26 Tru64 デバイス・ドライバー HP AlphaServer ホスト 35 TruCluster Server ソフトウェア 35, 36

## U

United Kingdom electronic emission notice 206

## V

VDisk 23 管理 IBM N シリーズ・サーバー上での 110 NetApp サーバー上での 110 サイズの動的な増大 43 最大構成 サブシステム・デバイス・ドライバ ー・パス制御モジュール (SDDPCM) 49, 143 マルチパス・サブシステム・デバイ ス・ドライバー (SDD) を使用し た 56, 78, 90, 100 AIX ホスト用の 42 System Storage マルチパス・サブシ ステム・デバイス・ドライバー (SDD) 18 System Storage マルチパス・サブシ ステム・デバイス・ドライバー (SDD) を使用した 35 VMware マルチパス指定ソフトウ エアの使用 136 ディスカバー 32 ブート HP 9000 ホスト 19 HP Integrity ホスト 19 マイグレーション 36 マッピング (mapping) AIX ホストへの 40 HP 9000 ホストへの 15 HP AlphaServer ホストへの 27 HP Integrity ホストへの 15 Intel (Linux) ホストへの 55, 74 Sun (Solaris) ホストへの 123 System i ホストへの 48

VDisk (続き) マッピング (mapping) (続き) System p および JS20 (Linux) ホス トヘの 55,74 System z (Linux) ホストへの 64 System z ホストへの 70 Windows 2000 Server への 89 Windows NT ホストへの 99 Windows Server 2003 への 89 Windows Server 2008 への 89 マルチパス・サブシステム・デバイ ス・ドライバー (SDD) を使用した 42 マルチパス・サブシステム・デバイ ス・ドライバー・パス制御モジュー ル (SDDPCM) を使用した 42 優先パス 17,18 Sun (Solaris) ホスト 127 System p および JS20 (Linux) ホス ト 56,77 System z (Linux) ホスト 56, 77 HP 9000 ホスト 19 HP Integrity ホスト 19 Microsoft Hyper-V 142 SAN ブート・イメージ マイグレーション 20 Sun (Solaris) ホスト 127 Windows 2000 Server 91 Windows 2000 および 2003 ホスト 90 Windows NT ホスト 100 Windows Server 2003 91 Windows Server 2008 91 VDisk サイズの動的な増加 AIX ホスト 43 VERITAS Cluster Server 128 VERITAS Volume Manager 124 FlashCopy およびメトロ・ミラーのサ ポート 6 LUN の構成 126 MPxIO との共存 128 SDD との共存 127 Sun (Solaris) ホスト 127 VERITAS Volume Manager Dynamic Multipathing Mode 9200 89 VERITAS 動的マルチパス指定 (DMP) Sun (Solaris) ホスト 127 VIO IBM System p5 のためのサポート 43 VMware HBA の構成 134 VMware ホスト アダプター・ドライバー 134 インストール、アダプター・ドライバ - 134

VMware ホスト (続き) オペレーティング・システム 構成 136 サポートの詳細 133 クラスター・サポート 137 接続 133 接続要件 133 動的パス指定 136 ファームウェア 134 ホスト・バス・アダプター (HBA) 133 マルチパス指定サポート 136 最大構成 136 ワールド・ワイド・ポート名 (WWPN) 136, 159 BladeCenter プラットフォーム 133 HBA のインストール 134 SAN ブート・サポート 137 xSeries プラットフォーム 133 VMware マルチパス指定ソフトウェア 136 VPath HP 9000 ホスト 19 HP Integrity ホスト 19 Sun (Solaris) ホスト 127, 128 V-Series NAS サーバー 接続 109

### W

Windows 接続 ディスカバーされたターゲット 173 ソフトウェア iSCSI イニシエーター インストール 171 ディスカバー iSCSI ターゲット・ポータル 172 表示 ディスカバーされたディスク 173 iSCSI 修飾名 (IQN) 設定 171 iSCSI ターゲット ディスカバー 172 Windows 2000 Server アダプター・ドライバー 86 オペレーティング・システム 構成 89 既知の制約事項と問題 94 接続 85 接続要件 85 動的パス指定 91 ファームウェア 86 ホストへの VDisk のマッピング 89 ボリュームおよびディスクの作成 89 マルチパス指定サポート 91

Windows 2000 Server (続き) マルチパス・ドライバーのインスト ール 89 マルチパス・サブシステム・デバイ ス・ドライバー (SDD) 92 ワールド・ワイド・ポート名 (WWPN) 89 HBA の構成 87,88 SAN ブート・サポート 92 Windows 2000 Server ホスト インストール、アダプター・ドライバ - 86 ディスク・タイムアウトの変更 86 Windows 2000 および 2003 ホスト 動的パス指定 90 マルチパス指定サポート 90 最大構成 90 SDD と RDAC ドライバーの共存 90 VMware のゲスト・システムとしての 133 Windows 2000 ホスト マルチパス指定サポート 89 Windows 2003 ホスト マルチパス指定サポート 89 Windows 2008 ホスト マルチパス指定サポート 89 ワールド・ワイド・ポート名 (WWPN) 158 Windows NT ホスト オペレーティング・システム 構成 99 クラスター・サポート 101 接続 97 接続要件 97 動的パス指定 100 ホストへの VDisk のマッピング 99 ボリュームおよびディスクの作成 99 マルチパス指定サポート 99,100 最大構成 100 マルチパス・ドライバーのインスト ール 99 ワールド・ワイド・ポート名 (WWPN) 99, 158 HBA の構成 97 SAN ブート・サポート 101 Windows Server 2003 アダプター・ドライバー 86 オペレーティング・システム 構成 89 接続 85 接続要件 85 動的パス指定 91 ファームウェア 86 ホストへの VDisk のマッピング 89 ボリュームおよびディスクの作成 89

Windows Server 2003 (続き) マルチパス指定サポート 91 マルチパス・ドライバーのインスト ール 89 マルチパス・サブシステム・デバイ ス・ドライバー (SDD) 92 ワールド・ワイド・ポート名 (WWPN) 89 HBA の構成 87,88 SAN ブート・サポート 92 Windows Server 2003 ホスト インストール、アダプター・ドライバ - 86 ディスク・タイムアウトの変更 86 Windows Server 2008 アダプター・ドライバー 86 オペレーティング・システム 構成 89 既知の制約事項と問題 94 接続 85 接続要件 85 動的パス指定 91 ファームウェア 86 ホストへの VDisk のマッピング 89 ボリュームおよびディスクの作成 89 マルチパス指定サポート 91 マルチパス・ドライバーのインスト ール 89 マルチパス・サブシステム・デバイ ス・ドライバー (SDD) 92 ワールド・ワイド・ポート名 (WWPN) 89 HBA の構成 87,88 SAN ブート・サポート 92 Windows Server 2008 ホスト インストール、アダプター・ドライバ - 86 ディスク・タイムアウトの変更 86 Windows ディスク・タイムアウト 変更 86 Windows ホスト 双方向認証のセットアップ 176 認証のセットアップ 175,176 認証方式 175 wwidmgr -set adapter 26 wwidmgr -show adapter 26 WWPN 参照 ワールド・ワイド・ポート 名 157

### Х

xSeries プラットフォーム Novell NetWare ホスト 103 VMware ホスト 133 XVM Volume Manager コマンド 114 XVM Volume Manager (続き) フェイルオーバー機能 114

### Ζ

z/VM ゲスト環境 69 z/VSE ホスト ディスク数 71 z/z/VSE オペレーティング・システム 69

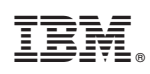

Printed in Japan

SC88-4127-05

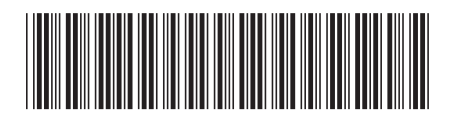

日本アイ・ビー・エム株式会社 〒103-8510 東京都中央区日本橋箱崎町19-21

Spine information:

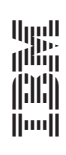